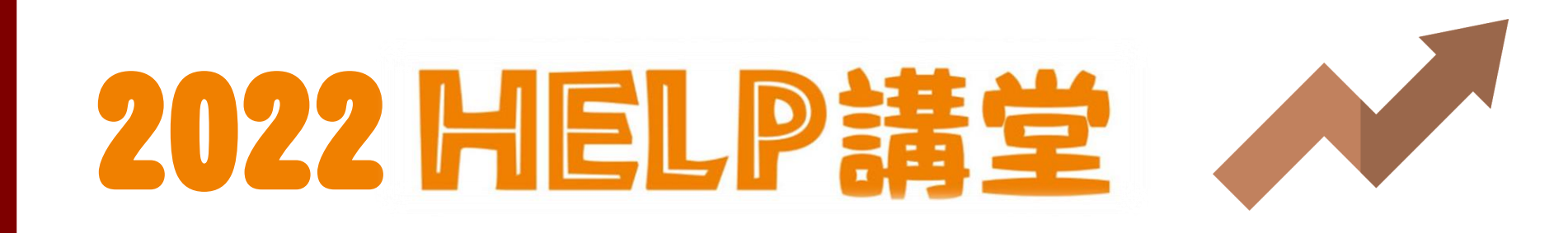

# 進階你的查找力, 了解SLIM so easy!

2022/02/22 臺大圖書館學科服務組 黃庭霈

NATIONAL TAIWAN UNIVERSITY LIBRARY

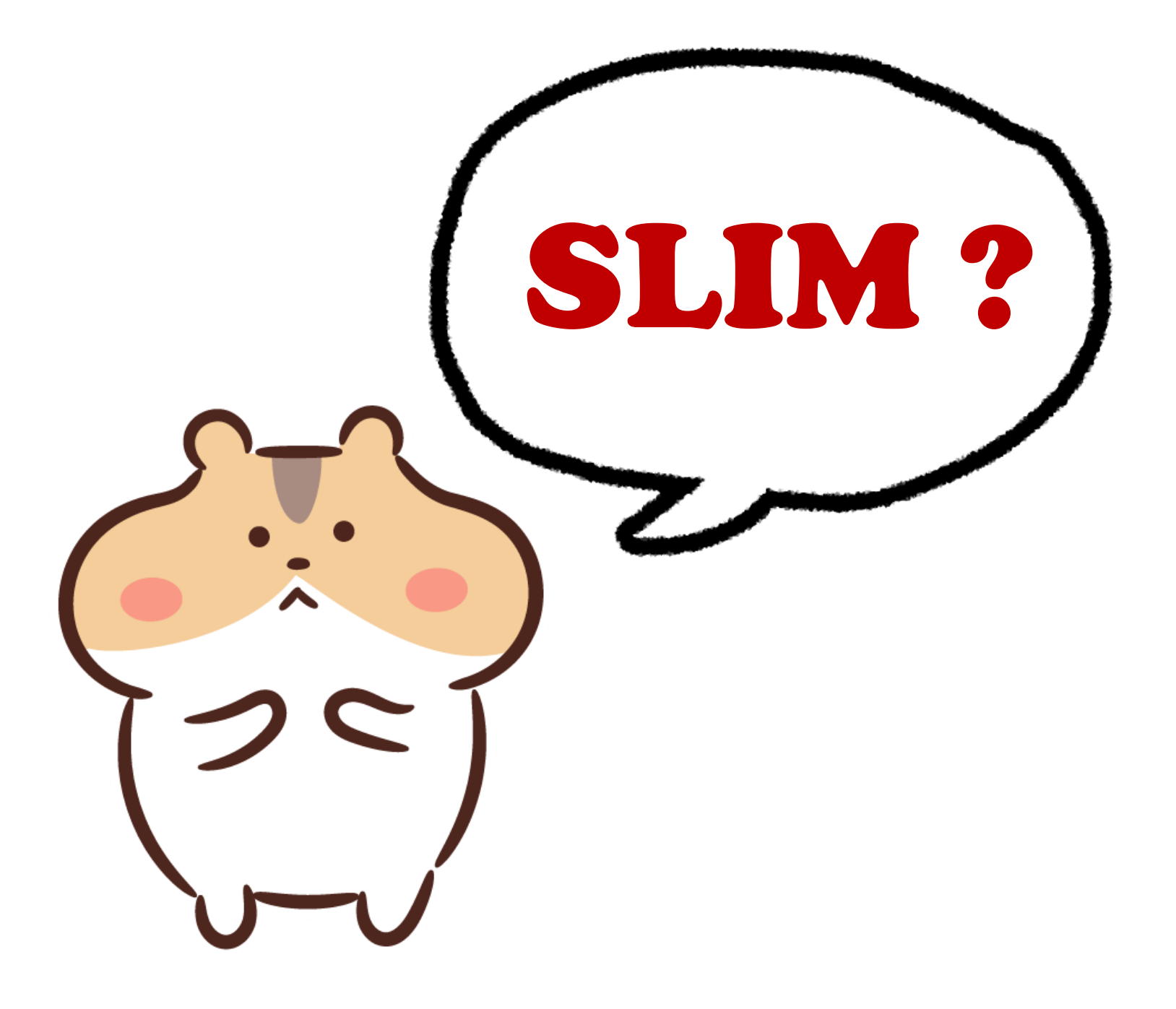

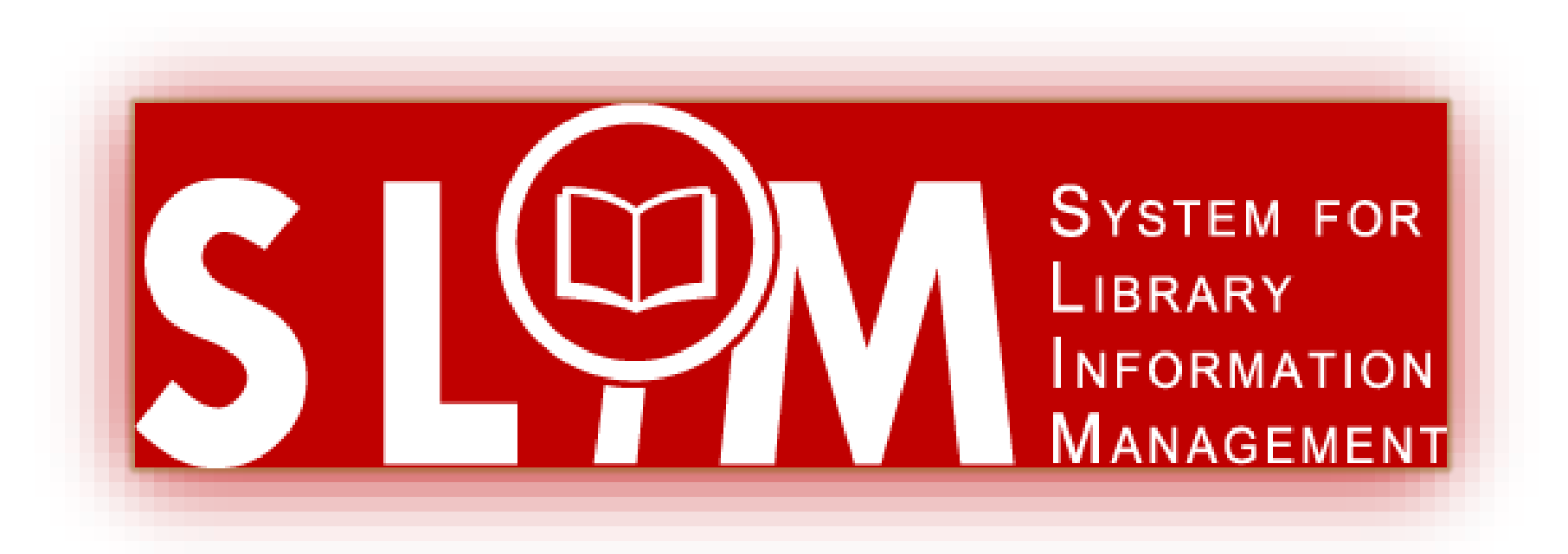

## System For Library Information Management

# SLIM

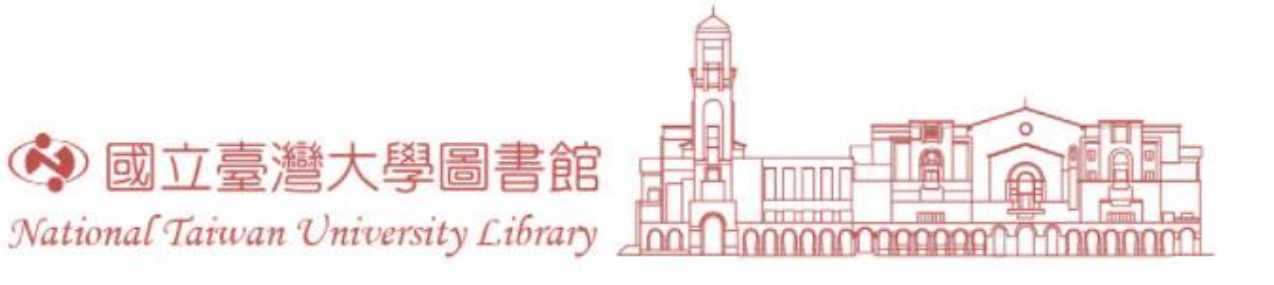

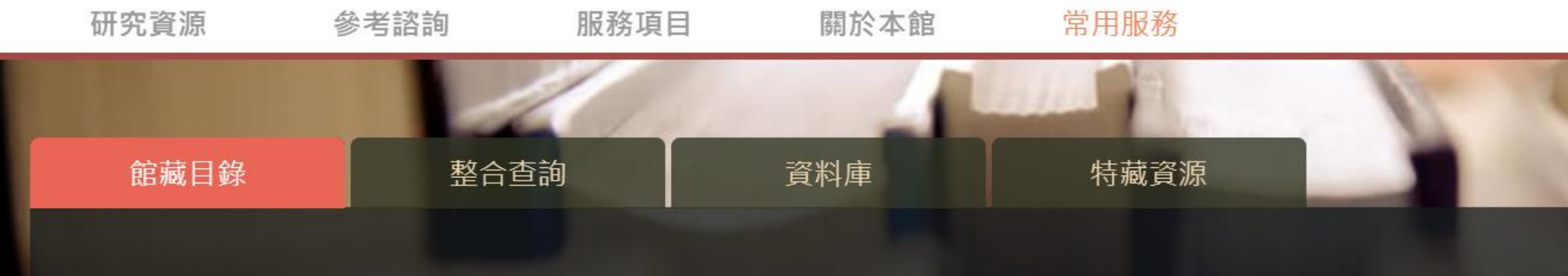

雲端圖書館自動化系統 可查詢本館館藏(含圖書期刊、電子資源、影音資料等各類資料)。

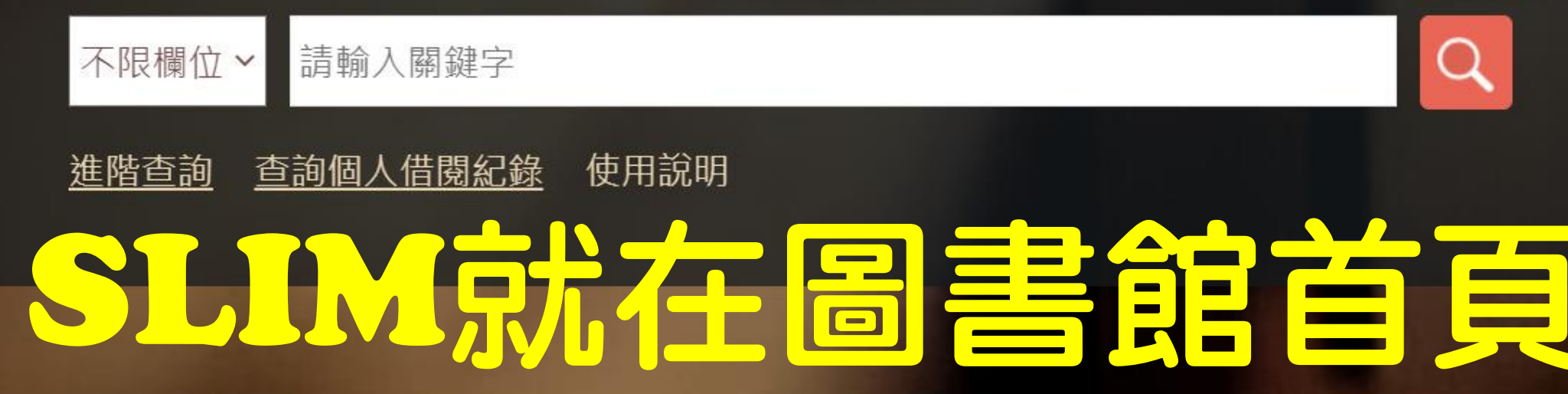

# 不同載具皆可使用

- 採用響應式網頁設計(Responsive Web Design),可依載具(電腦、 手機、平板)調整顯示畫面
- 在行動載具上想看想看完整功能,請點開「…」圖示

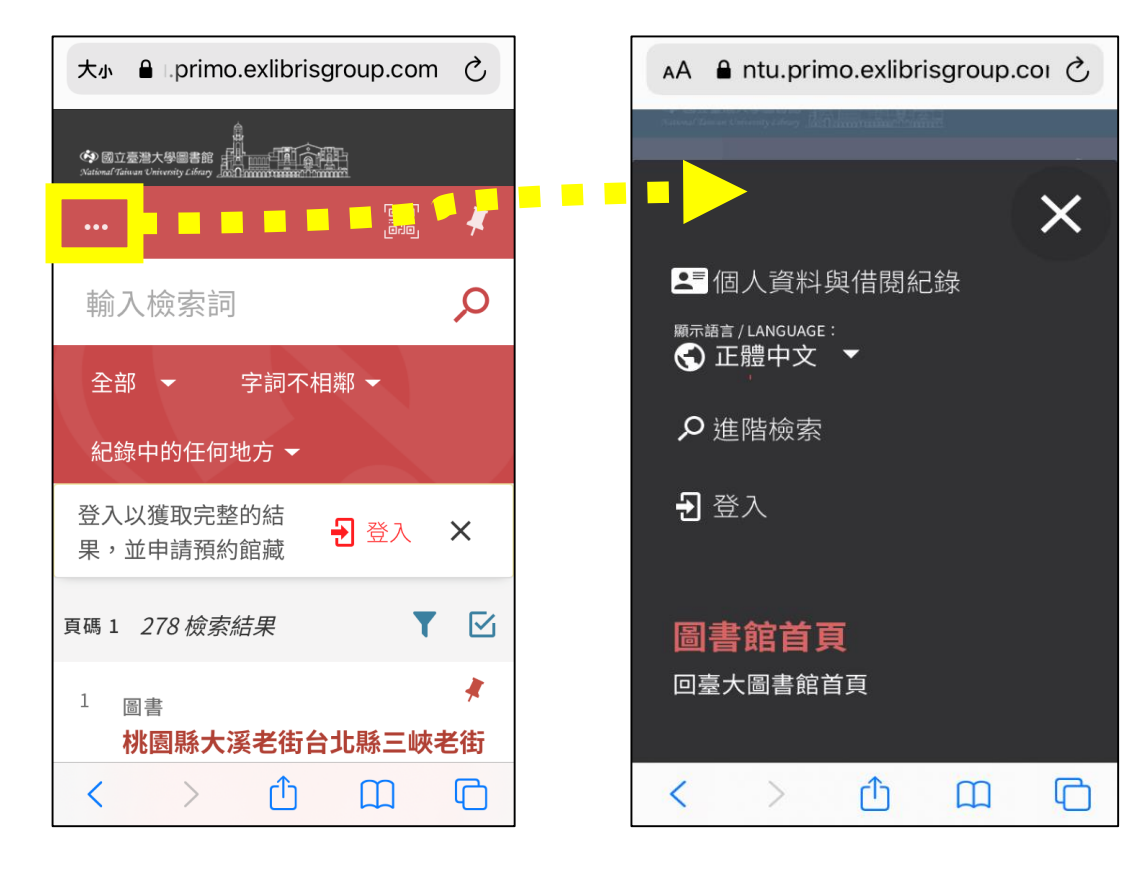

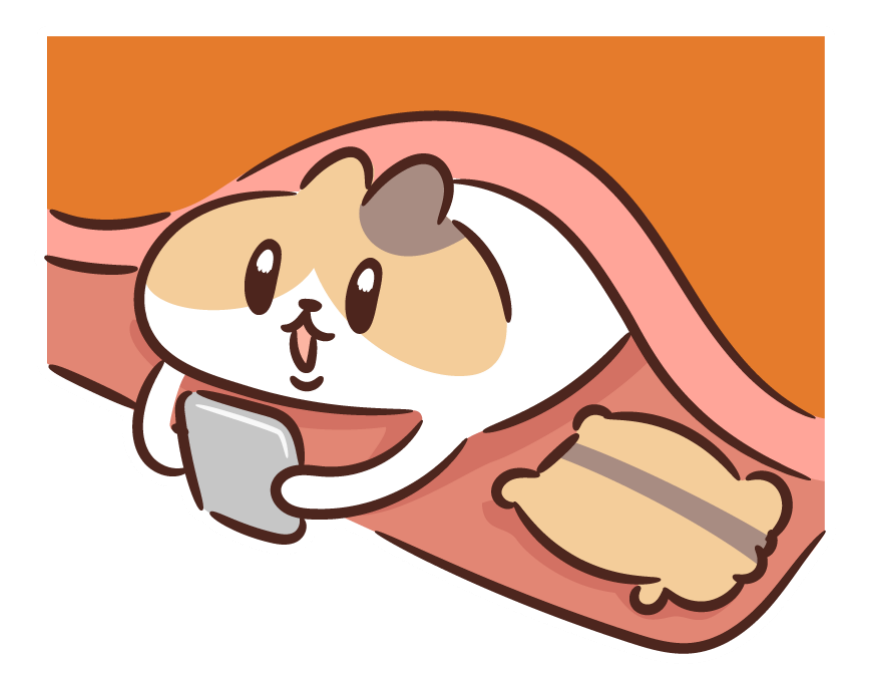

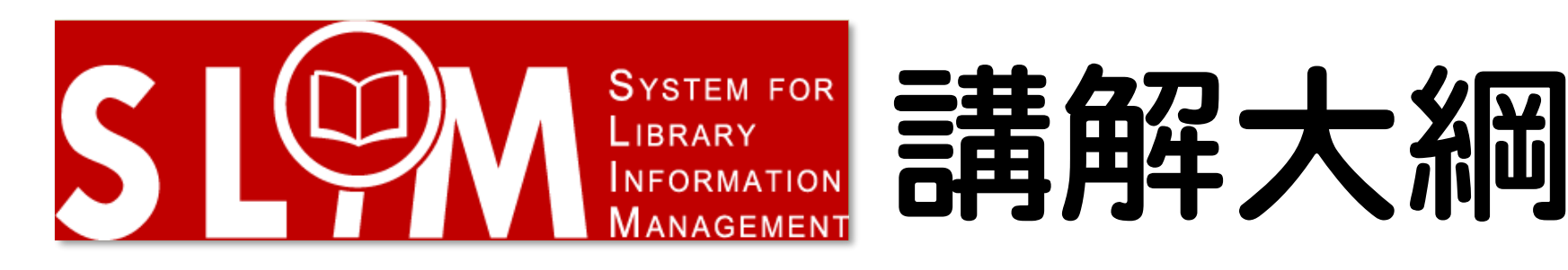

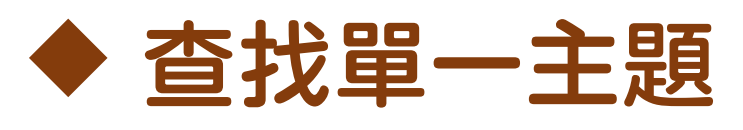

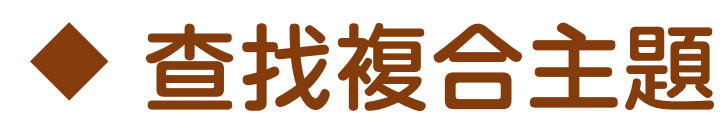

◆ 認識不同查找範圍,功力更上一層!
◆ 學術資源查找的重中之中:資料庫
◆ 你的專屬圖書館—SLIM個人化功能
◆ SLIM小密技,通通告訴你!
◆ 提綱挈領畫重點,SLIM達人養成術

JATIONAL TAIWAN UNIVERSITY LIBRARY on Commission Commission

# 查找單一主題

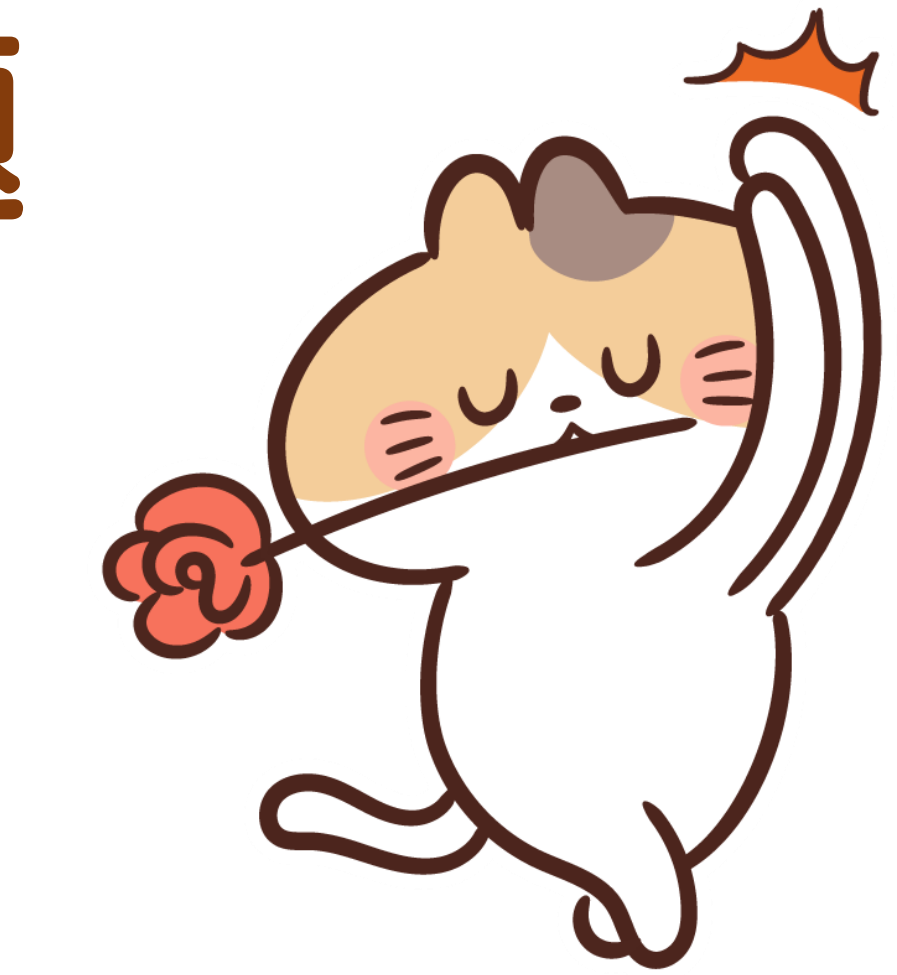

NATIONAL TAIWAN UNIVERSITY LIBRARY

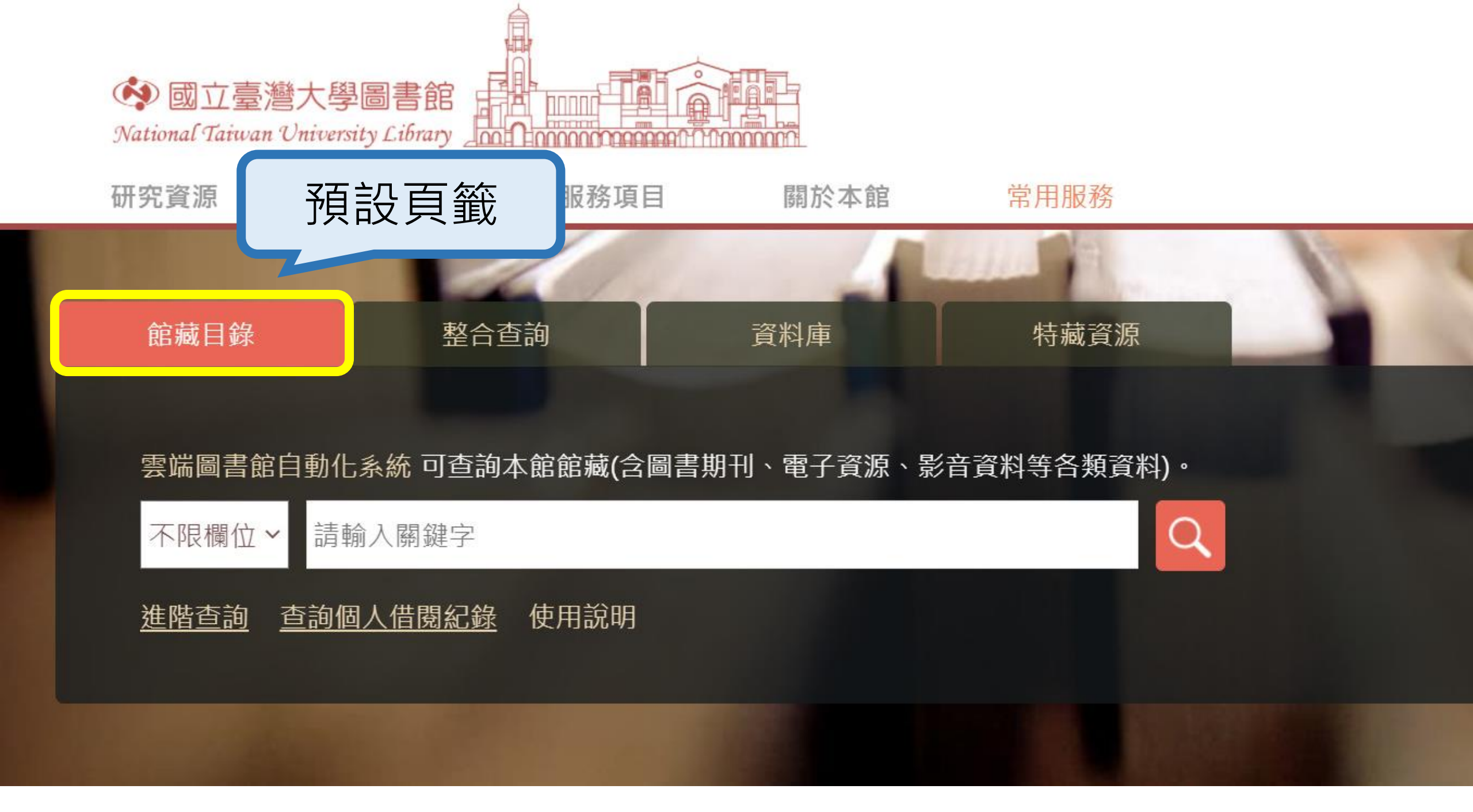

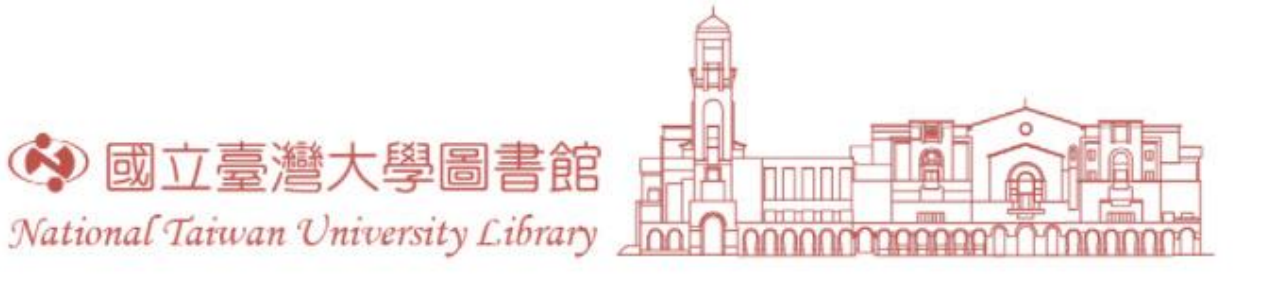

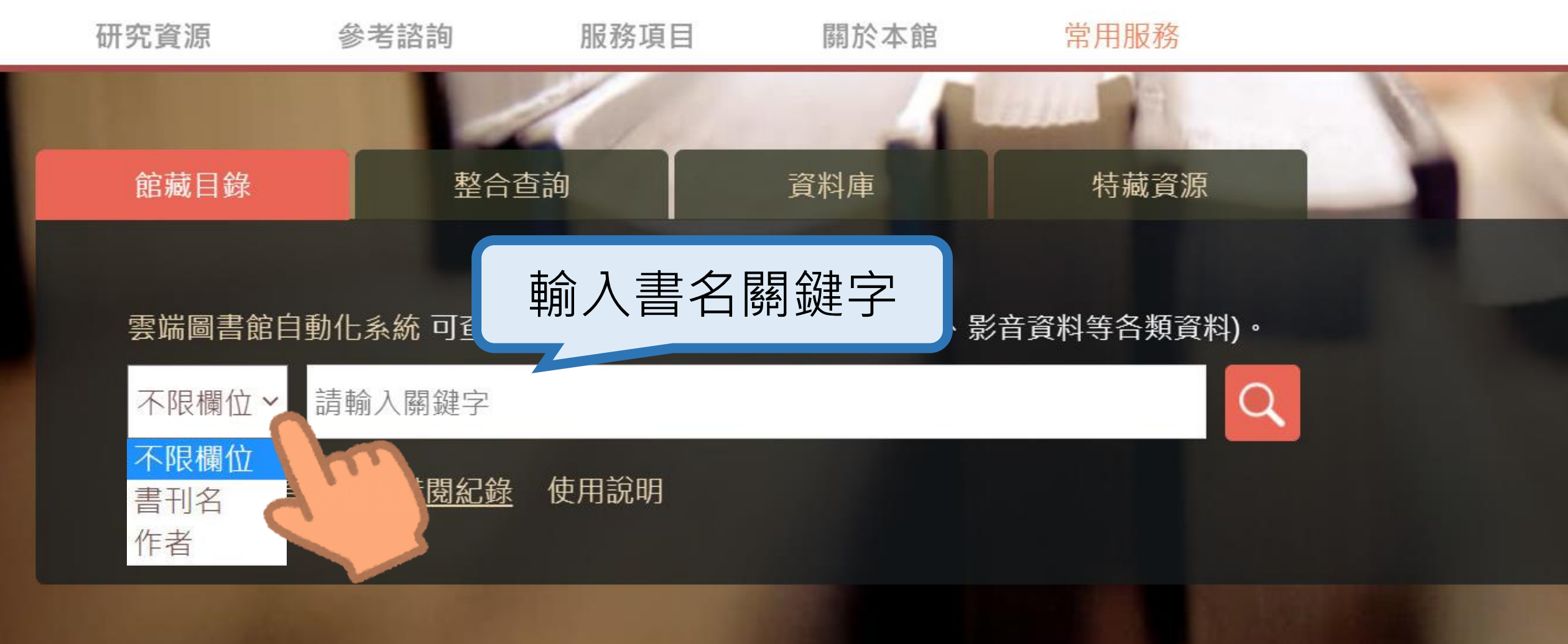

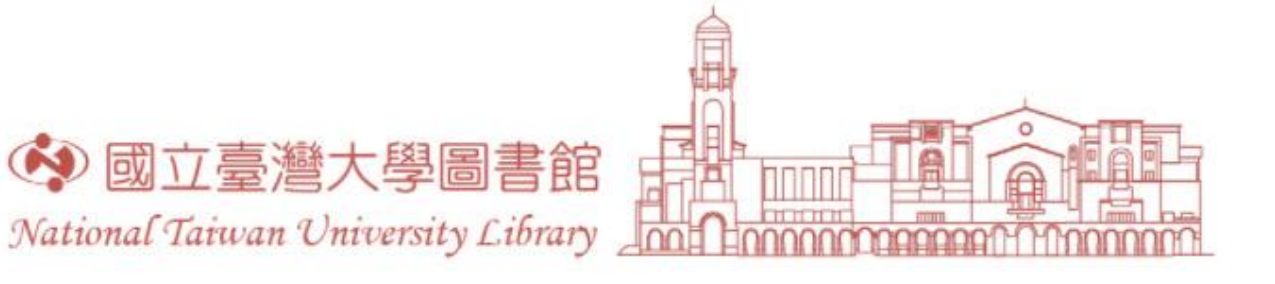

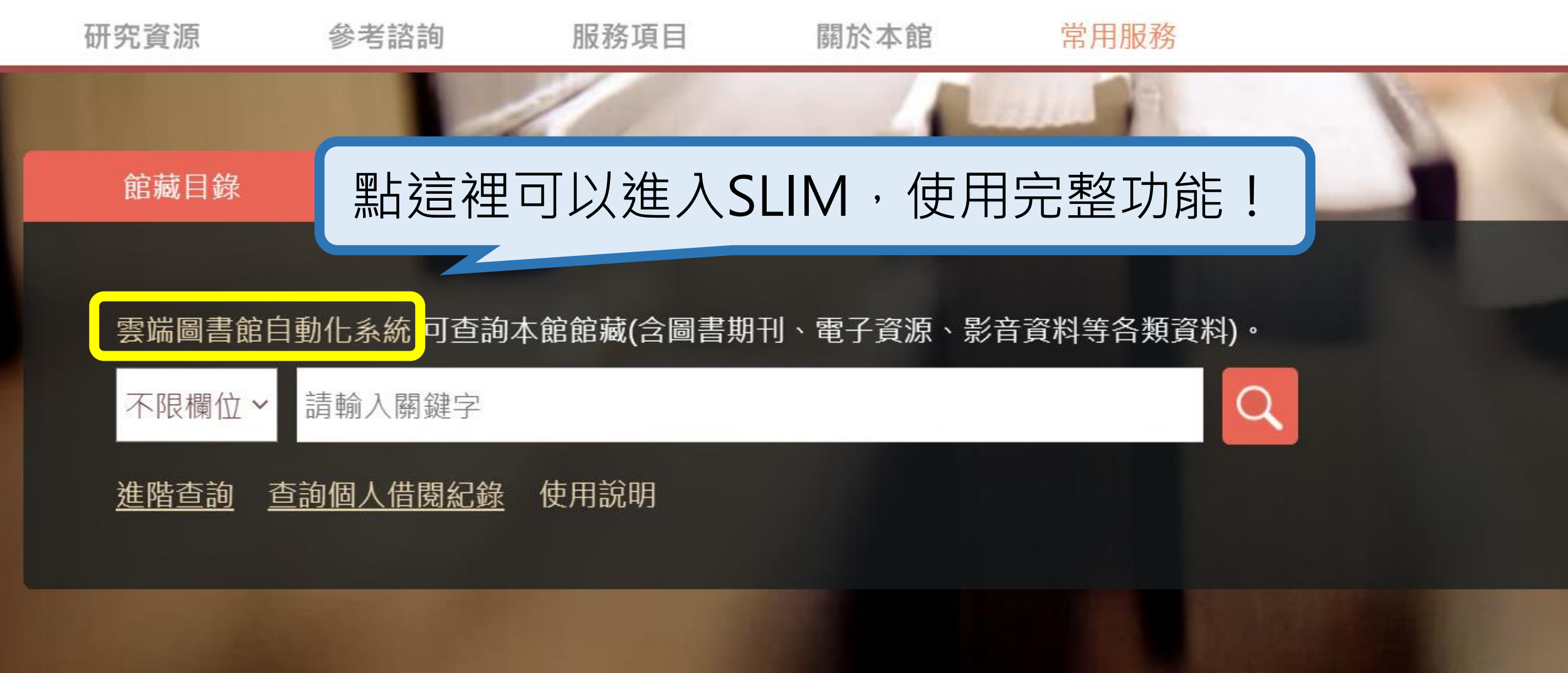

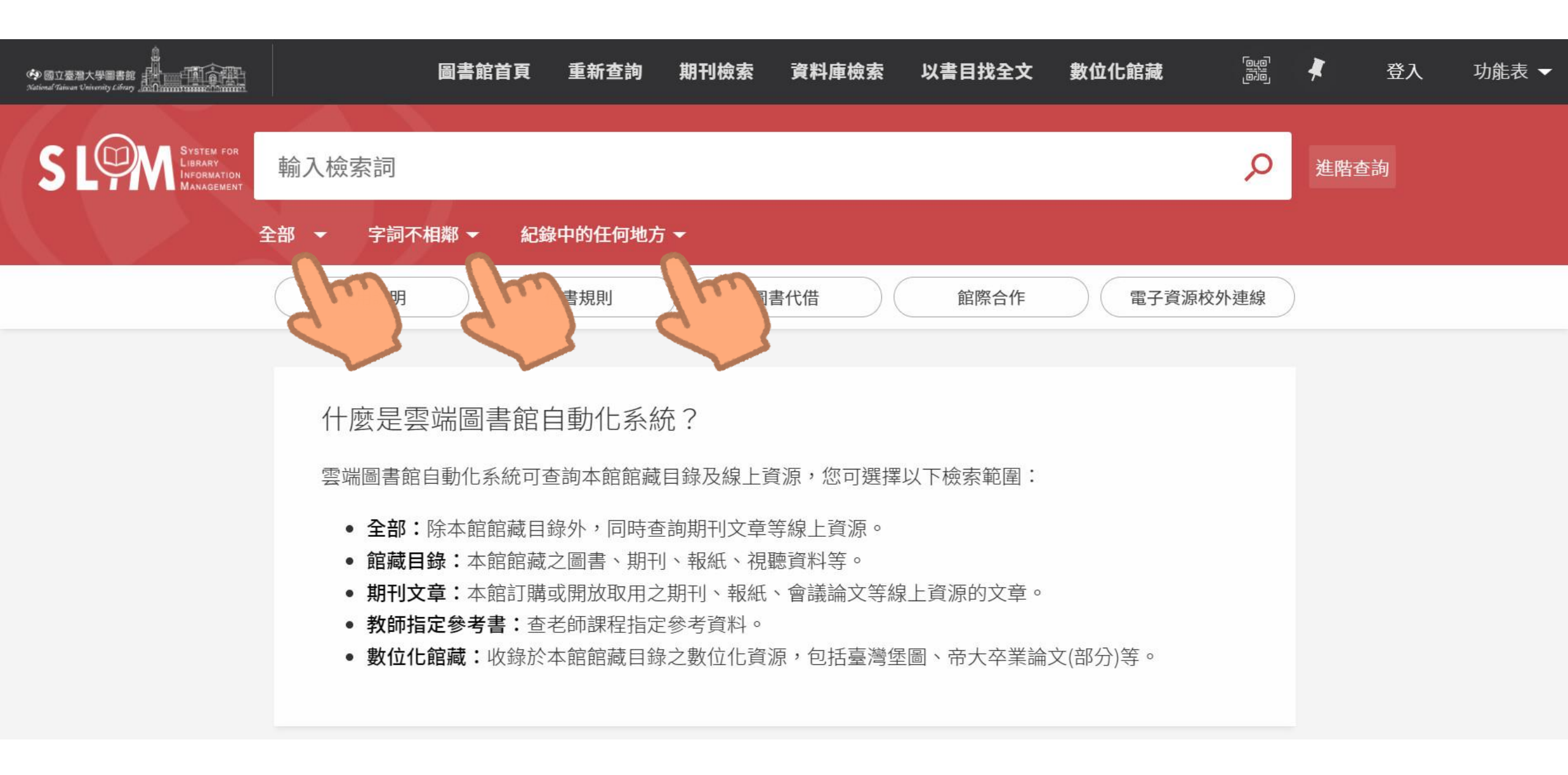

|                                                           | 圖書館首                                                                                     | 頁 重新查詢                                                                   | 期刊檢索                                                                | 資料庫檢索                                             | 以書目找全文                         | 數位化館藏   | وبو<br>مبو | *    | 登入 | 功能表 🔻 |
|-----------------------------------------------------------|------------------------------------------------------------------------------------------|--------------------------------------------------------------------------|---------------------------------------------------------------------|---------------------------------------------------|--------------------------------|---------|------------|------|----|-------|
| S LOOM System for<br>Library<br>Information<br>Management | 輸入檢索詞<br>全部 ▼ 字詞不相鄰 ▼                                                                    | 紀錄中的任何地フ                                                                 | চ 🕶                                                                 |                                                   |                                |         | Q          | 進階查言 | 甸  |       |
|                                                           | 全部                                                                                       | 借書規則                                                                     |                                                                     | 書代借                                               | 館際合作                           | 電子資源    | 校外連線       |      |    |       |
|                                                           | <ul> <li>期刊</li> <li>圖書</li> <li>期刊文章</li> <li>學位論文</li> <li>報紙</li> <li>錄影資料</li> </ul> | 【自動化系統<br>【查詢本館館編<br>目錄外,同時3<br>載之圖書、期1<br>載或開放取用2<br>室老師課程指2<br>《本館館藏目錄 | 統?<br>電錄及線上電<br>查詢期刊文章<br>可、報紙、視<br>之期刊、報紙<br>主參考資料。<br>象之數位化資<br>》 | 資源,您可選擇.<br>等線上資源。<br>聽資料等。<br>、會議論文等線<br>源,包括臺灣堡 | 以下檢索範圍:<br>上資源的文章。<br>圖、帝大卒業論2 | 文(部分)等。 |            |      |    |       |
|                                                           | 錄音資料 地圖                                                                                  | ×                                                                        |                                                                     |                                                   |                                |         |            |      |    |       |

# 先釐清一下容易混淆的文獻類型:

|                       | -    | - |  |
|-----------------------|------|---|--|
|                       | -    |   |  |
|                       | -    |   |  |
|                       | 1000 |   |  |
| and the second second | 1000 |   |  |

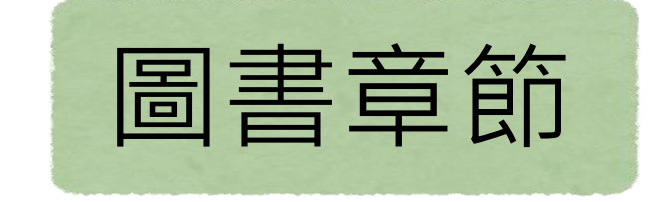

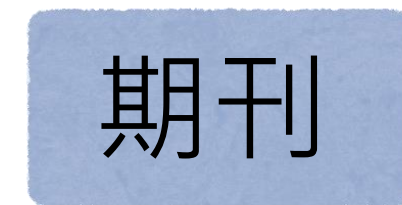

# 期刊文章

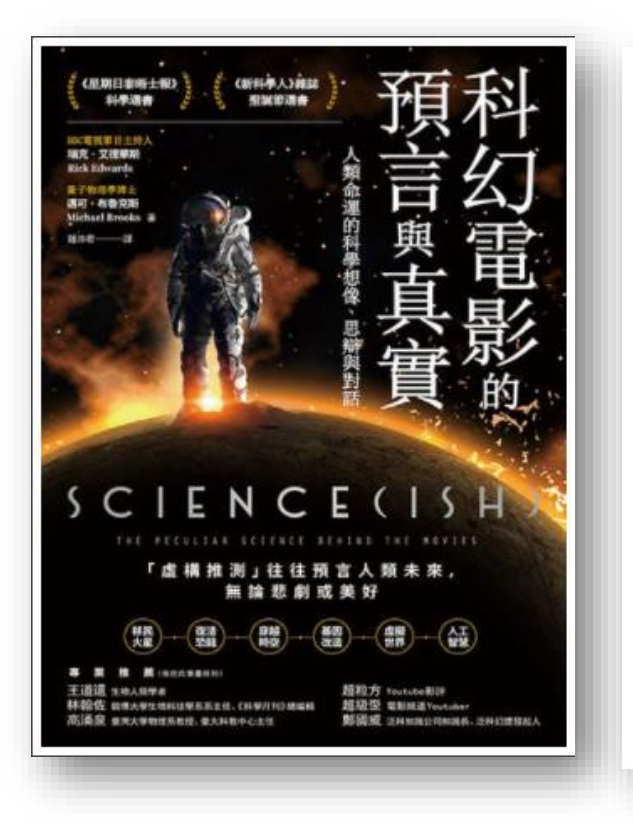

絕地救援

The MarTian

我們怎麼到達那顆紅色星球? 去火星度假有益健康嗎?

我們真的能在火星上過日子嗎?

瑞克:我愛《絕地救援》(小說譯名為《火星任 務))。這部片是人類對上荒野;生物學家馬克·華特尼

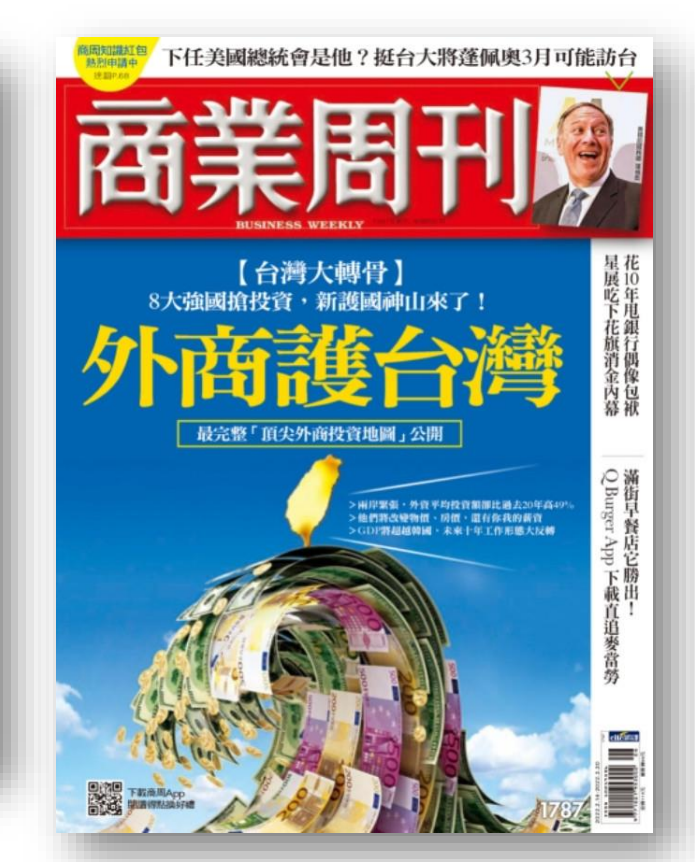

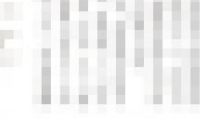

挺台大路

三月訪台

**卜任美國總統**會

9

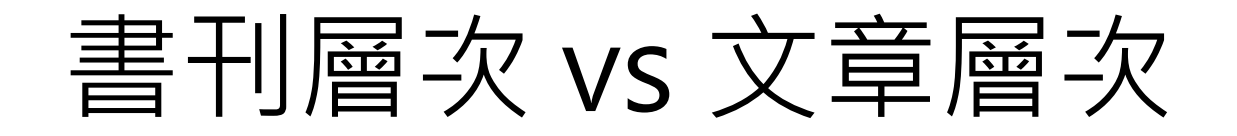

RESEARCH

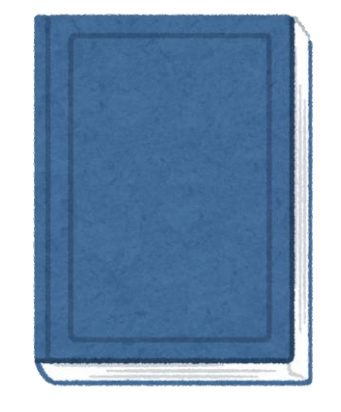

#### · 書刊層次 =一整盒禮盒 =一本書或期刊

#### 文章層次 =禮盒裡的單顆巧克力 =圖書之內的章節、期刊之內的文章

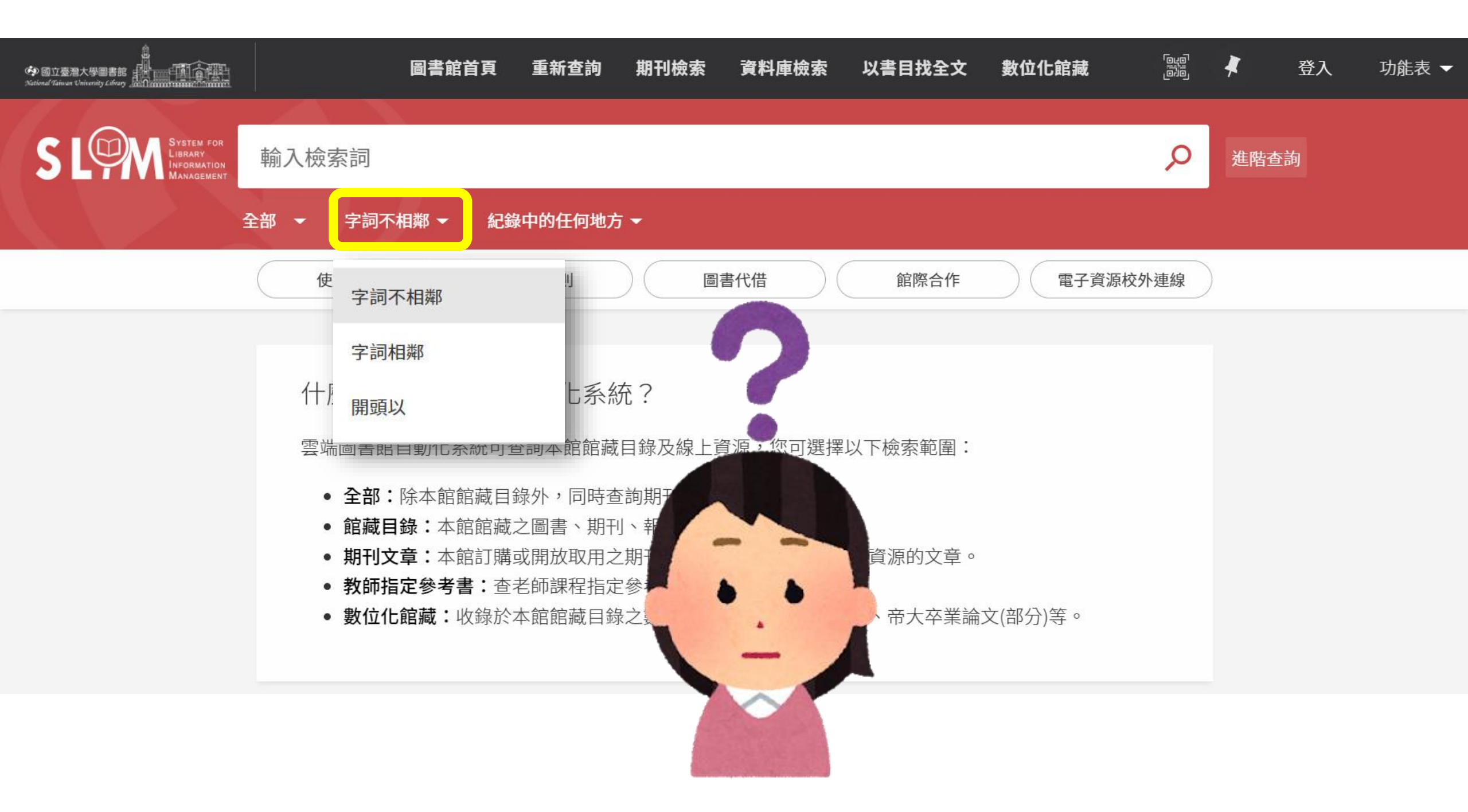

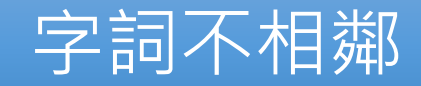

字詞相鄰

#### • 關鍵字在指定欄位的任意位置,均可被檢出。

#### • 準確比對關鍵字,相當於加上雙引號("")的字串檢索。

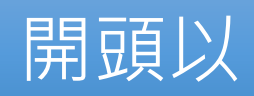

•比對關鍵字出現在指定欄位開頭之資料。

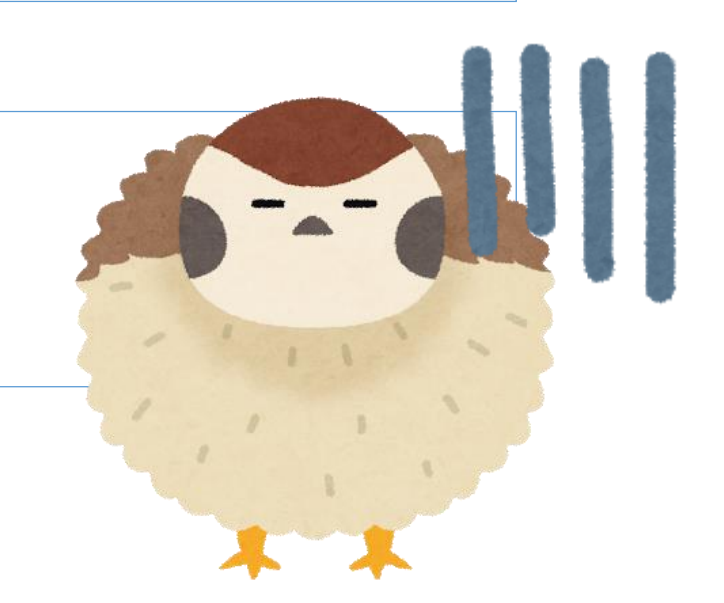

### 字詞不相鄰 全球化的<mark>珍珠</mark>:淺談英式<mark>奶茶</mark>產 業的近期轉變

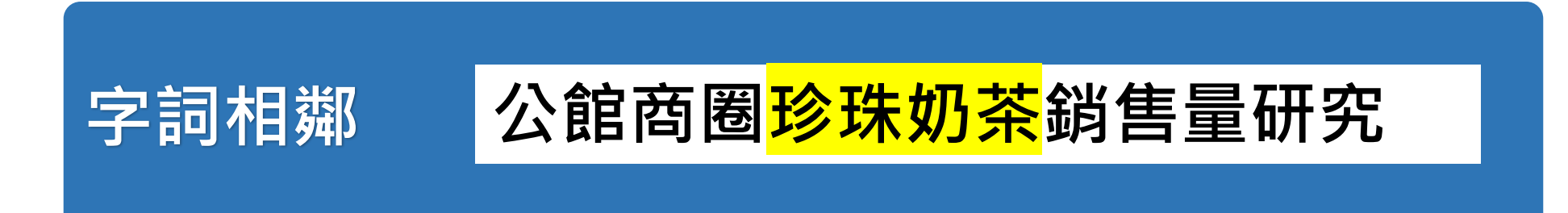

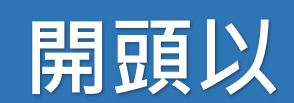

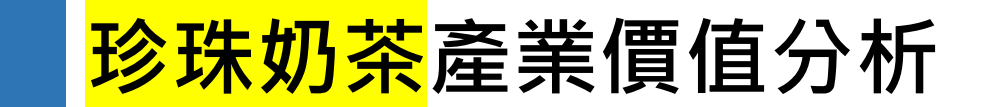

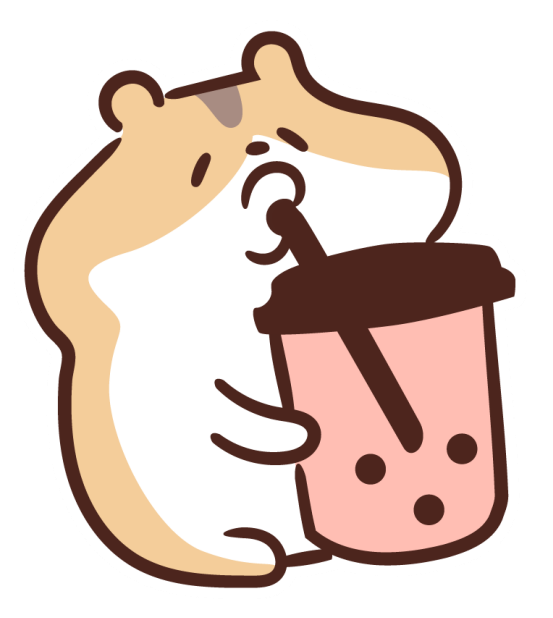

| 國立臺灣大學圖書語     National Taiwan University Library          | 圖書館                                          | 自頁 重新查詢  | 期刊檢索                                           | 資料庫檢索             | 以書目找全文   | 數位化館藏   |      | *   | 登入 | 功能表 ▼ |
|-----------------------------------------------------------|----------------------------------------------|----------|------------------------------------------------|-------------------|----------|---------|------|-----|----|-------|
| S LOOM System for<br>Library<br>Information<br>Management | 輸入檢索詞                                        |          |                                                |                   |          |         | Q    | 進階查 | 訽  |       |
|                                                           | 全部 → 字詞不相鄰 →                                 | 紀錄中的任何地方 | 5 <del>-</del>                                 |                   |          |         |      |     |    |       |
|                                                           | 使用說明                                         | 紀錄中的任何地기 | 5 🖷                                            | 國書代借              | 館際合作     | 電子資源    | 較外連線 | )   |    |       |
|                                                           | _                                            | 題名       |                                                |                   |          |         |      |     |    |       |
|                                                           | 什麼是雲端圖讀                                      | 課程名稱     | - 1                                            |                   |          |         |      |     |    |       |
|                                                           | 雲端圖書館自動化系                                    | 作者       | <u>ال</u> ــــــــــــــــــــــــــــــــــــ | 資源,您可選擇           | 以下檢索範圍:  |         |      |     |    |       |
|                                                           | <ul> <li>全部:除本館</li> <li>館藏目錄:本賃</li> </ul>  | 標題       | て章                                             | 『等線上資源。<br>記聽資料等。 |          |         |      |     |    |       |
|                                                           | <ul> <li>期刊文章:本創</li> <li>教師指定參考書</li> </ul> | 索書號      | <b></b> 足紙<br>斗。                               | 、會議論文等約           | 泉上資源的文章。 |         |      |     |    |       |
|                                                           | ● 數位化館藏:□                                    | ISBN     | ·<br>」<br>」                                    | ī源,包括臺灣雪          | 髽圖、帝大卒業論 | 文(部分)等。 |      |     |    |       |
|                                                           |                                              | ISSN     | -                                              |                   |          |         |      |     |    |       |
|                                                           |                                              |          |                                                |                   |          |         |      |     |    |       |

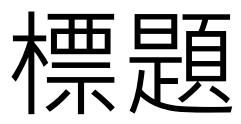

#### • 主題關鍵字 / 類似Tag的概念

#### Facebook

國立臺灣大學圖書館 National Taiwan University Library ★最愛・1月6日 · ③

期末考週,伯瑞沙沙年度大放送,好玩放鬆,保證療癒 (⑥•ㅂ•´)g◆ https://youtu.be/ADQQN1iEJpI

#伯瑞沙沙 #大笨鳥 #一分鐘充電站 #1分鐘充電站

20220106]

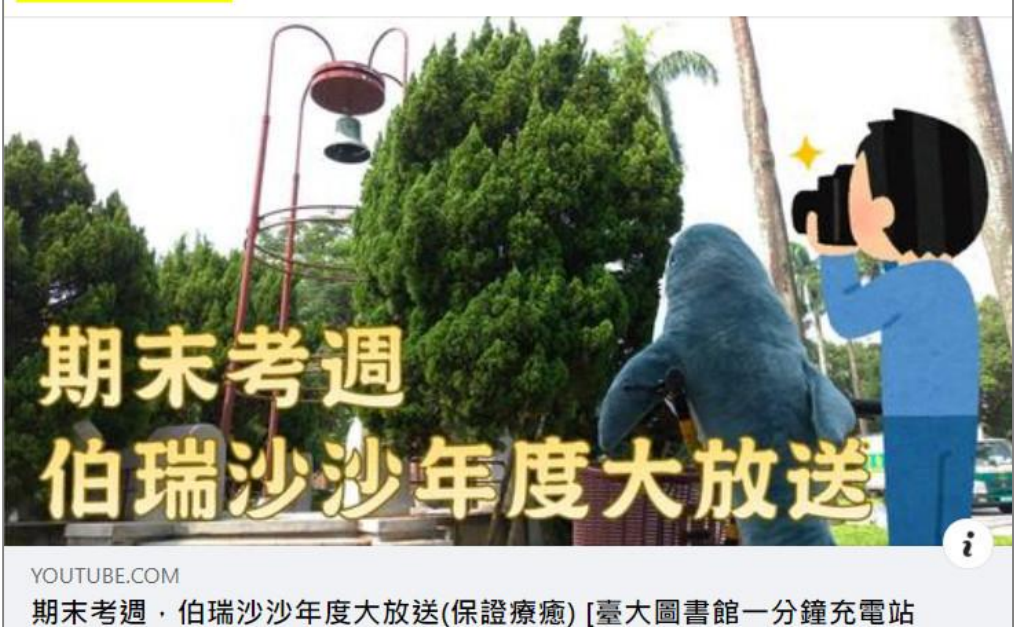

#### SLIM裡的書目紀錄

...

| 詳細書目         |                                                                                                    |
|--------------|----------------------------------------------------------------------------------------------------|
| 題名<br>作者/創建者 | Cup of Therapy:心累了,來抱抱吧 / Matti Pikkujämsä, Antti Ervasti作;利維健譯<br>Pikkujämsä, Matti. ><br>皮克傑姆薩 (Pikkujämsä, Matti) ><br>Ervasti, Antti. ><br>利, 維健. ><br>厄麥斯特 (Ervasti, Antti) > |
| 主題           | 心理治療 ><br>心理勵志 ><br>繪本 >                                                                                                    |
| 其他題名         | 心累了,來抱抱吧                                                                                                    |
| 出版者          | 香港:一丁文化                                                                                                    |
| 出版日期         | 2019                                                                                                    |
| 版本           | 再版                                                                                                    |
| 格式           | 203面:圖;17公分                                                                                                    |
| 資源來源         | 圖書館目錄                                                                                                    |
| 識別號          | ISBN:9789887815846(精裝)                                                                                                    |
|              | 991038692089504786                                                                                                    |

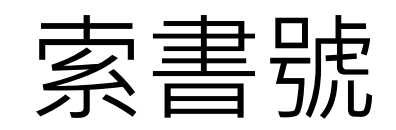

一本書的主題分類號碼,是圖書館在書架上排列圖書的依據,可以把相同主題的書聚集在一起

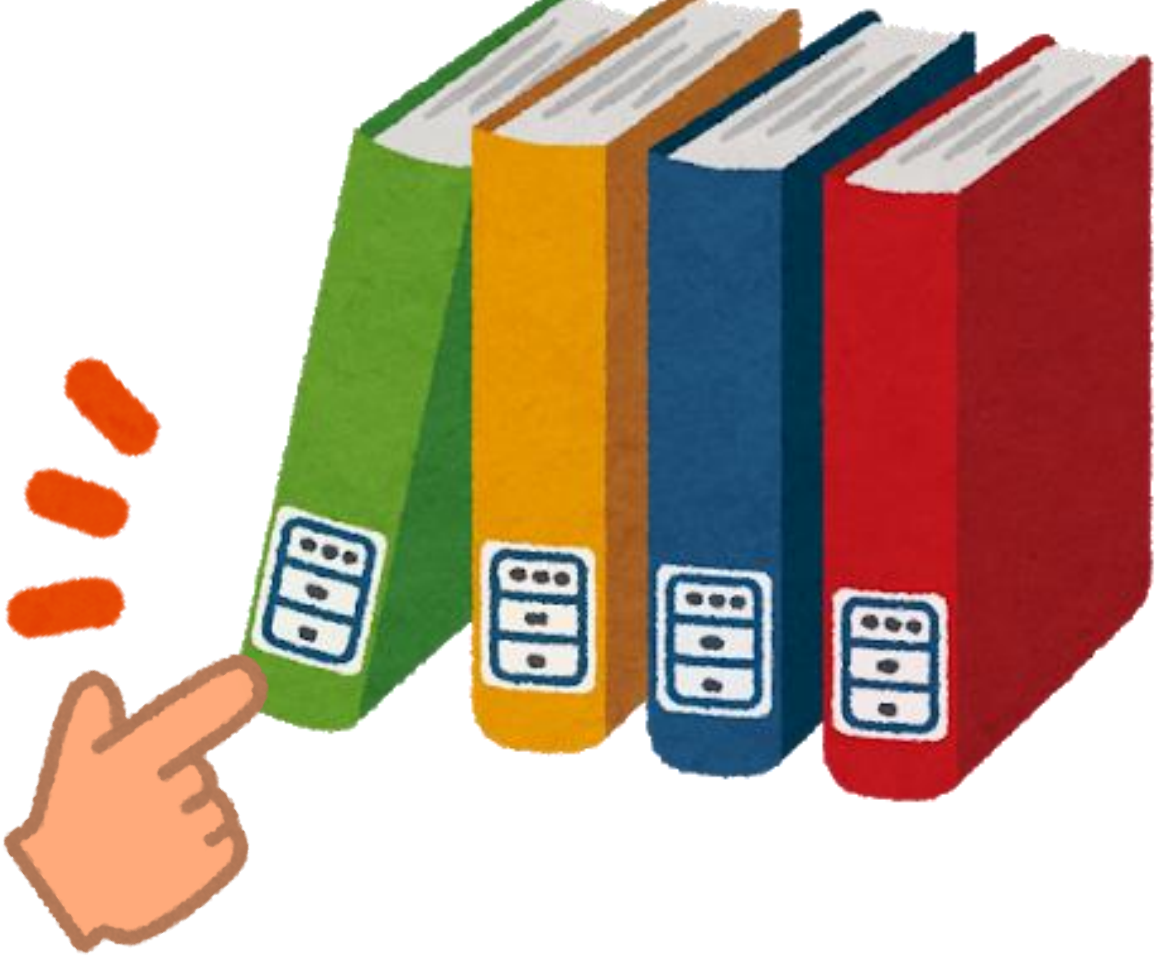

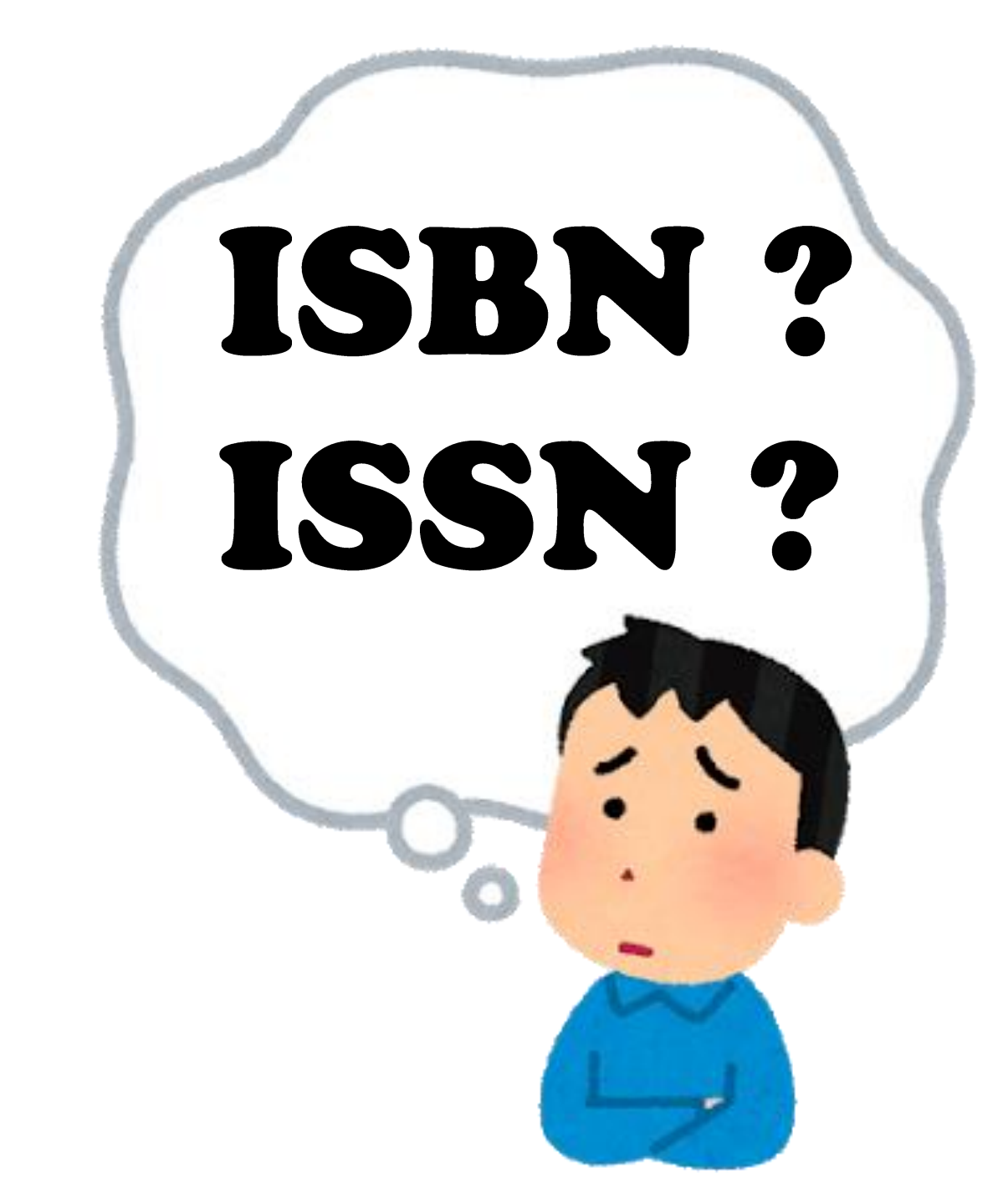

中華民國國民 筱 姓名陳 玲 出生年月日民國 57年6月5日 性别女 發證印期 民國 94年 7月 1日(北市) 换發 A234567890

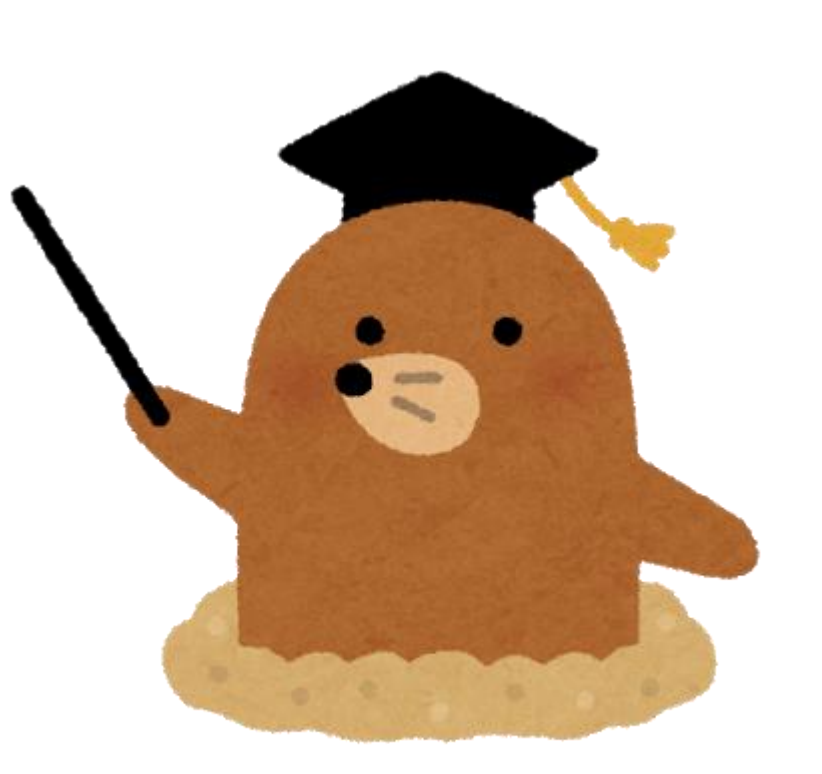

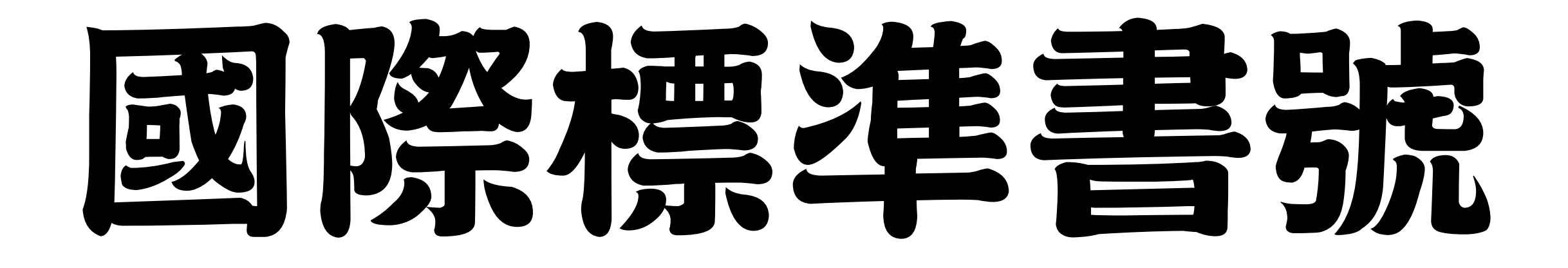

# International Standard Book Number

**ISBN** 

# 國際標準期刊號

# International Standard Serial Number

ISSN

# 以找書為例

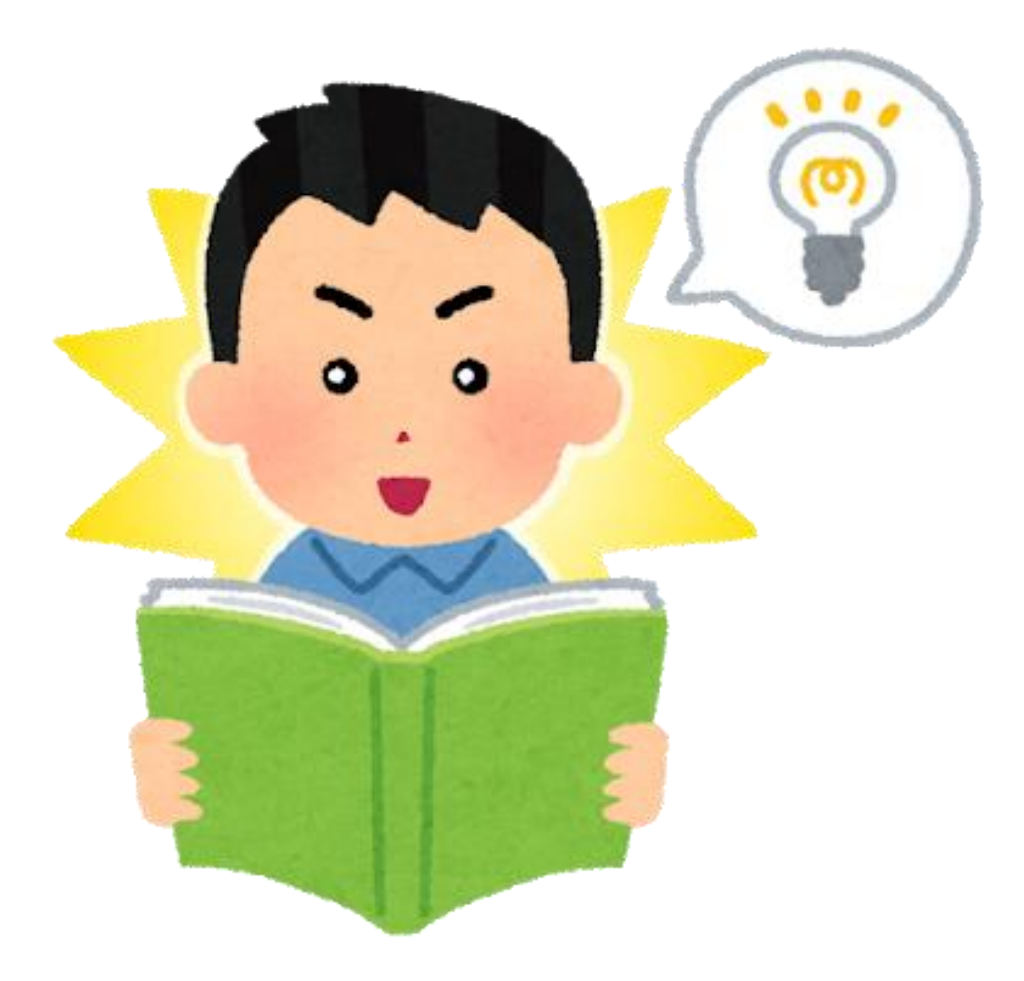

## 用SLIM「館藏目錄」找書

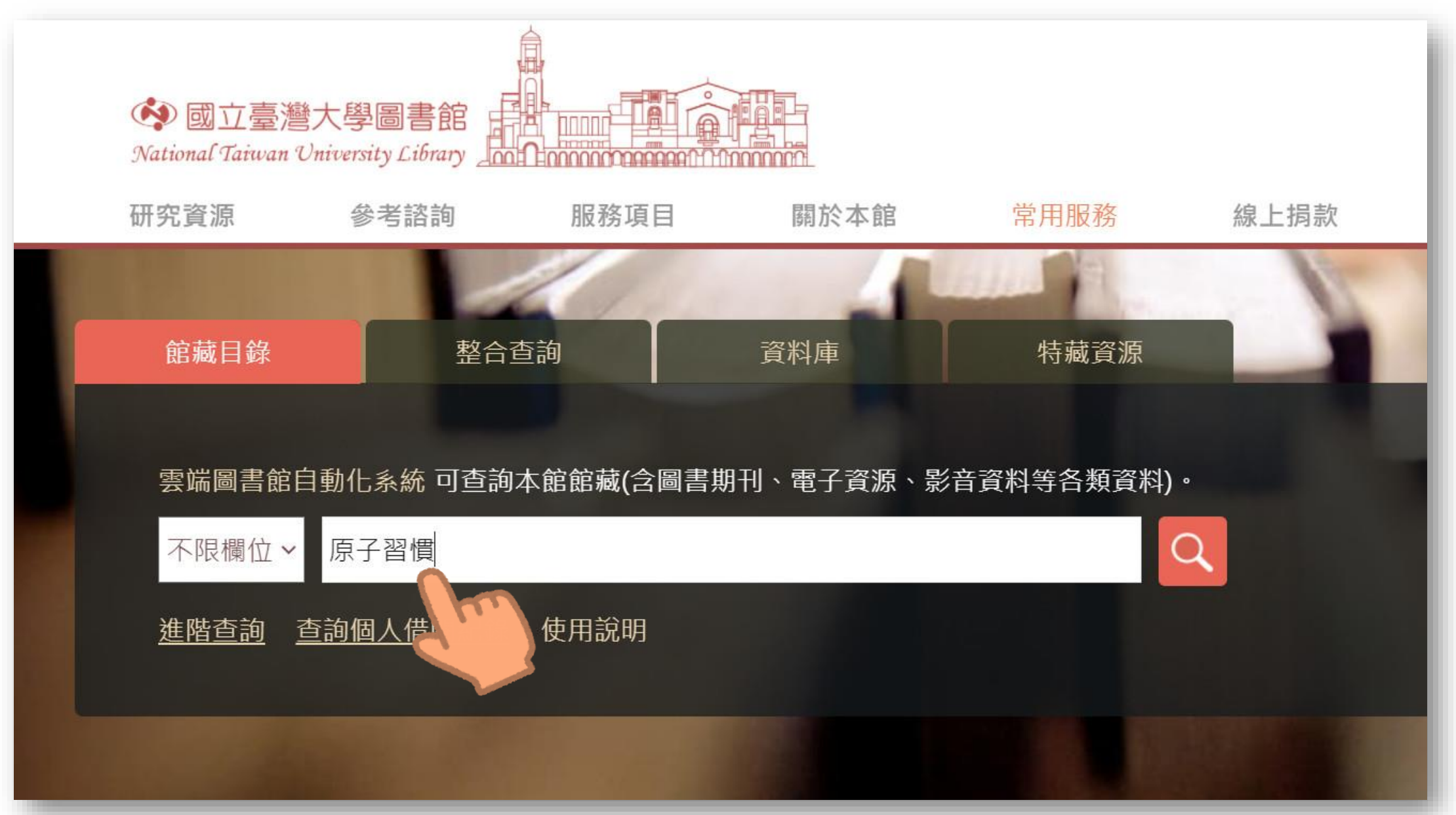

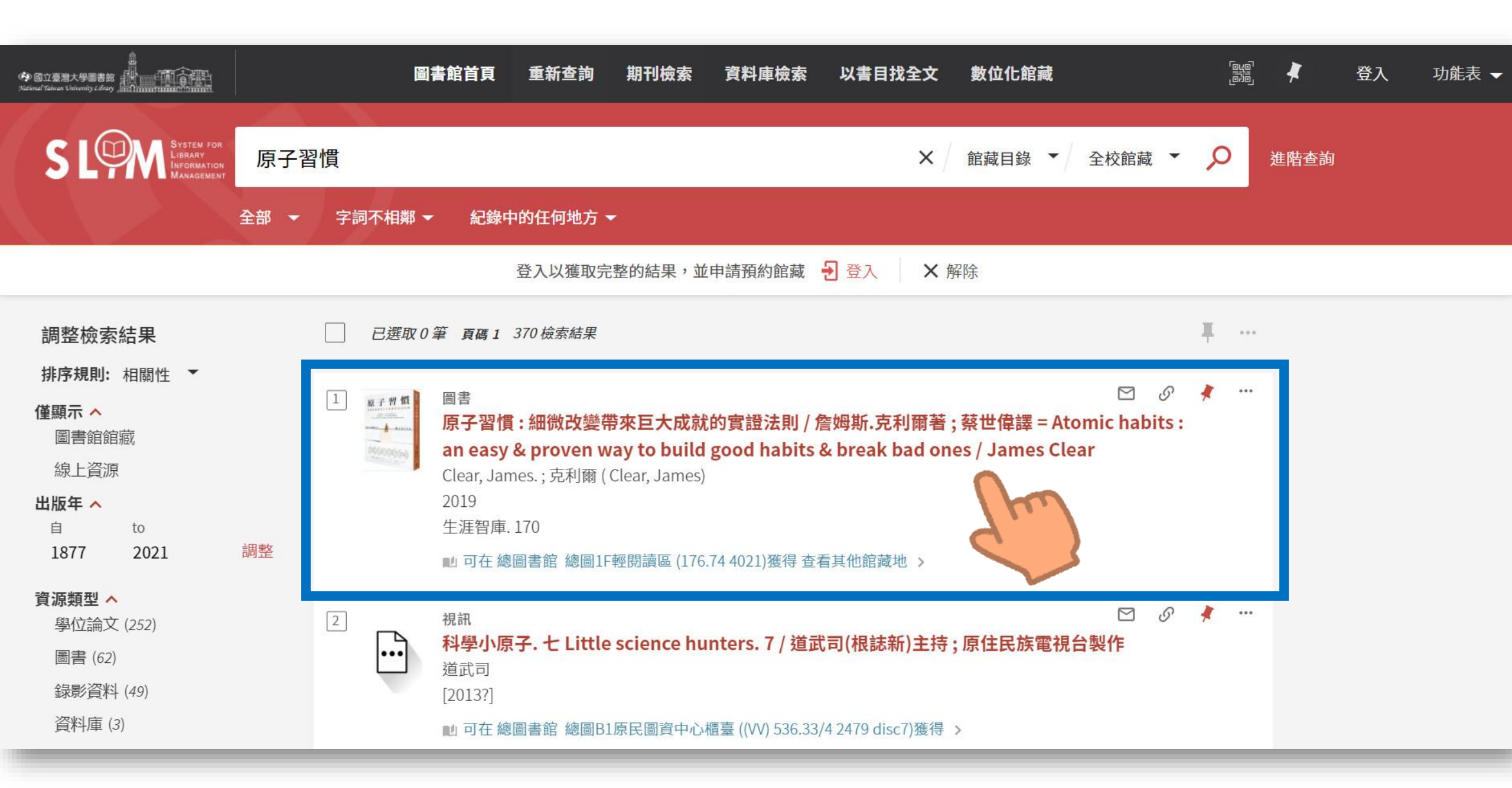

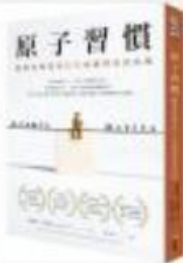

連結

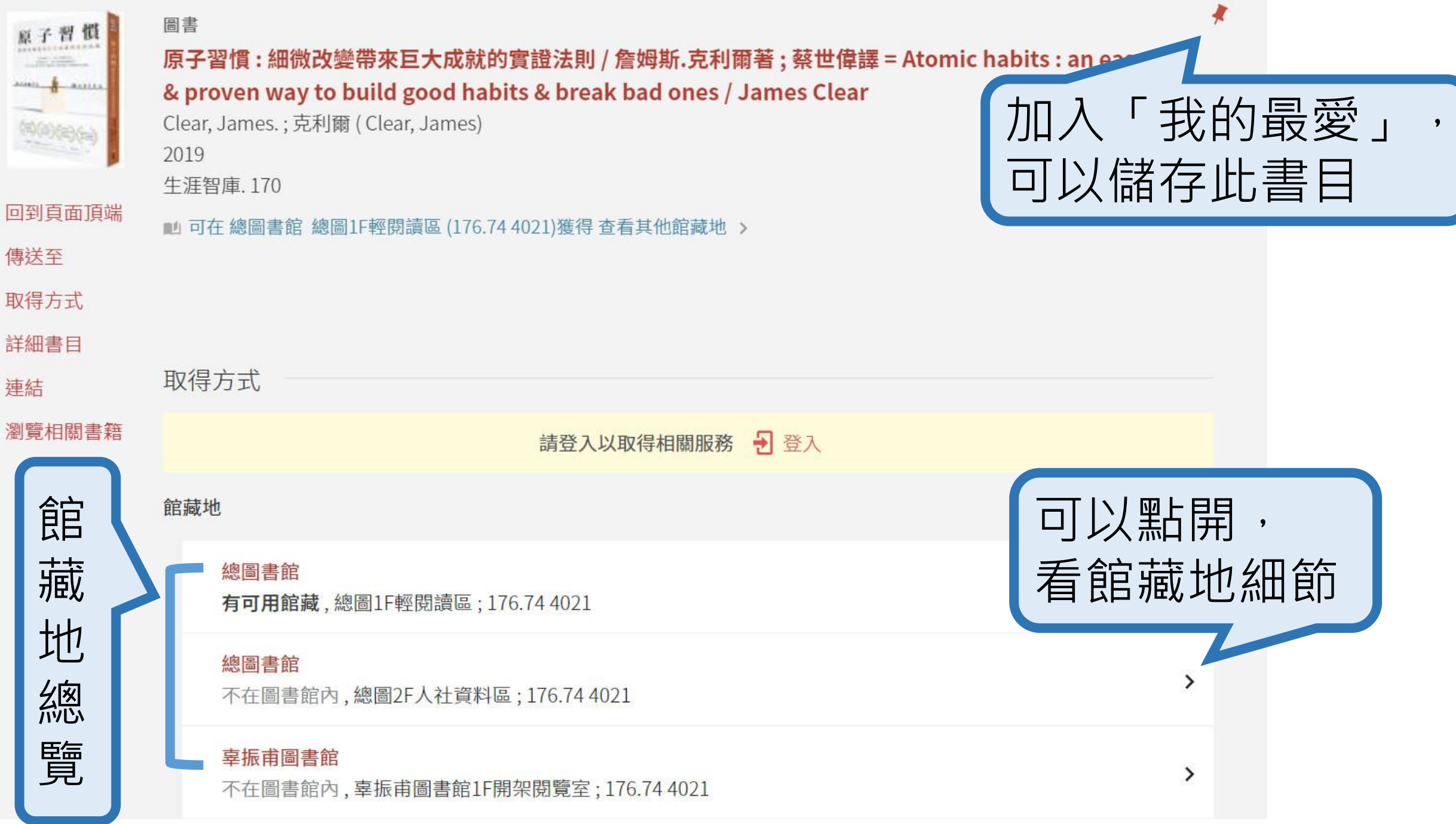

# 點開看館藏地細節

|                                                                                                    | < 返回館藏地<br>館藏地/館藏狀態                                                                  |                                   |        |   |  |  |
|----------------------------------------------------------------------------------------------------|--------------------------------------------------------------------------------------|-----------------------------------|--------|---|--|--|
| 看所有館藏地                                                                                                    | 總圖書館<br>不在圖書館內,總圖2F人社<br>(共2件,0件在館藏地,85哥                                             | F人社資料區 176.74 4021<br>9,85 預約)    |        |   |  |  |
|                                                                                                    | 索書號: 176.74 4021<br>條碼: 3907547                                                      | 狀態: 預約書架直到2022/02/17<br>借閱政策: 可借閱 |        | ~ |  |  |
| 館藏地<br>總圖書館<br>有可用館藏,總圖1F輕閱讀區;176.74 4021                                                                                                    | )21                                                                                  | 状態: 預約書架直到2022/02/22<br>借閱政策: 可借閱 |        | ~ |  |  |
| <ul> <li>□●●節</li> <li>不在圖書館內,總圖2F人社資料區;176.74 4021</li> <li> <b>享振甫圖書館</b><br/>不在圖書館內,辜振甫圖書館1F開架閱覽室;176.74 4021     </li> <li>         醫學圖書館     </li> </ul>                                |                                                                                      | 在圖書館櫃台的預書架上,等待預約                  | 約<br>者 |   |  |  |
| 不在圖書館內,醫圖2F 學習共享空間 圖書;176.74 4021<br>備註:因應醫圖工程,借期調整。館藏借出後,如有其他讀者預約,借<br>館寄發之催還通知。Medical Library's loan policies have been<br>ng. Please be aware that recalled items will be due 14 calenda | 指期將縮短為14日。敬請留意圖書<br>changed due to library remodeli<br>ar days from the recall date. | 术以首                               |        |   |  |  |

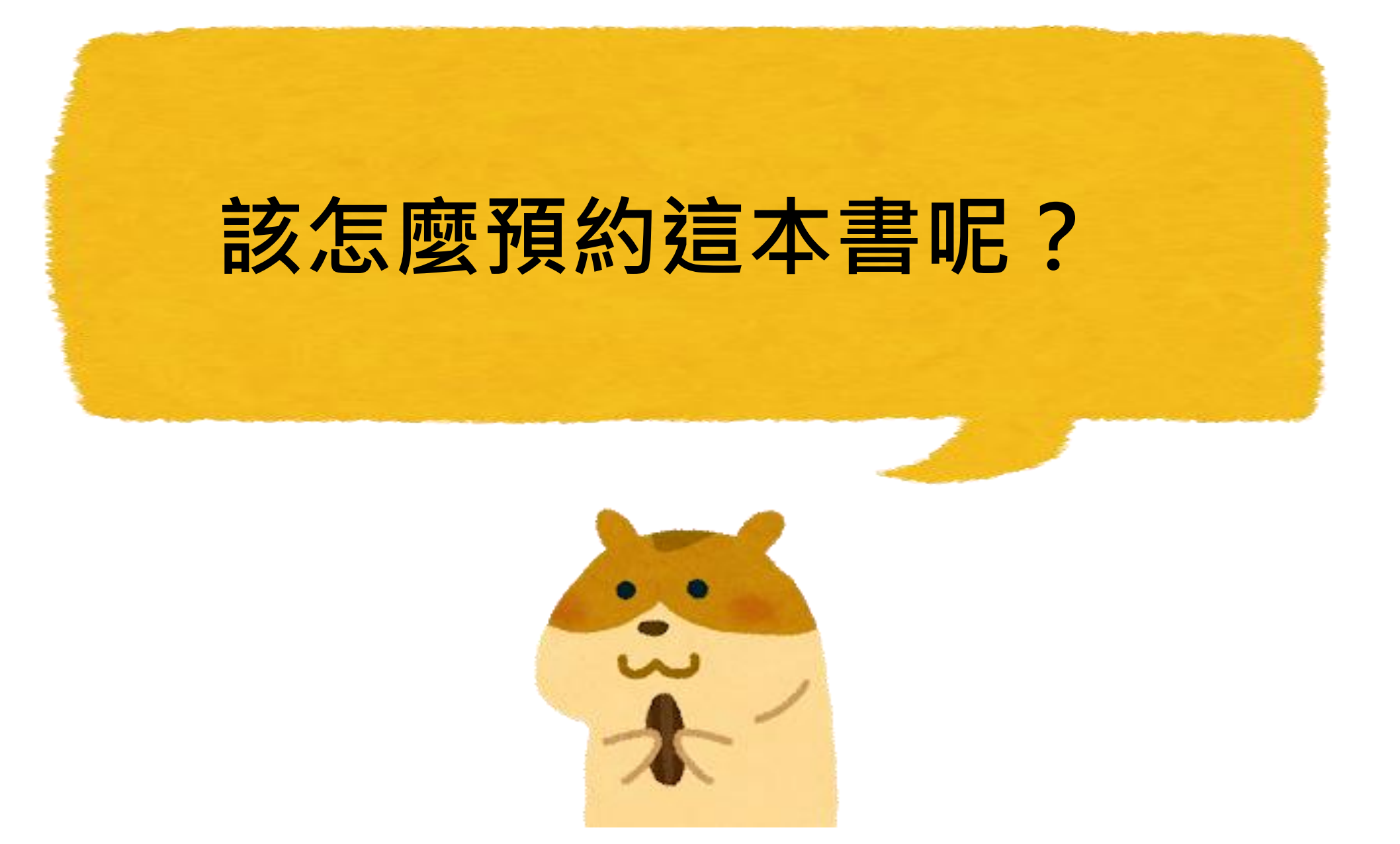

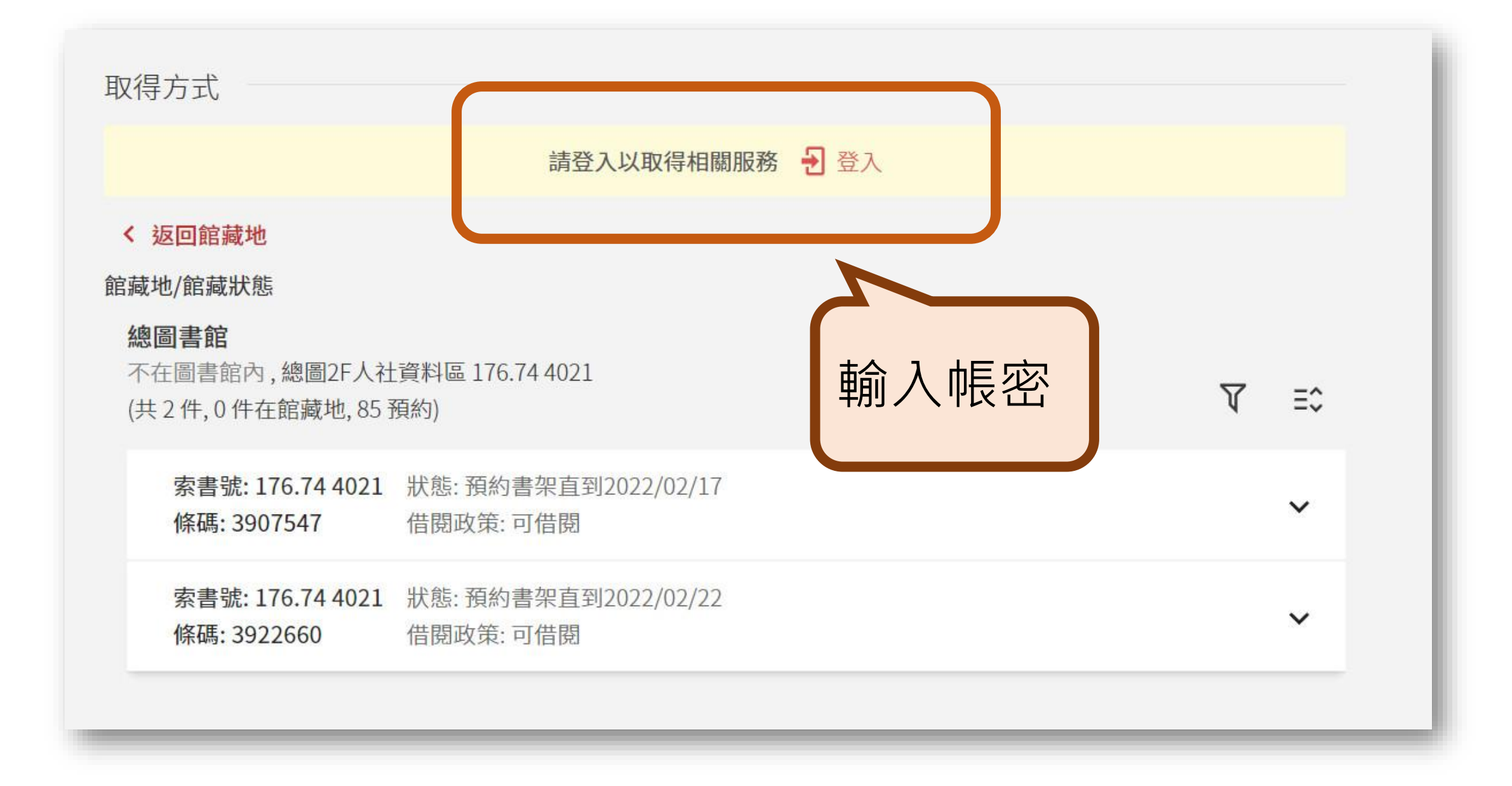

#### 請使用下列方式登入(登入說明):

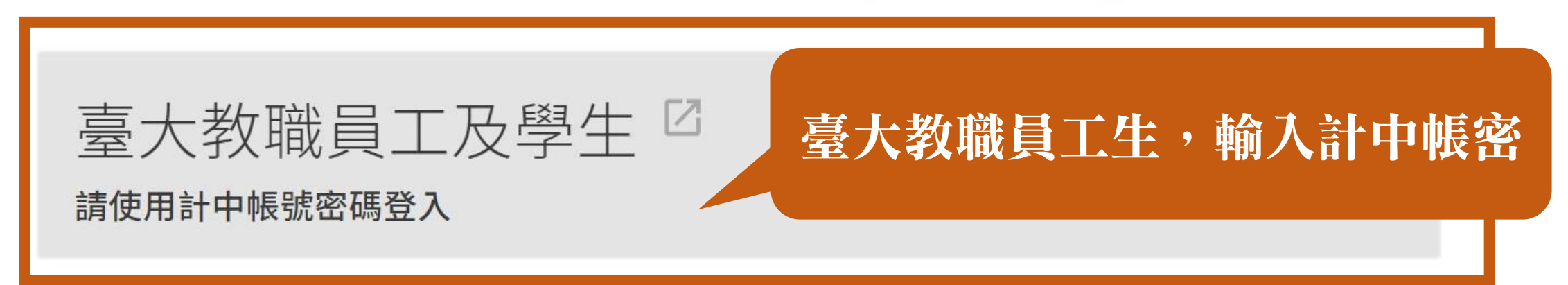

#### 無本校計中帳號密碼的讀者 含醫院同仁及已辦借書服務之校友、退休人員等,請輸入讀者證號及密碼登入(首 > 次登入者請點選連結,設定密碼)

#### 請使用下列方式登入(登入說明):

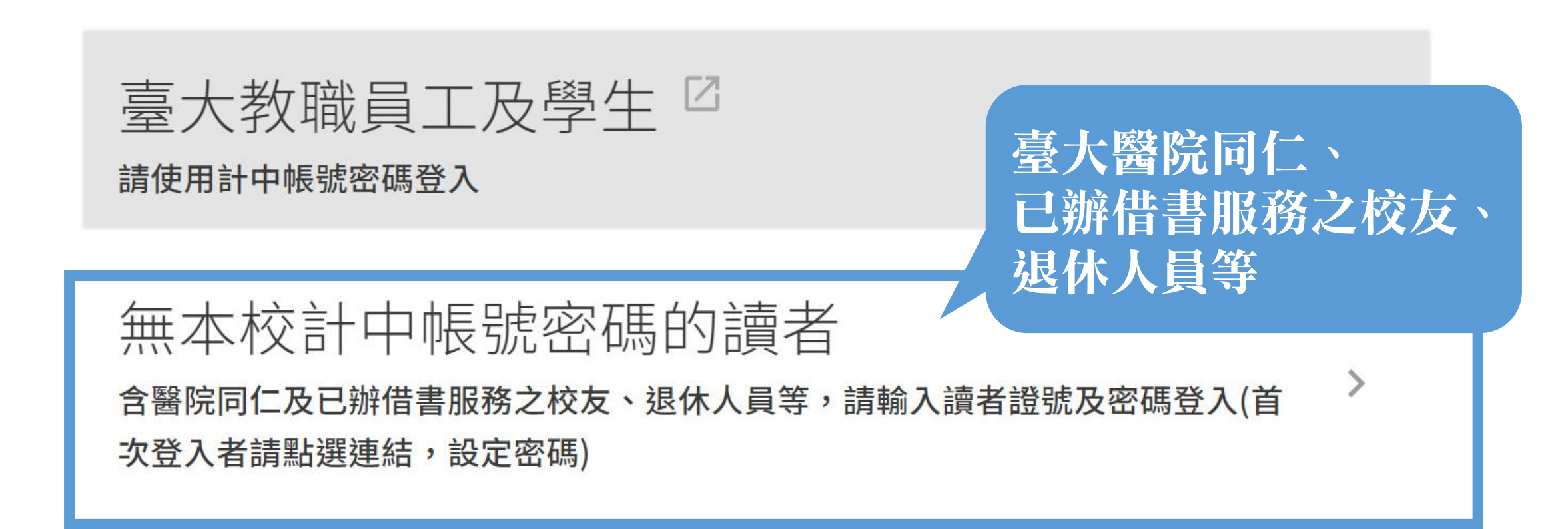

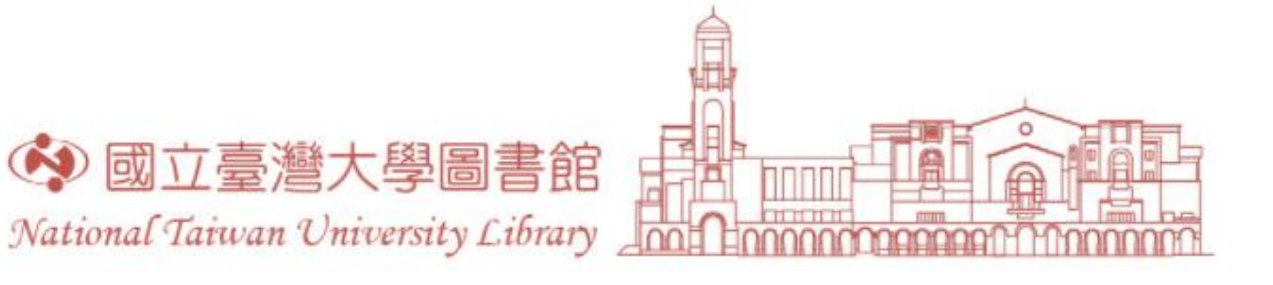

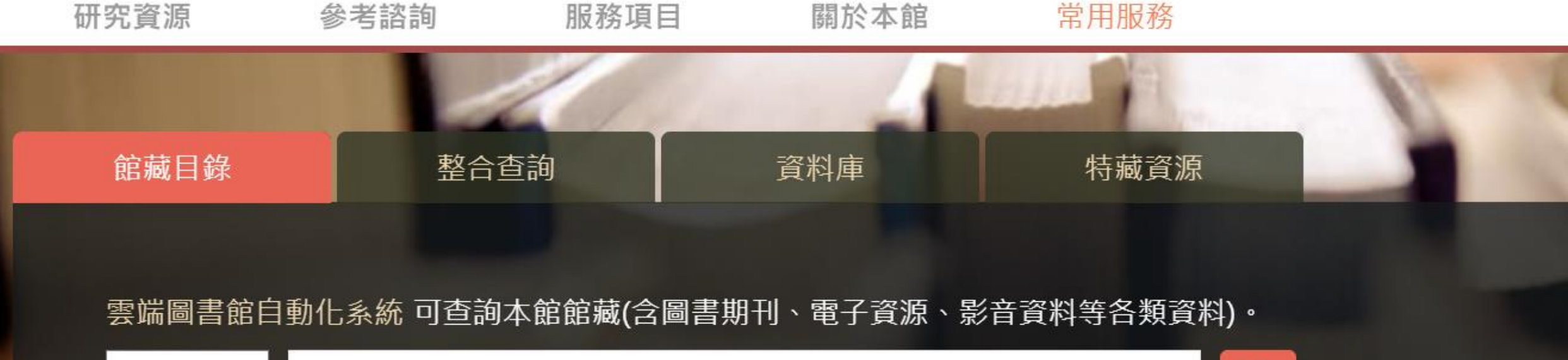

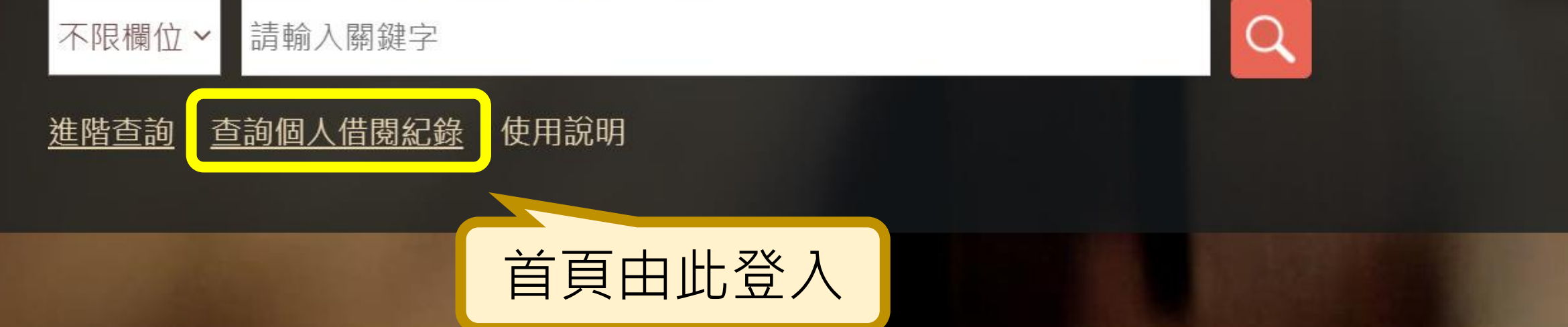

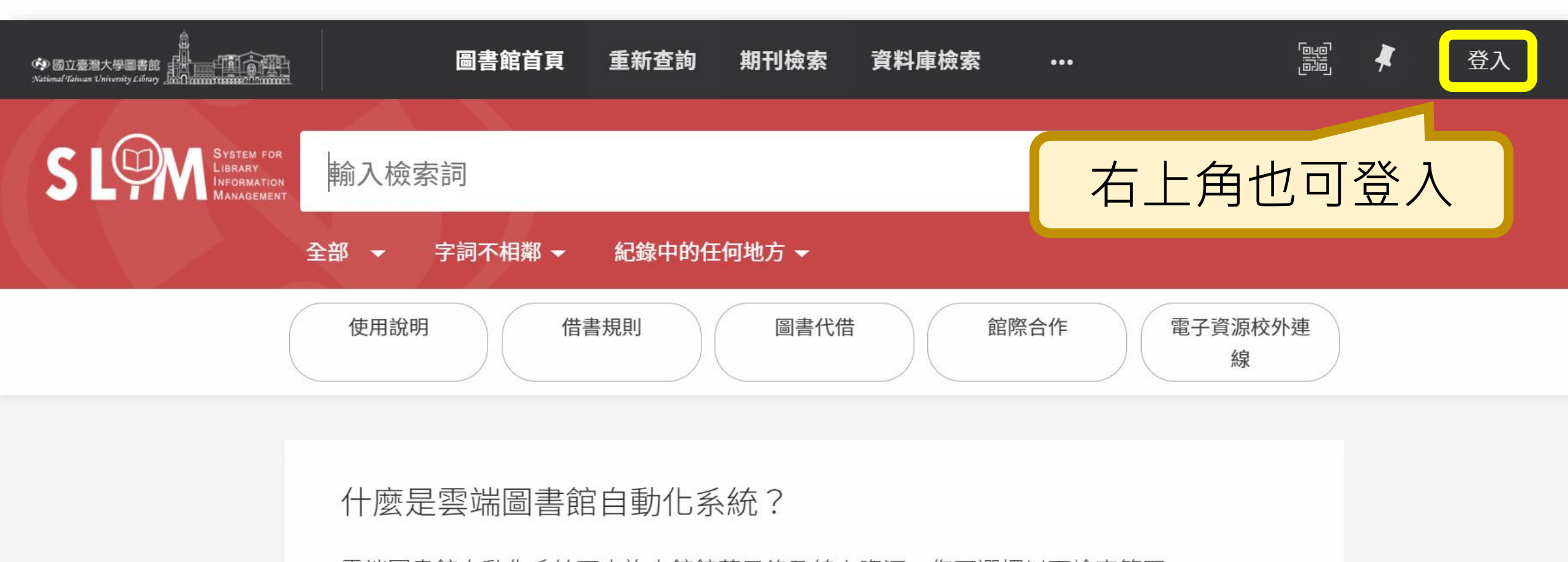

雲端圖書館自動化系統可查詢本館館藏目錄及線上資源,您可選擇以下檢索範圍:

- 全部:除本館館藏目錄外,同時查詢期刊文章等線上資源。
- 館藏目錄:本館館藏之圖書、期刊、報紙、視聽資料等。
- 期刊文章:本館訂購或開放取用之期刊、報紙、會議論文等線上資源的文章。
- 教師指定參考書:查老師課程指定參考資料。

## 登入之後,「預約」按鈕就出現了!

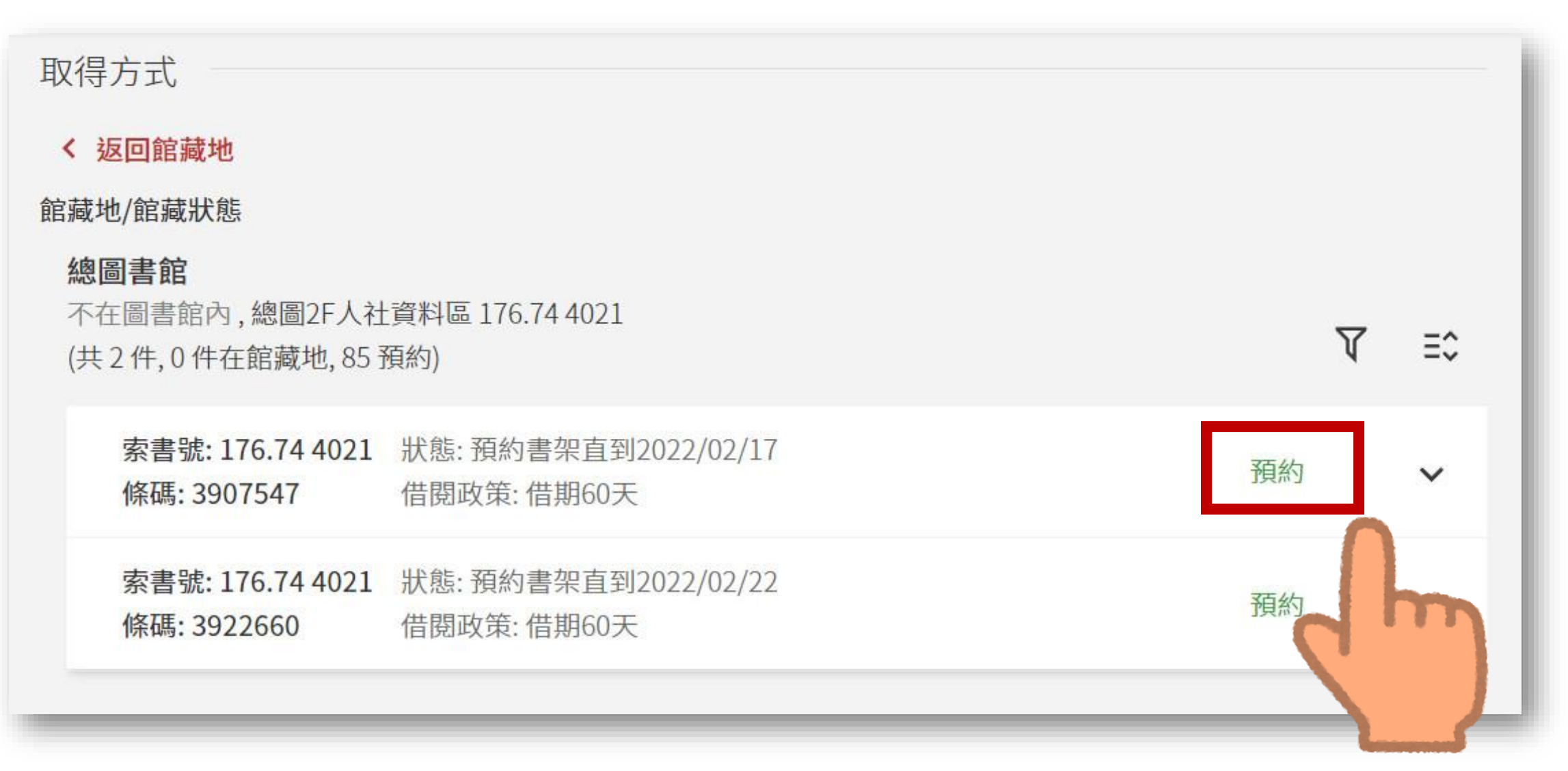
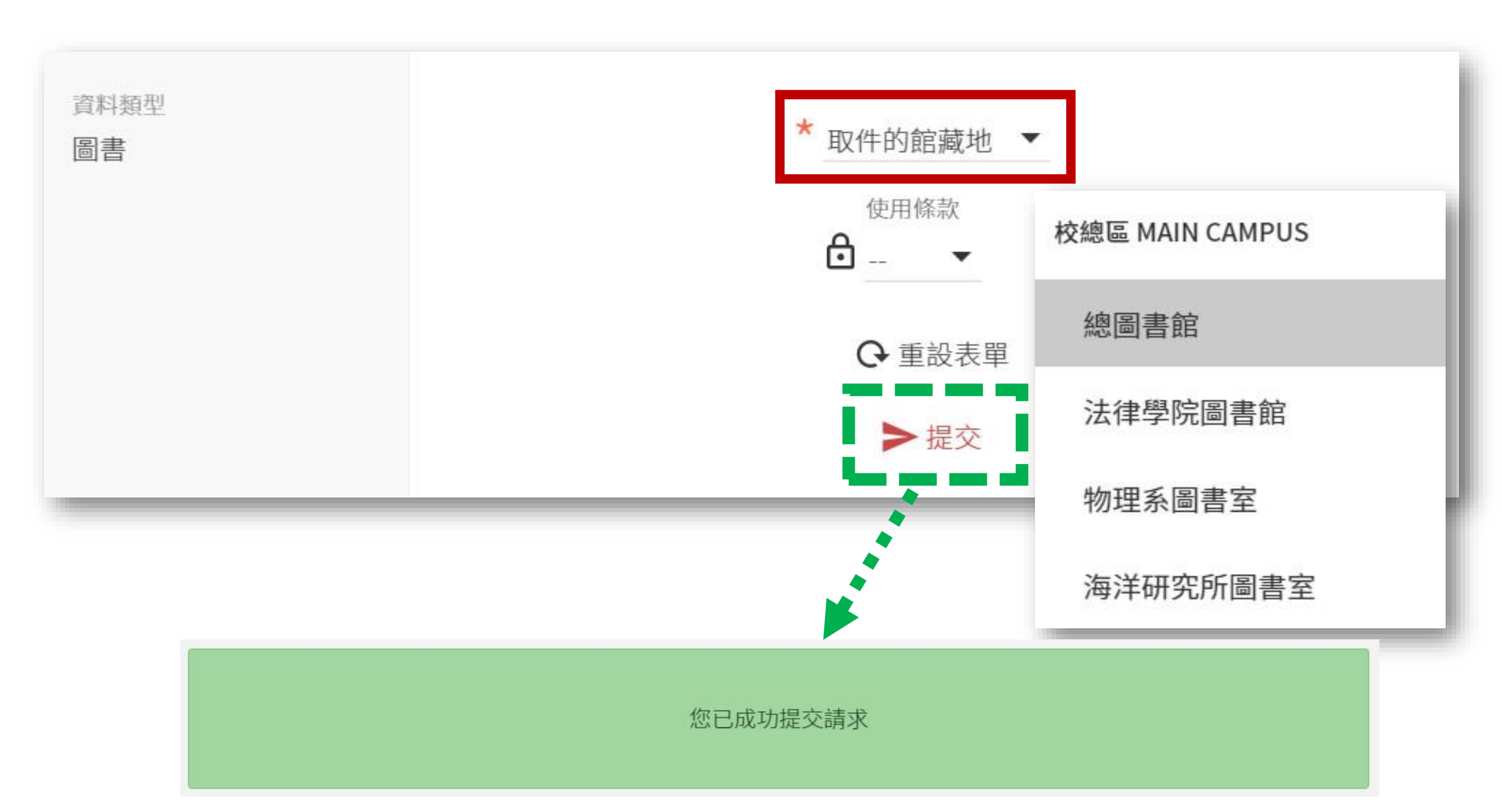

### 哪些狀態的書可以預約呢?

• 若顯示「目前不可獲得」且是以下5種狀態,讀者即可於線上預約:

| 已被外借 | 到期 yyyy/mm/dd     | On loan until         |
|------|-------------------|-----------------------|
|      | 訂購中               | On order              |
|      | 編目中               | In process of catalog |
| 即將被借 | 預約書架直到 yyyy/mm/dd | On hold shelf until   |
|      | 傳遞中               | In transit            |

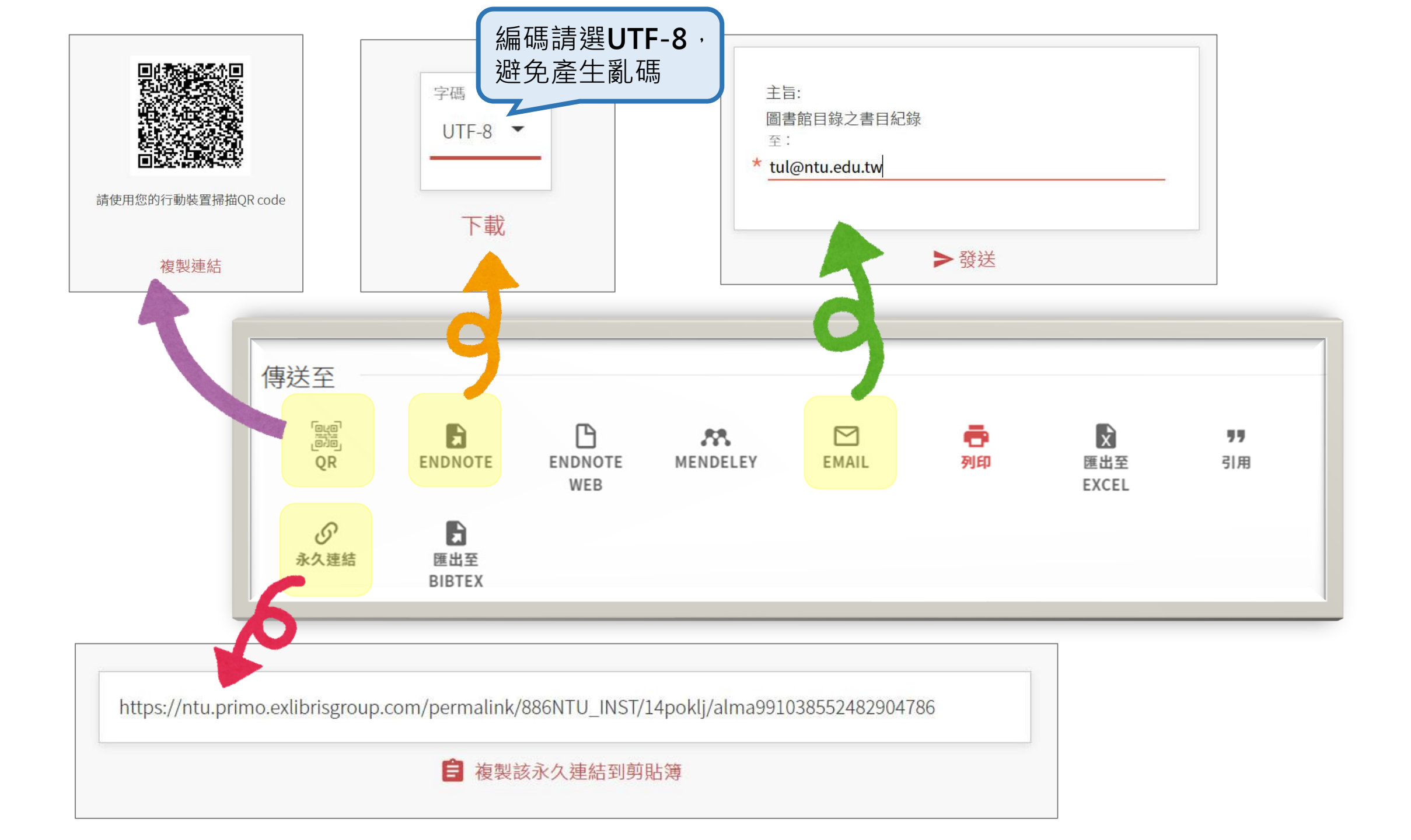

| 詳細書目   |                                                                                                    |  |  |  |  |  |
|--------|----------------------------------------------------------------------------------------------------|--|--|--|--|--|
| 題名     | 原子習慣 : 細微改變帶來巨大成就的實證法則 / 詹姆斯.克利爾著 ; 蔡世偉譯 = Atomic habits : an<br>easy & proven way to build good habits & break bad ones / James Clear                                                                                                    |  |  |  |  |  |
| 作者/創建者 | Clear, James. ><br>克利爾 ( Clear, James) ><br>蔡, 世偉. >                                                                                                    |  |  |  |  |  |
| 主題     | 成功法》<br>生活指導》<br>習慣》                                                                                                    |  |  |  |  |  |
| 其他題名   | All manual and manual and man |  |  |  |  |  |
| 叢書     | 生涯智庫. 170 >                                                                                                    |  |  |  |  |  |
| 出版者    | 台北市:方智出版社股份有限公司                                                                                                    |  |  |  |  |  |
| 出版日期   | 2019                                                                                                    |  |  |  |  |  |
| 版本     | 初版                                                                                                    |  |  |  |  |  |
| 格式     | 295面:圖;21公分                                                                                                    |  |  |  |  |  |
| 附註     | 本書譯自:Atomic habits : an easy & proven way to build good habits & break bad ones                                                                                                    |  |  |  |  |  |
| 資源來源   | 圖書館目錄                                                                                                    |  |  |  |  |  |
| 識別號    | ISBN:9789861755267 (平裝)                                                                                                    |  |  |  |  |  |
|        | 991038552482904786                                                                                                    |  |  |  |  |  |
| 劃一題名   | Atomic habits. 中文                                                                                                    |  |  |  |  |  |

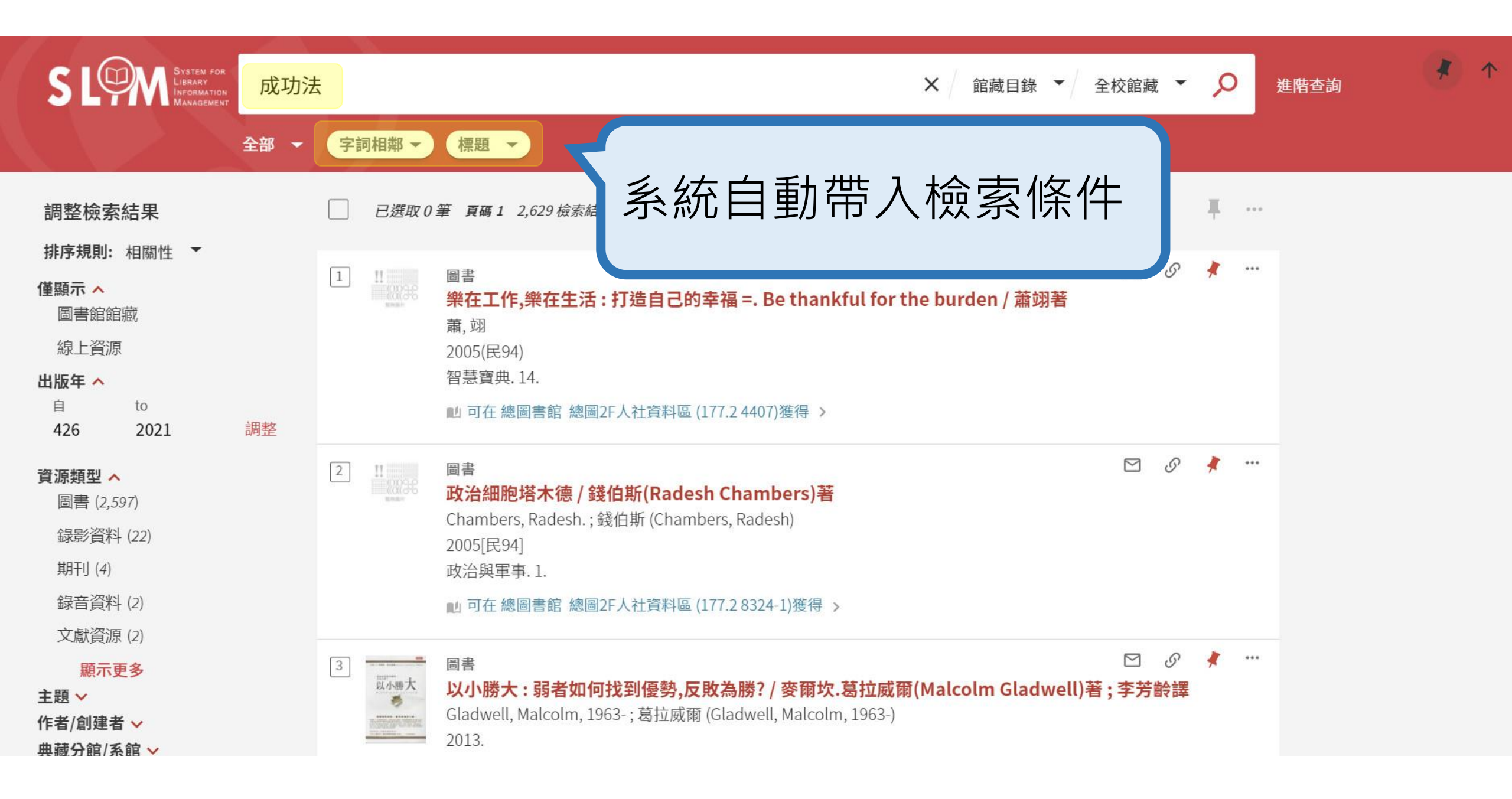

| 連結                                      |                                                                                                  | MetaCat+系統可查                                                                                 | 詢                              |
|-----------------------------------------|--------------------------------------------------------------------------------------------------|----------------------------------------------------------------------------------------------|--------------------------------|
| 即時跨館整合查詢 MetaCat-<br>閉架書庫調閱服務 Closed St | + ☑ ><br>tacks Retrieva. vices ☑ >                                                               | 國內其他圖書館的收                                                                                    | 藏情形                            |
| 書目約<br>顯示相<br>即時跨館整合查詢                  |                                                                                                  | 978                                                                                          | i9861755267 ISBN ~ Q<br>機構單位篩選 |
|                                         | 關於 9789861755267 大約有 77 項搜尋<br>每頁顯示 10 → 項<br>1 原子習慣:細微改變帶來巨大成就的實                                | 結果,整合後共 19 項<br>< 1 2<br>電證法則 / 詹姆斯.克利爾著 ; 蔡世偉譯 = Atomic habits : an easy & proven way t     | >                              |
|                                         | build good habits & break bad ones<br>國立臺灣大學<br>2 原子習慣 [電子資源]:細微改變帶來巨<br>元智大學 中原大學(多筆書目) 高雄市立圖書館 | 5 / James Clear<br>至大成就的實證法則 /<br>國立臺北大學                                                     |                                |
|                                         | 3 原子習慣:細微改變帶來巨大成就的實<br>元智大學 國立臺北護理健康大學 景文科技大學                                                    | 電證法則<br>3 臺北醫學大學 新生醫專(多筆書目) 顯示更多                                                             |                                |
|                                         | 4 原子習慣:細微改變帶來巨大成就的實<br>工業技術研究院                                                                   | ]證法則 / James Clear 著; 蔡世偉譯.                                                                  |                                |
|                                         | 5 原子習慣:細微改變帶來巨大成就的實<br>break bad ones / 詹姆斯.克利爾(Jam<br>國家圖書館                                     | ī證法則 = Atomic habits : an easy and proven way to build good habits and<br>nes Clear)著 ; 蔡世偉譯 |                                |
|                                         | 6 Atomic habits : an easy and proven<br>成就的實證法則 / 詹姆斯.克利爾(Jam<br>中央研究院                           | way to build good habits and break bad ones. 中文 原子習慣 : 細微改變帶來E<br>nes Clear)著 ; 蔡世偉譯         | i大                             |

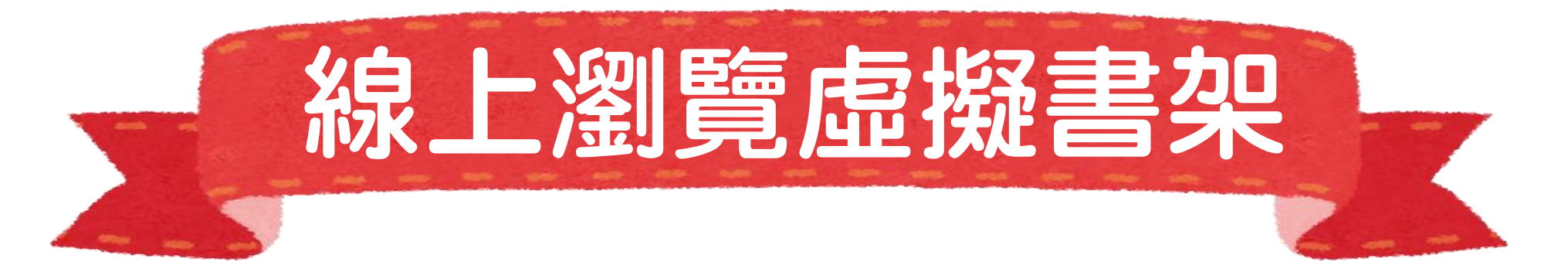

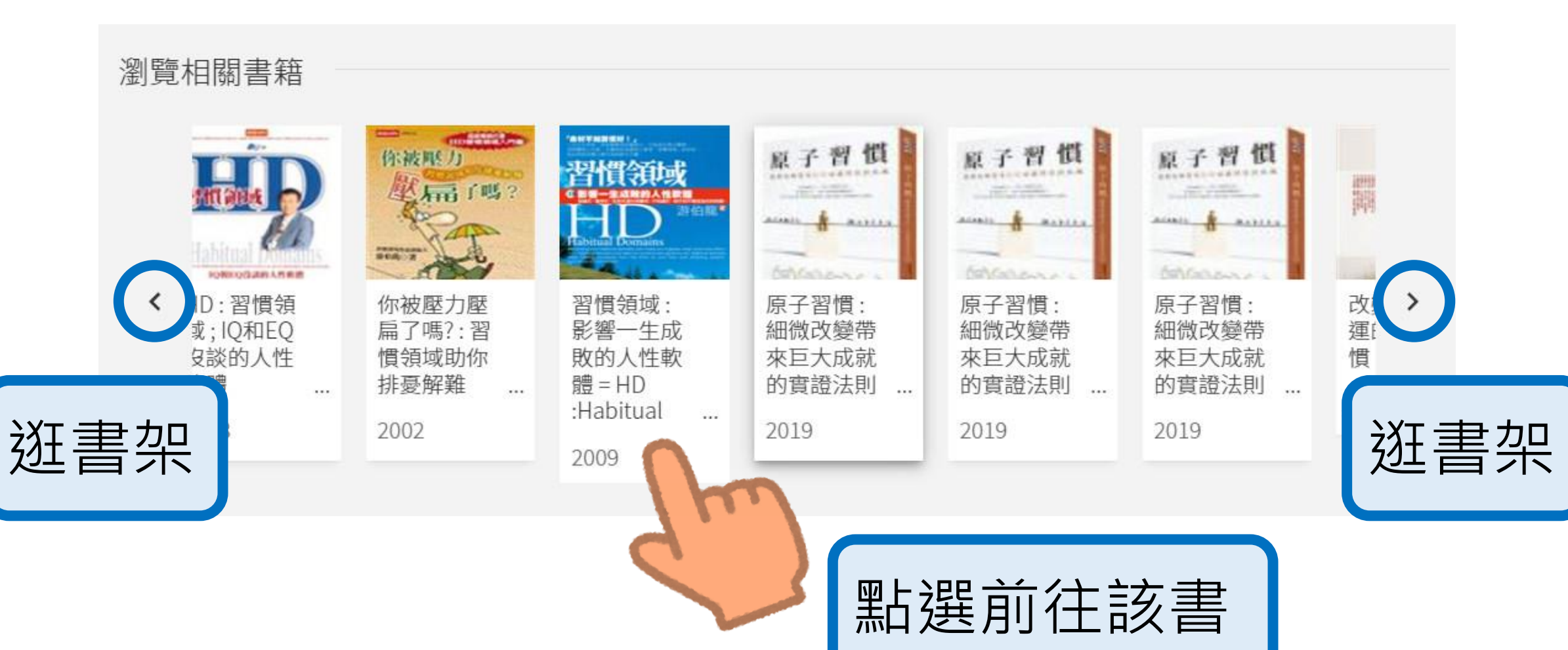

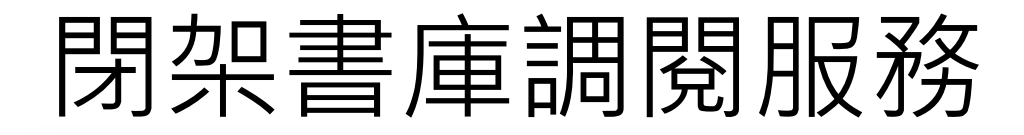

館藏地/館藏狀態

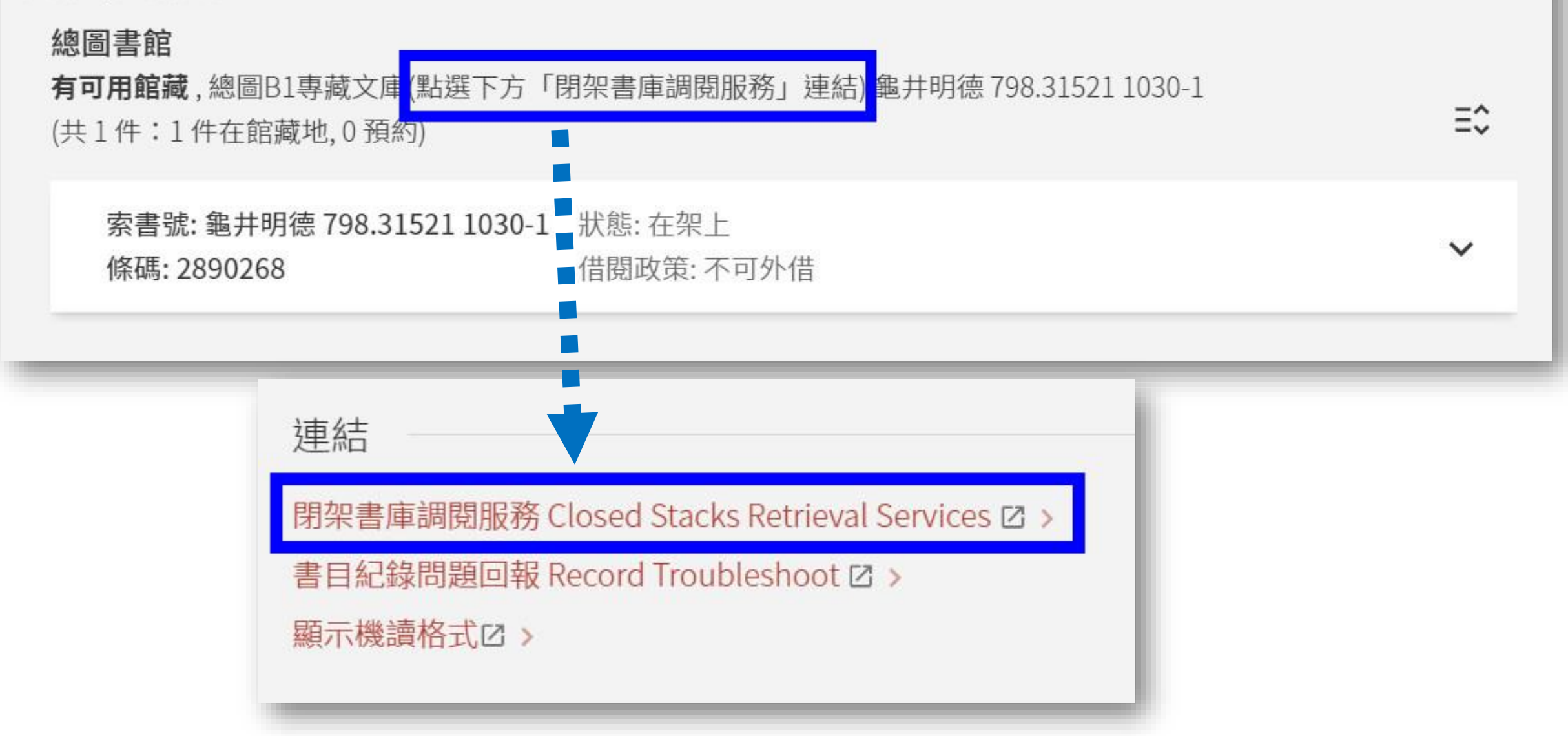

#### 臺灣大學圖書館閉架書庫調閱服務 National Taiwan University Library Closed Stacks Retrieval Services

#### 平安京跡研究調查報告: 平安京調查会編

|                        | 館藏地(locati    |
|------------------------|---------------|
| 申請調閱<br>Request Online | 紀圖B1專藏文       |
| Request Online         | Nain Lib B1 I |
|                        | Retric al Ser |
|                        |               |

#### 臺灣大學圖書館閉架書庫調閱服務

National Taiwan University Library Closed Stacks Retrieval Services

#### 圖書申請單 Request Form - Book

| *姓名 Name:<br>*單位 Unit: | 校內 NTU Y 文學院 College of Liberal Arts | ~                       |  |  |  |
|------------------------|--------------------------------------|-------------------------|--|--|--|
| *電子信箱 E-mail:          |                                      | 請儘量填寫本校信箱,gmail信箱易有退信狀況 |  |  |  |
| *書刊名 Title :           | 平安京跡研究調查報告:                          |                         |  |  |  |
| *館藏地 Location:         | 總圖B1專藏文庫(點選下方「閉架書庫調閱服務」連結)Mair       |                         |  |  |  |
| 索書號 Call Number :      | 龜井明德798.31521 1030-1                 |                         |  |  |  |
| 條碼 Barcode :           | 2890268                              |                         |  |  |  |
| 確定送出 Request           | 清除 Clear 退出申請 Cancel 調               | 閱服務說明 Instruction       |  |  |  |

# 查找複合主題

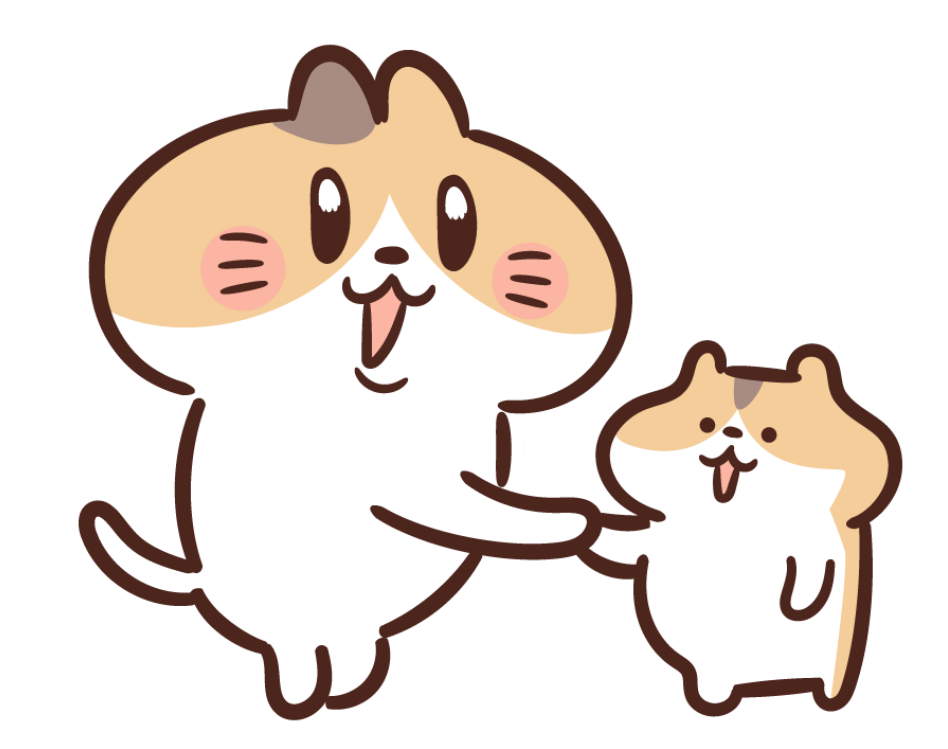

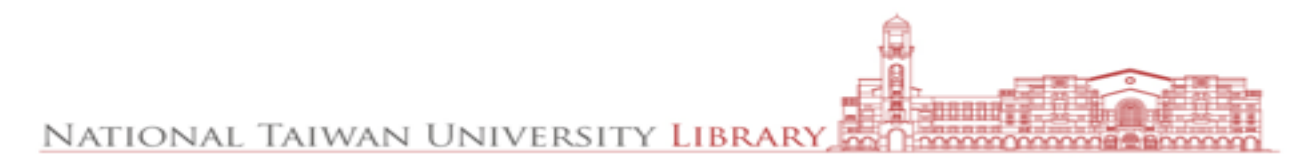

## 複合主題可以拆成多個關鍵字, 需要一個以上的搜尋框耶!

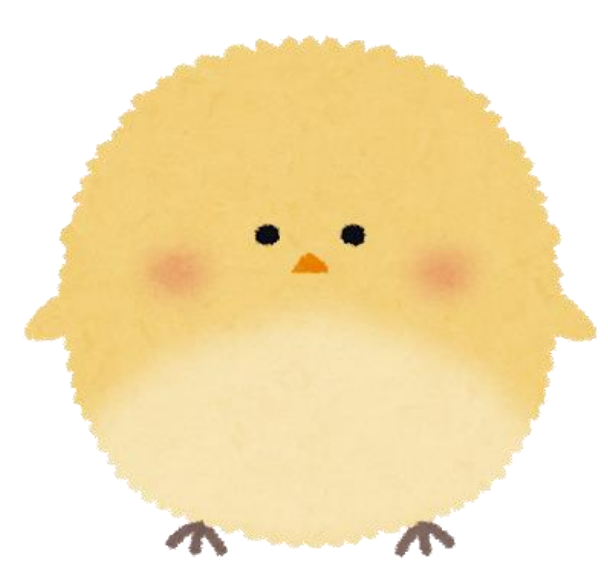

### 「進階查詢」的位置

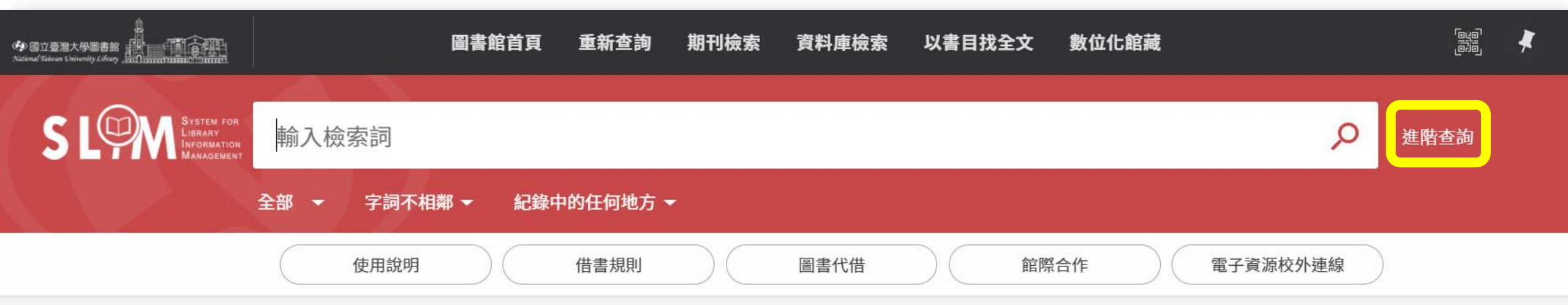

什麼是雲端圖書館自動化系統?

雲端圖書館自動化系統可查詢本館館藏目錄及線上資源,您可選擇以下檢索範圍:

- 全部:除本館館藏目錄外,同時查詢期刊文章等線上資源。
- 館藏目錄:本館館藏之圖書、期刊、報紙、視聽資料等。
- 期刊文章:本館訂購或開放取用之期刊、報紙、會議論文等線上資源的文章。
- 教師指定參考書:查老師課程指定參考資料。
- **數位化館藏:**收錄於本館館藏目錄之數位化資源,包括臺灣堡圖、帝大卒業論文(部分)等。

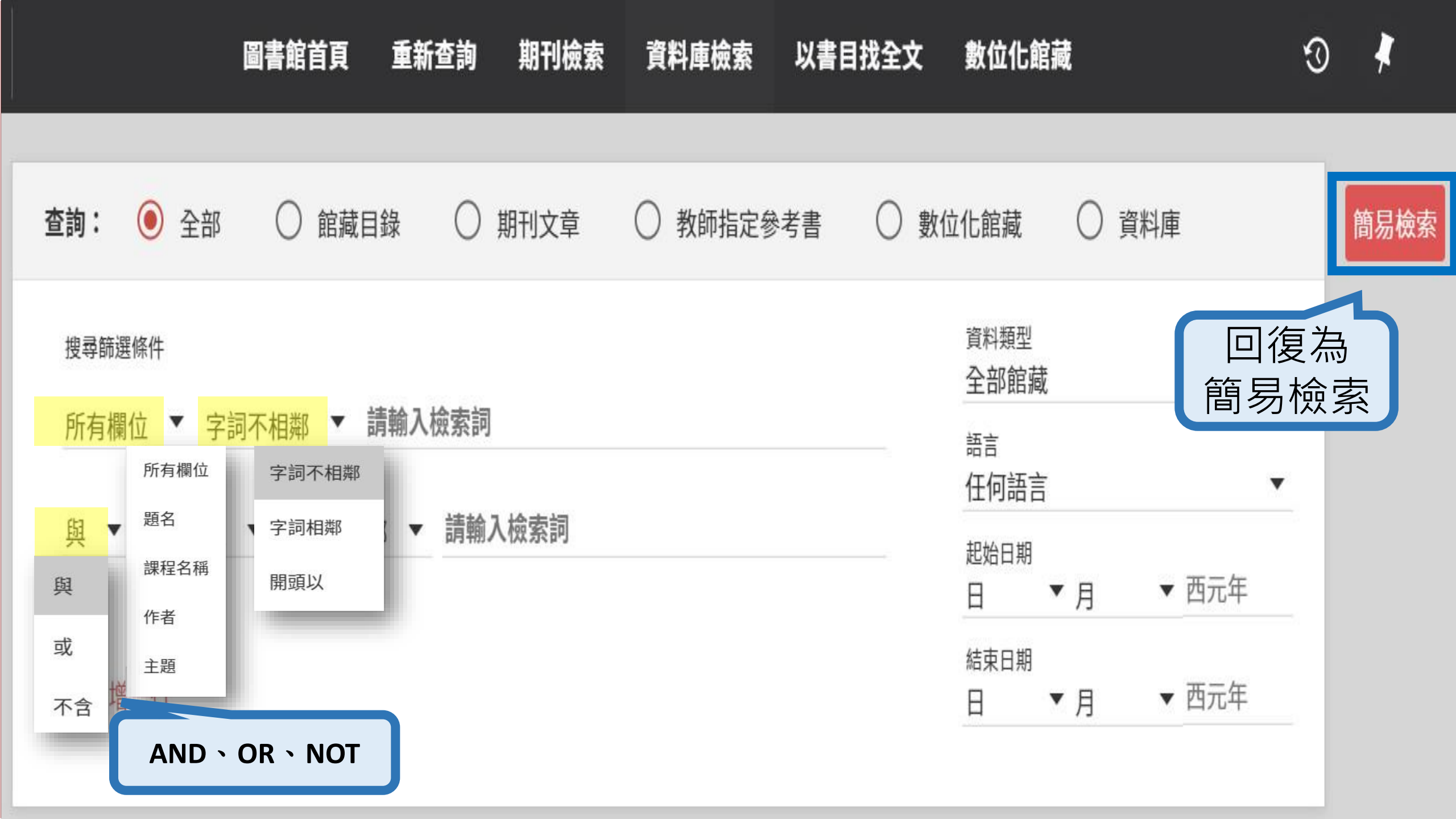

### 想找翠鳥繁殖 的期刊文章

### **Alcedo** atthis

## breeding

RESEARCH

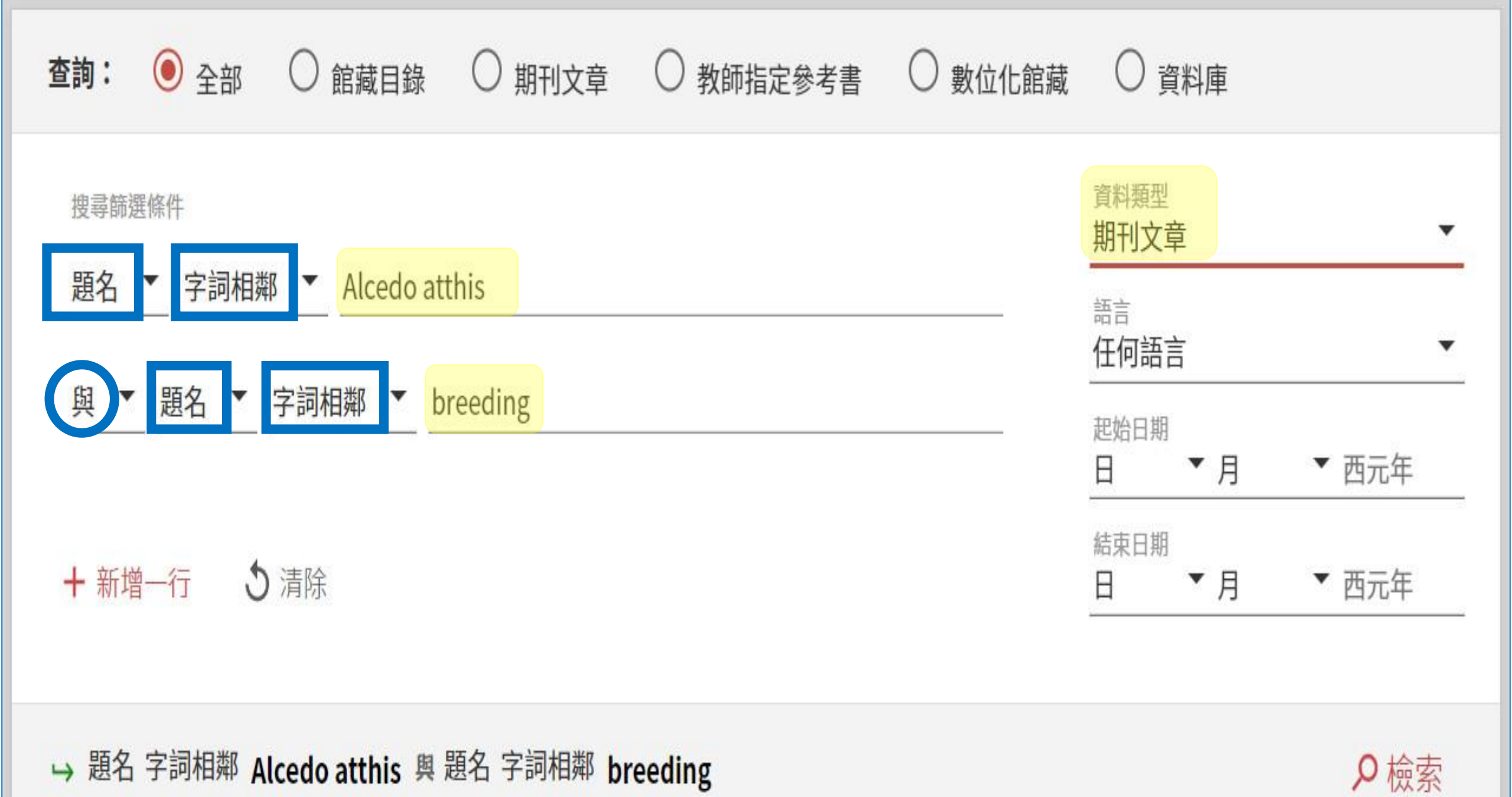

#### 調整檢索結果

自

1991

主題 🗸

語言 >

已選取0筆 10檢索結果

✔儲存檢索條件

....

X

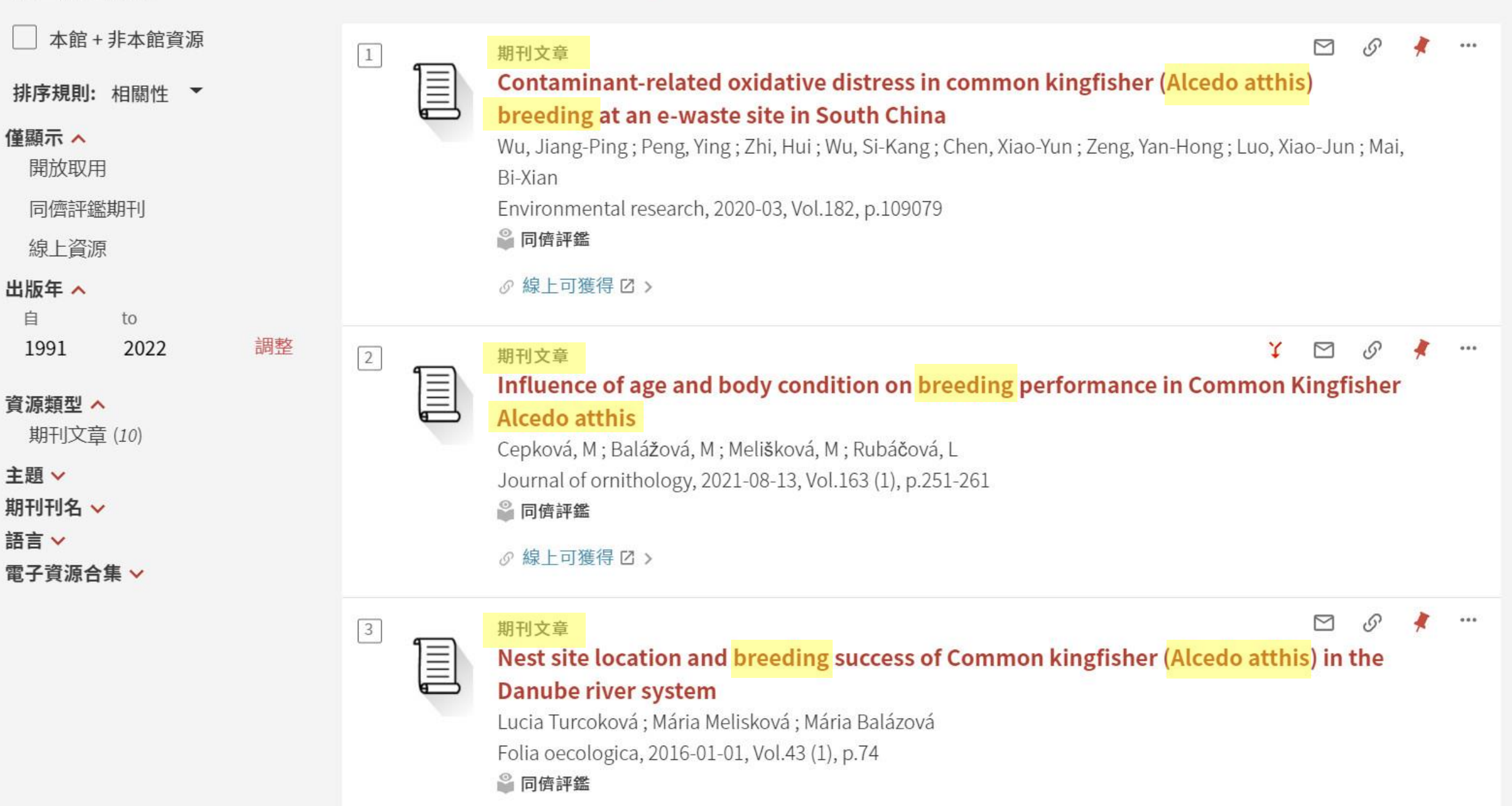

# 認識不同查找範圍 功力更上一層!

NATIONAL TAIWAN UNIVERSITY LIBRARY, MANAGEMENT

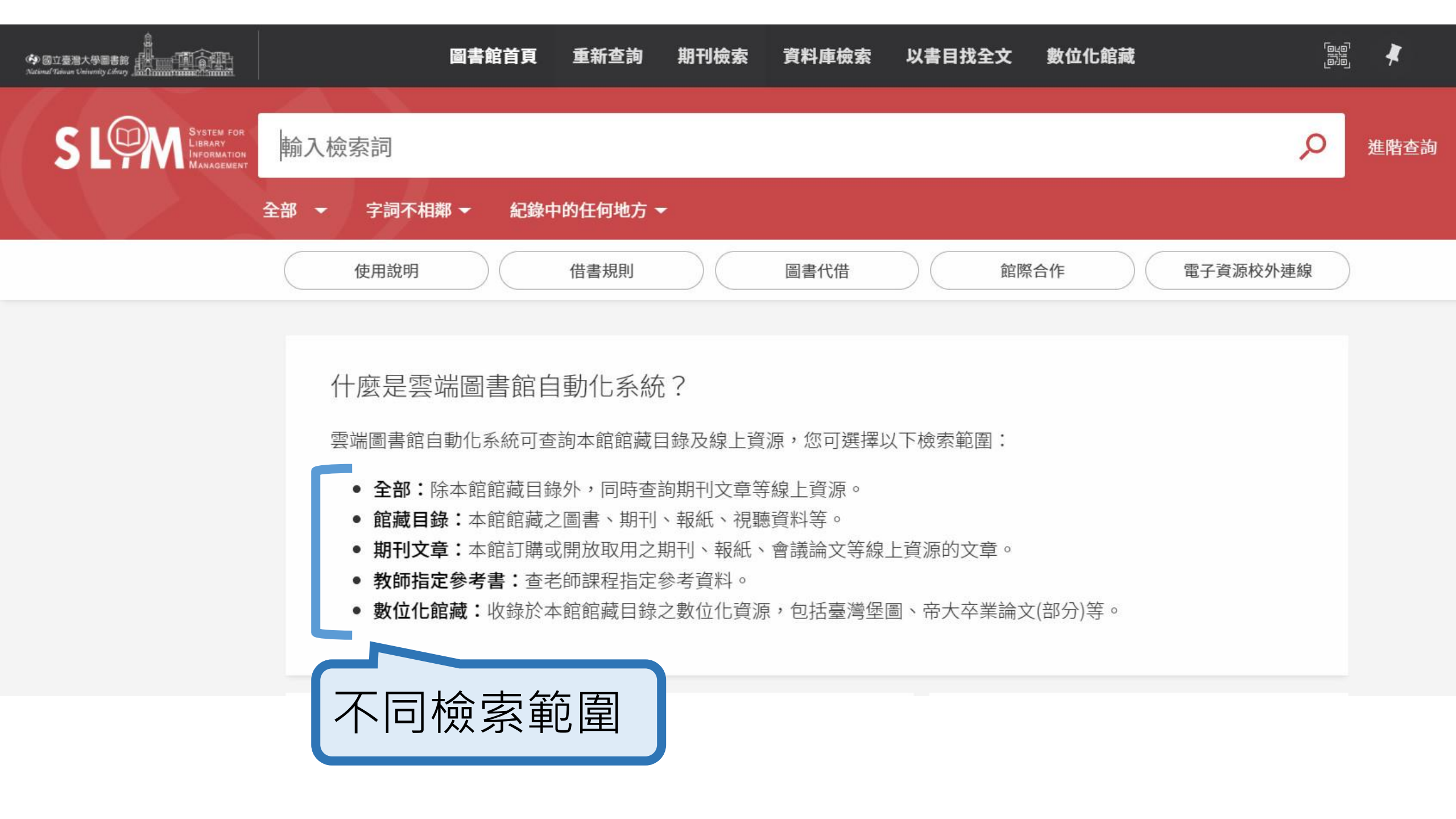

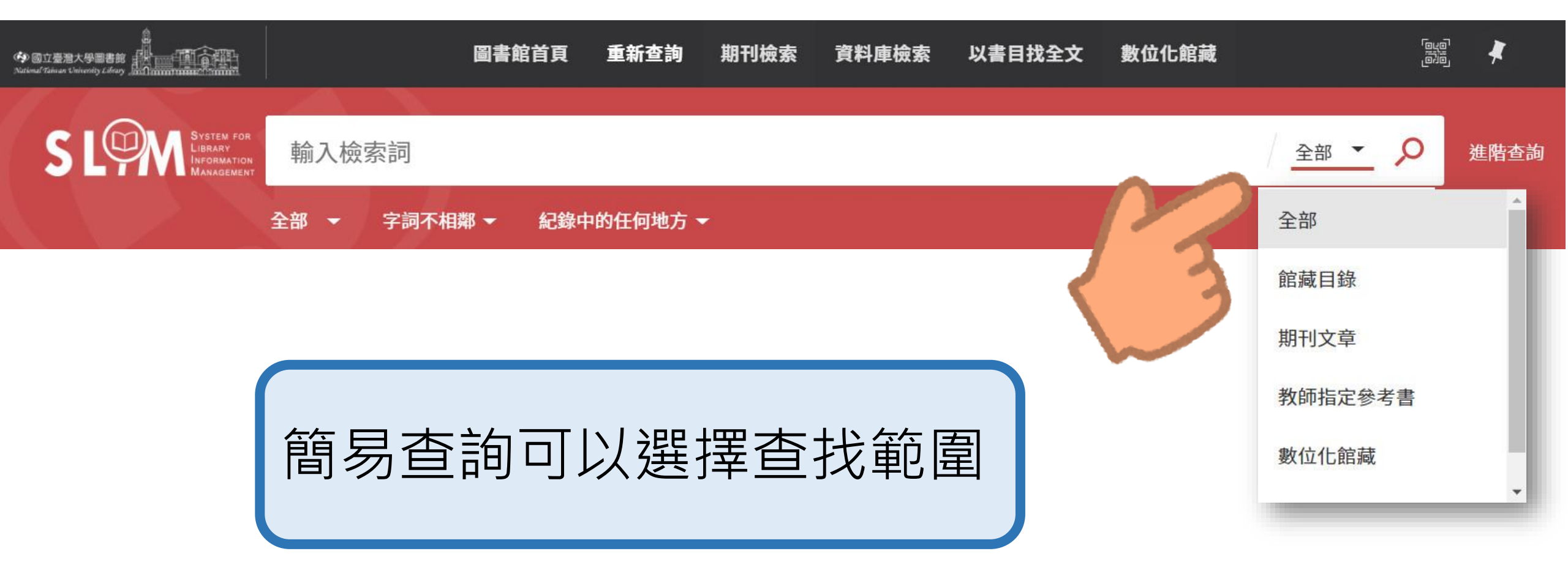

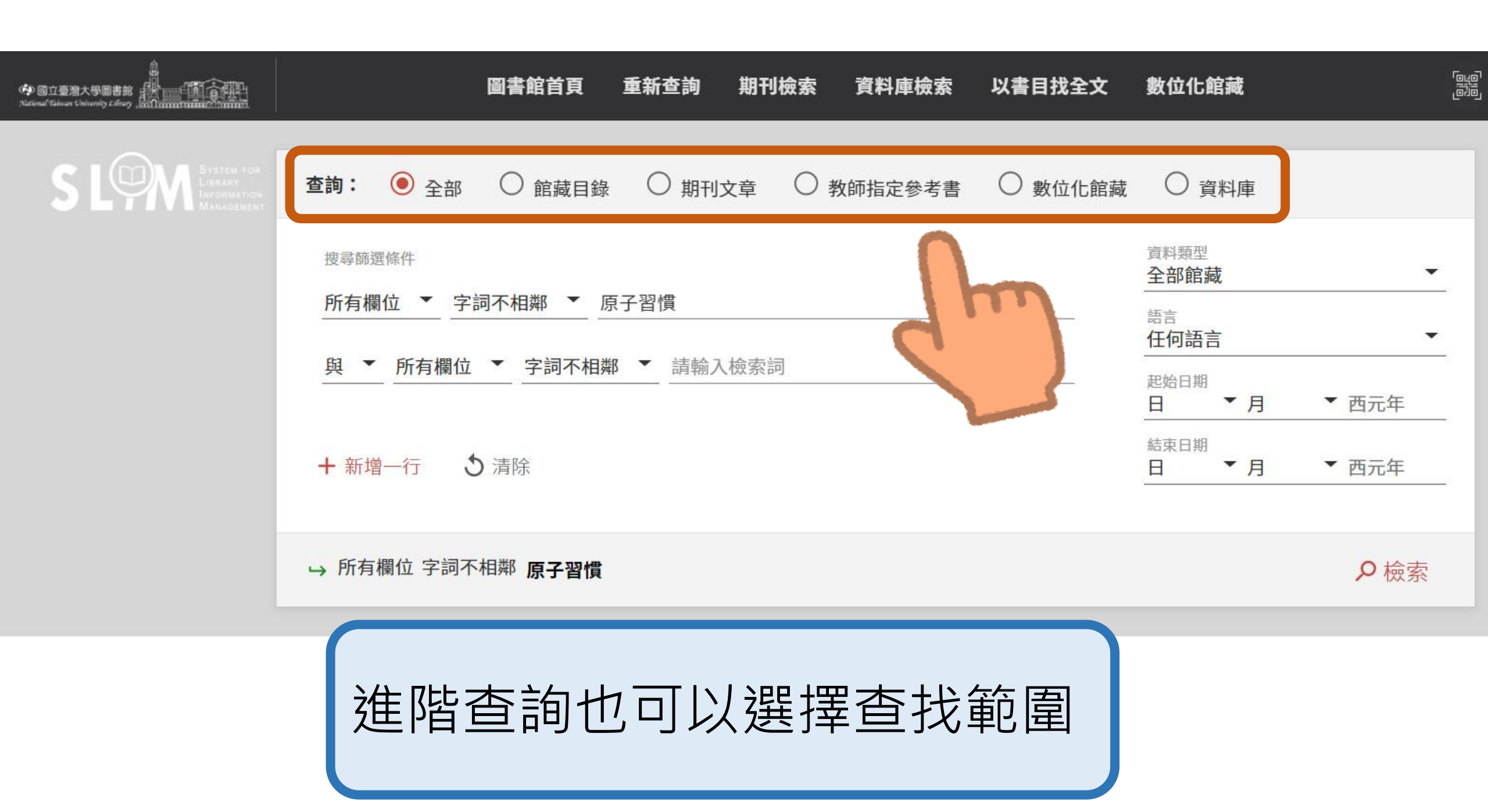

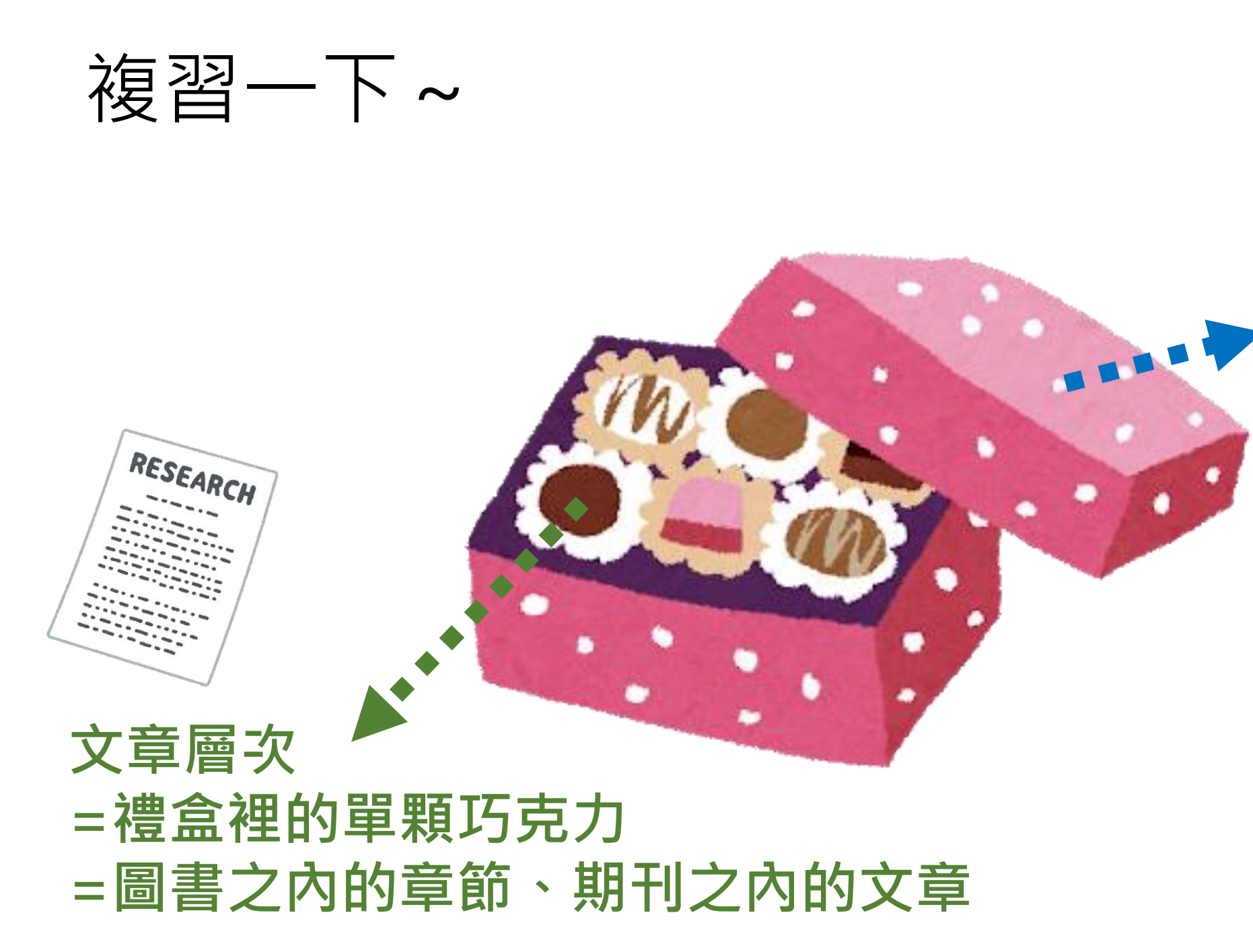

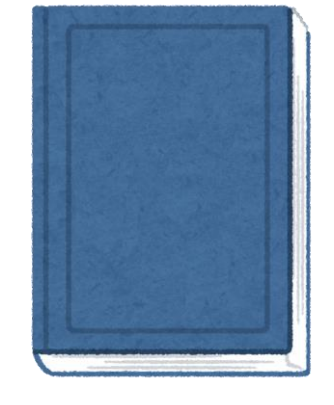

#### · 書刊層次 =一整盒禮盒 =一本書或期刊

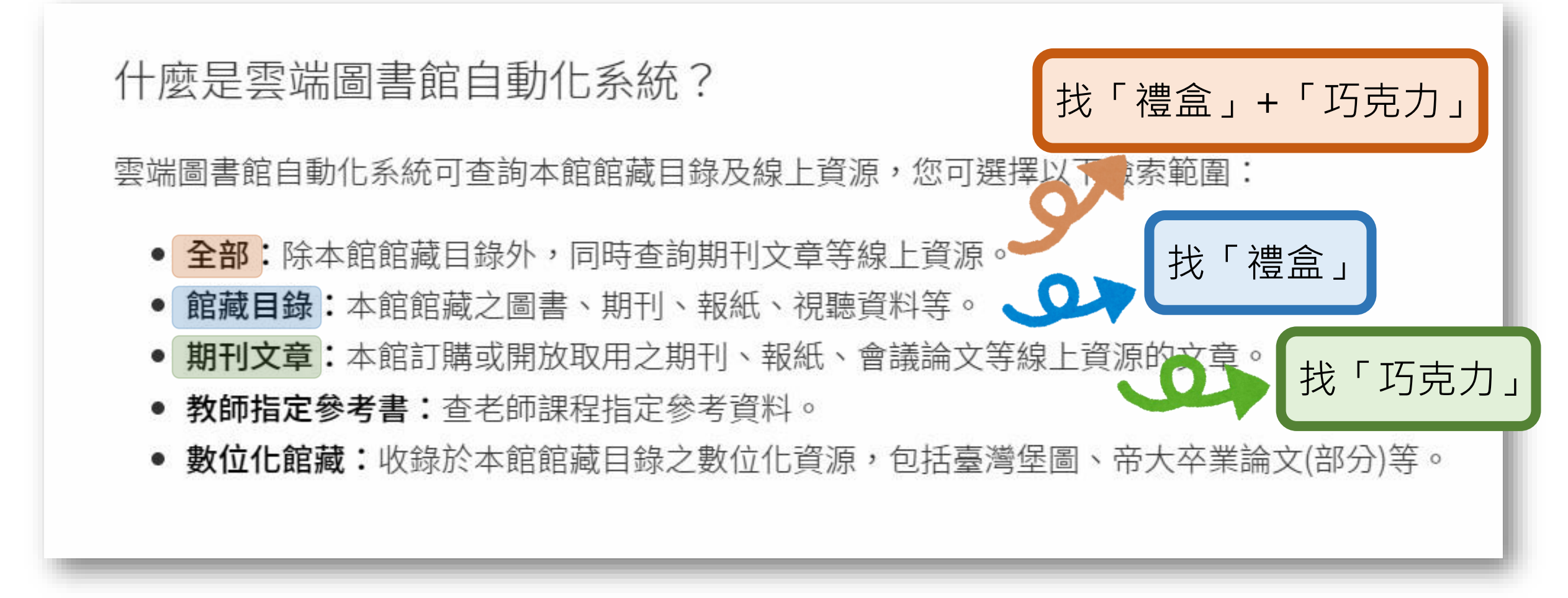

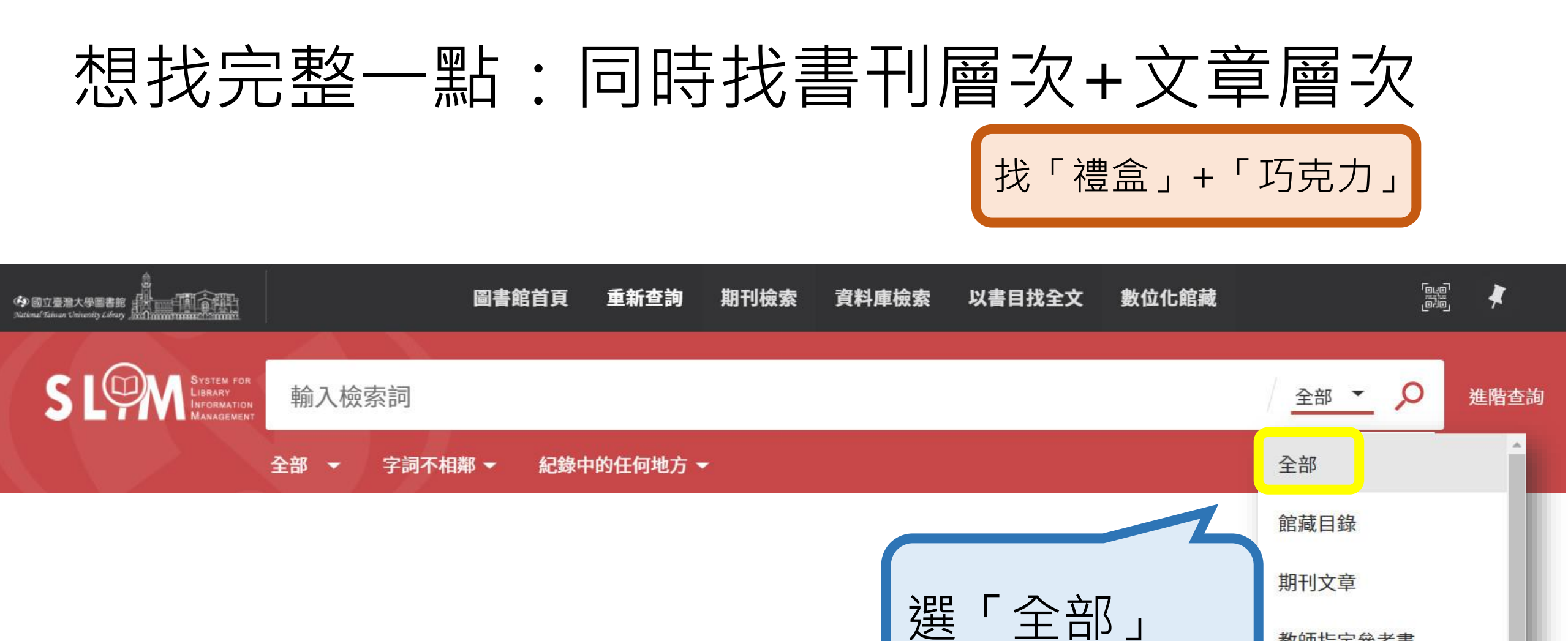

教師指定參考書

數位化館藏

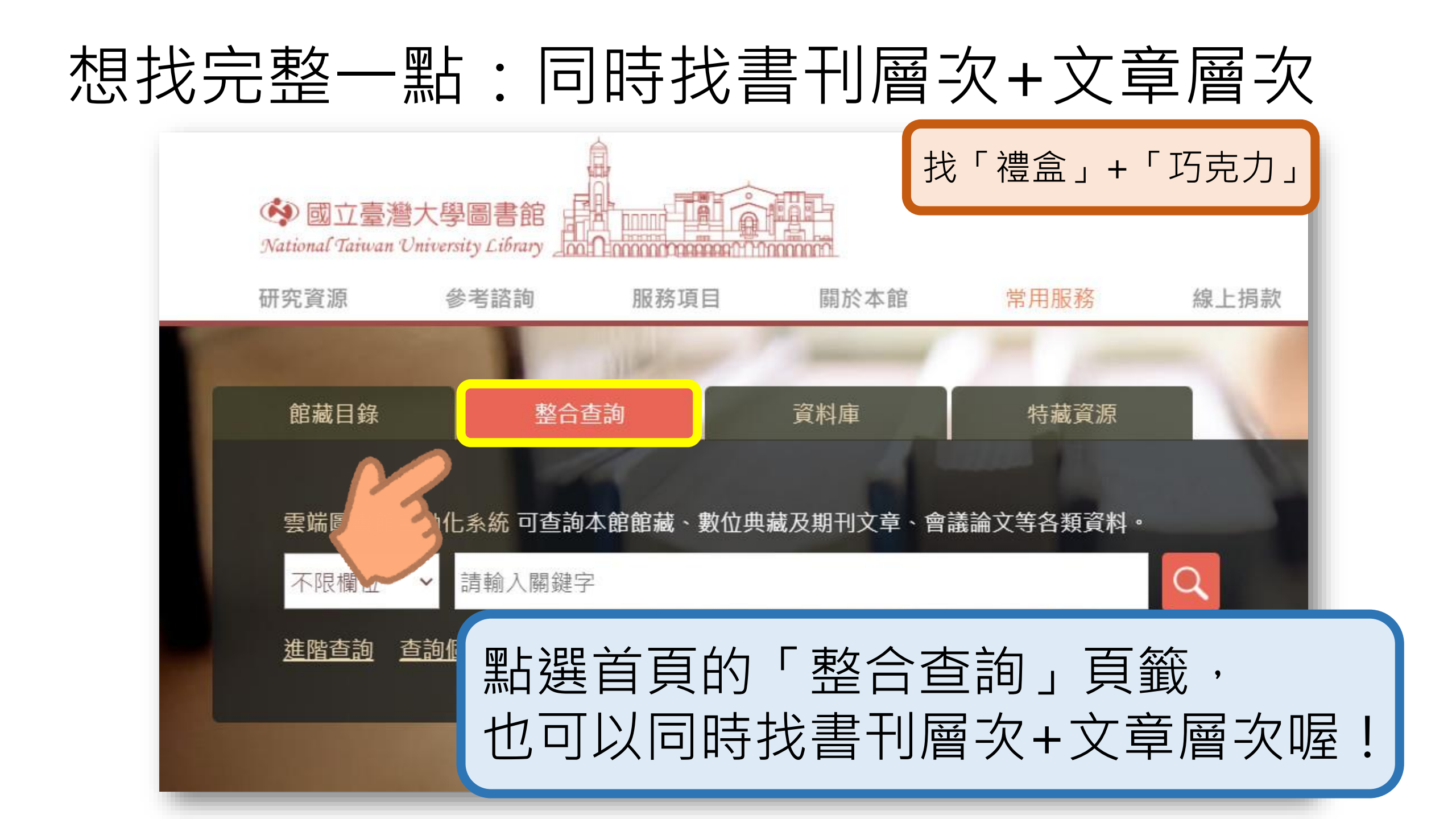

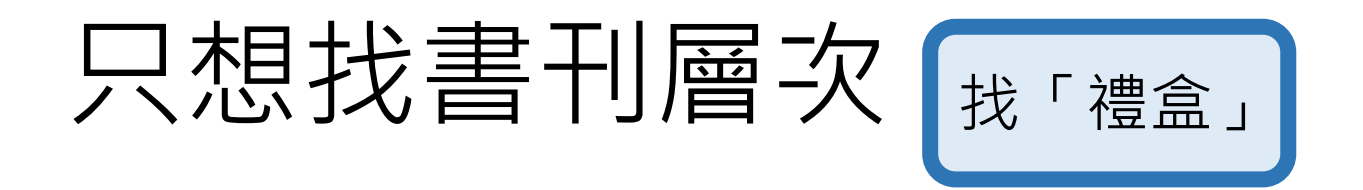

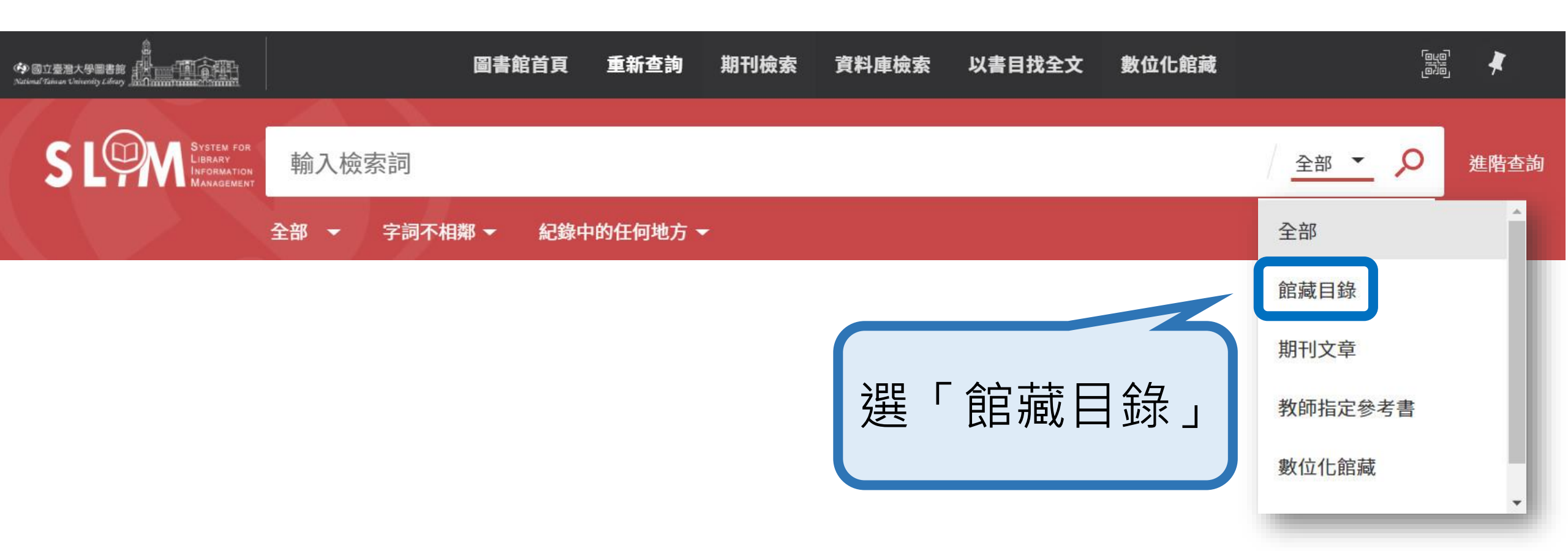

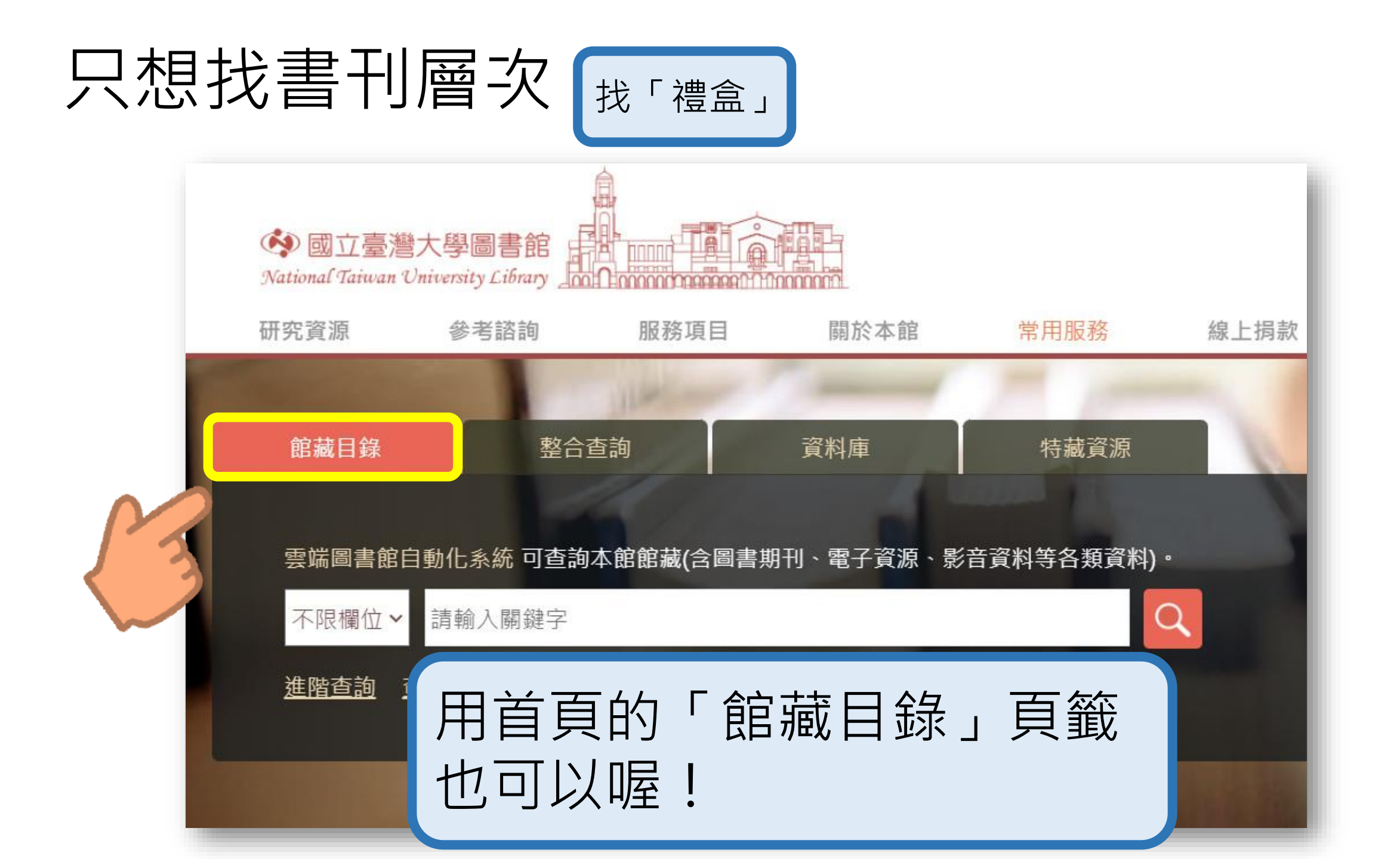

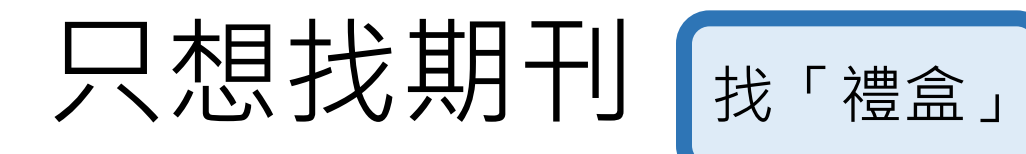

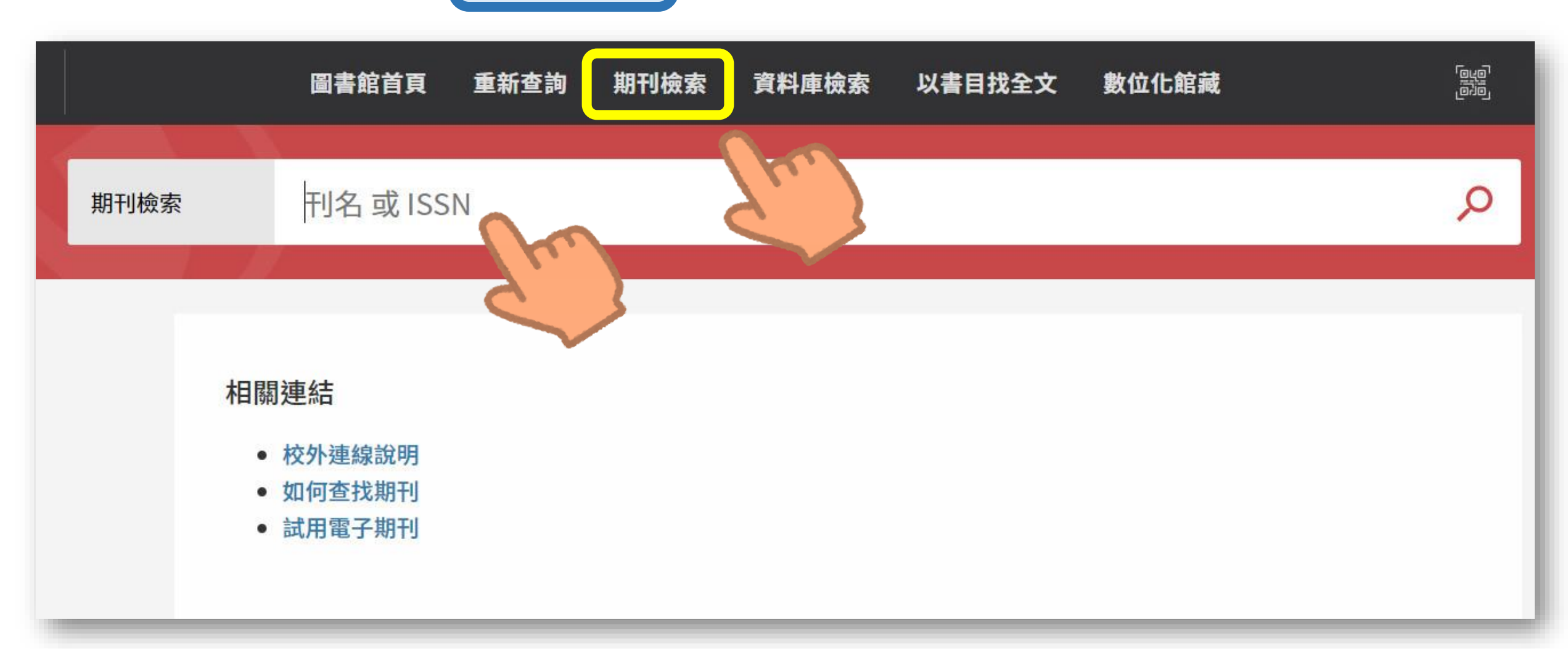

#### **電子版**:可依需求(如年份) 選擇不同平台的連結

#### 線上檢視

| 宏碁行動圖書館(Acer Walking Library)(local)      | 館藏地                                                   |   |  |
|-------------------------------------------|-------------------------------------------------------|---|--|
| 目前可獲得從2016.                               | 總圖書館<br>有可用館藏,總圖1F指定參考書區;AC-19                        |   |  |
| 慧科大中華新聞網-臺灣版(local)<br>目前可獲得從 2000/07/01. | 總圖書館<br><b>有可用館藏</b> ,總圖1F指定參考書區;AC-20                | > |  |
| ■ 網路5人版                                   | 總圖書館<br>在架上,總圖B1專藏文庫(黑<br>閱服務」連結) 紙本版:詳列不同館藏:<br>總圖書館 | 地 |  |
|                                           | ◎ 首 EE<br>在架上,總圖期刊區                                   | - |  |
|                                           | 自動化書庫服務中心<br>有可用館藏,自動化書庫一般館藏;505 0037                 | > |  |
|                                           | 辜振甫圖書館<br><b>有可用館藏</b> , 辜振甫圖書館期刊區                    | > |  |
|                                           | 醫學圖書館<br>在架上,醫圖3F參考室休閒期刊區                             | > |  |

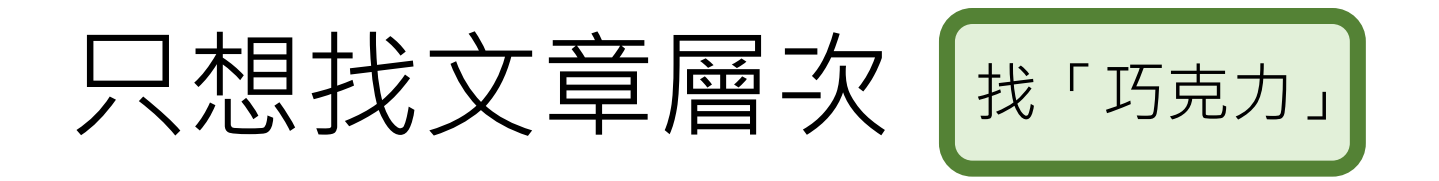

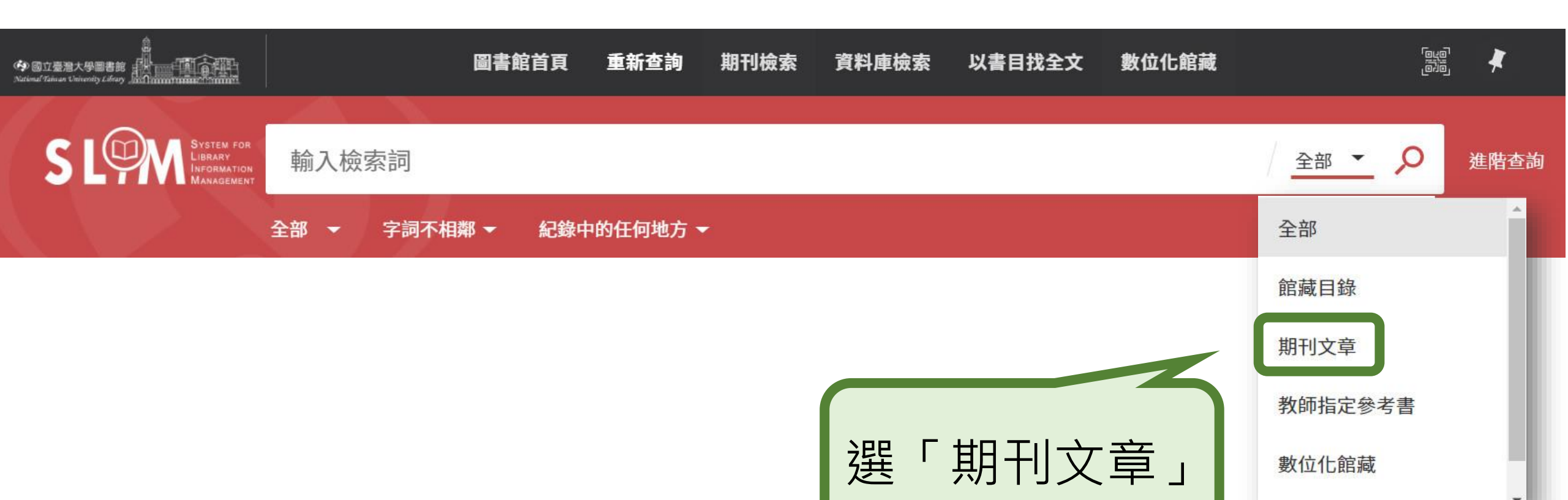

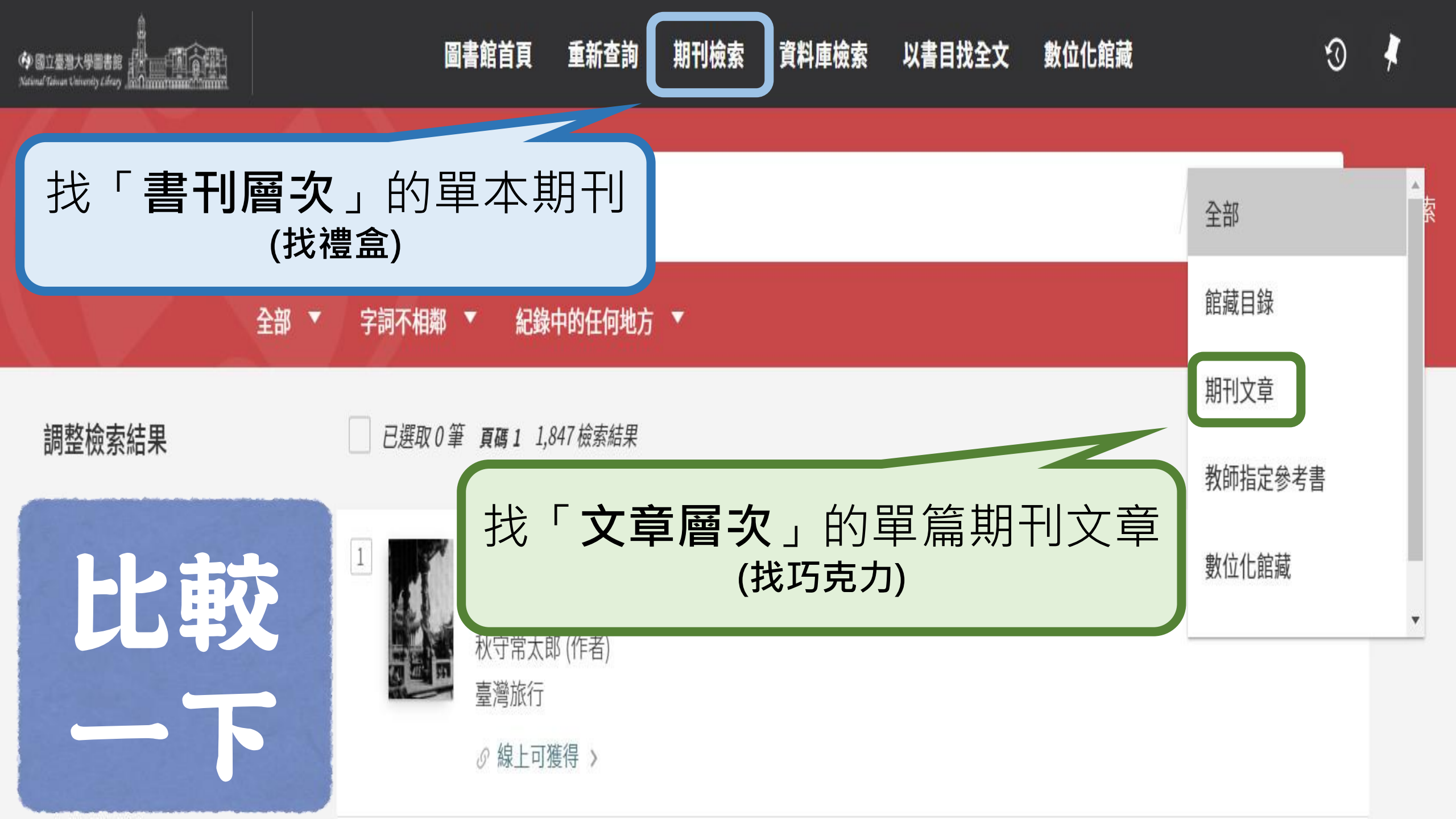

### 剛剛介紹的是先指定查找範圍~ 也可以先查找再篩選喔!

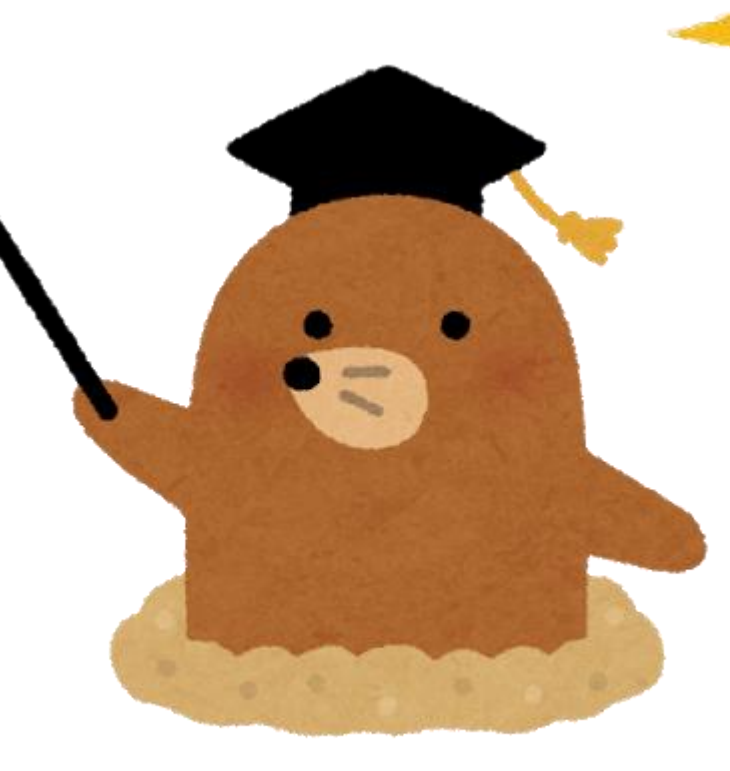

### 使用左側的「調整檢索結果」

| ゆ 回立臺灣大學圖書語 National Taiwan University Lifesty                                                                                                    |                            | 圖書館首頁                                    | 重新查詢                                               | 期刊檢索                                         | 資料庫檢索                                                        | 以書目找全文                                                               | 數位化館藏                                               |                                         |         | روبو<br>وبو |
|----------------------------------------------------------------------------------------------------|----------------------------|------------------------------------------|----------------------------------------------------|----------------------------------------------|--------------------------------------------------------------|----------------------------------------------------------------------|-----------------------------------------------------|-----------------------------------------|---------|-------------|
| S LOOM System for<br>Library<br>Information<br>Management                                                                                                    | Alcedo atthis<br>全部 👻 字詞不相 | 鄰 ▼   紀錄中                                | 中的任何地方、                                            |                                              |                                                              |                                                                      |                                                     | × / 全部 ▼                                | ر<br>مر |             |
| 調整檢索結果                                                                                                    | □ 已選                       | 取0筆 頁碼1                                  | 683 檢索結果                                           |                                              |                                                              |                                                                      |                                                     |                                         | Ŧ       | •••         |
| <ul> <li>本館+非本館資源</li> <li>排序規則:相關性 </li> <li>僅顯示 </li> <li>出版年 </li> <li>資源類(·)</li> <li>主題 </li> <li>期刊文章</li> <li>math and the intervation of the state interval of the state interval</li></ul> |                            |                                          |                                                    |                                              |                                                              | ¥                                                                    | •••                                                 |                                         |         |             |
|                                                                                                    | 2 Ecolorico                | 期刊文章<br>Mercury<br>atthis, a<br>Zamani-A | <b>/ levels in se<br/>ind Halcyon</b><br>hmadmahmo | elected tiss<br>smyrnens<br>bodi, Rasool ; E | <b>ues of three k<br/>i, from Shade</b><br>Esmaili-Sari, Abb | <b>ingfisher speci</b><br><b>gan Marshes of</b><br>as ; Ghasempouri, | <b>es; Ceryle ru</b><br><b>Iran</b><br>Seyed Mahmou | ¥ 🖸 ଡ<br>dis, Alcedo<br><sup>id ;</sup> | *       | •••         |

Savabieasfahani, Mozhgan

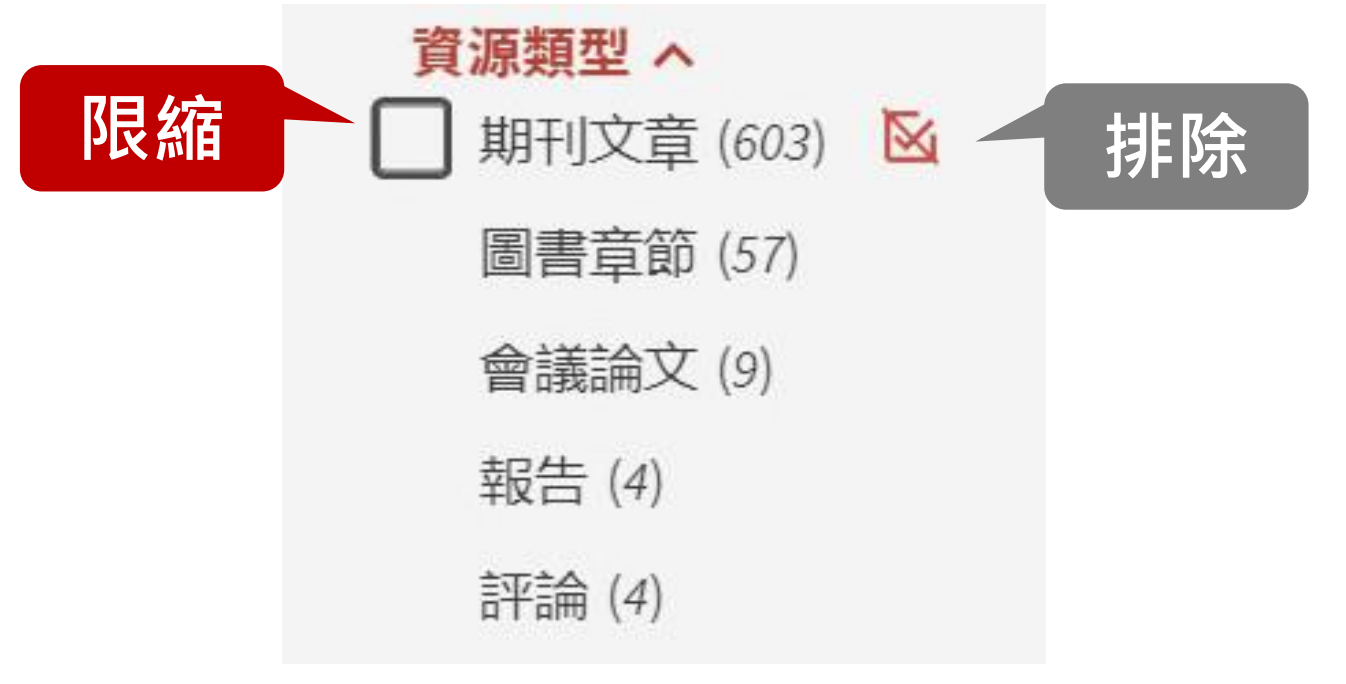

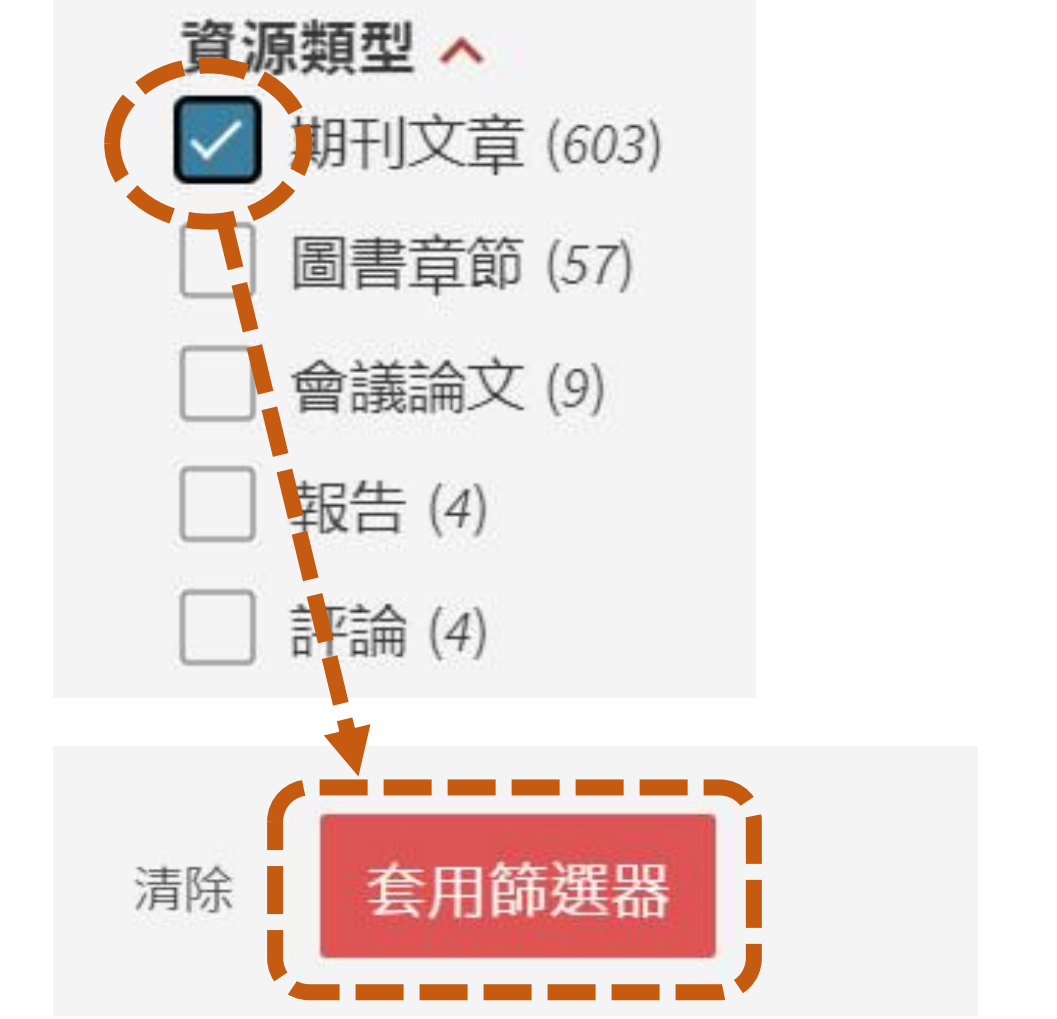

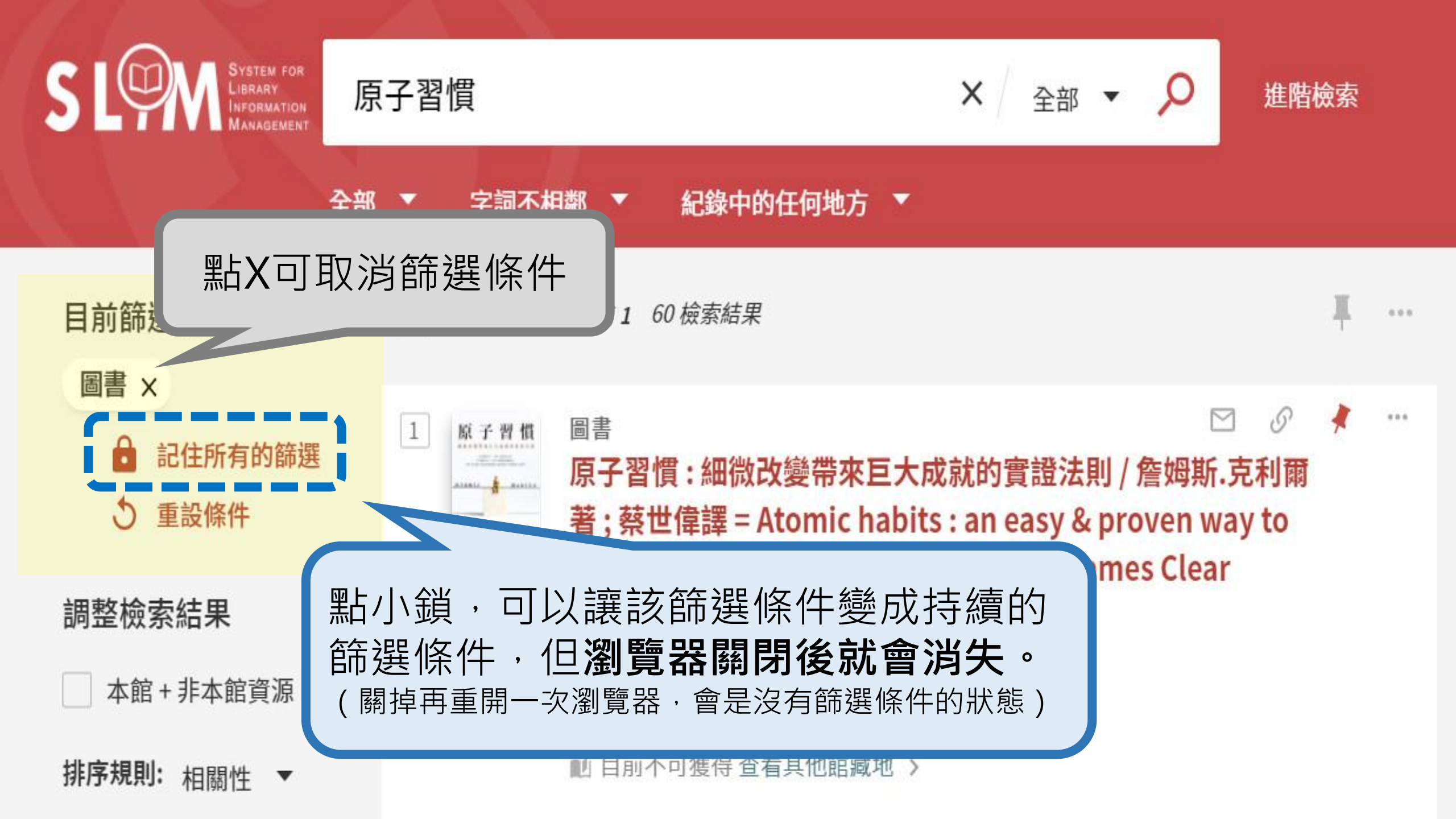

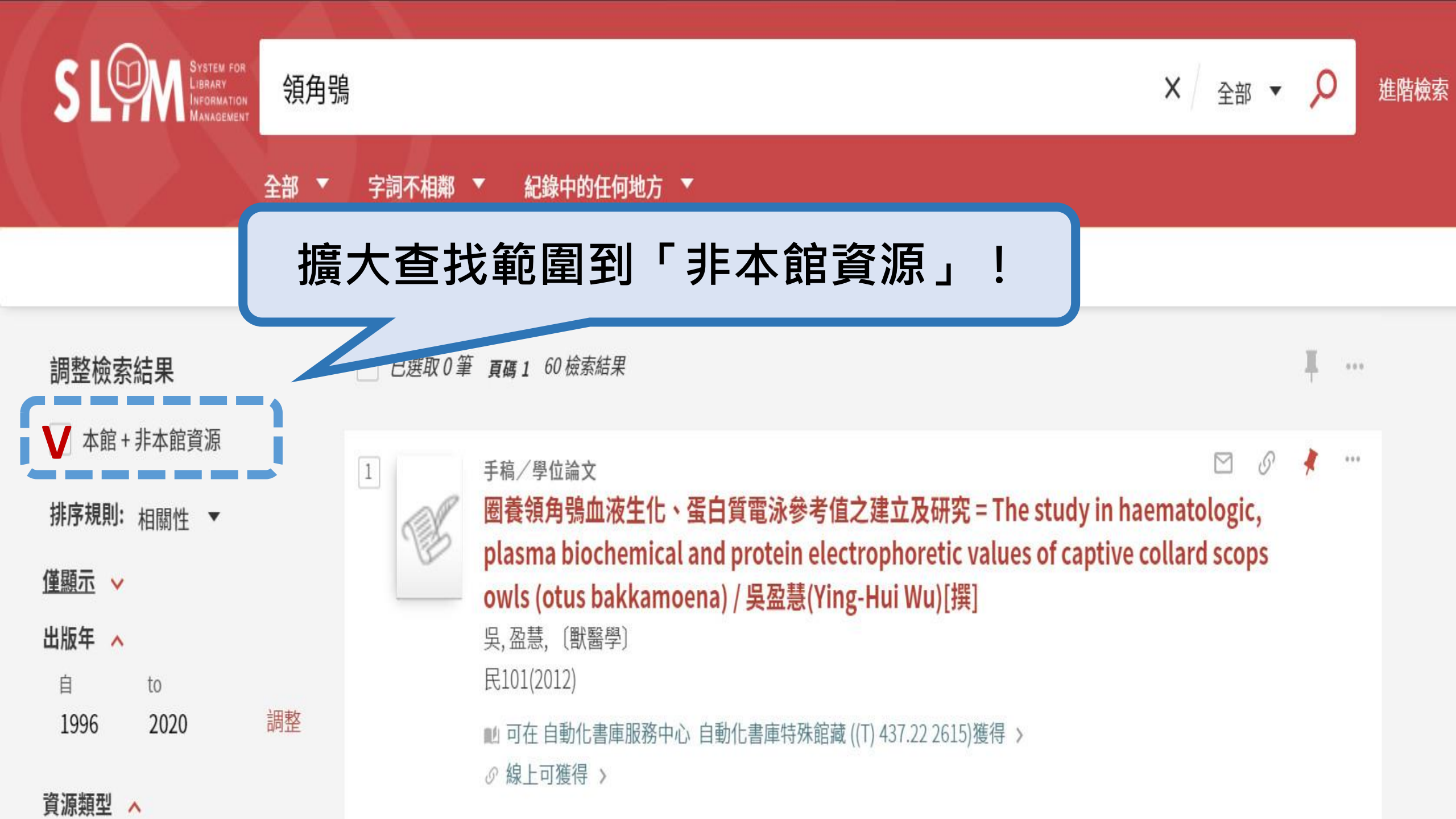

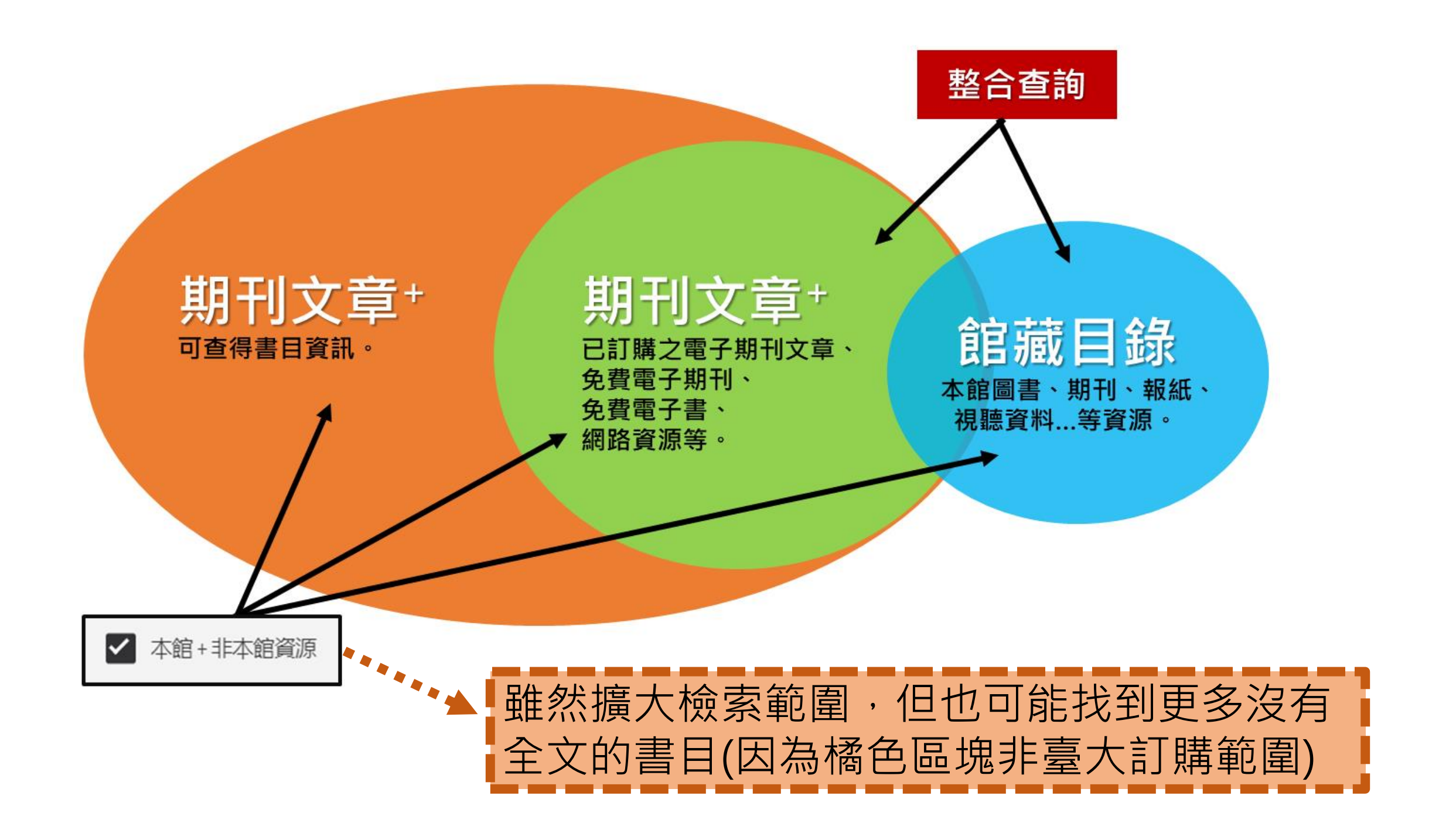
# 如果想看的正好是非臺大訂購範圍,該怎麼辦?

## 申請館際合作服務

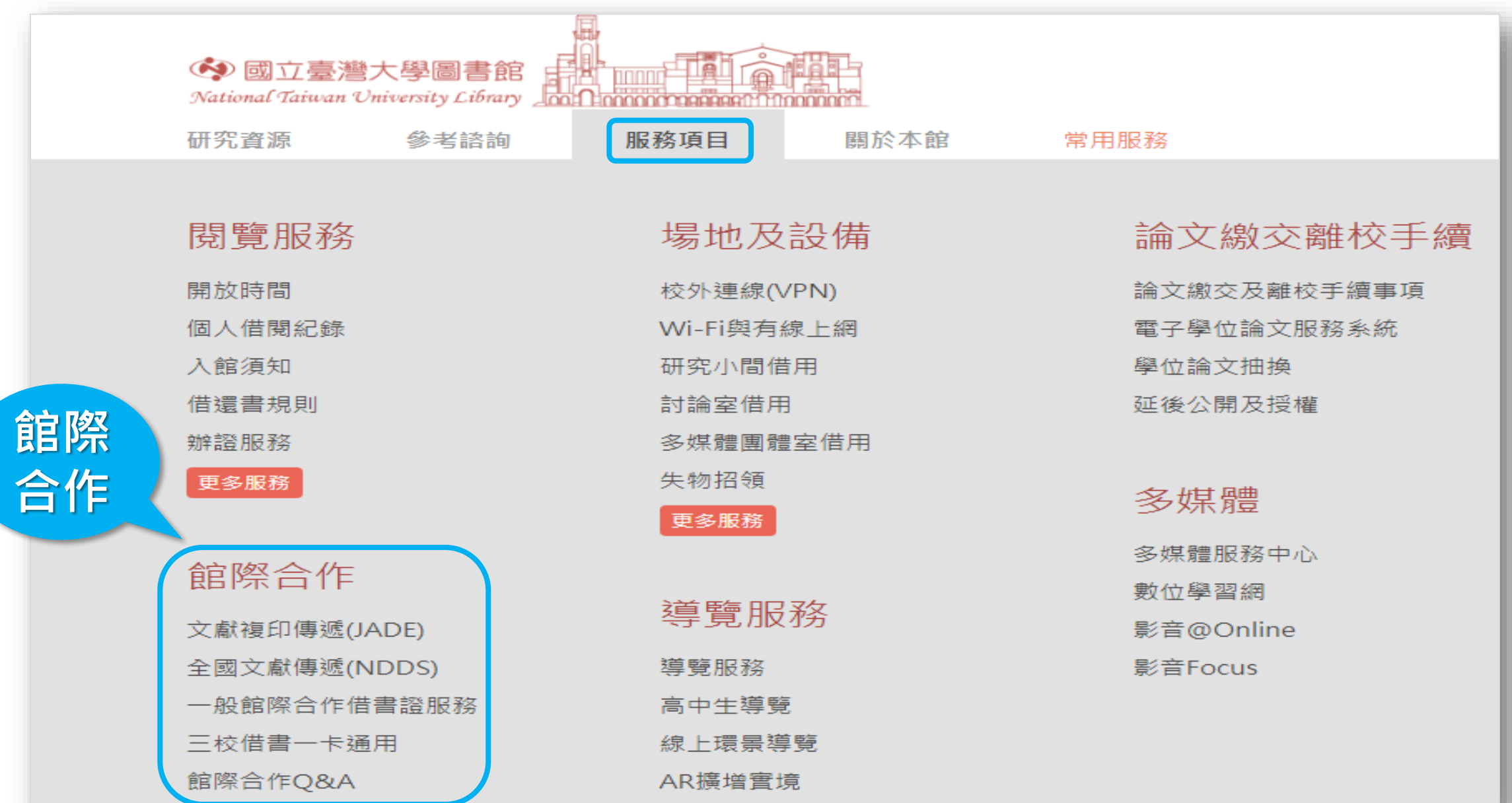

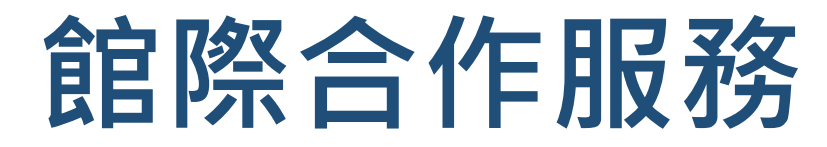

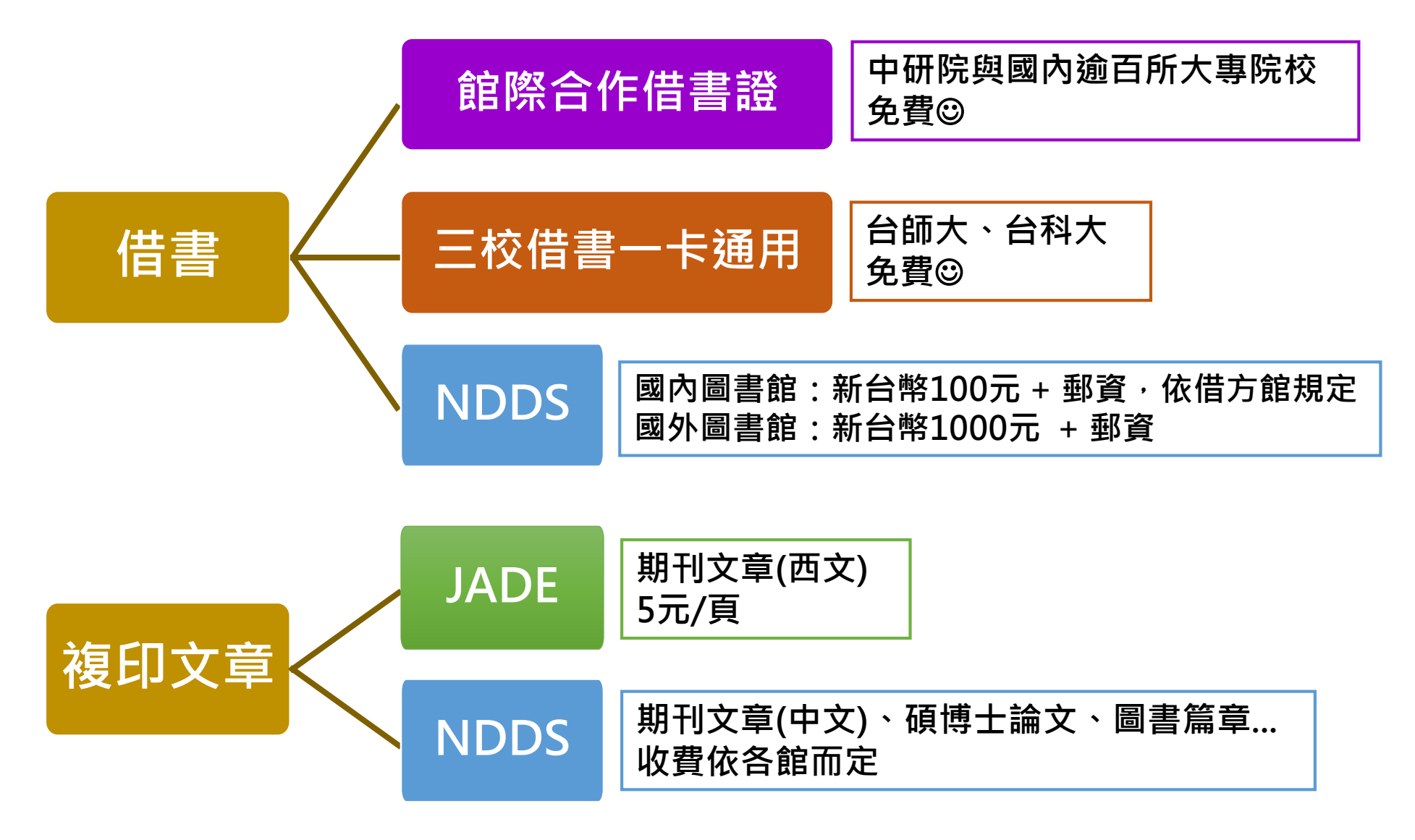

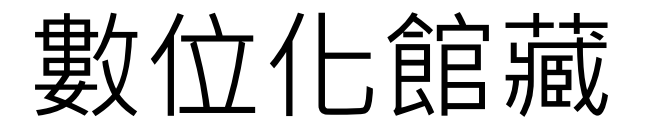

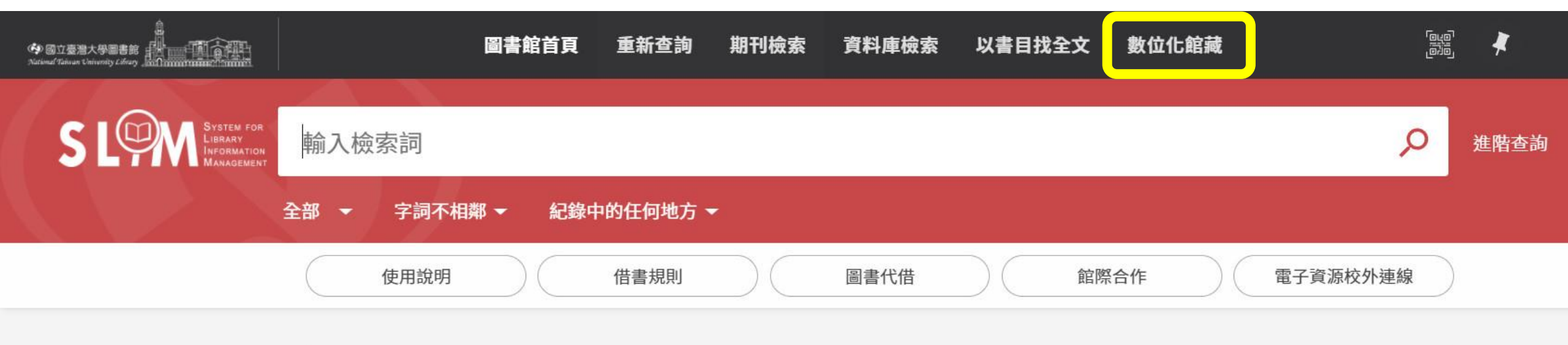

什麼是雲端圖書館自動化系統?

雲端圖書館自動化系統可查詢本館館藏目錄及線上資源,您可選擇以下檢索範圍:

- 全部:除本館館藏目錄外,同時查詢期刊文章等線上資源。
- 館藏目錄:本館館藏之圖書、期刊、報紙、視聽資料等。
- 期刊文章:本館訂購或開放取用之期刊、報紙、會議論文等線上資源的文章。
- 教師指定參考書:查老師課程指定參考資料。
- 數位化館藏:收錄於本館館藏目錄之數位化資源,包括臺灣堡圖、帝大卒業論文(部分)等。

#### 數位化館藏

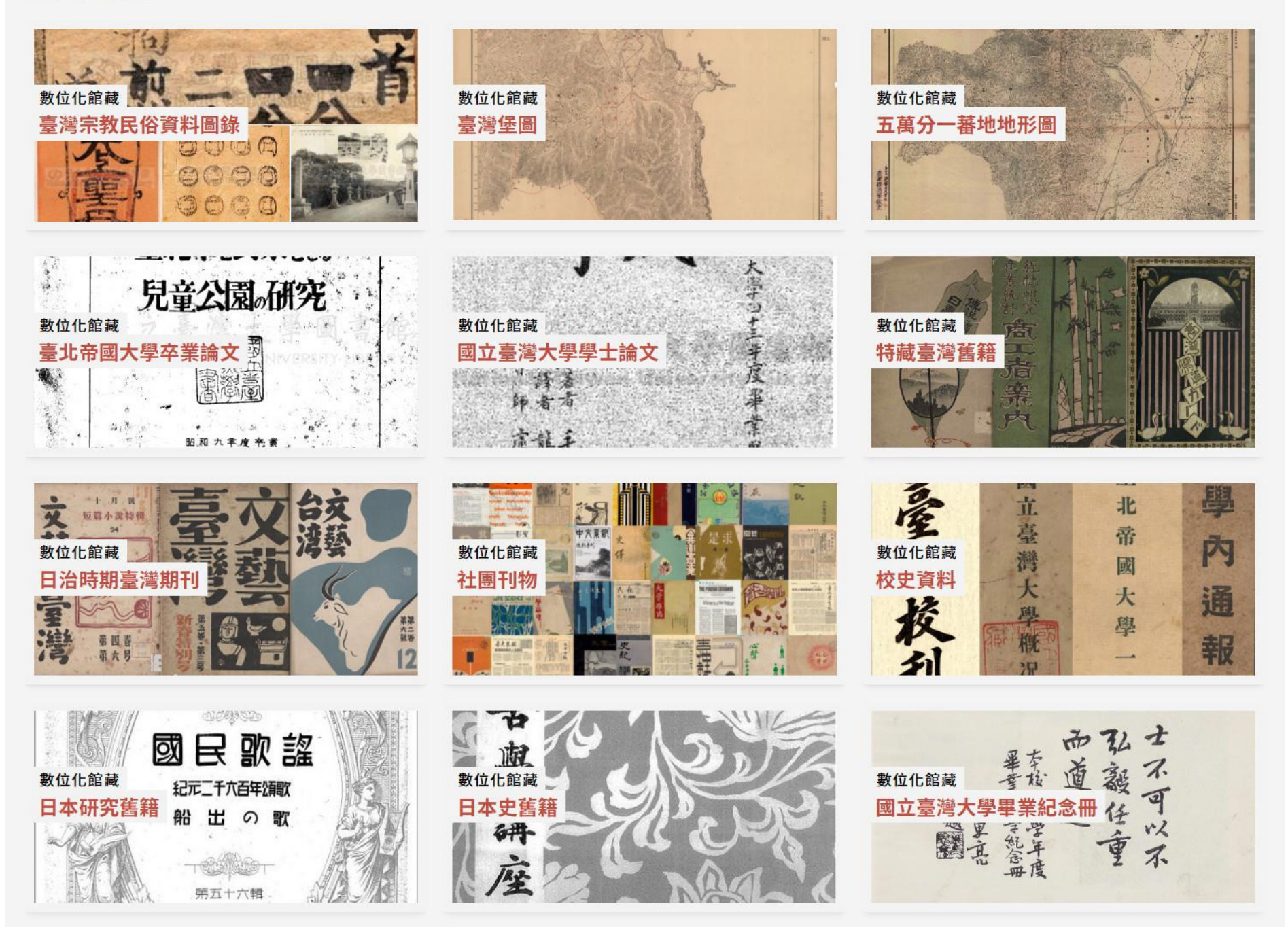

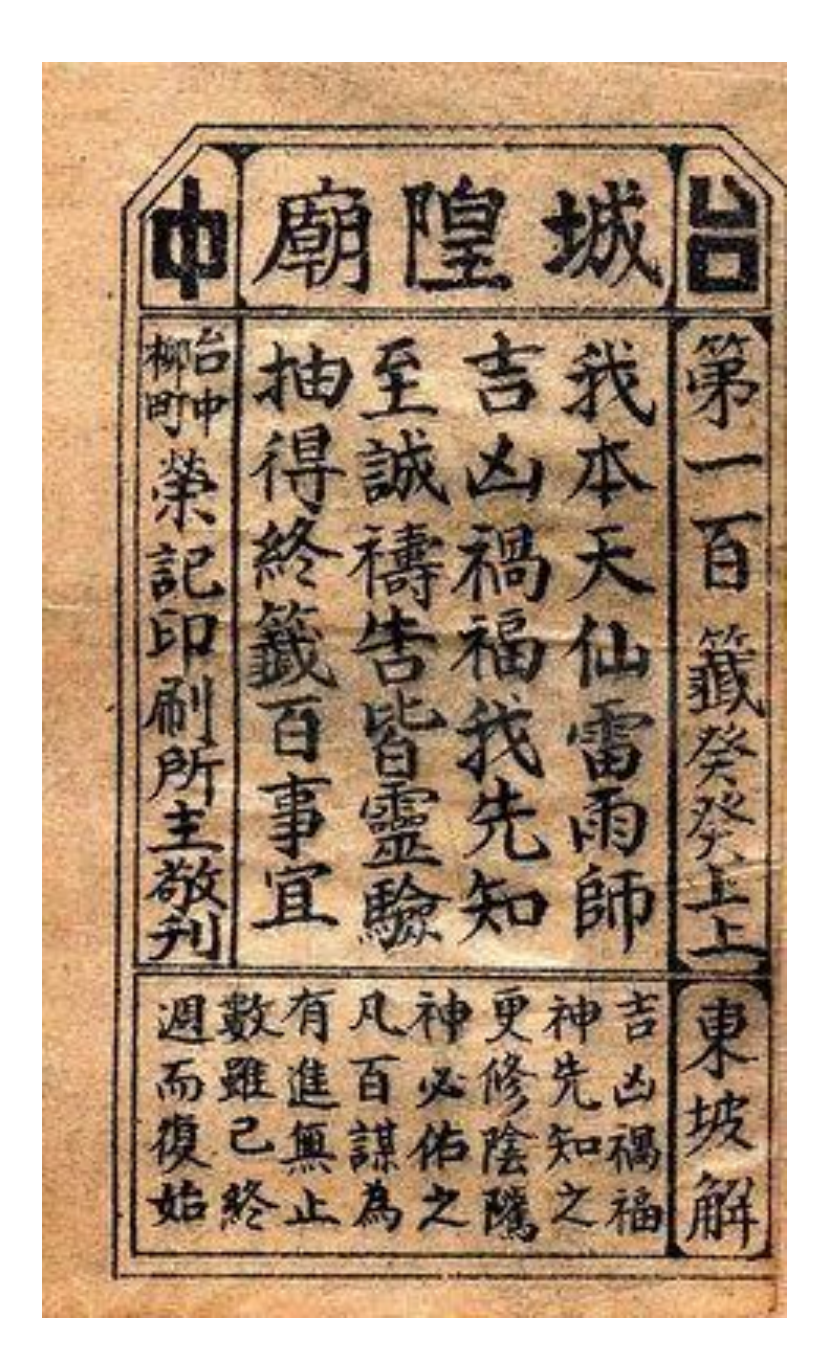

3(寺山龍)な 籖靈音世親 劉先主進黃明嗣 第三十六首 目前病訟不須憂 恰好繁猿今 上上 脫 鎖 解 林 儀繁猿脫鎖之銀凡車通泰 脫餘心事且自寬舒待他時至路遙通衛此 得歸 實地資財儘 提 仙洞 灶 去來 敬 ग 刊 遊 求 行印斯层

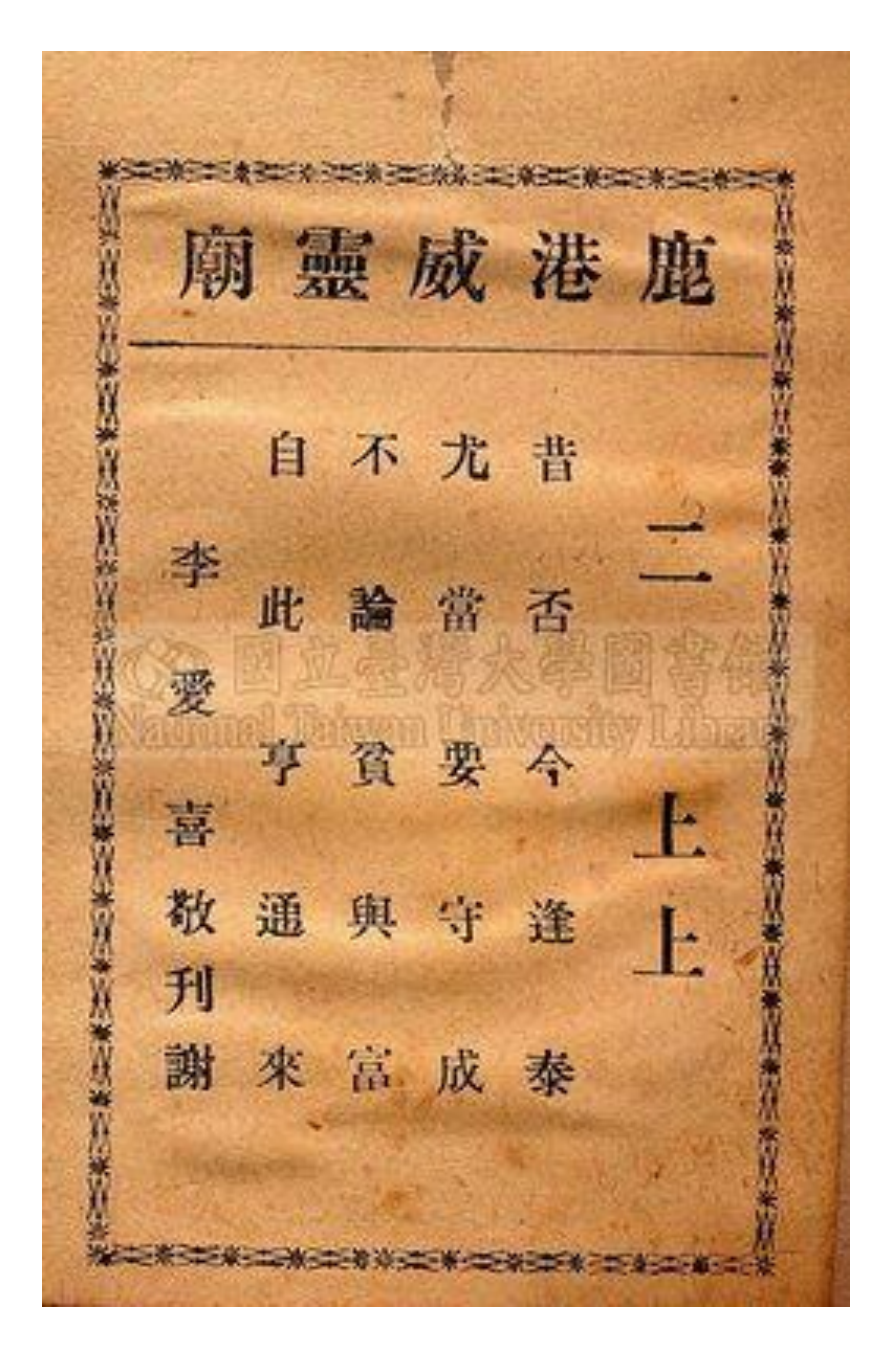

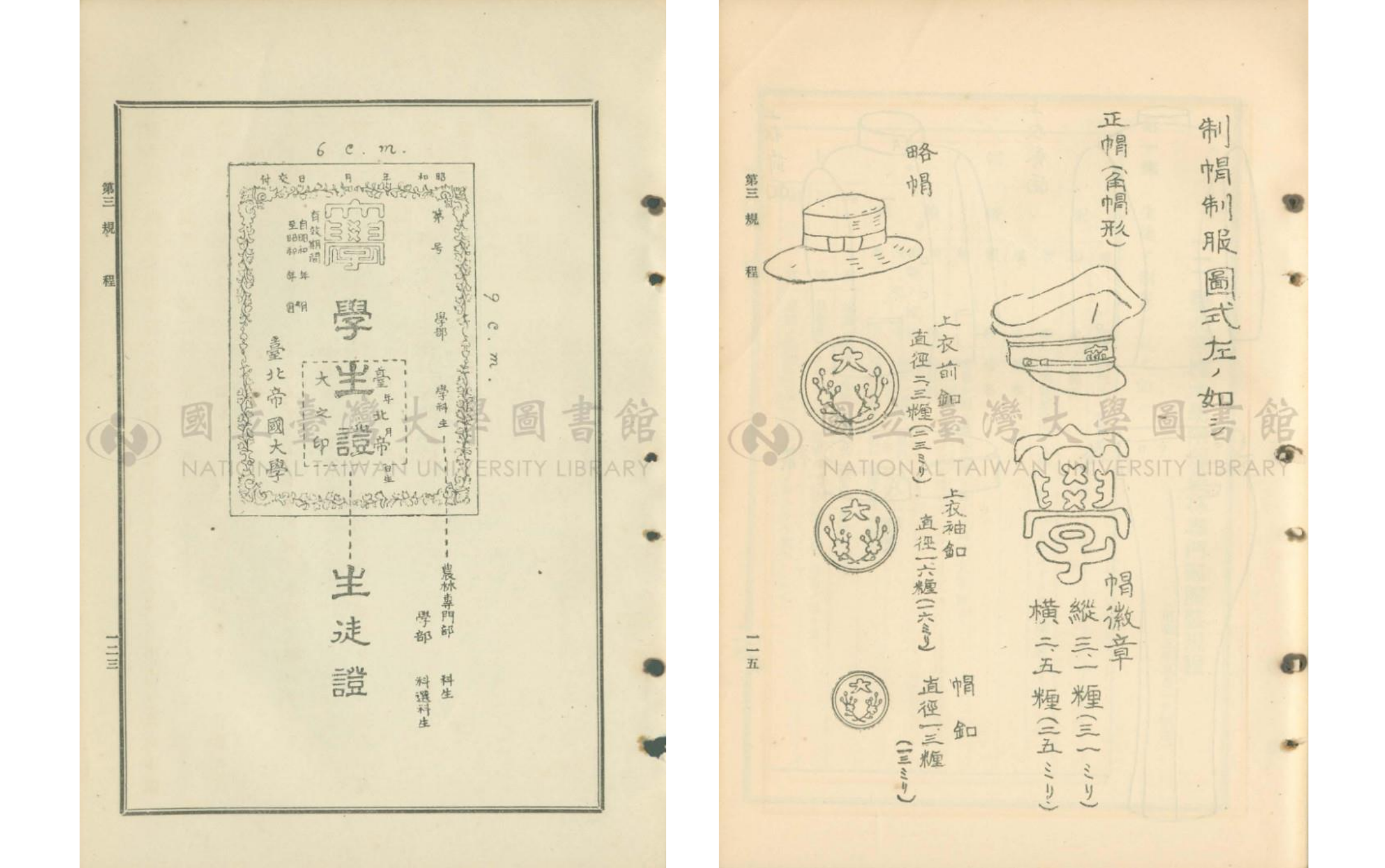

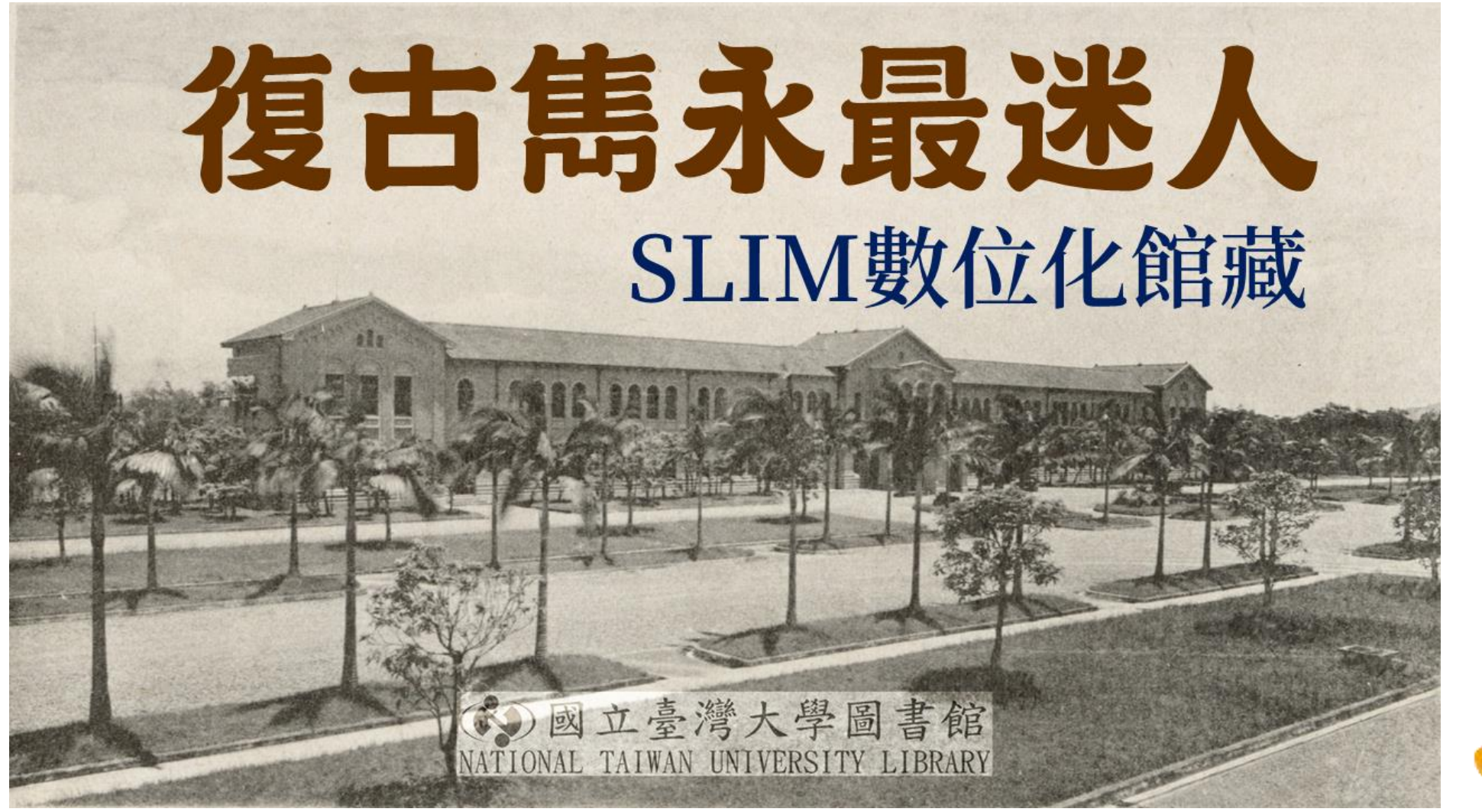

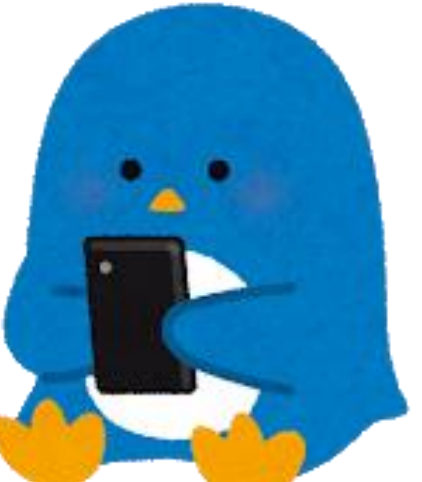

【一分鐘影片快速學習】 復古雋永最迷人~SLIM數位化館藏 https://youtu.be/7zZ5TiPm\_9c

## 各位同學們~ 拿起手機趕快訂起來!

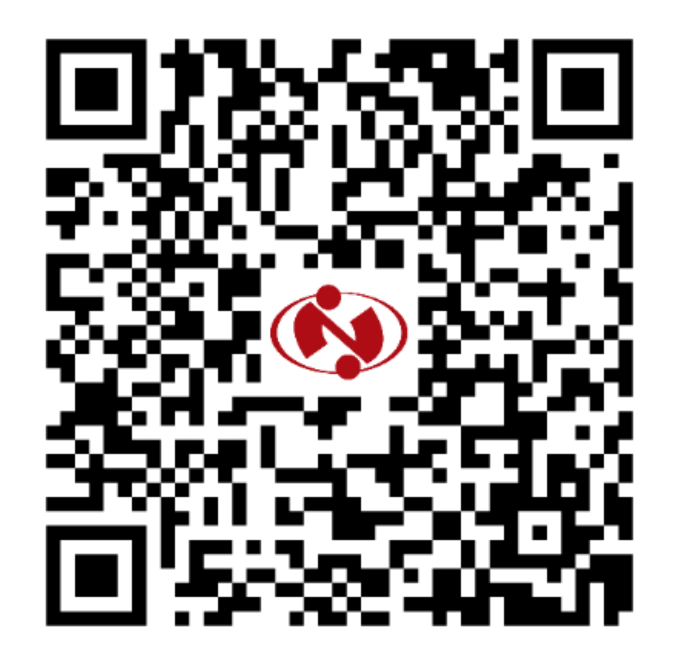

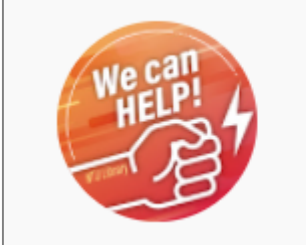

臺大圖書館 學科服務組

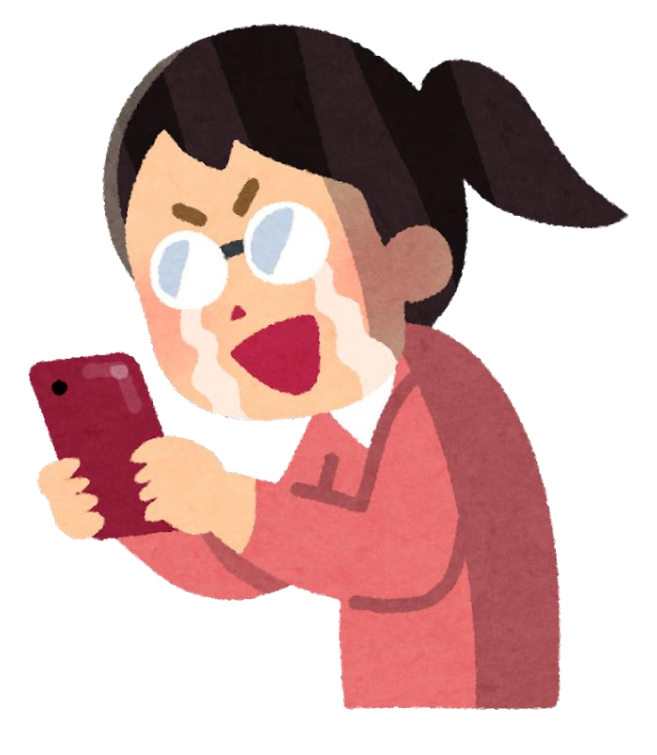

# 學術資源查找的 重中之重:資料庫

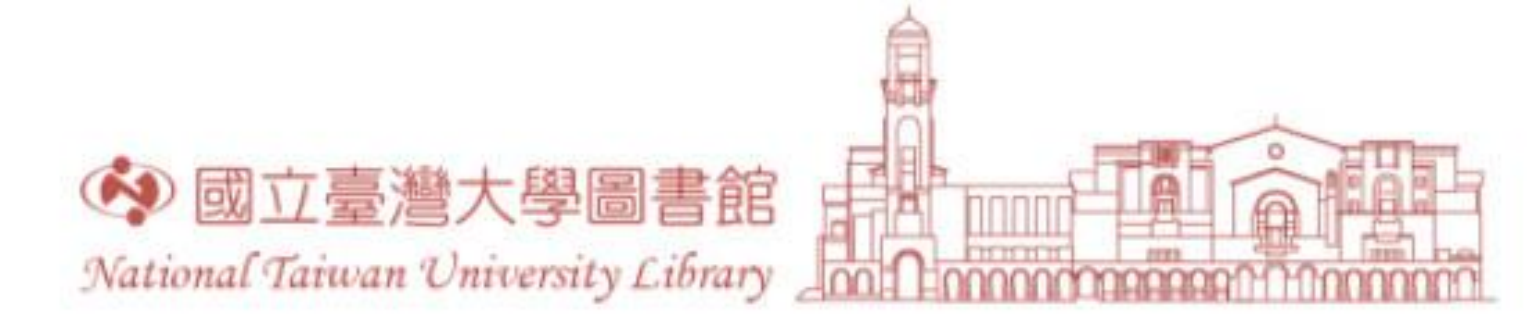

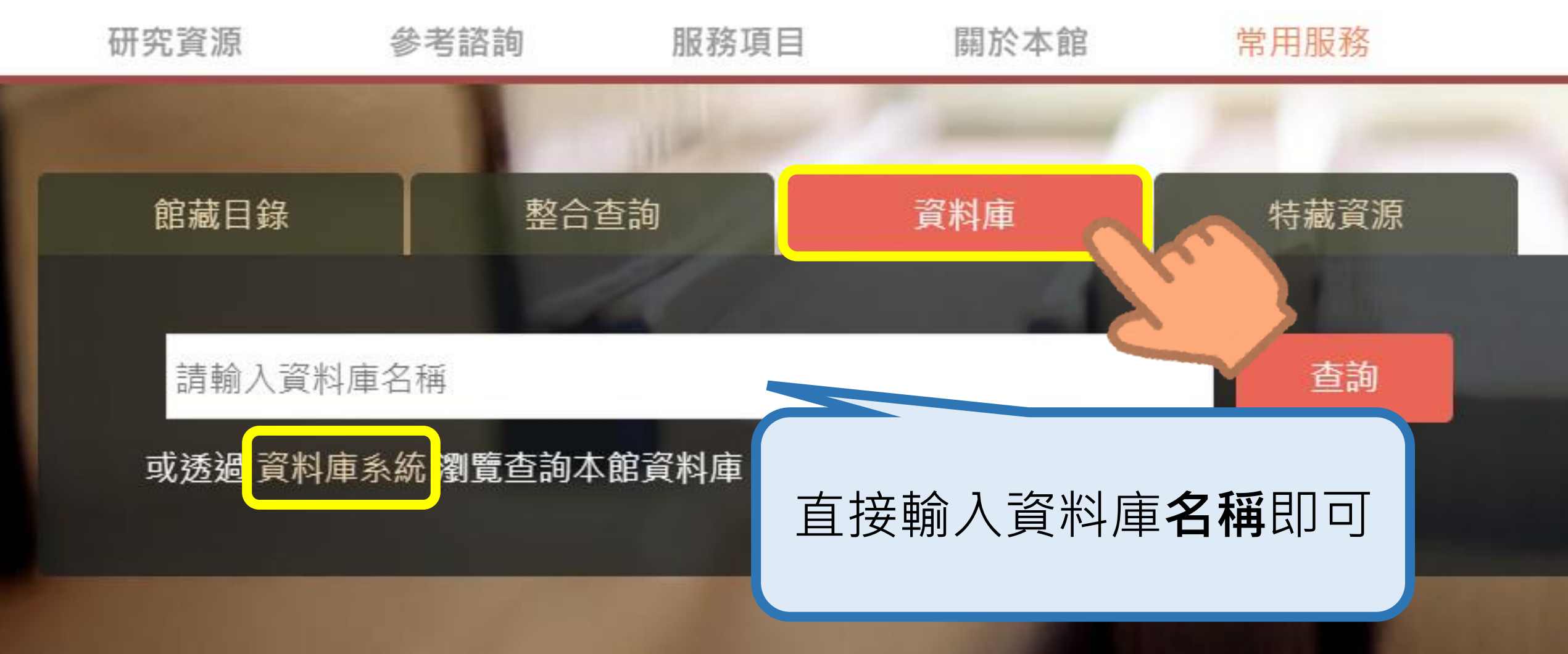

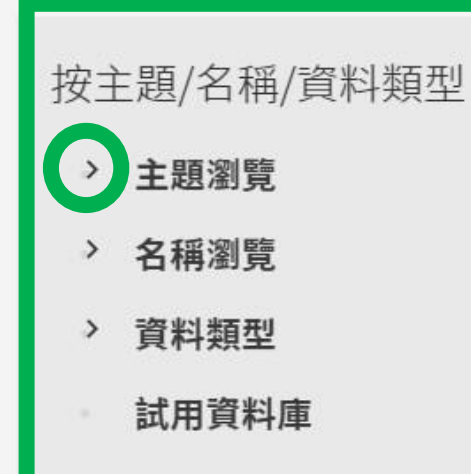

#### 相關連結

- 瀏覽全部
- 電子資料庫APP
- 校外連線說明
- 如何查找資料庫
- 資料庫自學資源指引

#### 熱門資料庫

- Web of Science
- Scopus
- JSTOR
- Academic Search Complete
- 華藝線上圖書館
- 中國知識資源總庫CNKI

### 常用的綜合類資料庫

| 點「>」<br>可向下展開分類 | 生命科學與醫學<br>公共衛生;動物;生物;藥物/藥理;護理;農業;醫學   |
|-----------------|----------------------------------------|
| 進行瀏覽            | 社會科學<br>商業管理;圖書資訊學;心理;政治;教育;法律;社會科學;經濟 |
|                 | 科學與工程<br>化學;地球科學;地理;工程;數學;材料科學;物理;電機資訊 |
| 各領域重要的資料庫       | 藝術與人文<br>哲學;宗教;戲劇/電影;文學;歷史;藝術;語言;音樂    |

主題精選

## 影「>」 可向下展開分類 進行瀏覽

## 查找資料庫—以PsycINFO為例

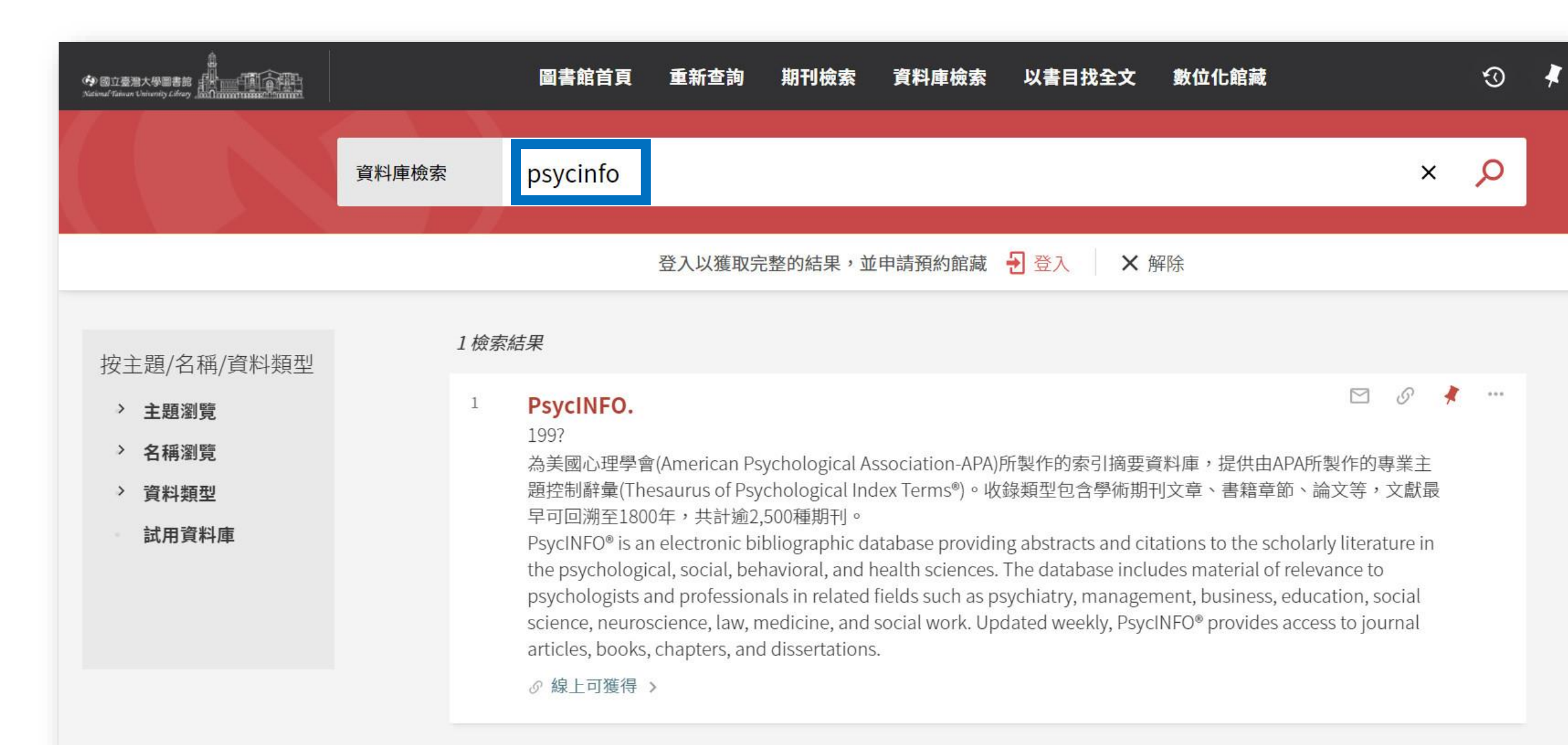

資料庫

#### PsycINFO.

#### 199?

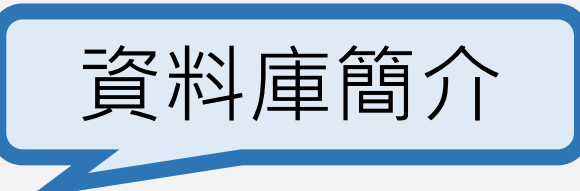

為美國心理學會(American Psychological Association-APA)所製作的索引摘要資料庫,提供由APA所製作的專業主題控制辭彙(Thesaurus of Psychological Index Terms®)。收錄類型包含學術期刊文章、書籍章節、論文等,文獻最早可回溯至1800年,共計逾2,500種期刊。

回到頁面頂端PsycINFO® is an electronic bibliographic database providing abstracts and citations to the scholarly literature in the p線上檢視sychological, social, behavioral, and health sciences. The database includes material of relevance to psychologists a傳送至nd professionals in related fields such as psychiatry, management, business, education, social science, neuroscience, law, medicine, and social work. Updated weekly, PsycINFO® provides access to journal articles, books, chapters, an详細書目d dissertations.

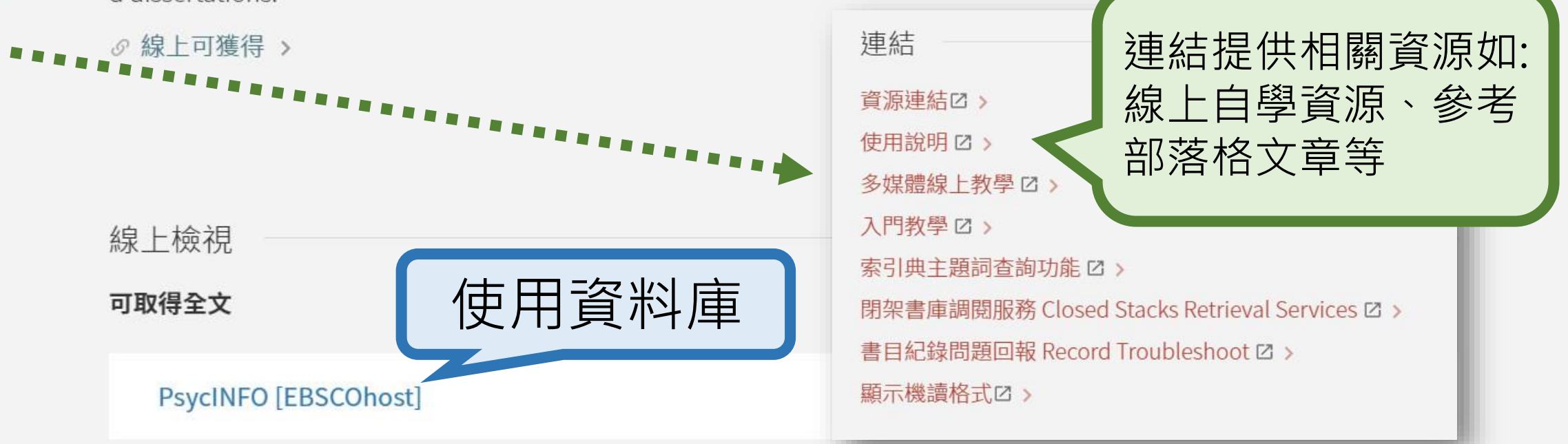

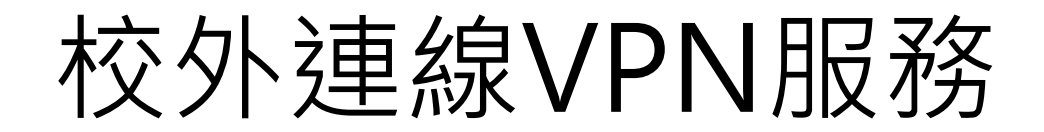

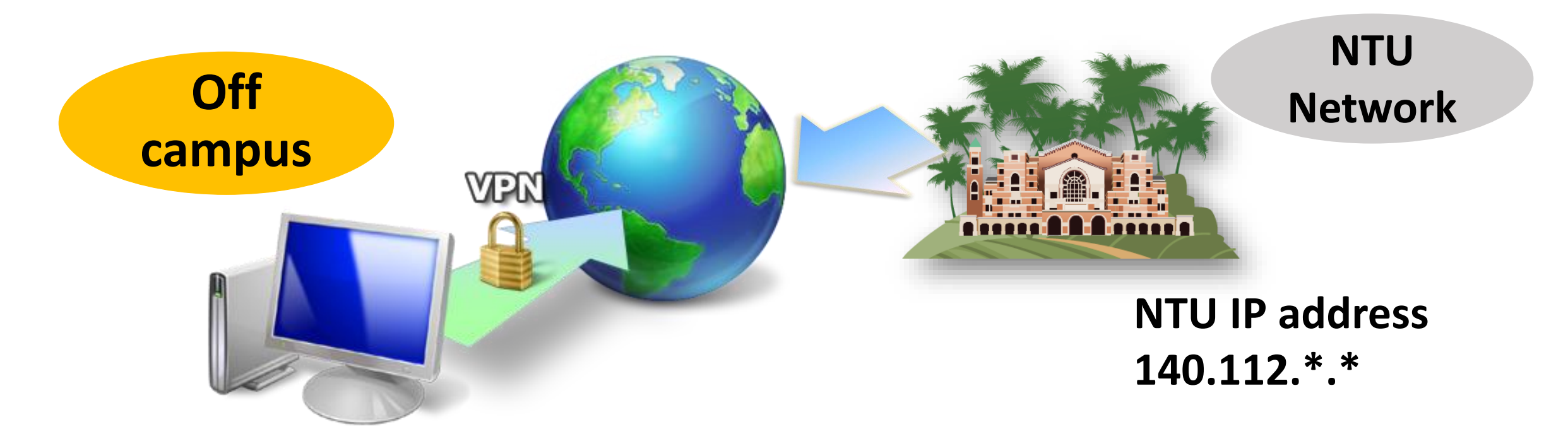

VPN設定說明: https://www.lib.ntu.edu.tw/node/12

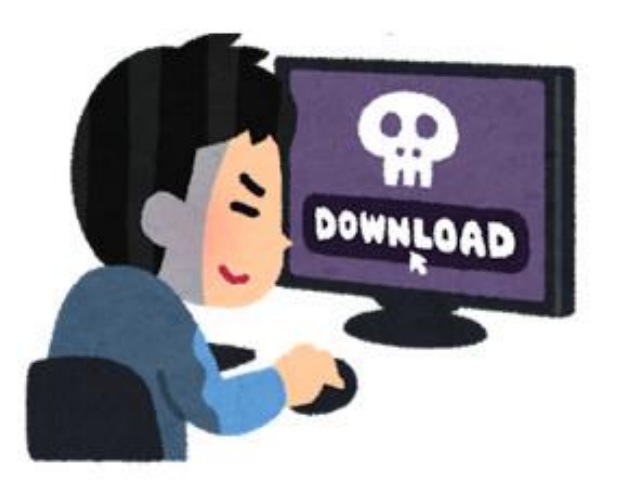

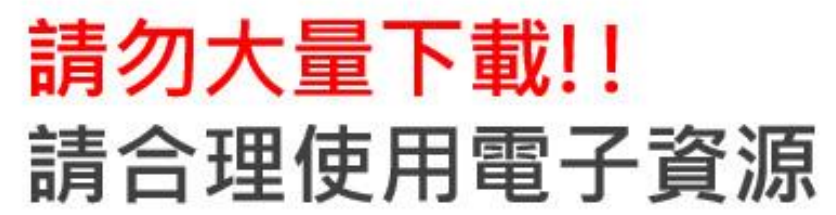

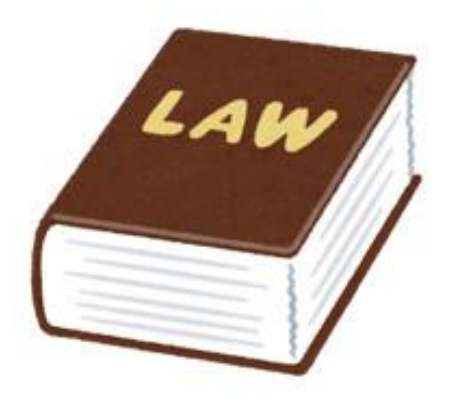

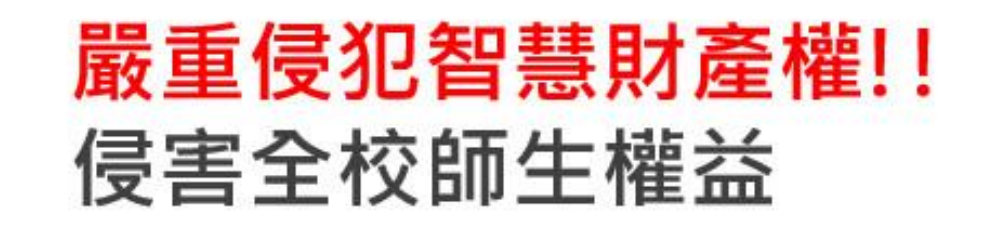

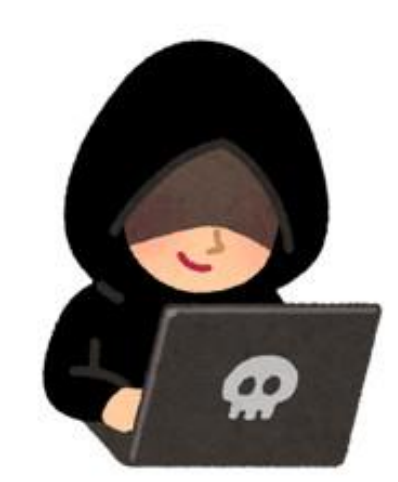

## <mark>資安防駭!!</mark> 定期更換台大計中帳號的密碼

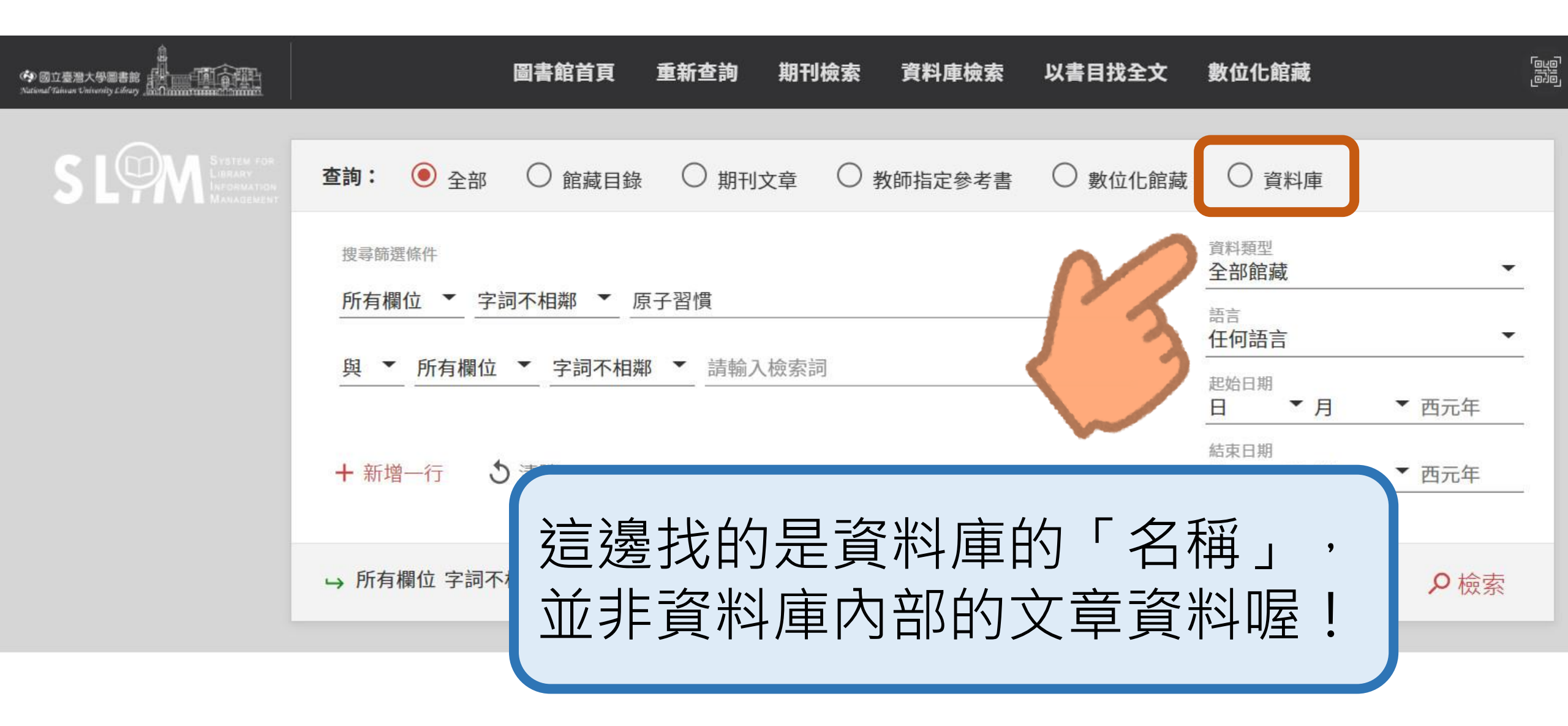

## 既然SLIM就查得到期刊文章, 那麼熟悉SLIM就好啦~ 還需要使用資料庫嗎?

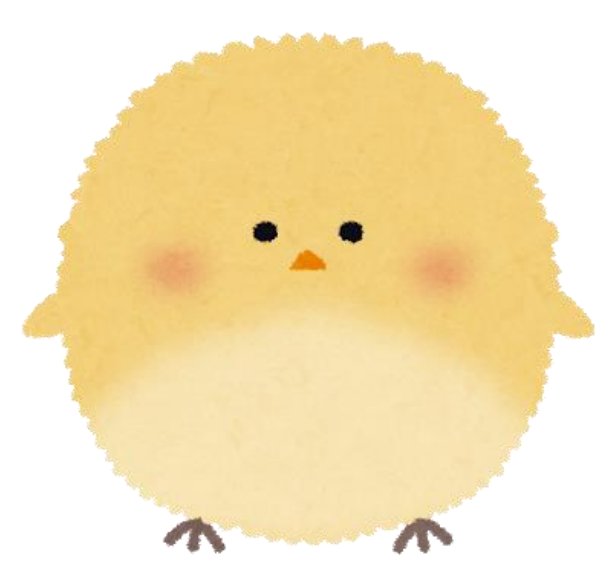

## 資料庫有許多加值功能, 使你能有效掌握重要的學術資源!

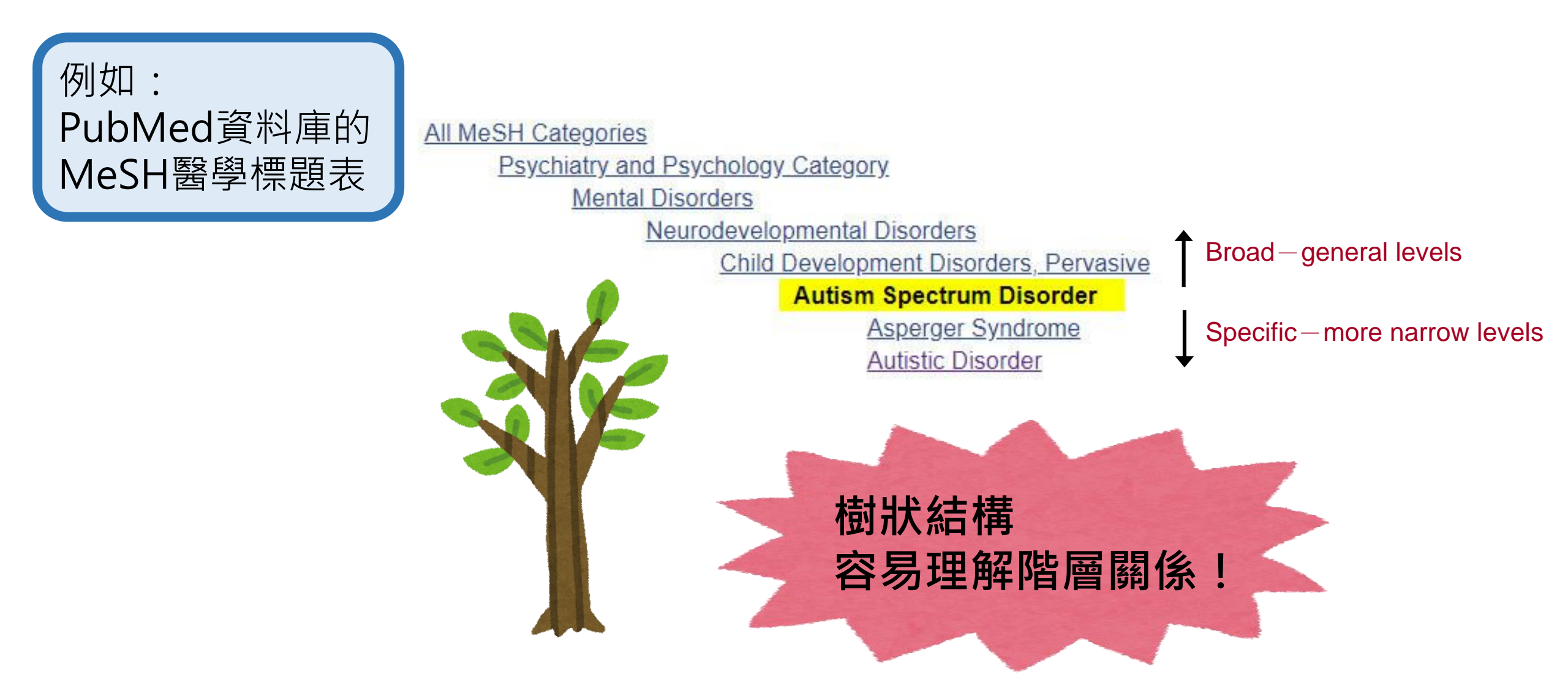

| 例如:<br>Web of Sc                                                                                     | <b>ience</b> 可查詢引用文獻關係,掌握高被引重要文獻                                                                                                    |                                             |
|----------------------------------------------------------------------------------------------------|----------------------------------------------------------------------------------------------------|---------------------------------------------|
| Web of Science <sup>™</sup> 檢索 勾選                                                                    | 清單 檢索歷史 追蹤                                                                                                    | 登入~ 註冊                                      |
| 檢索 <b>〉 檢索結果</b>                                                                                     |                                                                                                    |                                             |
| Science Citation Index Expanded (SCI                                                                 | -EXPANDED), Social Sciences Citation Index (SSCI), Arts & Humanities Citation Index (A&HCI)中的 8,281 個編                                                                                                    | 铼:                                          |
| Q "Tropical Cyclone" (主題)                                                                            | 分析結果                                                                                                    | 引用文獻報告   韋立追蹤                               |
| ☞ 複製查詢結果連結                                                                                           |                                                                                                    |                                             |
| 出版品 您可能也會喜歡                                                                                          |                                                                                                    |                                             |
| 限縮結果<br>在結果內檢索                                                                                       | □ 0/8,281 新增至勾選清單 匯出 ✓ 排序依據:相關                                                                                                    | 性~ 〈 1 / 166 〉                              |
| 快速篩選<br>□ * 高被引論文 44<br>□ * 熱門論文 1<br>■ Review Articles 118<br>□ * Early Access 68<br>□ * 開放取用 3,838 | <ul> <li>□ 1 Evaluation of the contribution of tropical cyclone seeds to changes in tropical cyclone frequency due to global we in high-resolution multi-model ensemble simulations</li> <li>Yamada, Y; Kodama, C; (); Vidale, PL<br/>Jan 22 2021   PROGRESS IN EARTH AND PLANETARY SCIENCE 8 (1)</li> <li>■ 被引参考文獻深度分析</li> <li>Previous projections of the frequency of tropical cyclone genesis due to global warming, even in terms of sign of the change, depends on the choos simulation. Here, we systematically examine projected changes in tropical cyclones using six global atmospheric models with medium-to-high the resolutions included in the sixth phase of the Coupled Model Intercomparison Project/High-Resolution Model Intercomparison Pro 顯示更多</li> </ul> | arming 7<br>引用文獻<br>61<br>參考文獻<br>orizontal |

## 我們可以把SLIM想成類似Google的搜尋入口, 但還是一定要熟悉您領域的重要資料庫喔!

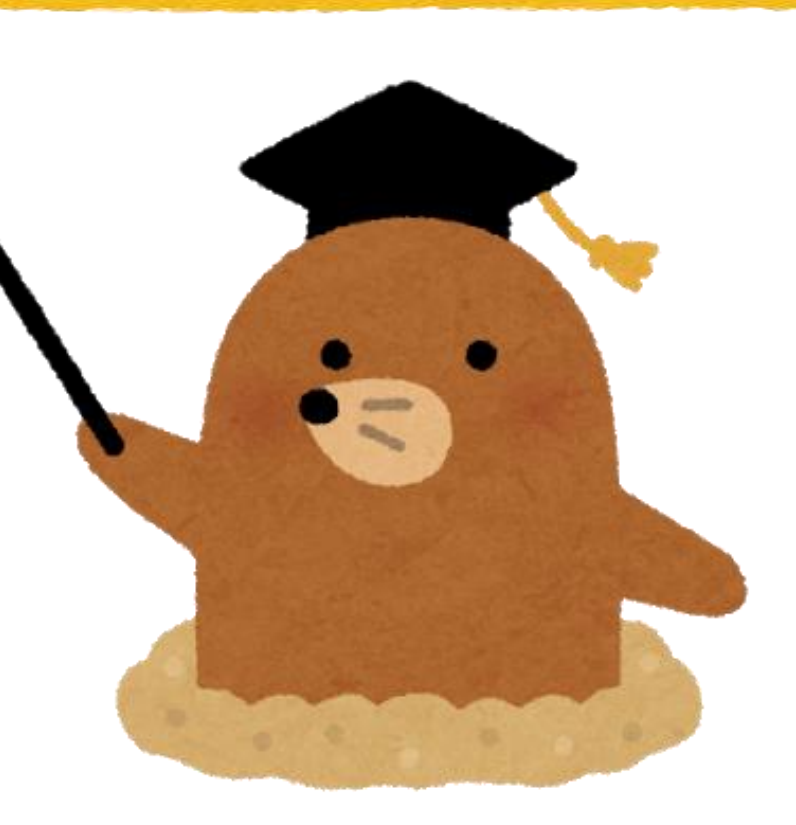

## 讓圖書館YouTube頻道助您熟悉專門主題資料庫!

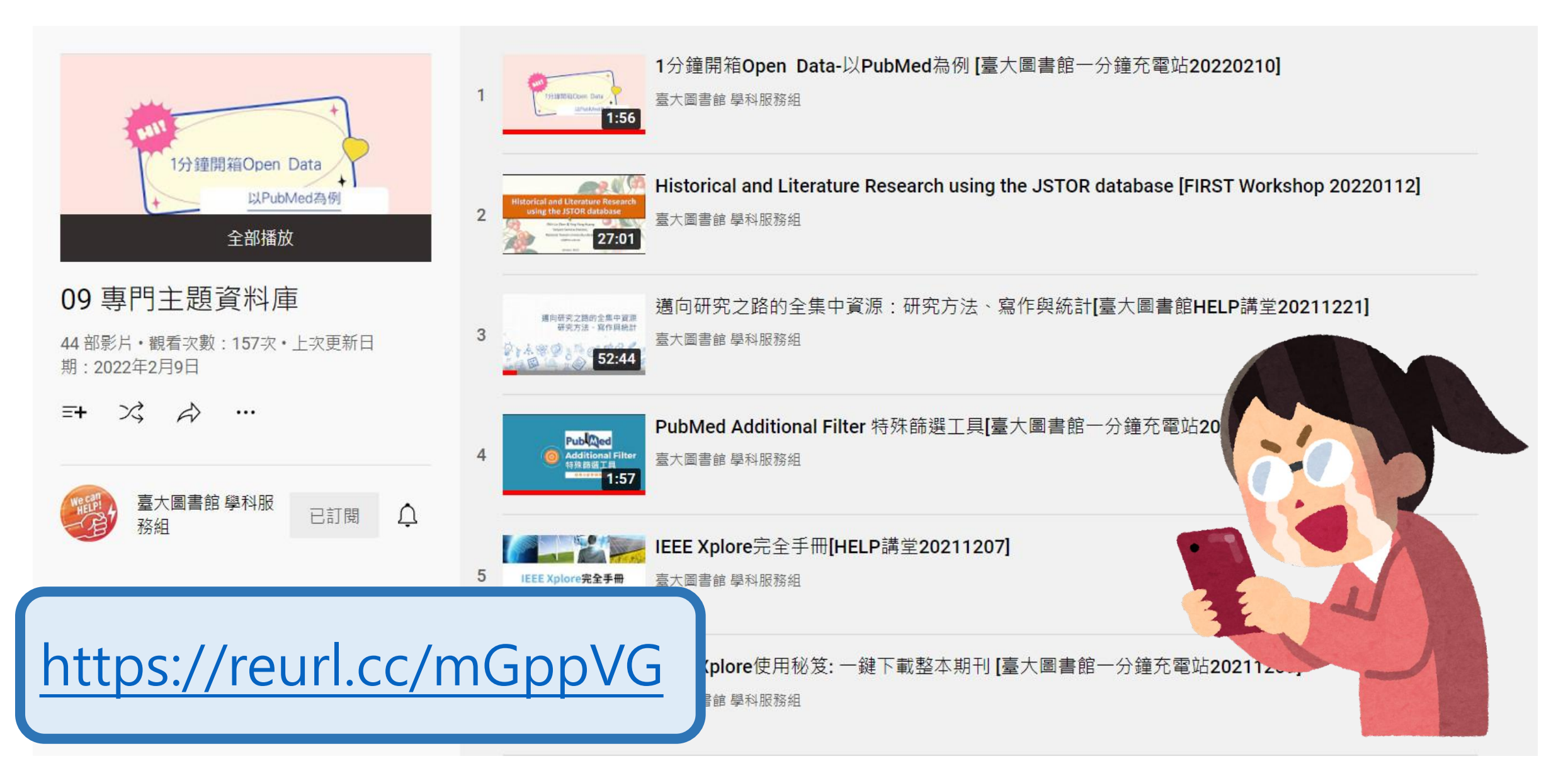

# 你的專屬圖書館一 SLIM個人化功能

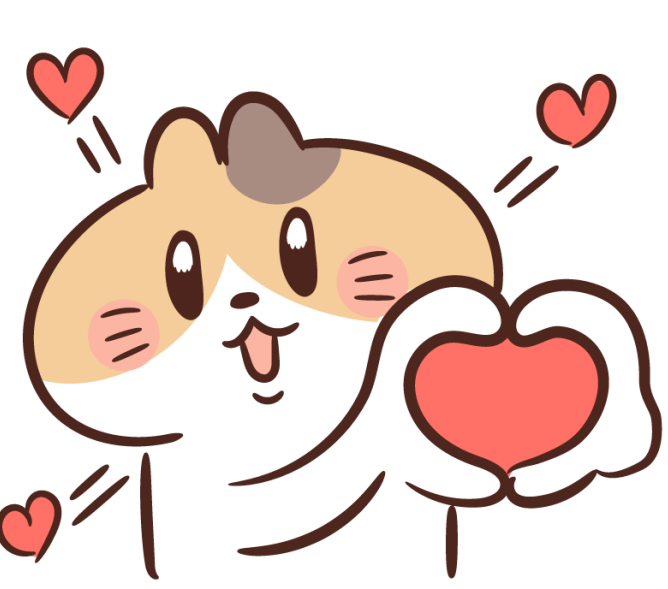

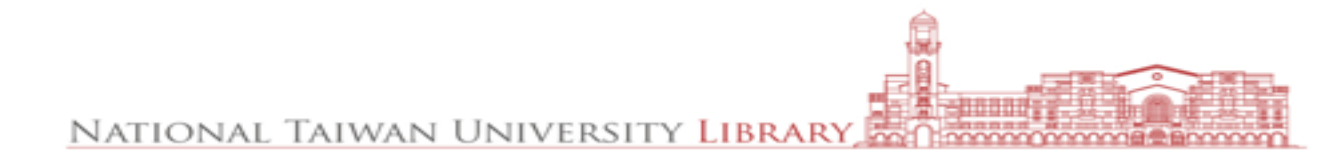

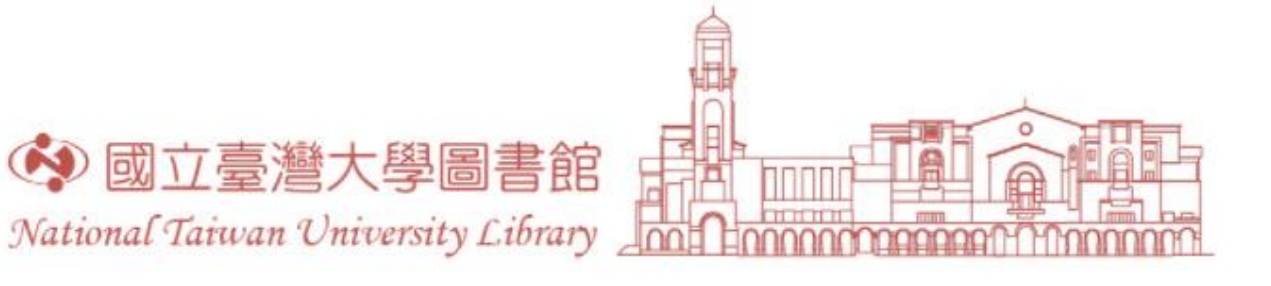

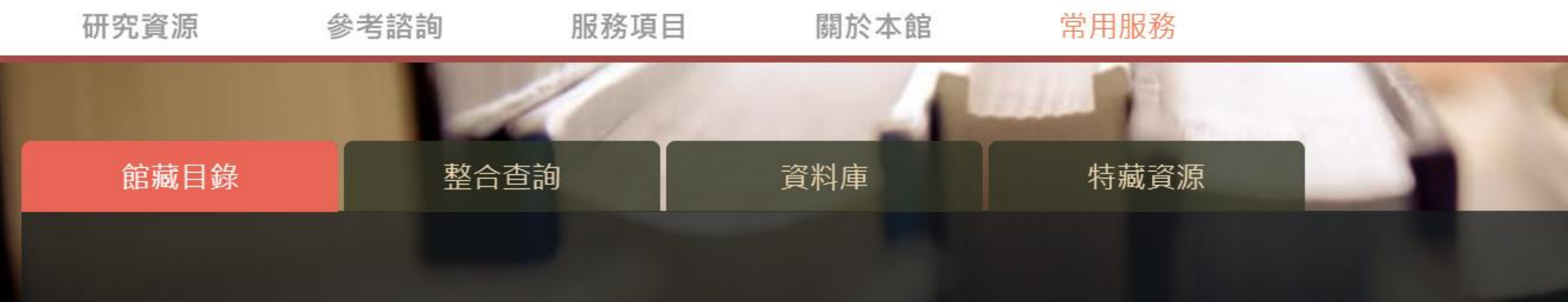

#### 雲端圖書館自動化系統 可查詢本館館藏(含圖書期刊、電子資源、影音資料等各類資料)。

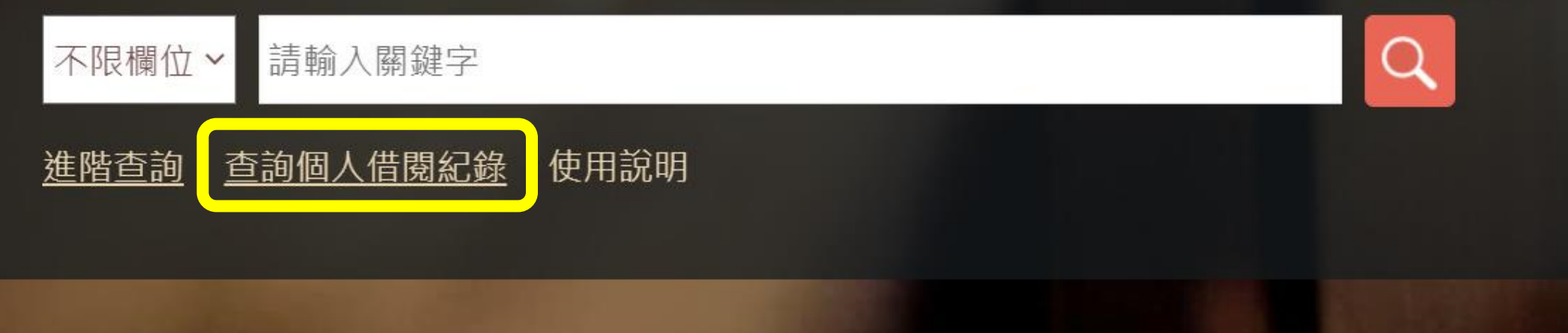

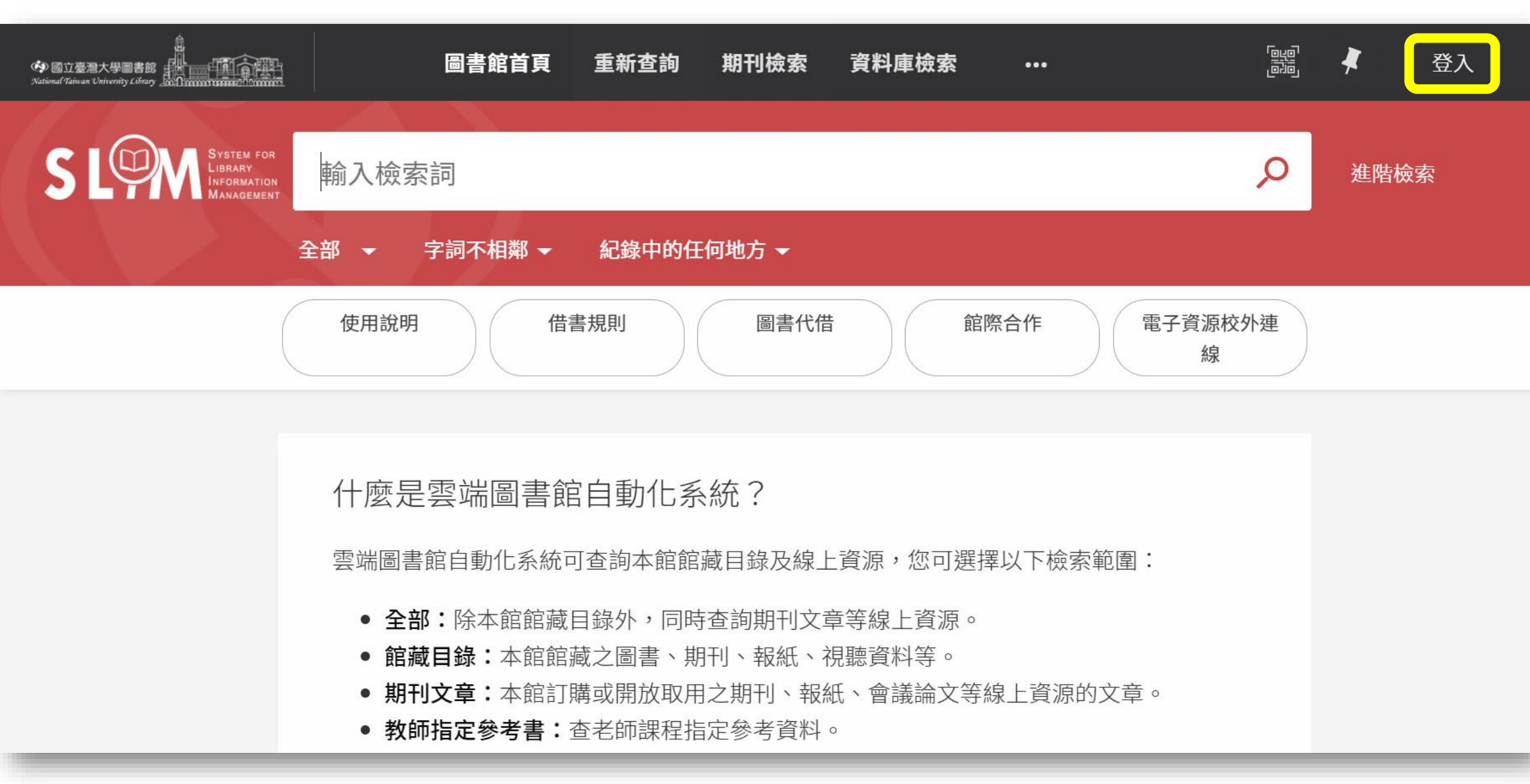

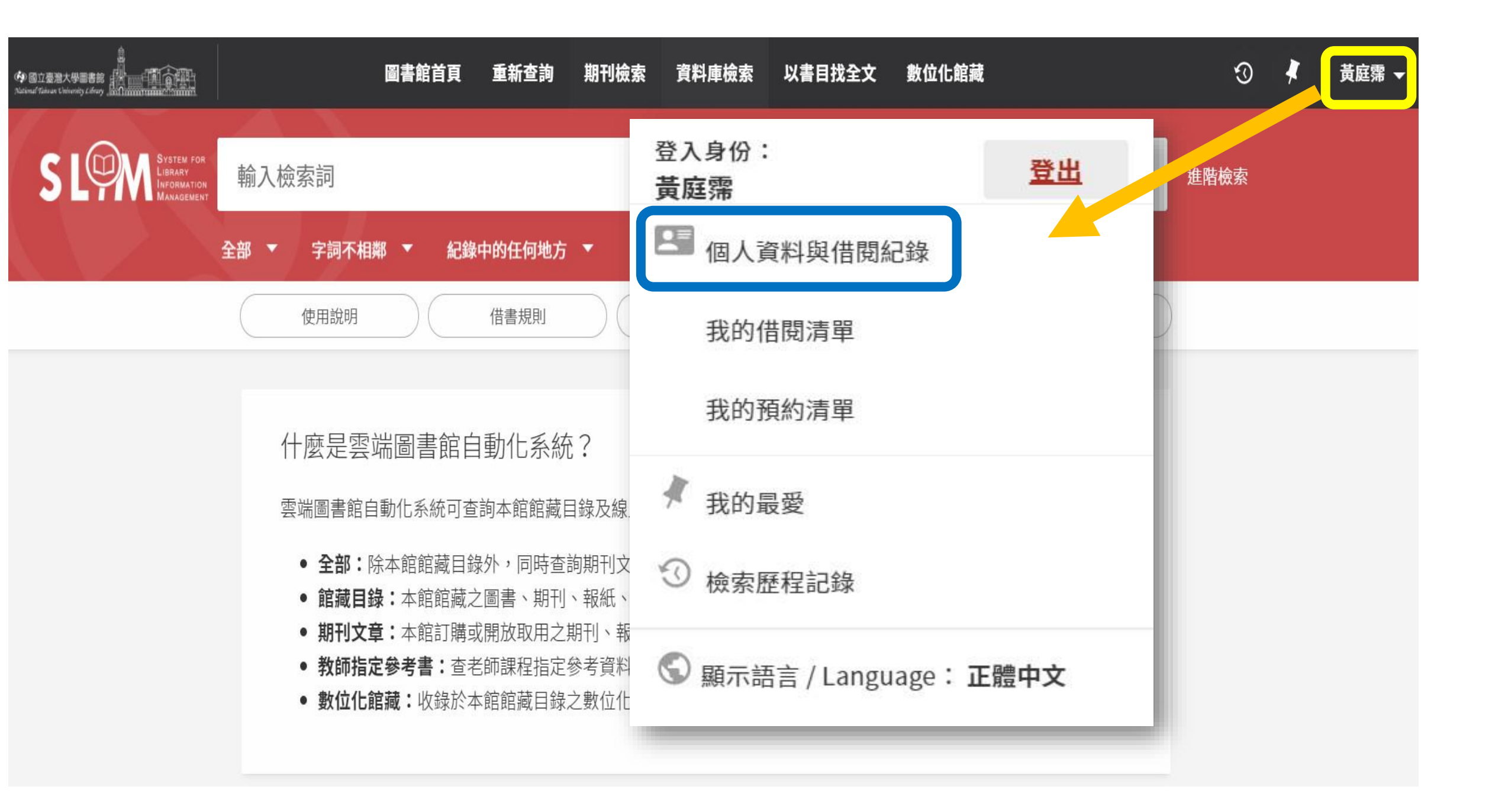

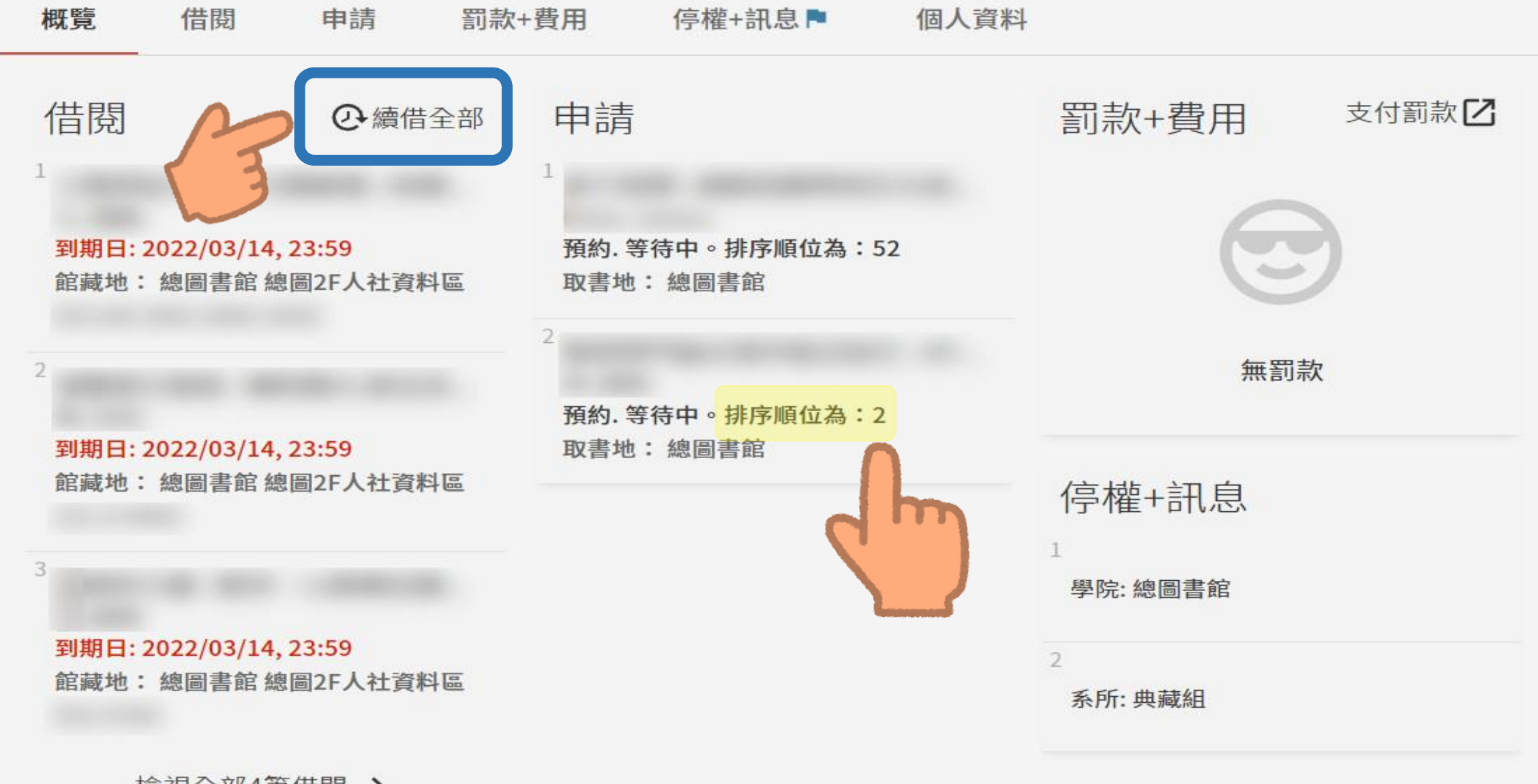

檢視全部4筆借閱 >

## 續借說明

- 每次續借,到期日將展延N天,但「最長借期」限制為N x 4天。N = 您一次的借期
- 如果您一次的借期為60天,點選續借,到期日會從點選日往後延60天。(如下圖紅色弧線)
- 但當您已經借用230天,再次續借只能延後10天 (60 x 4 = 240)。(如下圖藍色弧線)

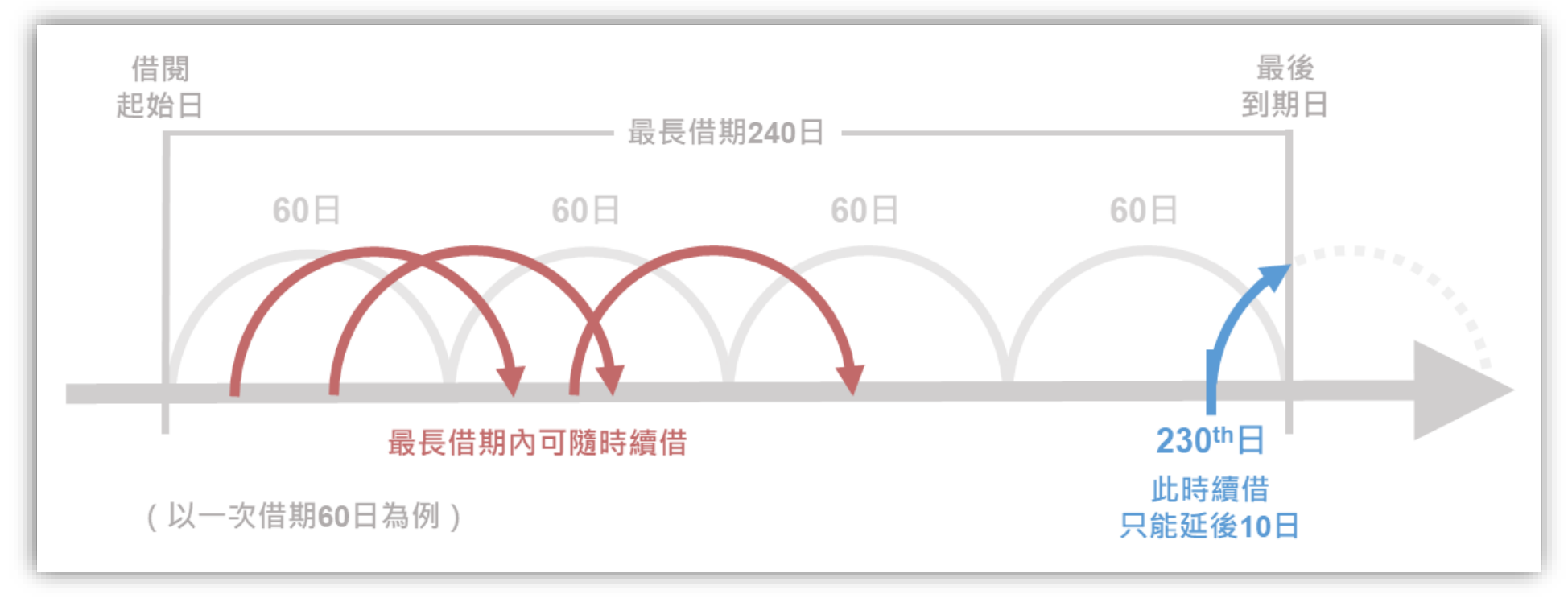

◎借出時,若此書已有人預約,則借期一律縮短為14天且無法續借◎借出後,若有人預約此書,您的借書到期日不變但無法續借

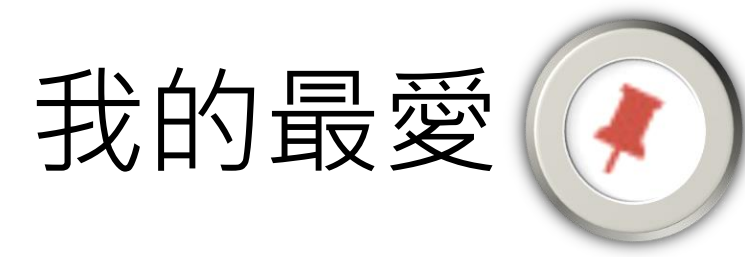

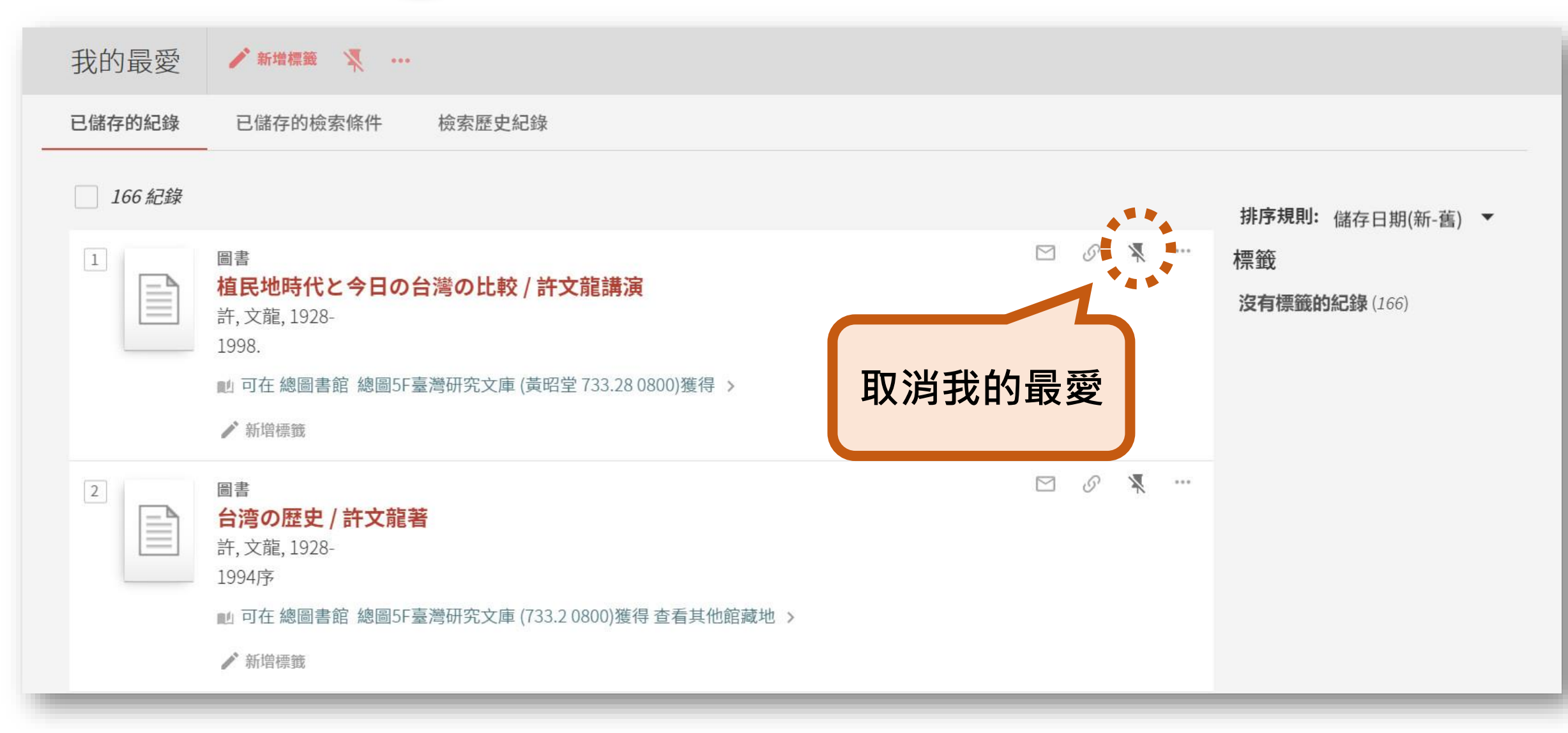

我的最愛:自己給tag

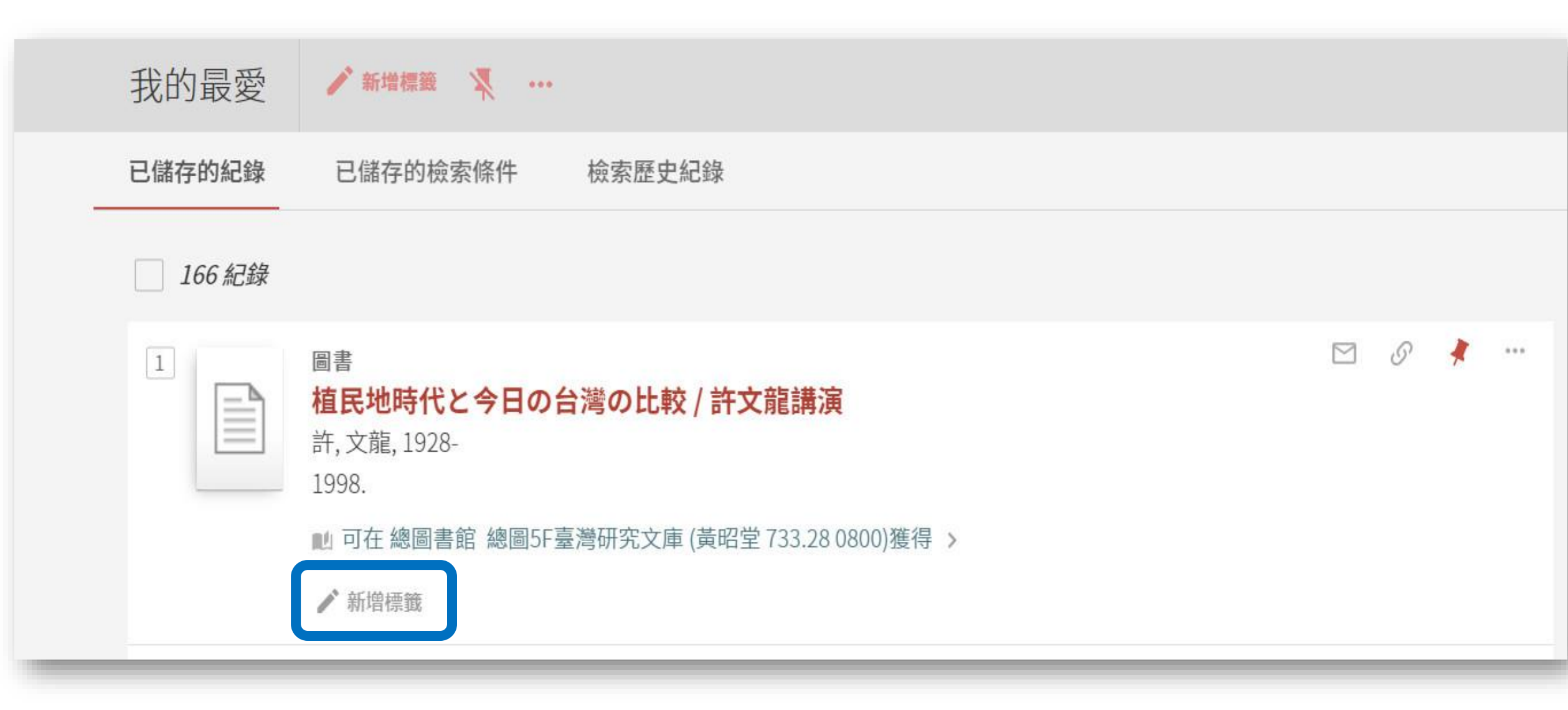

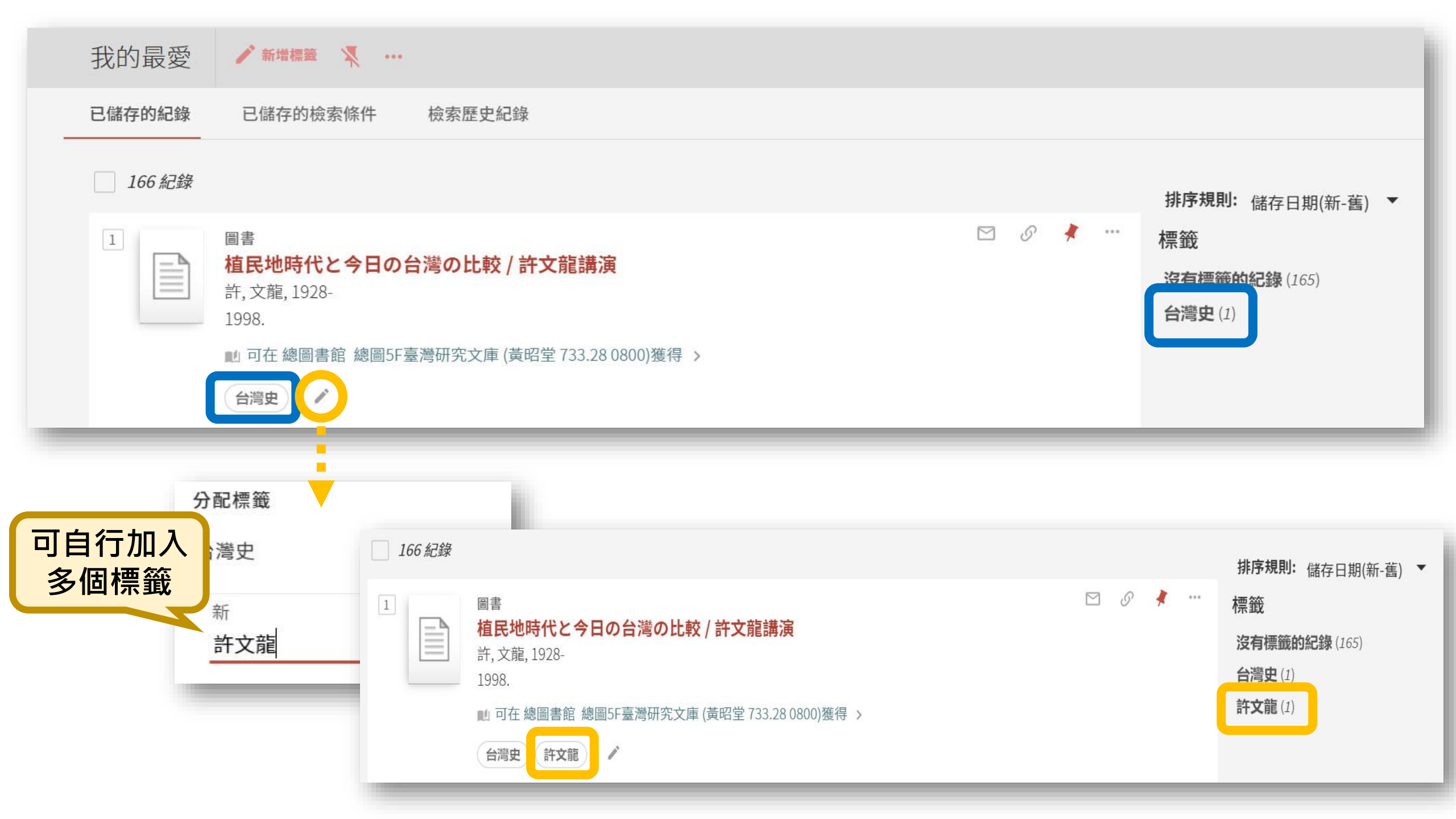

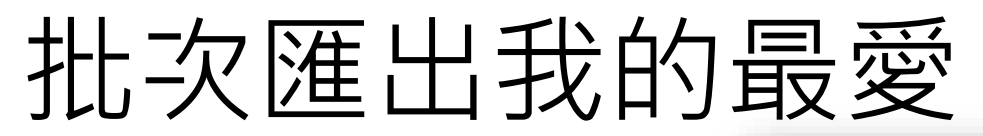

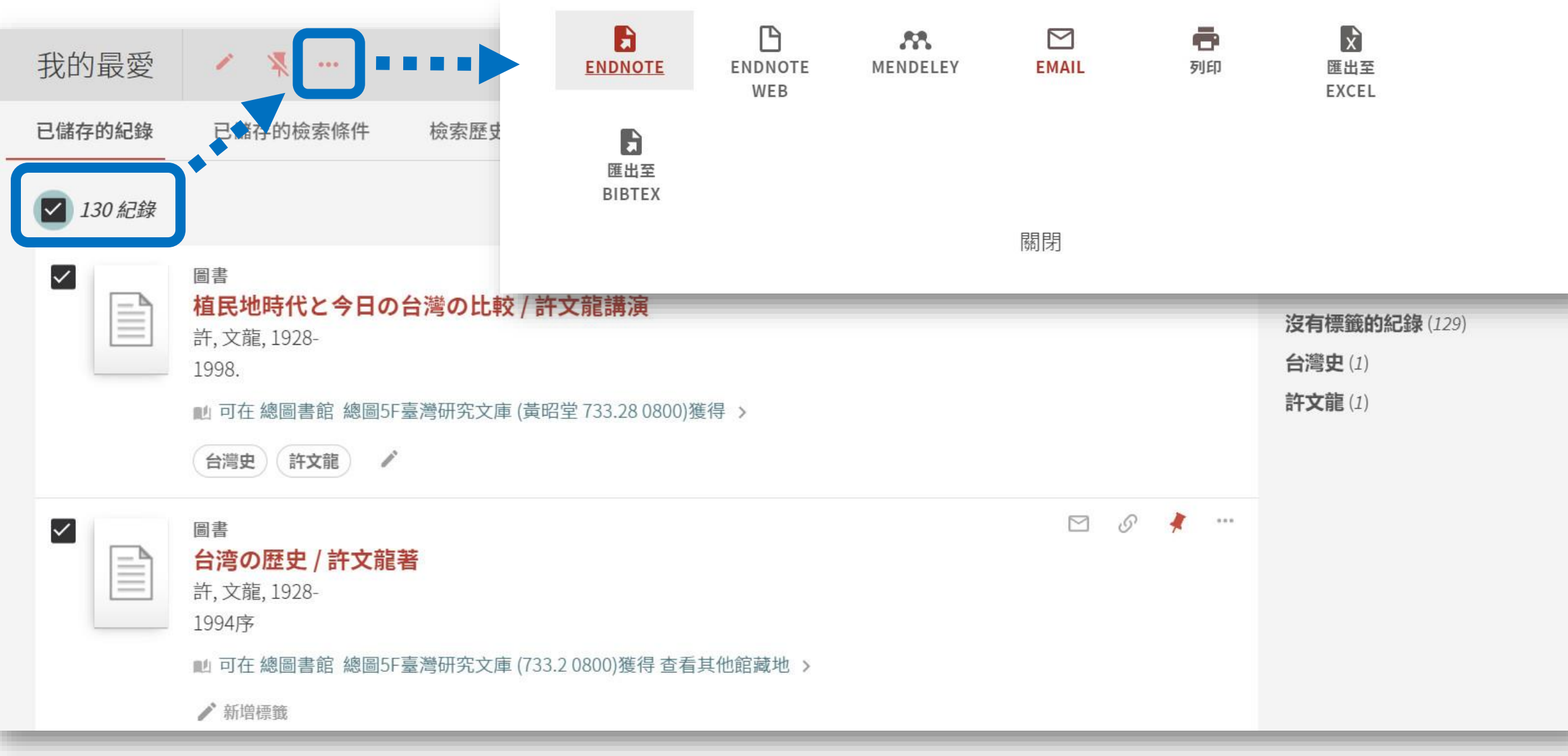

## 已加入「我的最愛」書目 在檢索畫面會以<mark>黃底</mark>呈現

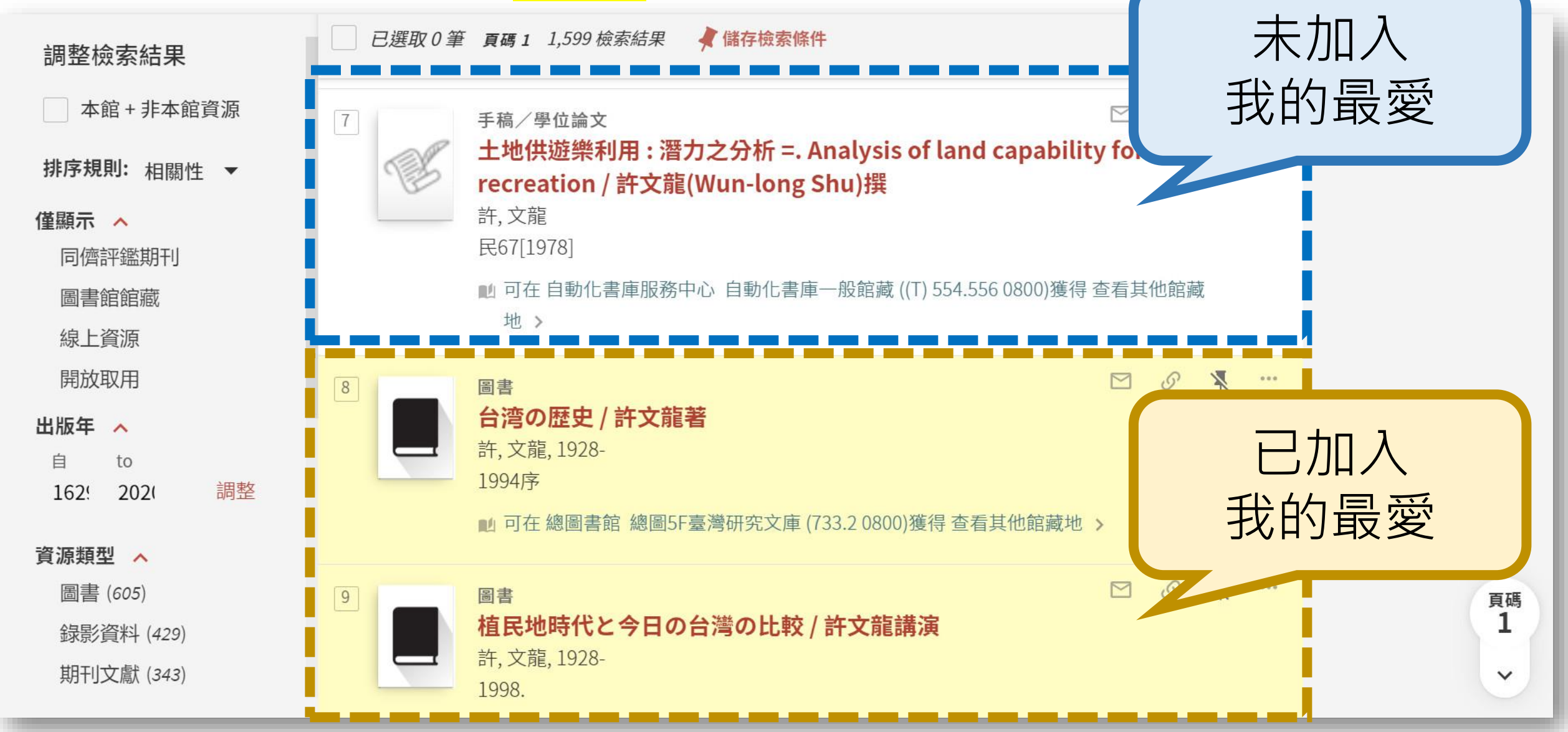

儲存檢索條件

| 查詢: ● 全部 ○ 館藏目錄 ○ 期刊文章 ○ 教師指定參考書 ○ 數位化館藏                                                                             | 〇 資料庫                                       |                     |   |
|----------------------------------------------------------------------------------------------------|---------------------------------------------|---------------------|---|
| <ul> <li>搜尋篩選條件</li> <li>題名 ◆ 字詞相鄰 ◆ Alcedo atthis</li> <li>與 ◆ 題名 ◆ 字詞相鄰 ◆ breeding</li> <li>+ 新増一行 ◆ 清除</li> </ul> | 資料類型<br>全部館藏 語言<br>任何語言 起始日期 日 ▼月 結束日期 日 ▼月 | ▼<br>▼ 西元年<br>▼ 西元年 | - |
| → 題名 字詞相鄰 Alcedo atthis 與 題名 字詞相鄰 breeding                                                                           |                                             | ₽檢索                 |   |
| □ 已選取 0 筆 頁碼 1 11 檢索結果 	 儲存檢索條件                                                                                      |                                             | Ŧ                   |   |

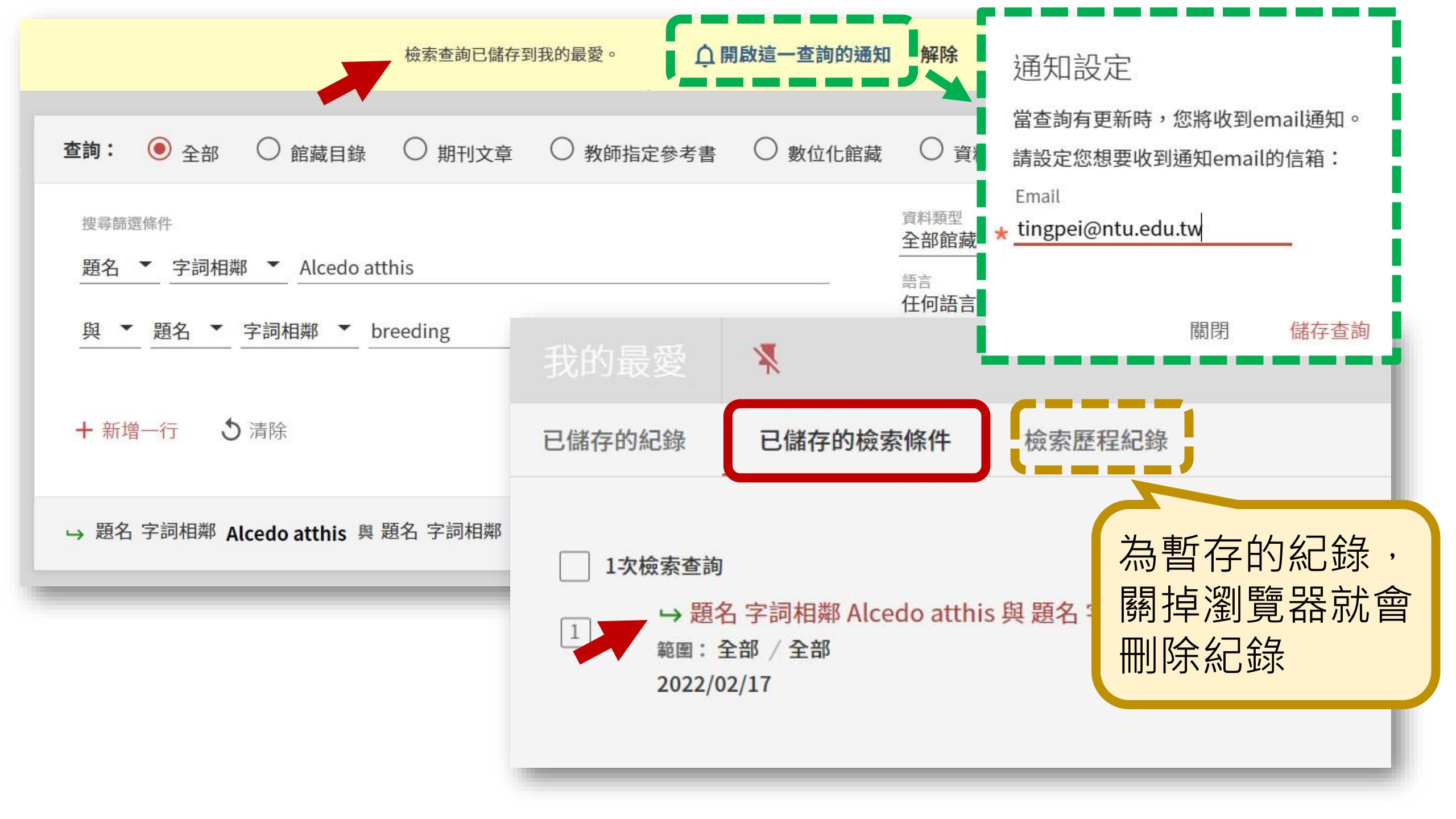

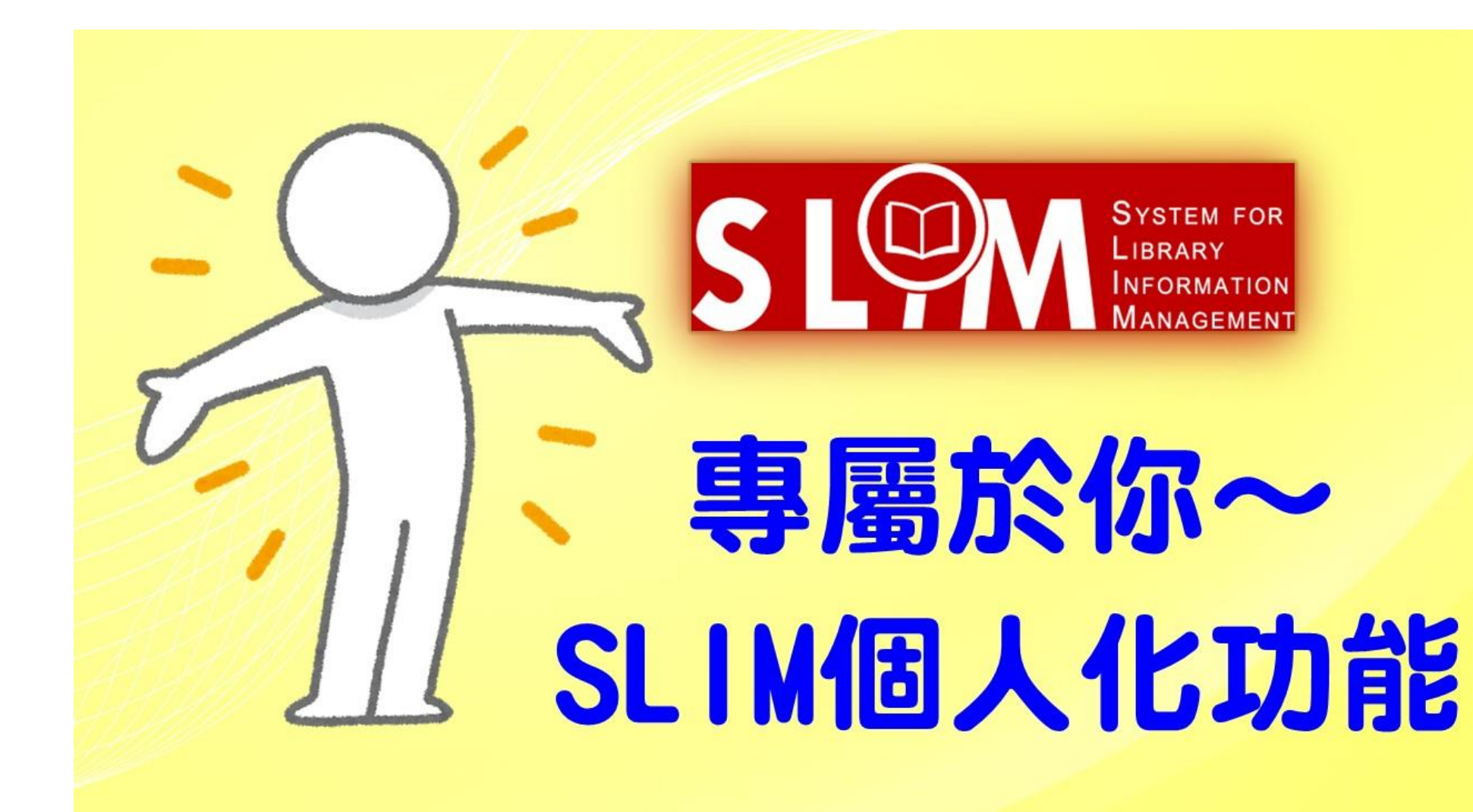

【一分鐘影片快速學習】 專屬於你~SLIM個人化功能 https://youtu.be/ca9CZLS5gCE

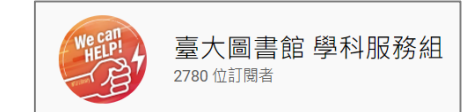

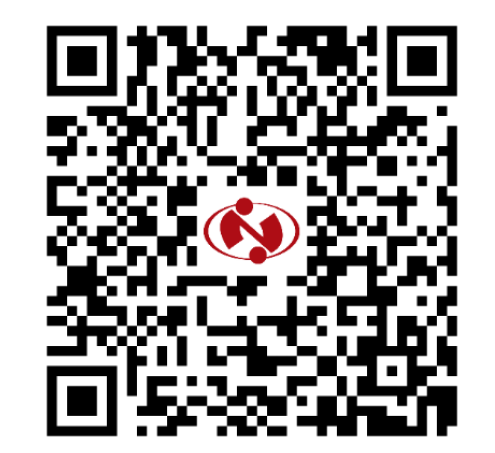

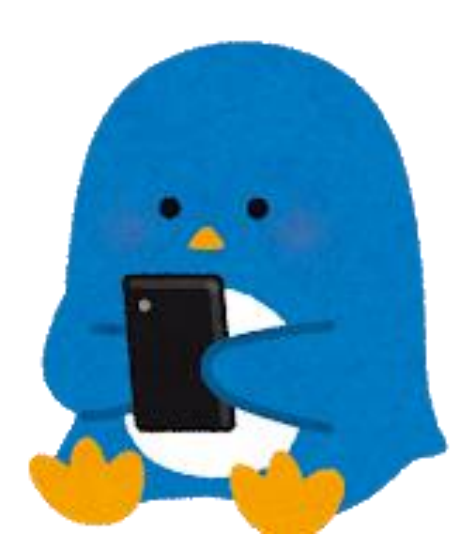
# SLIM小密技, 通通告訴你!

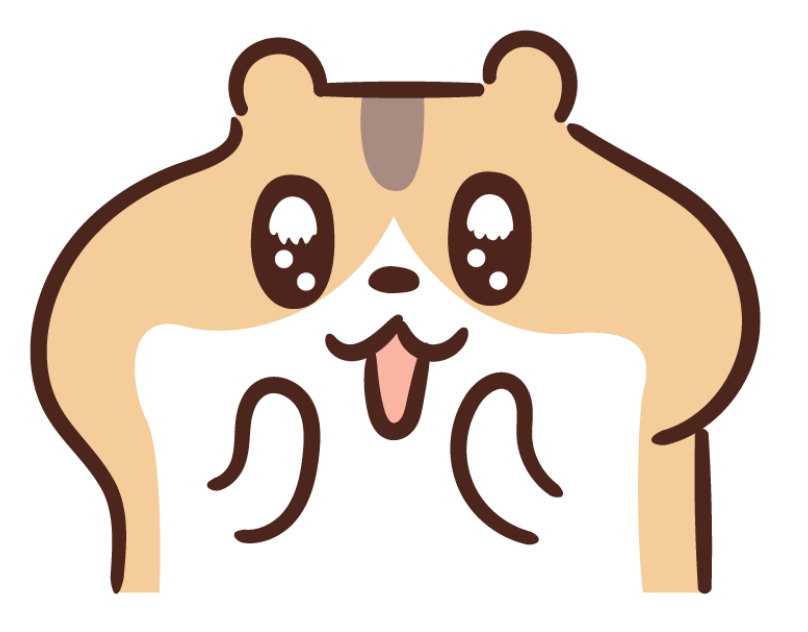

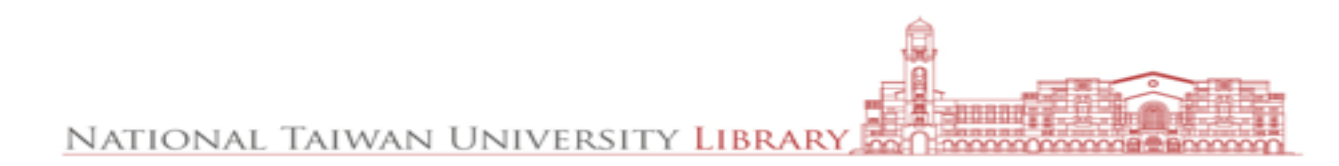

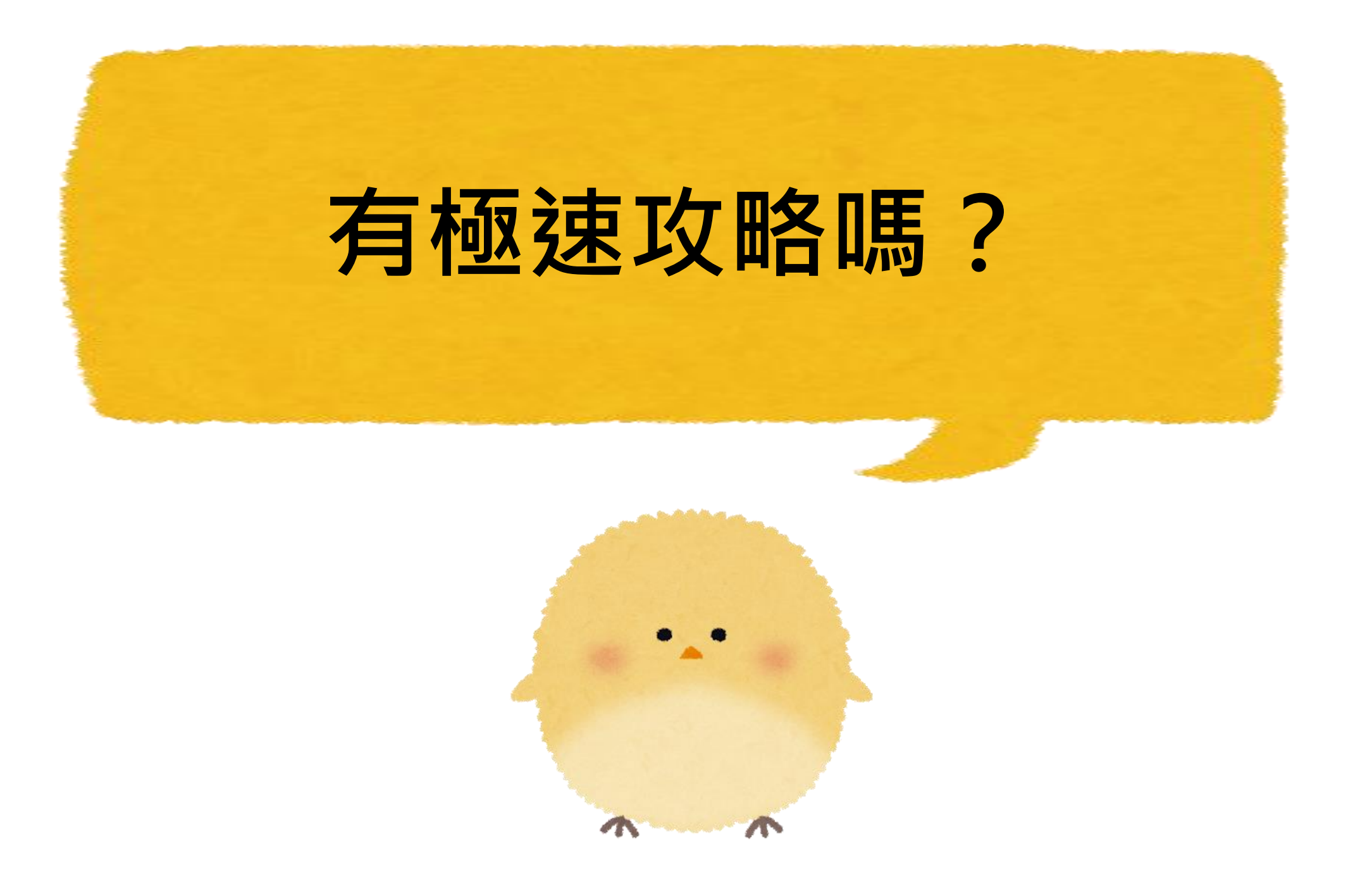

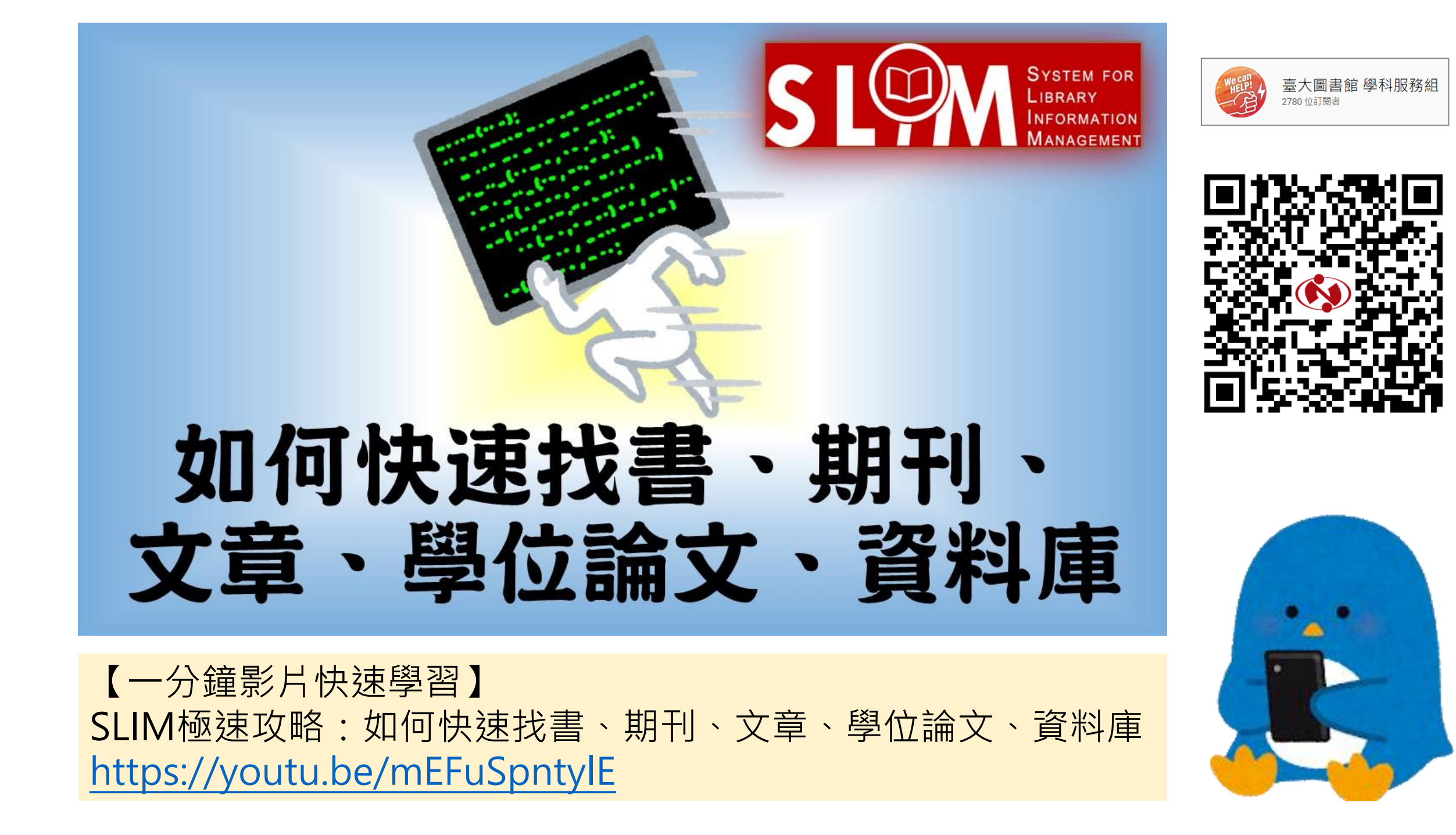

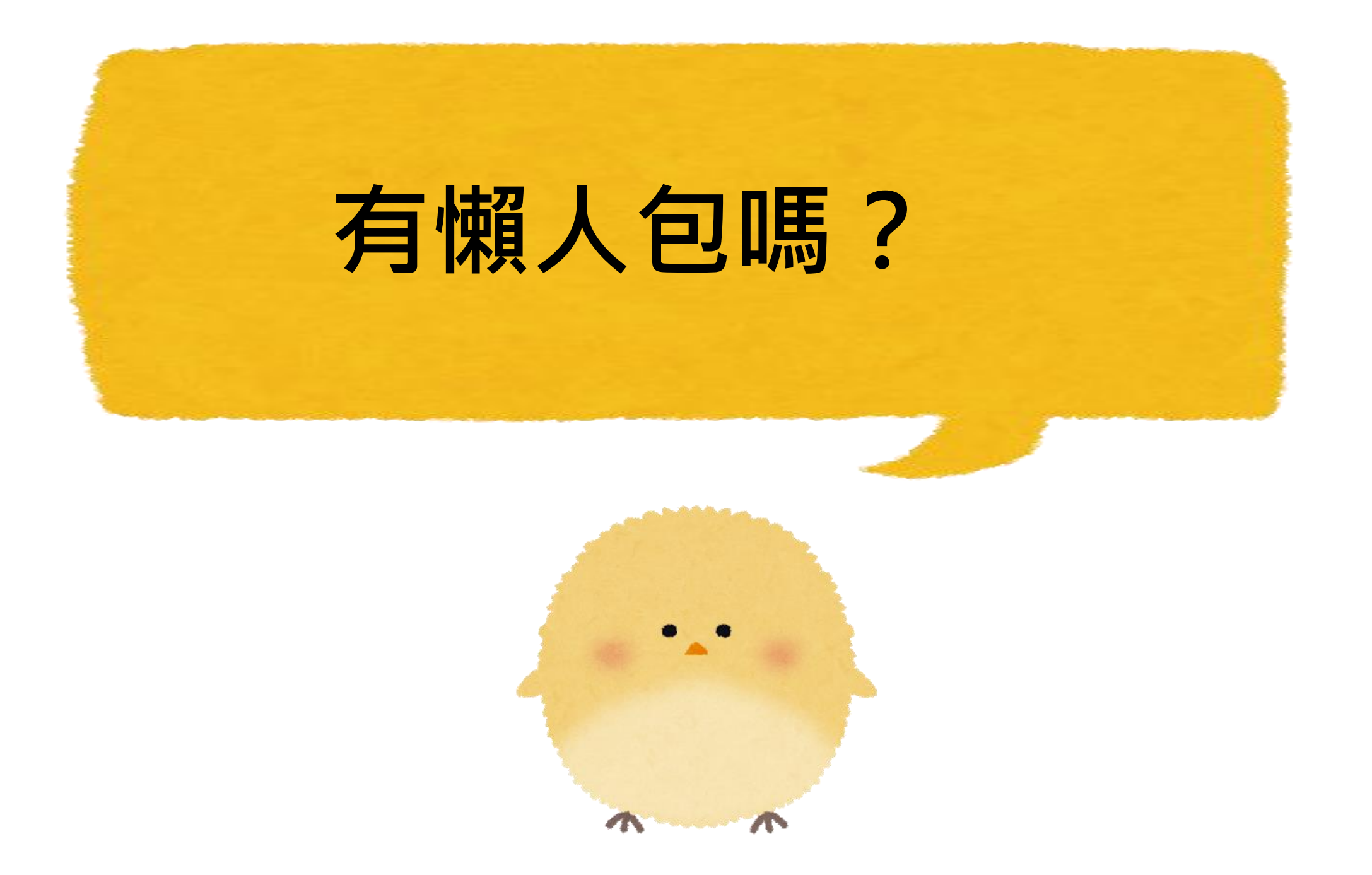

#### 什麼是雲端圖書館自動化系統?

雲端圖書館自動化系統可查詢本館館藏目錄及線上資源,您可選擇以下檢索範圍:

- 全部:除本館館藏目錄外,同時查詢期刊文章等線上資源。
- 館藏目錄:本館館藏之圖書、期刊、報紙、視聽資料等。
- 期刊文章:本館訂購或開放取用之期刊、報紙、會議論文等線上資
- 教師指定參考書:查老師課程指定參考資料。
- 數位化館藏:收錄於本館館藏目錄之數位化資源,包括臺灣堡圖,

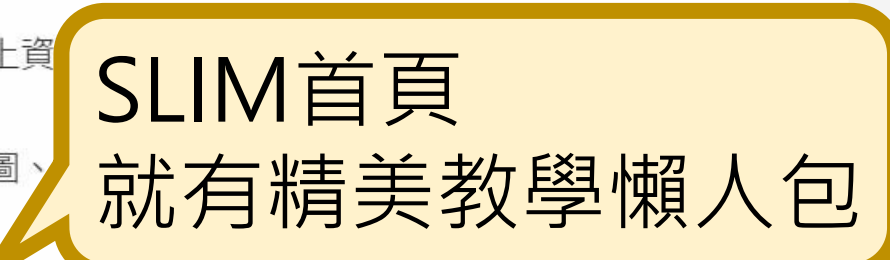

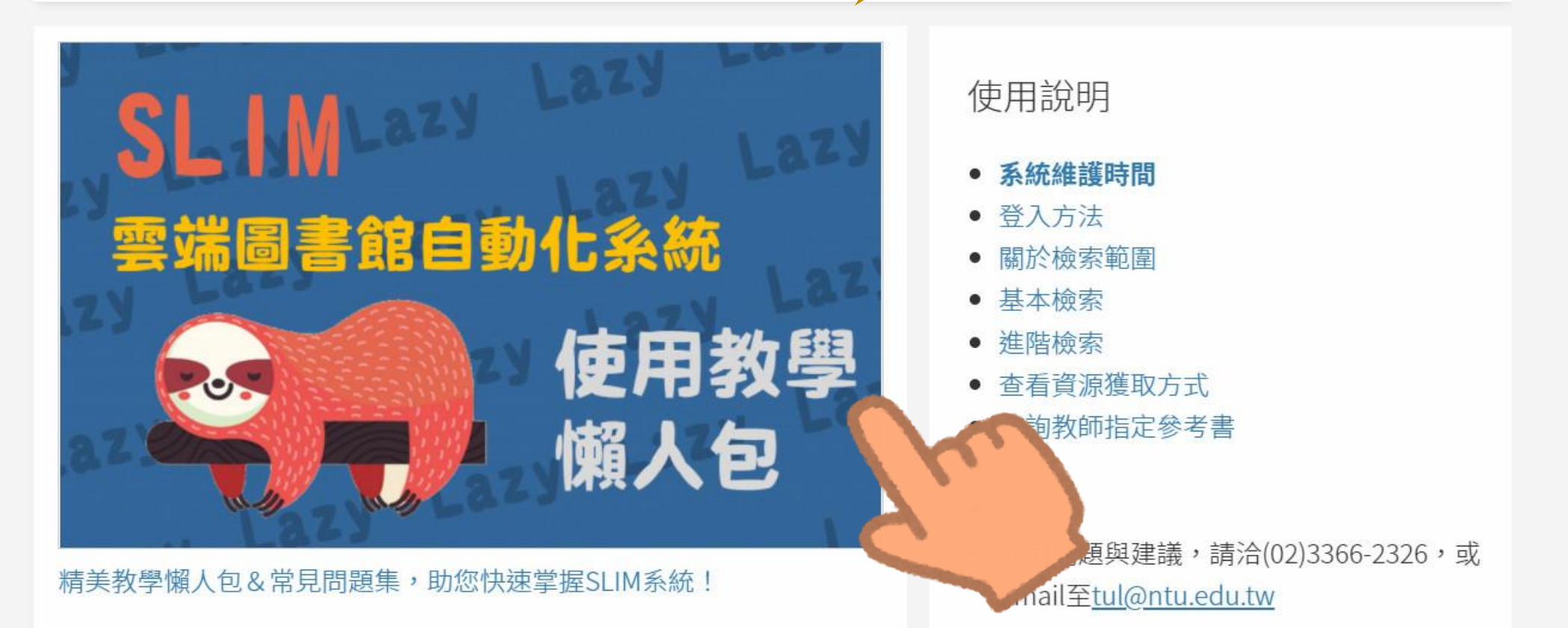

#### 國立臺灣大學圖書館參考服務部落格

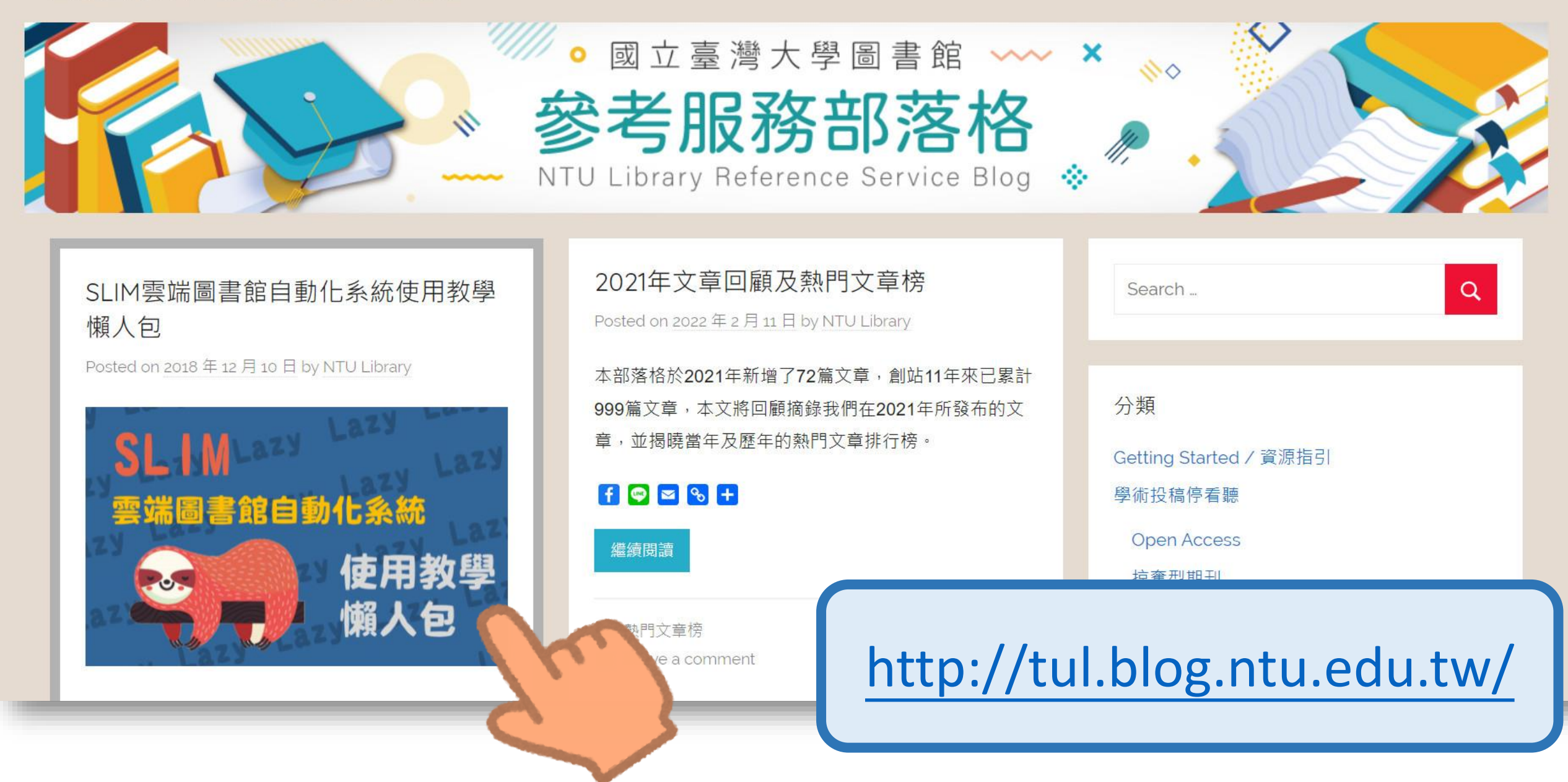

## 教師指定參考書怎麼找?

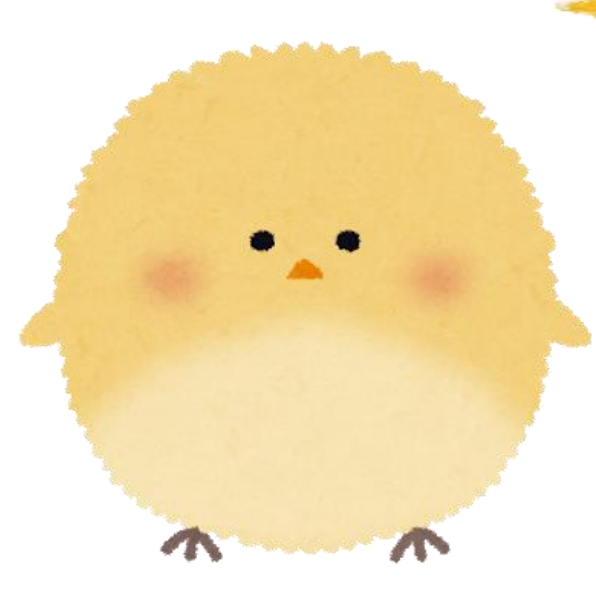

### 進階查詢→教師指定參考書

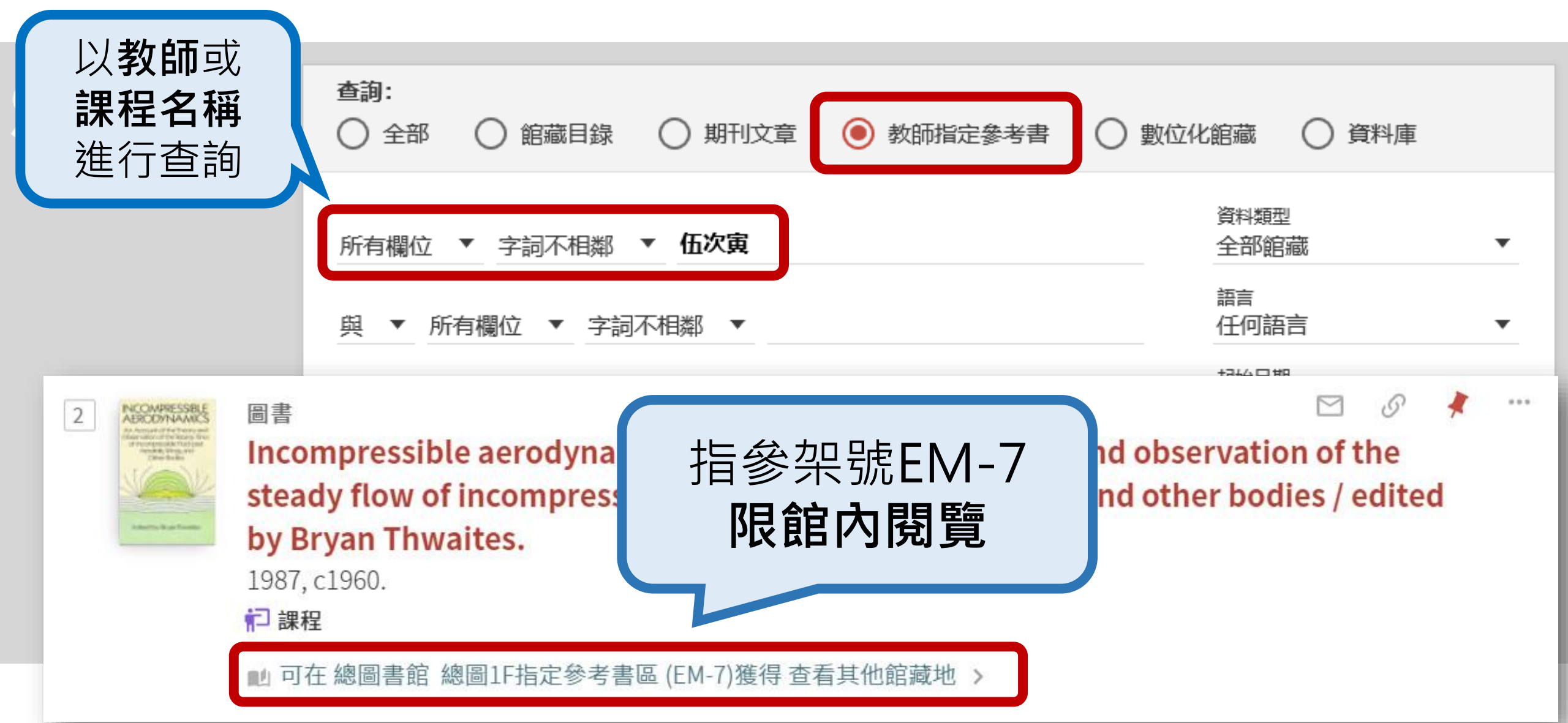

# 依據課程編號找書

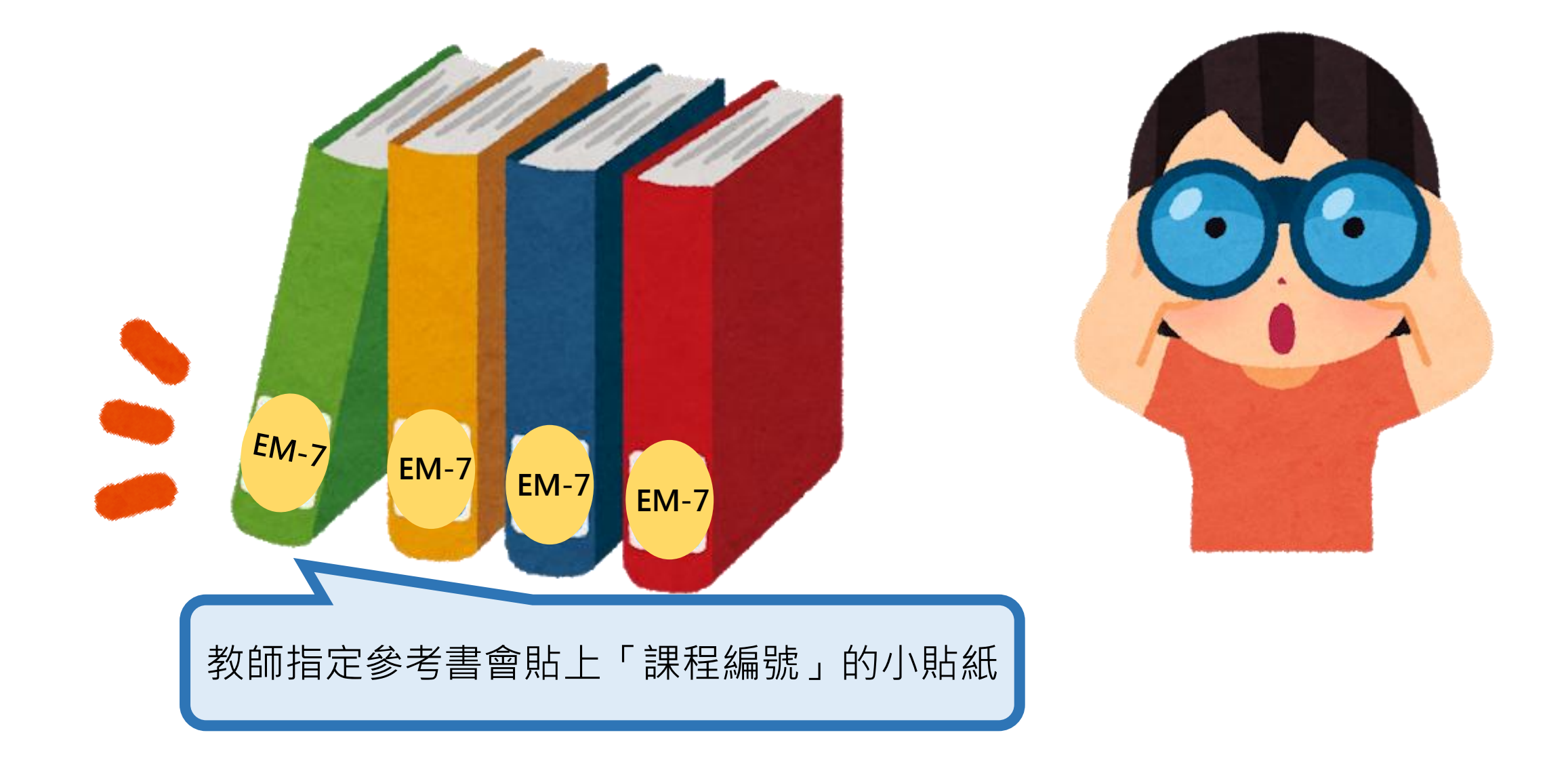

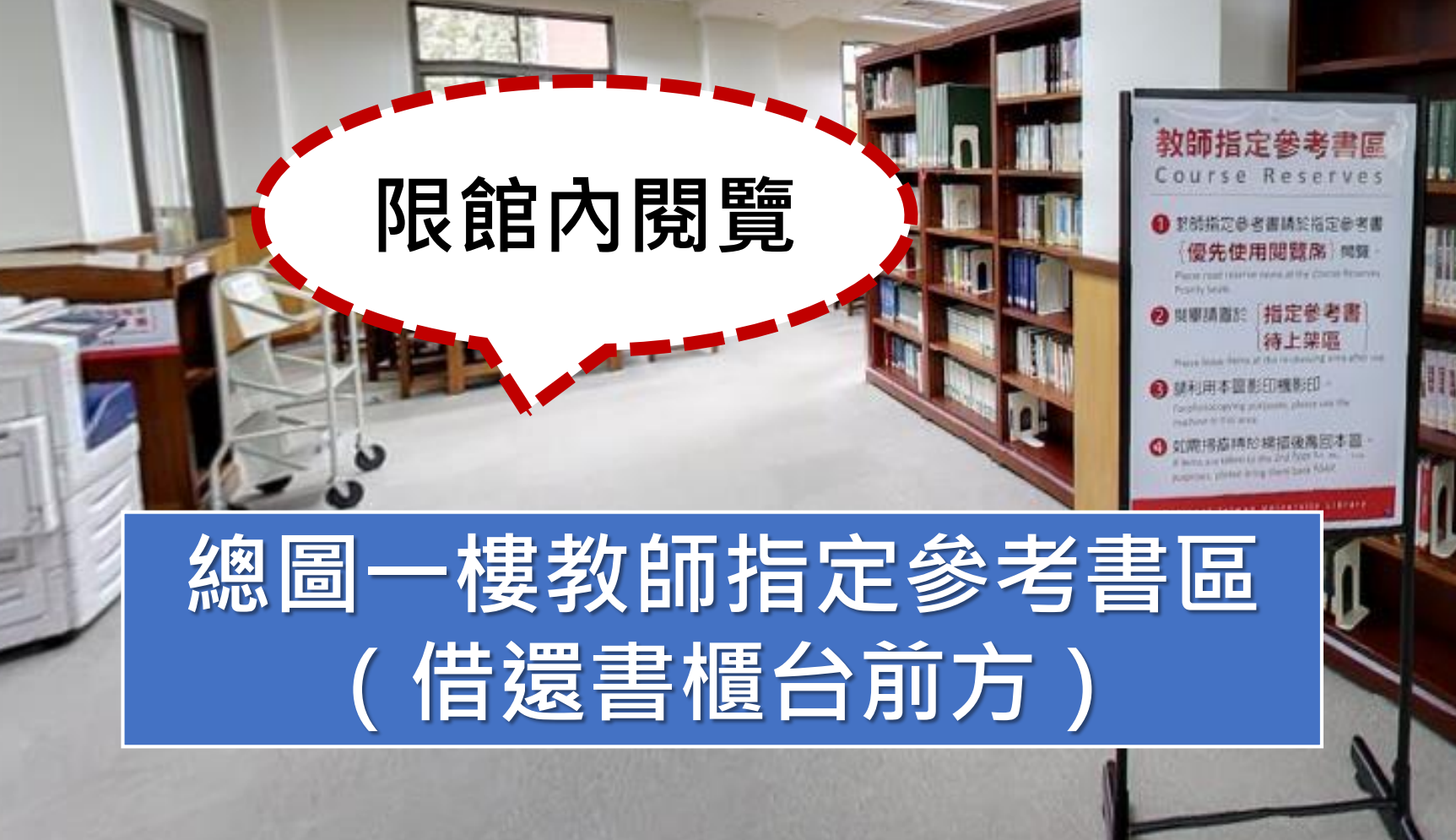

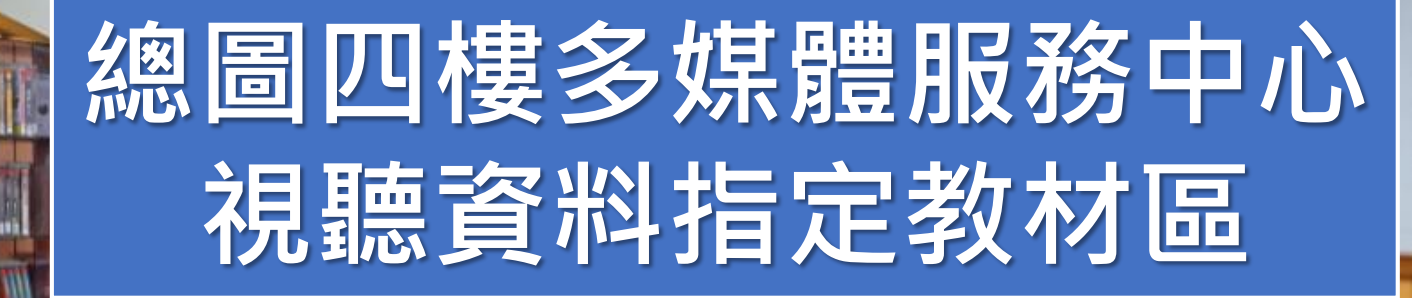

新到資料

# 視聽資料指定教材

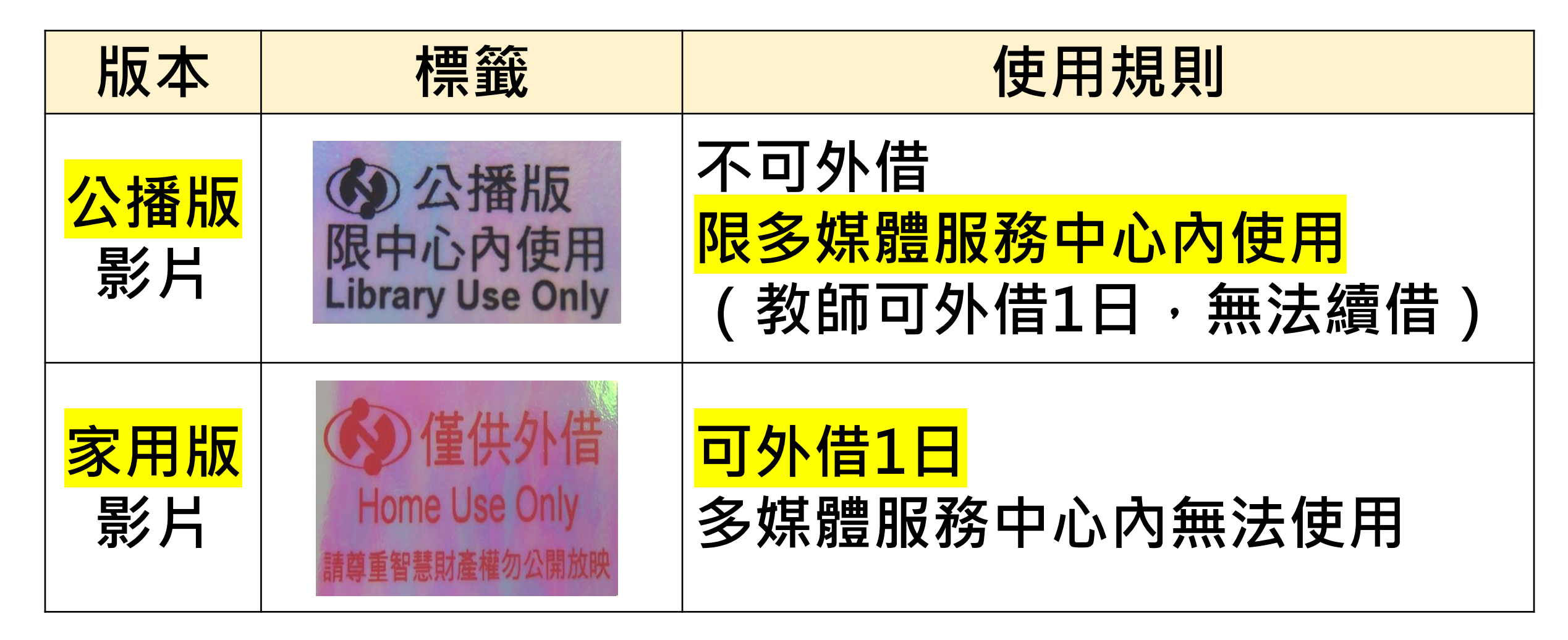

## 自動化書庫的館藏怎麼預約?

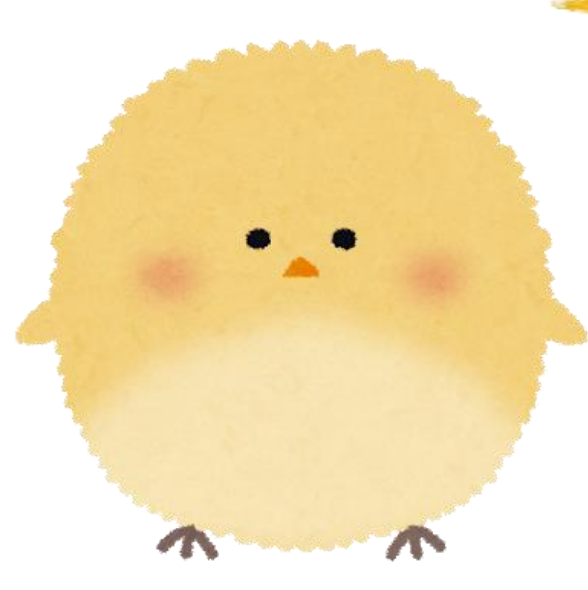

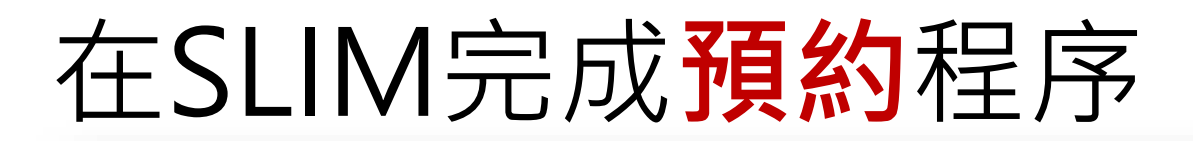

手稿/學位論文

語彙知識之擷取與混合式機器翻譯系統之研究 = A study on acquisition of lexical knowledge an d a hybrid machine translation system / 陳光華撰

陳,光華,1964-

民85[1996]

▶ 可在 自動化書庫服務中心 自動化書庫特殊館藏 ((T) 448.9112 448.9112 7584)獲得 查看其他館藏地 >

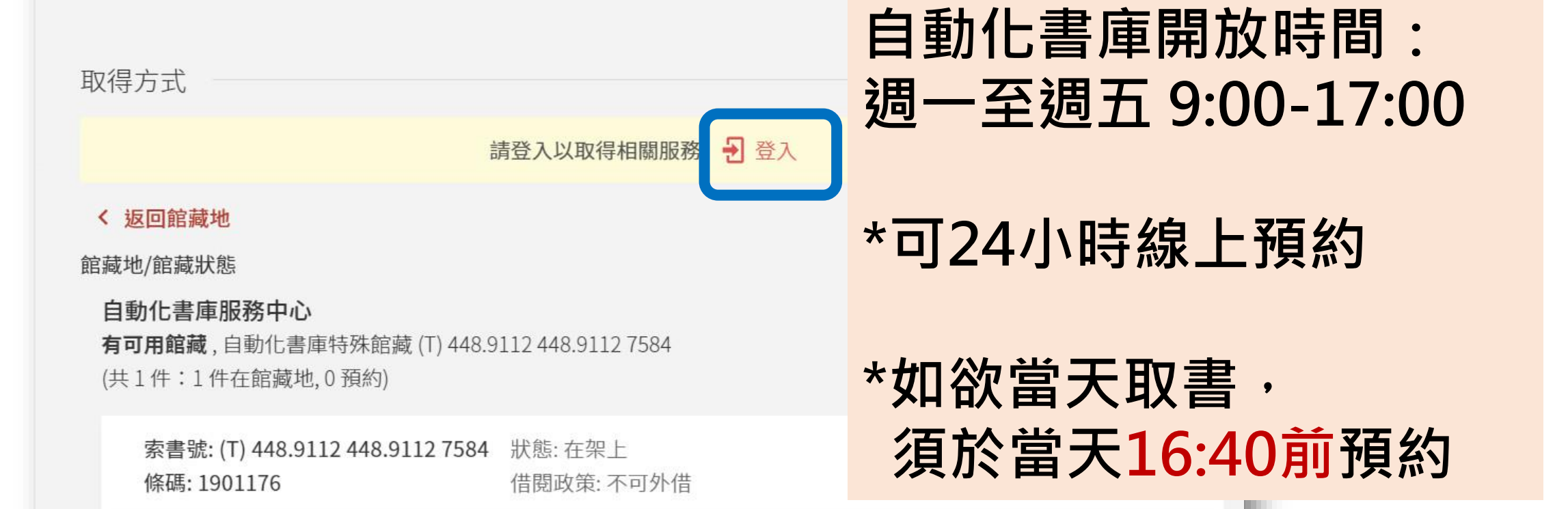

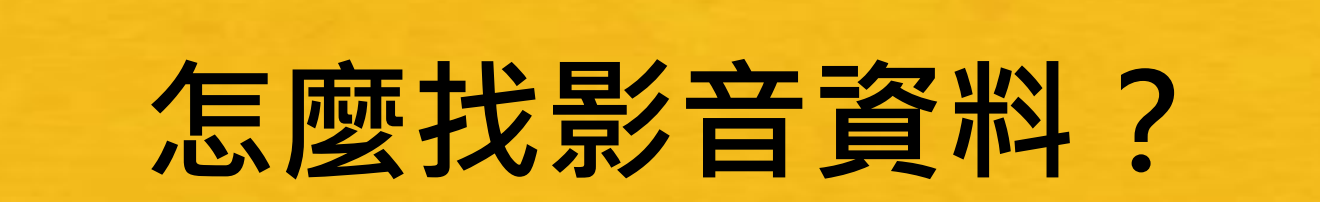

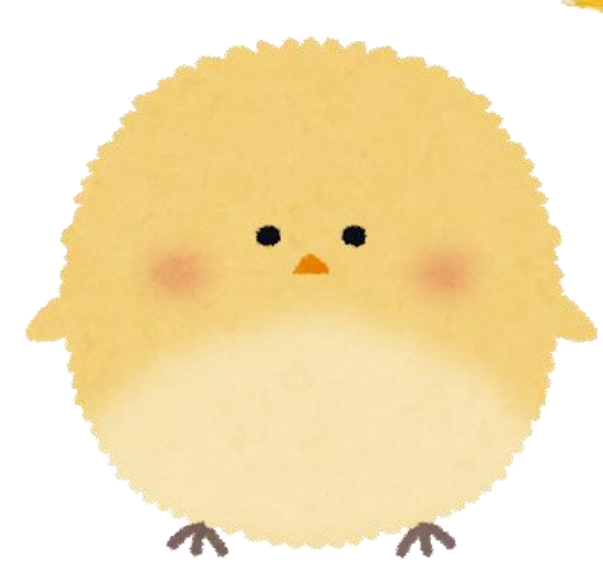

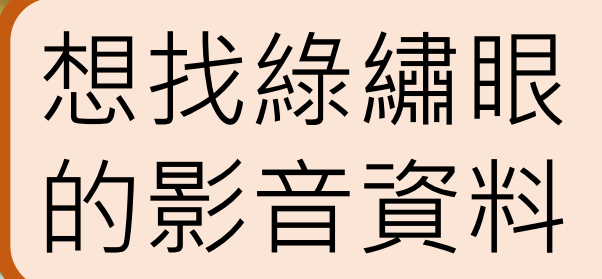

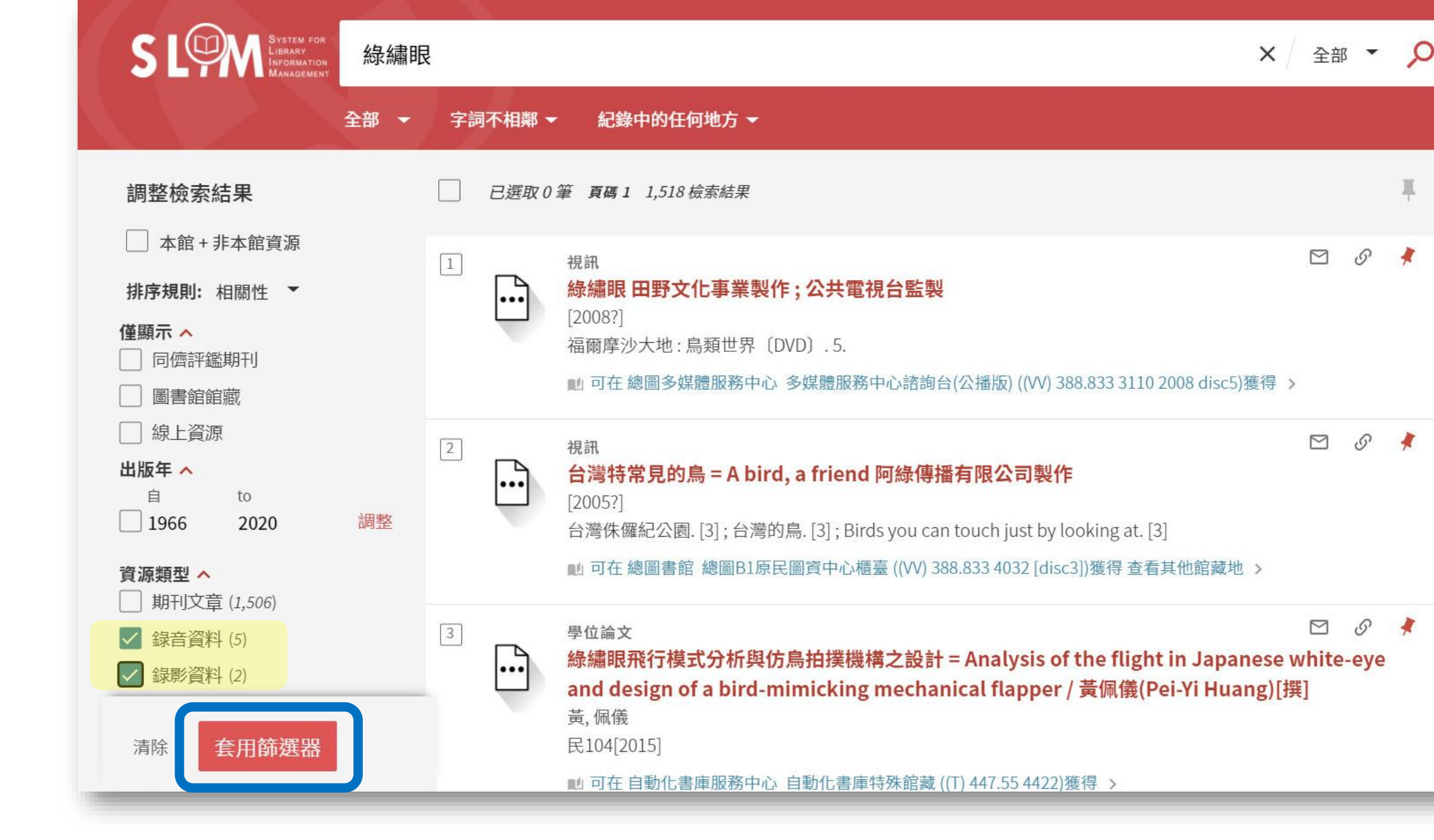

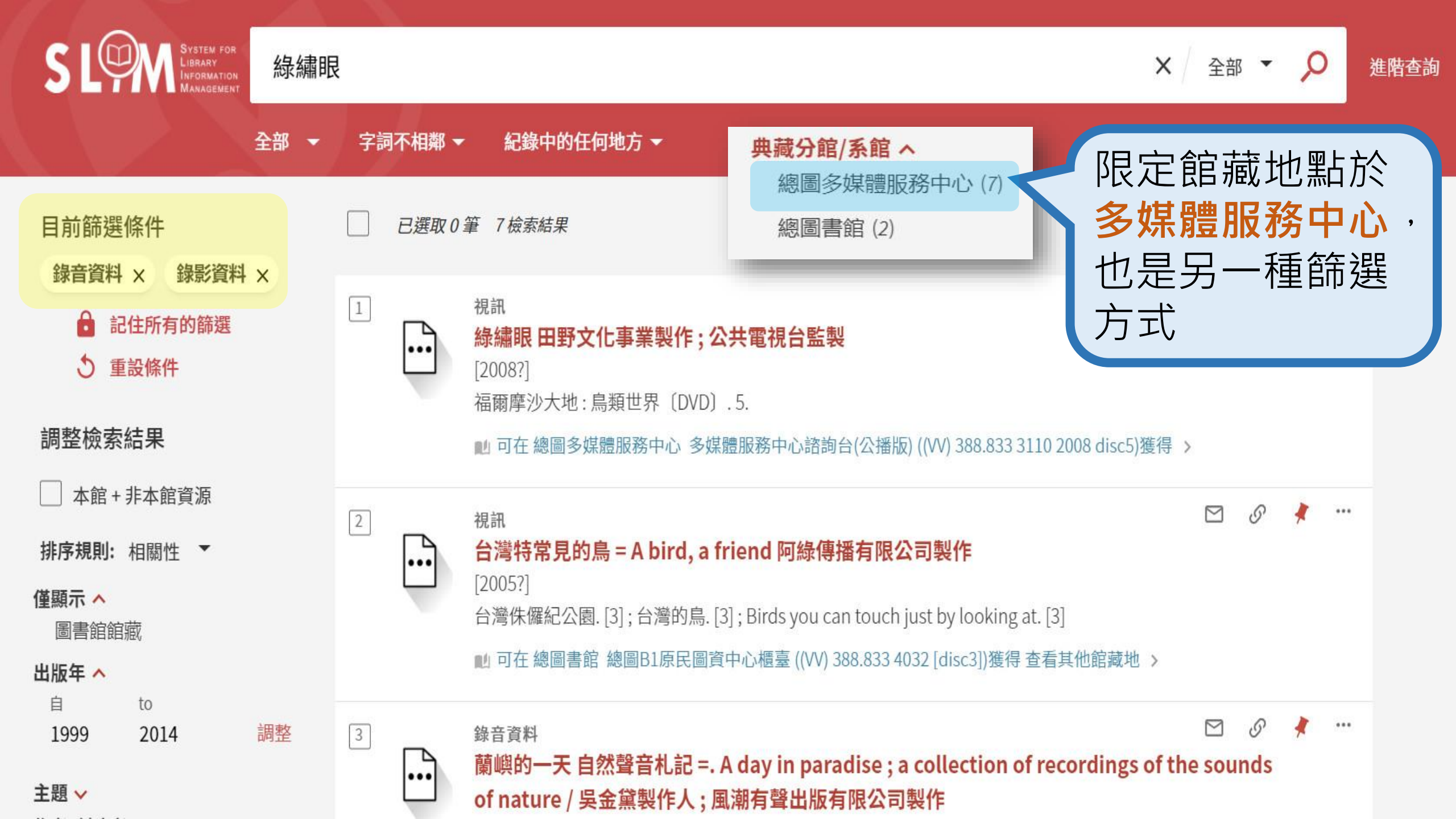

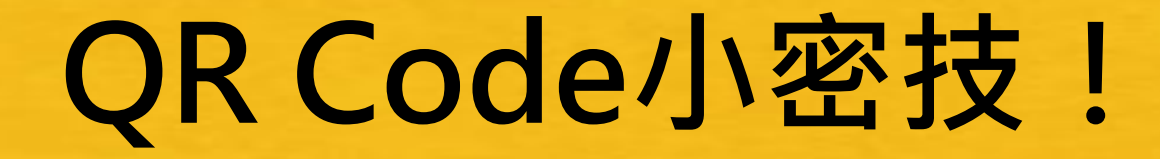

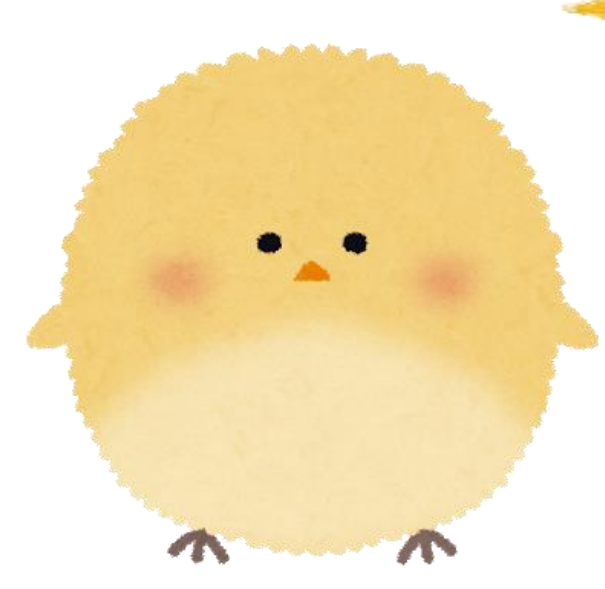

## 單筆書目有QR Code 可以掃

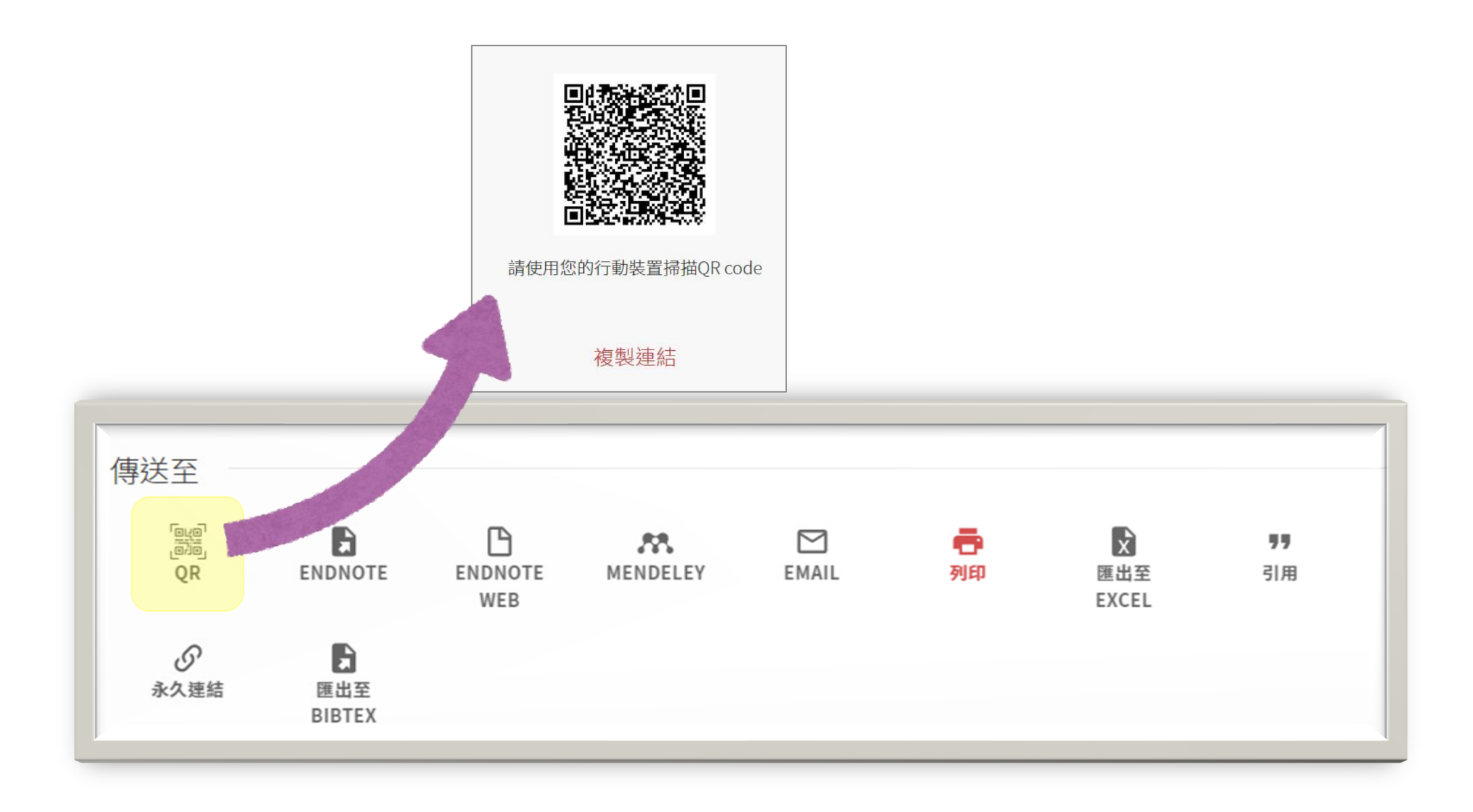

### 檢索結果也有QR Code 可以掃喔!

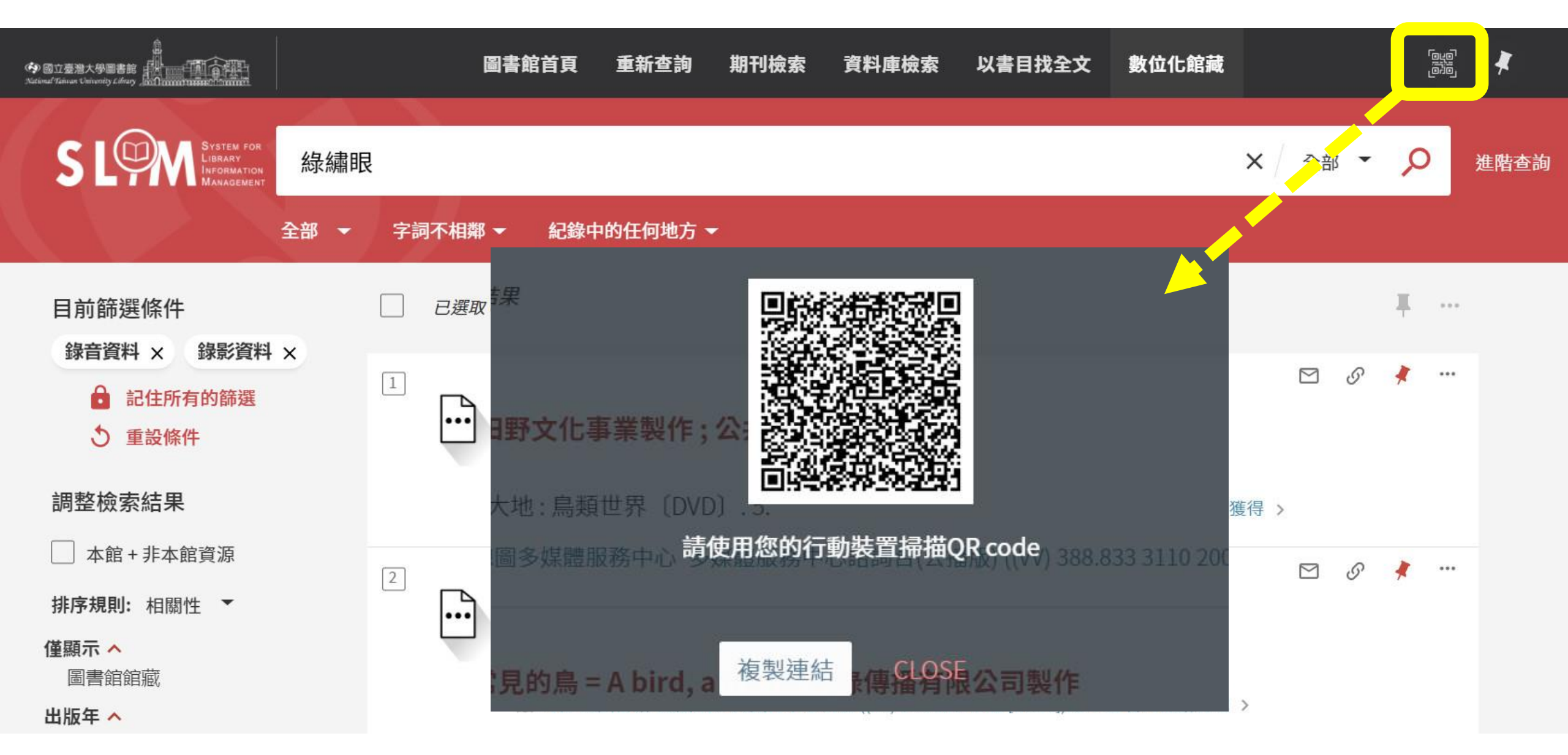

# 有DOI,如何快速查詢?

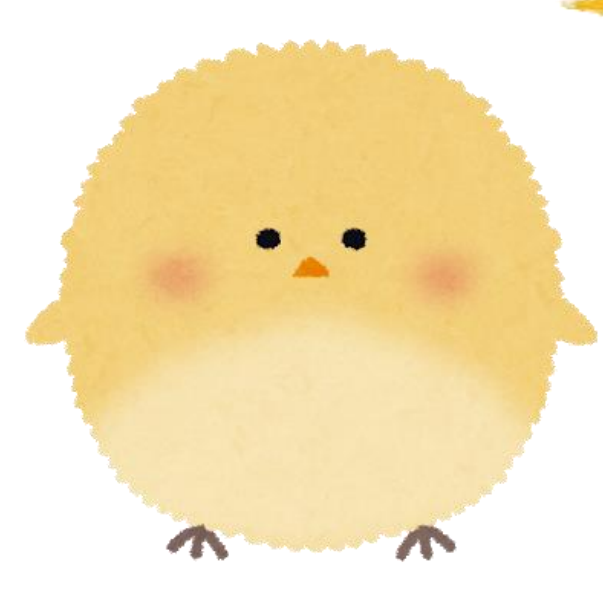

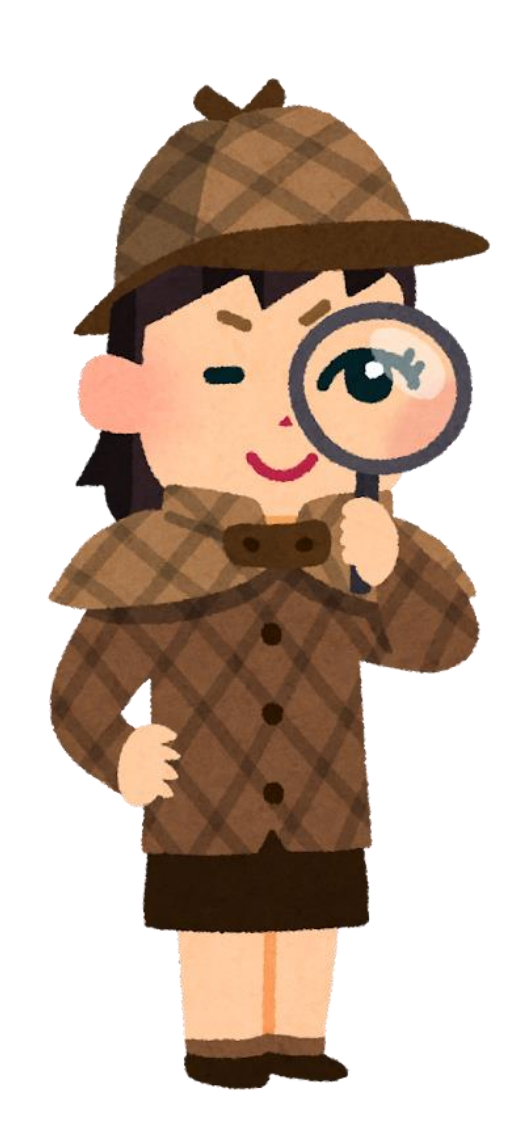

### 若您有期刊文章的明確資訊, 例如DOI,有捷徑可以快速取得全文!

#### 數位物件識別碼 相當於文章的身份證字號

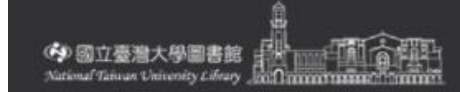

出版日期

#### 以書目找全文 (Citation Linker)

出版老

按引用資訊尋找特定的期刊文章、期刊或書籍。 為了獲得最準確的結果,請包括題名、ISSN、ISBN、DOI或PMID在內 市合入 百日七日 白力 三公 三口

| 」後付取千吨的和木,时已扣磁力 |                                   | 朝八 <b>寺归</b> 的貝甙 |  |  |  |  |
|-----------------|-----------------------------------|------------------|--|--|--|--|
| ● 期刊文章 ○ 圖書 ○   | 期刊                                | 檢索效果最佳!          |  |  |  |  |
| 期刊文章篇名          | 期刊刊名                              |                  |  |  |  |  |
| 西元年 月 • 月       | •                                 |                  |  |  |  |  |
| 卷               | 期                                 |                  |  |  |  |  |
| 開始頁             | 結束頁                               |                  |  |  |  |  |
| ISSN            | DOI<br>10.1007/s10803-021-04889-x | PMID             |  |  |  |  |
| 作者姓氏            | 作者名字                              | 作者名字縮寫           |  |  |  |  |
|                 |                                   |                  |  |  |  |  |

Depringer Link

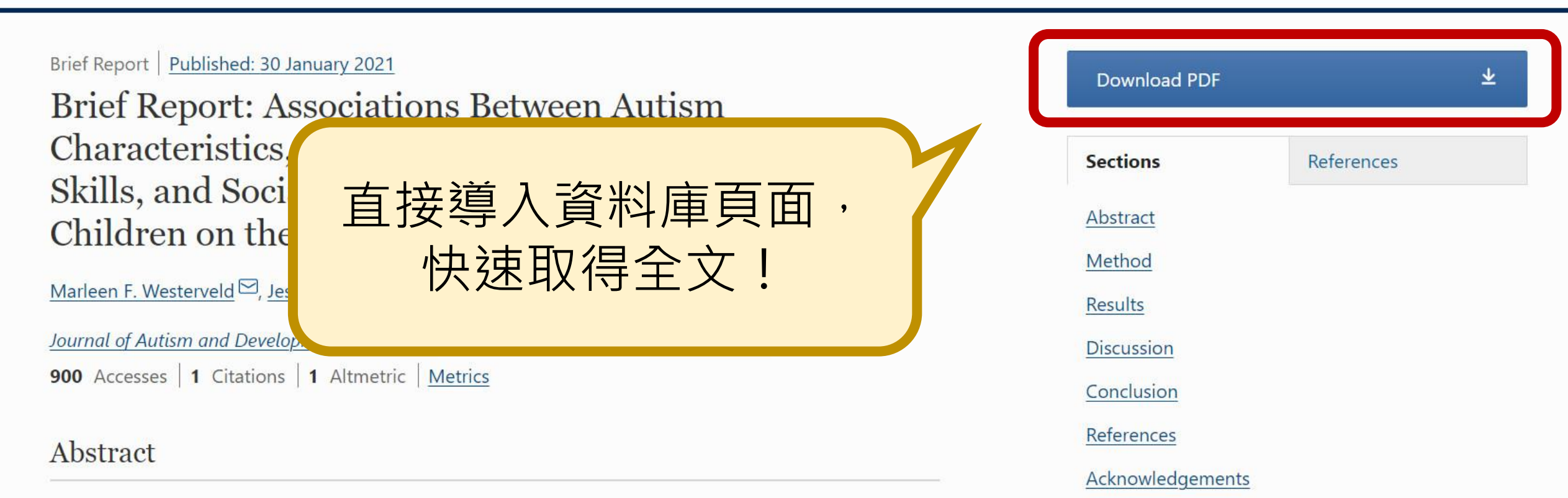

Funding

Author information

Ethics declarations

About this article

Additional information

**Rights and permissions** 

We used parent-report data from a prospective longitudinal study to better understand the early strengths in written skills often observed in preschoolers on the spectrum. Consistent with previous research, children demonstrated relative strengths in standardized written communication compared to spoken communication scores on the VABS-II. We found no significant links between children's performance on the written communication subdomain and their autism characteristics or the Social Interaction Deviance Composite score on the

# 提綱挈領畫重點, SLIM達人養成術

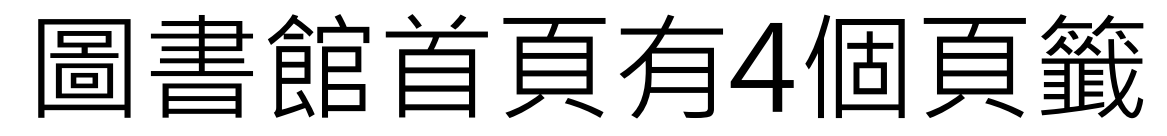

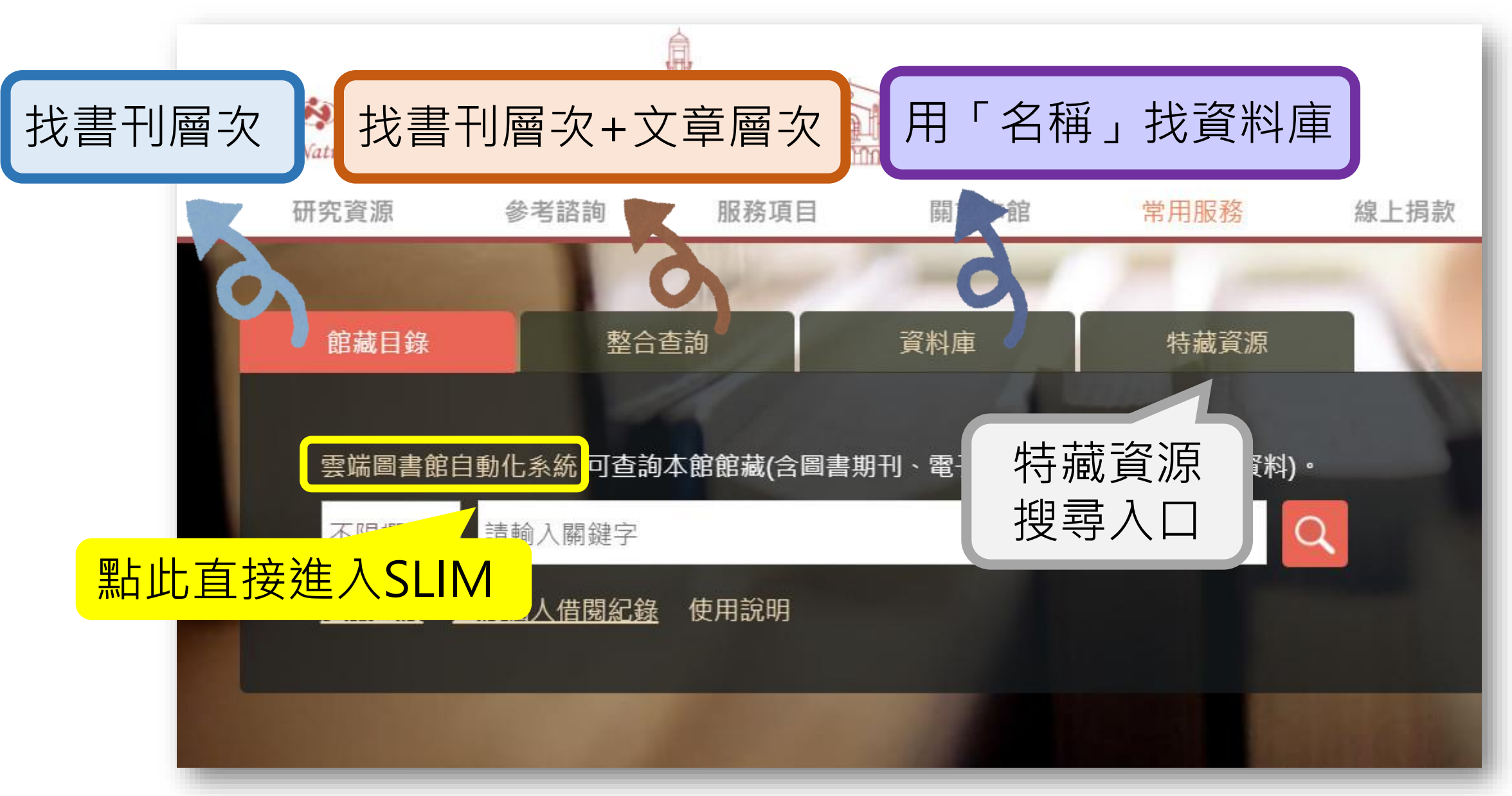

### 進入SLIM,可善用欄位限定查找條件

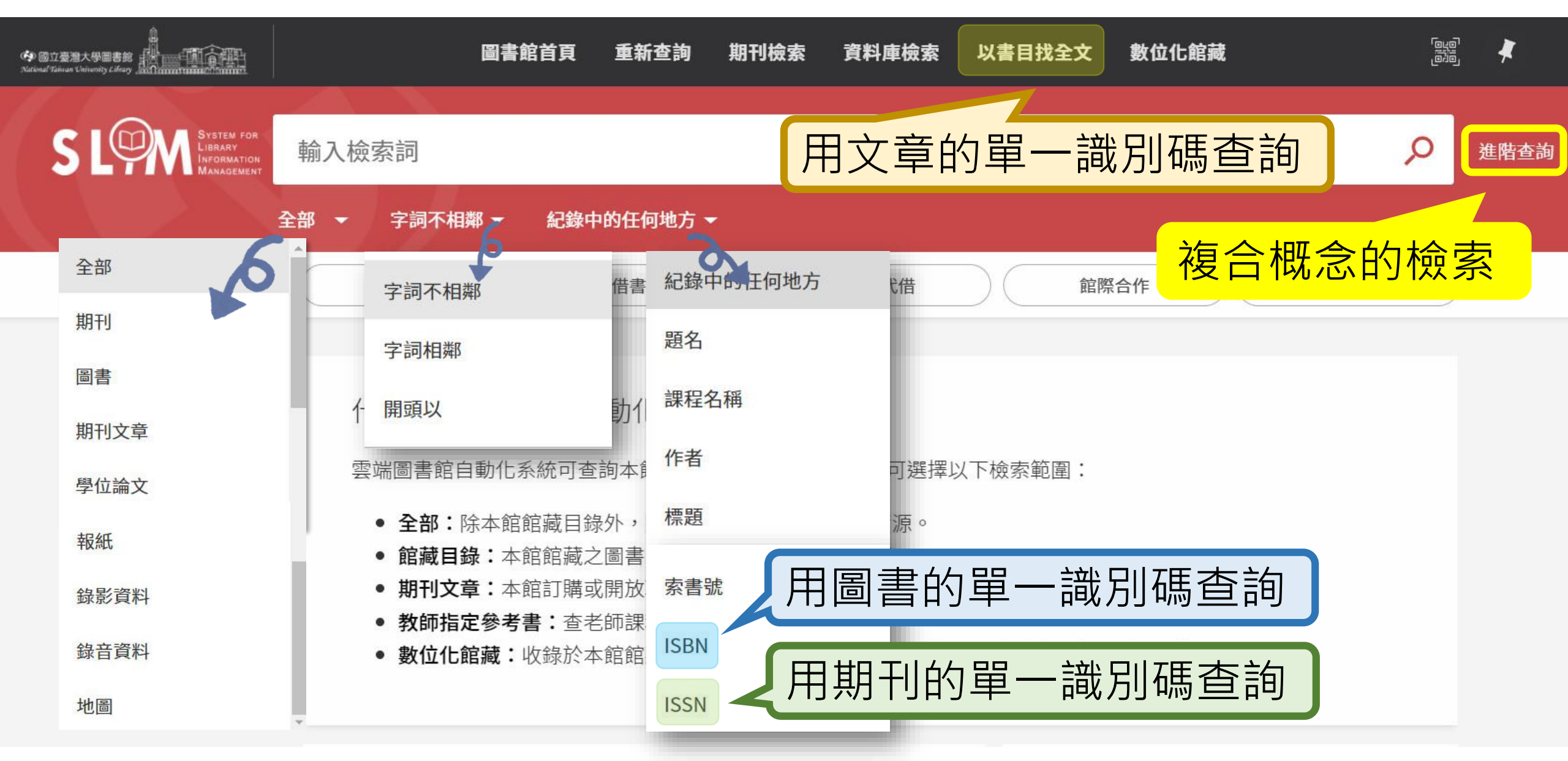

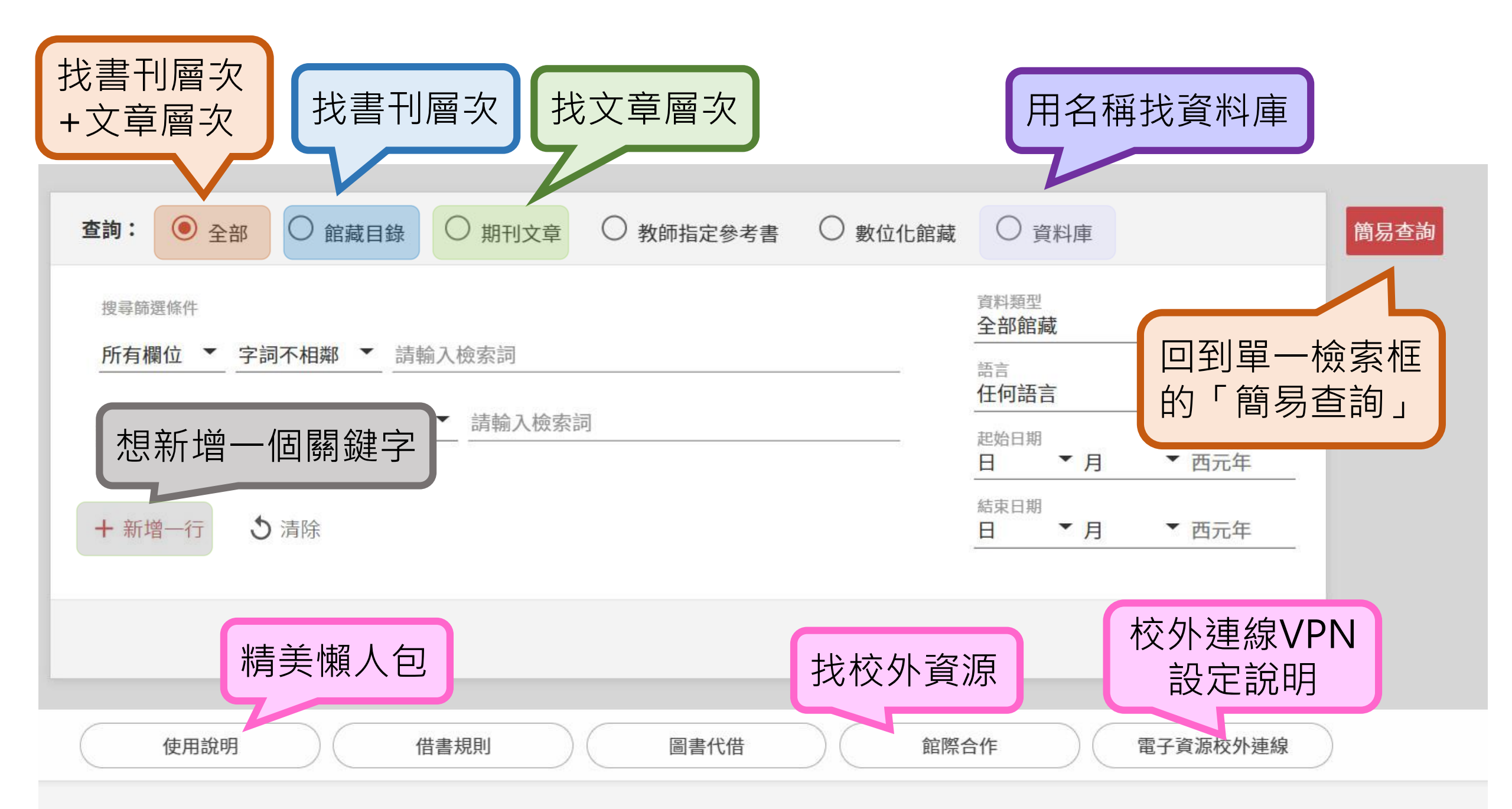

|                                                                                                    |                       | 圖書館首頁                                                                | 重新查詢                                                         | 期刊檢索                                                   | 資料庫檢索                                               | 以書目找全文                                                             | 數位化館藏                                                       | '۵ <u>۱</u><br>۵                  | ""   | 登入 |
|----------------------------------------------------------------------------------------------------|-----------------------|----------------------------------------------------------------------|--------------------------------------------------------------|--------------------------------------------------------|-----------------------------------------------------|--------------------------------------------------------------------|-------------------------------------------------------------|-----------------------------------|------|----|
| S LOOM System for<br>Library<br>Information<br>Management                                                                                                 | 黑冠麻鷺<br>全部 → 字詞不相     | 郑 ▼   紀錄中                                                            | 的任何地方、                                                       | ~                                                      |                                                     |                                                                    | <b>×</b> / ≩                                                | ≌ - Ѻ                             | 進階查詢 |    |
| <ul> <li>調整檢索結果</li> <li>▲館+非本館資源</li> <li>排序規則:相關性 ▼</li> <li>僅顯示 へ</li> <li>「儕評鑑期刊</li> <li>圖書館館藏</li> <li>線上資源</li> <li>出版年 へ</li> <li>自 to</li> </ul> | □ <i>已選</i><br>1<br>・ | <sup>取0筆 頁碼1</sup><br><sup>學位論文</sup><br>都市新住<br>承勳[撰]<br>collared   | 26 檢索結果<br>民 : 黑冠麻鷺<br>= New resid<br>scops owls<br>之後手      | 寫(Gorsachi<br>dents in city<br>s (Otus letti<br>可 百百 迳 | us melanolop<br>y : Malayan ni<br>a) and their fi   | hus)、領角鴞(O<br>ght herons (Go<br>riends / Cheng-<br>8.833 4412)獲得 查 | 檢索之<br>tus lettia)與牠們的夥<br>rsachius melanolopi<br>Shiun Lin | ,前先í<br><sup>伴 / 林</sup><br>hus), | 篩選   | J  |
| 1989       2021         資源類型 へ       期刊文章 (13)         錄影資料 (5)       學位論文 (5)         圖書 (1)       (1)                                                   | 調整 2                  | 學位論文<br>臺灣北部<br>attitudes<br>melanol<br>許, 暐咏.<br>民國107(20<br>■ 可在自動 | <b>地區民眾對</b><br>s and react<br>ophus / 許明<br>018)<br>動化書庫服務中 | 黑冠麻鷺之個<br>ions of nor<br>偉咏(Wei-Yu<br>中心 自動化書)         | 植傾向、態度<br>thern taiwan<br>ng Hsu)撰<br>事特殊館藏 ((T) 38 | <mark>與反應之研究 = \</mark><br>residents towa                          | ✓ /alue orientations, rd gorsachius                         | ] 🕜 🤾 ·                           | ***  |    |

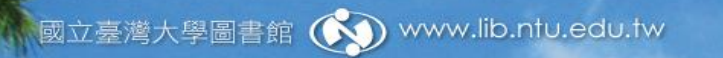

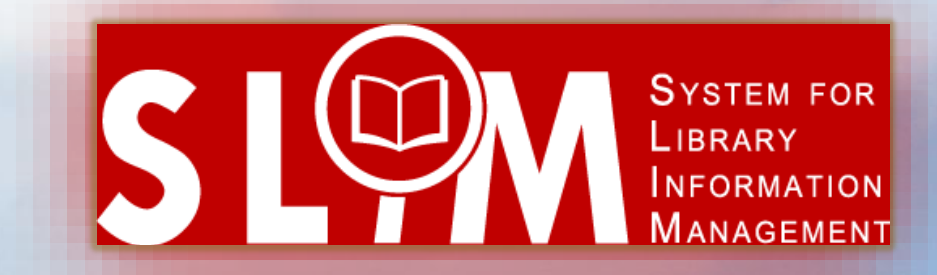

#### 善用SLIM, 悠遊臺大館藏之海!

ff

H

風華攝影比賽得獎作品 • 彩虹下的知識寶庫 • 攝影 : 洪佩民

#### 國立臺灣大學圖書館參考服務部落格

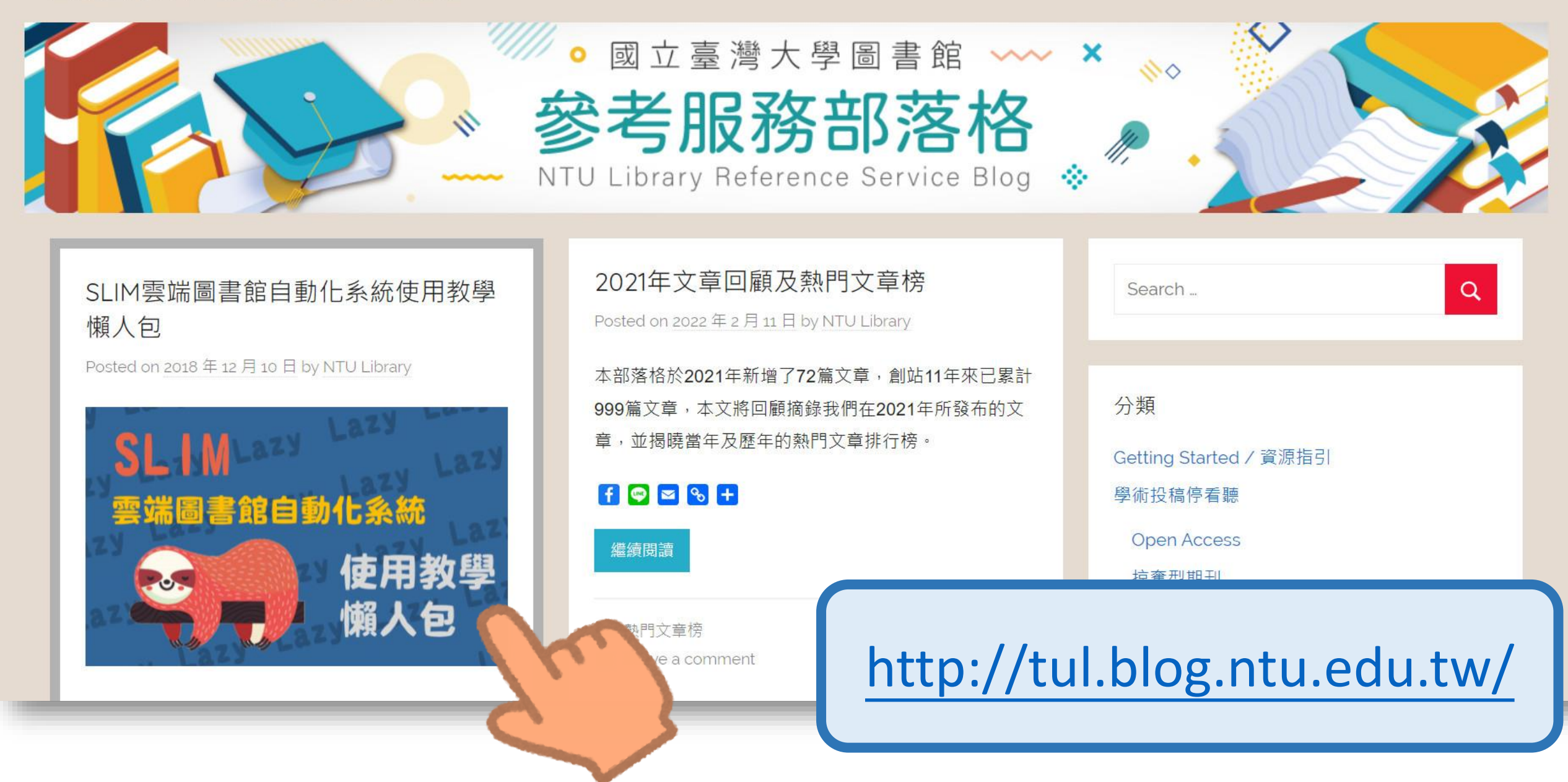

### 當您遇到資源使用問題時

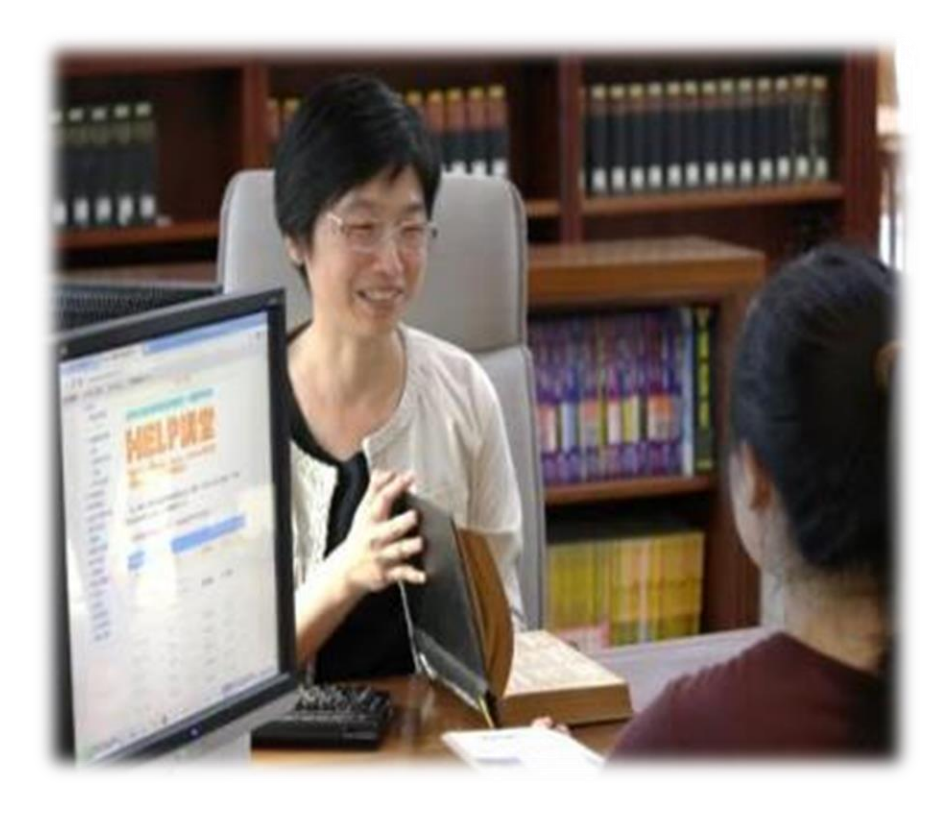

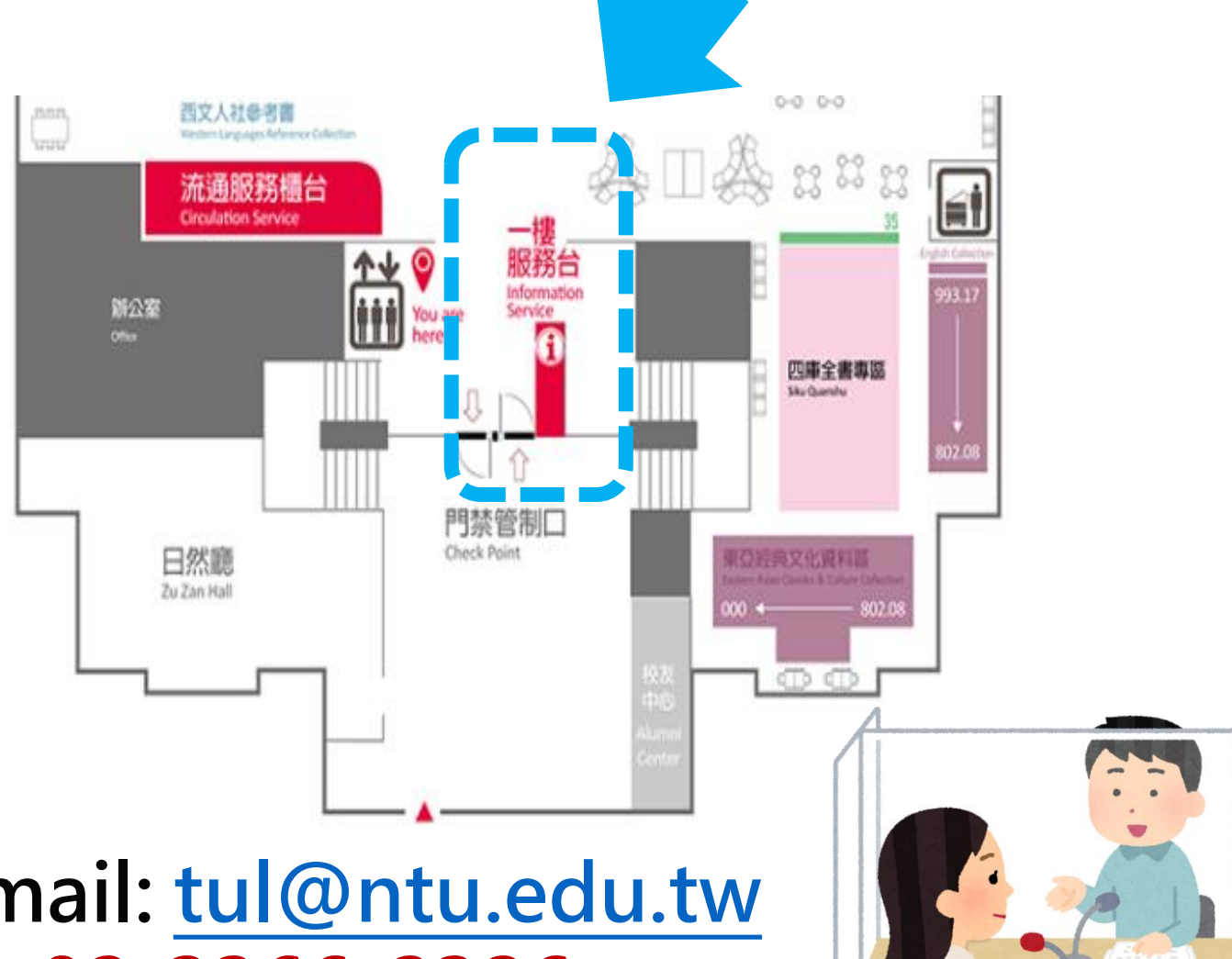

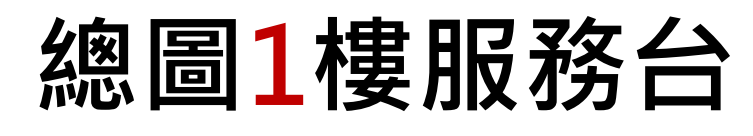

E-mail: tul@ntu.edu.tw Tel: 02-3366-2326

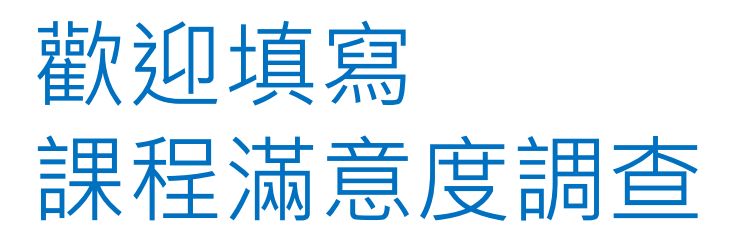

https://reurl.cc/Vj27ZQ

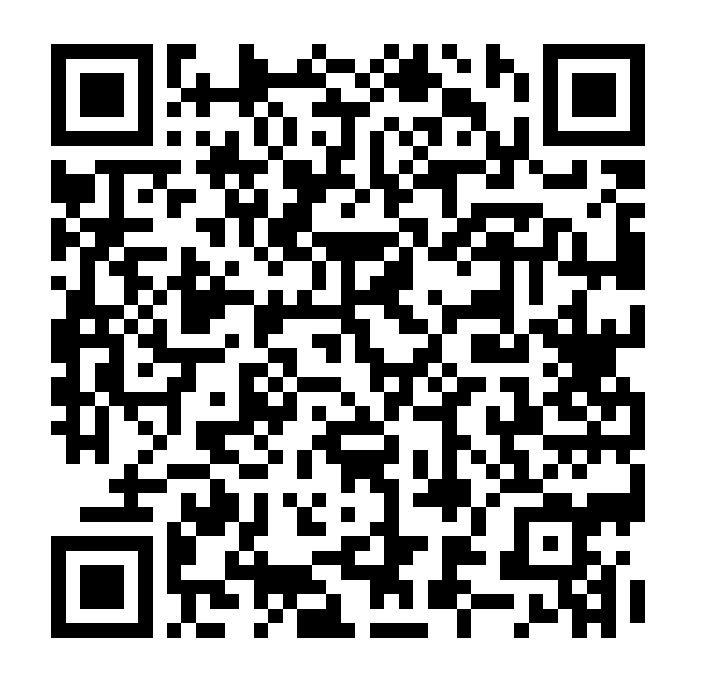

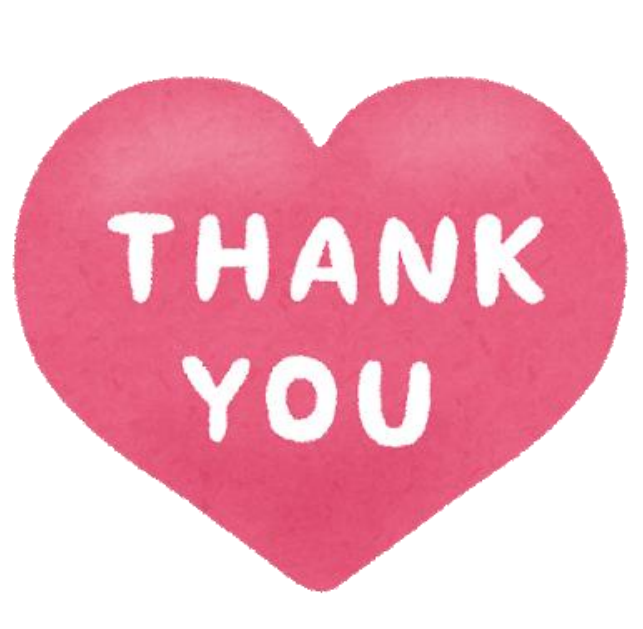

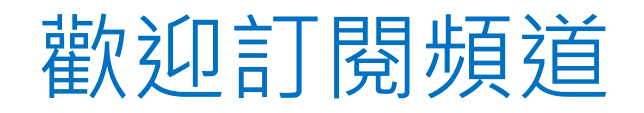

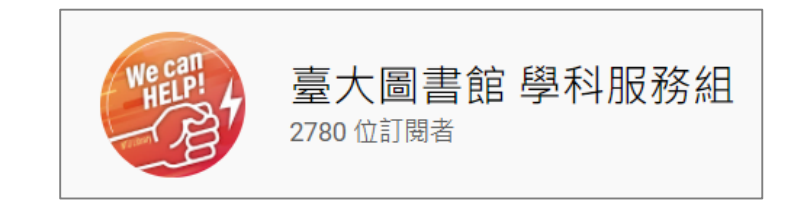

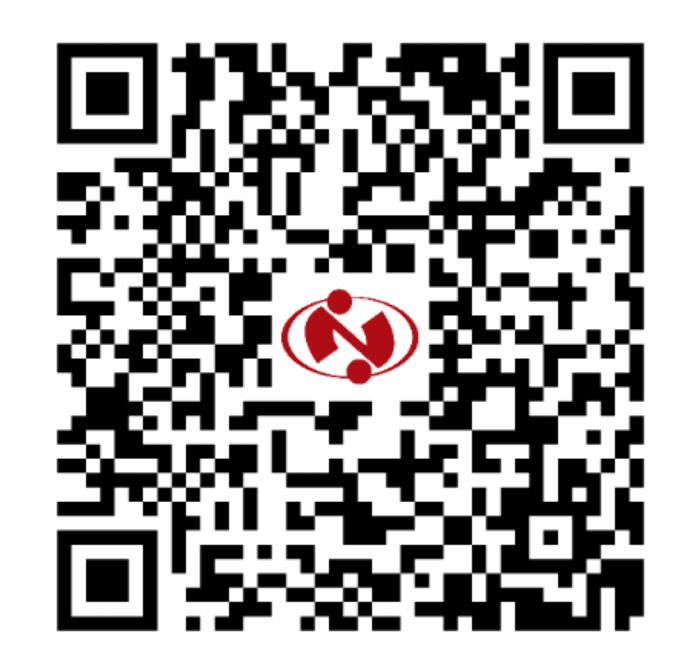

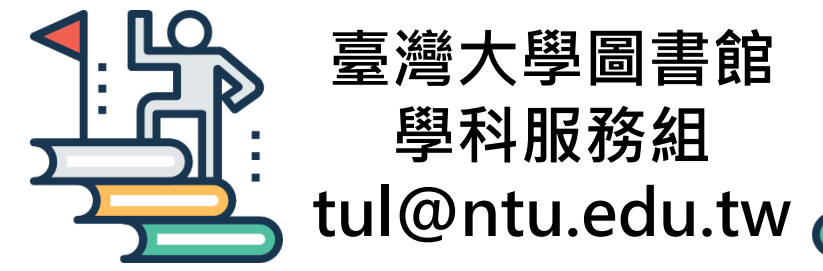

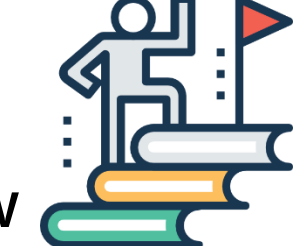